# **Online Budget allocation**

By Heads of the Department

&

**Field Level Controlling Officers** 

**User Manual** 

For

# **Directorate of Treasuries & Accounts, Haryana**

(March 2011)

By:-

National Informatics Centre Department of Information Technology Ministry of Communications and Information Technology

Government of India

**NIC Haryana State Centre** 

sio@hry.nic.in, deepak@hry.nic.in, jagdish@hry.nic.in

## Amendment Log

| Version | Release        | Change | Brief description                                                                          | Remarks/Changes |
|---------|----------------|--------|--------------------------------------------------------------------------------------------|-----------------|
| No.     | Date           | No.    |                                                                                            |                 |
| 1.0     | 08-03-<br>2010 |        | For Distribution through<br>Haryana Treasury<br>website for the BCAs and<br>BCO of various |                 |
|         |                |        | department.                                                                                |                 |
|         |                |        |                                                                                            |                 |
|         |                |        |                                                                                            |                 |

## Table of Contents

| S#      | Item Description                                 | Page No. |  |  |
|---------|--------------------------------------------------|----------|--|--|
| А       | Introduction                                     |          |  |  |
| 1-3     | Project title, User Department Executing         | 4        |  |  |
|         | agency/division, Purpose of the Document         |          |  |  |
| 4-6     | Brief details, impacts and objectives            | 4-5      |  |  |
| 7       | Pre Requisites                                   | 5        |  |  |
| 7.1     | First Time User of the Software                  | 6-7      |  |  |
| 7.2     | Creation of User id and password for the BCO's & | 8-13     |  |  |
|         | DDO's                                            |          |  |  |
| 8       | Operational Instructions for Finance Department  |          |  |  |
| 8.1     | Updation of Budget Data on e-KOSH21 Server       |          |  |  |
| 8.2     | Online Budget Allocation related activities      |          |  |  |
| 8.3     | Communicate Budget                               |          |  |  |
| 8.3.1   | Allocate State Sponsored Plan Budget             |          |  |  |
| 8.3.2   | Centrally Sponsored Plan Budget                  |          |  |  |
| 8.3.3   | Allocate Non-Plan Budget                         |          |  |  |
| 9       | Operational Instructions for BCAs and BCOs of    |          |  |  |
|         | Various Departments                              |          |  |  |
| 9.1     | Operations                                       |          |  |  |
| 9.1.1   | Budget Allocation Form                           |          |  |  |
| 9.1.1.1 | Allocation of Plan Budget                        |          |  |  |
| 9.1.1.2 | Allocation of Non-Plan Budget                    |          |  |  |
| 9.1.2   | Budget Revision Form                             |          |  |  |
| 9.1.2.1 | Revision of Plan Budget 29-31                    |          |  |  |
| 9.1.2.2 | Revision of Non-Plan Budget 31-34                |          |  |  |

# Haryana –eKosh21 Online Budget Allocation Government of India Department of Information Technology National Informatics Centre

- 1. Title of the Project User manual for online allocation of Budget
- 2. Executing Agency: NIC-HRSC, Chandigarh

#### 3. User Department

- 1) Directorate of Treasuries and Accounts, Haryana
- 2) Finance Department Haryana
- 3) Accountant General of Haryana
- 4) All The Departments of State Government

#### 4. Purpose of the Document

This document has been prepared to provide operational instructions for online allocation of Budget at the Department level. This document is prepared for the propose of implementation of a centralized software for allocation of the DDO wise budget in order to properly classify the expenditure incurred by the various department under various scheme during a financial year. This document also outlines the resources required, procedures, and methodologies to be adopted in implementation of on-line budget. The roles & responsibilities of each stakeholder have also been laid down.

#### 5. Brief details of services to be offered through the Software

- 1. Online provision for the Finance Department for department level Budget allocation, revision and re-appropriation.
- 2. Allocation of the budget to DDOs and field units who will in turn allocate budget to sub-field offices.
- 3. Provision of revision of budget for the Department.
- 4. Provision for Re-appropriation of Budget
- 5. View voucher-wise expenditure booked by treasuries.
- 6. Comprehensive Reports at various levels.

Haryana –eKosh21 Online Budget Allocation

7. Fulfillment of adhoc query requirements at various levels such as Finance department as well as HOD's of concerned departments.

### 6. Expected Impact of the Project on E-Gov scenario at national/ state level

This application will facilitate: -

- The information relating to budget, Account heads, schemes would reside in centralized sever i.e. at Head quarter level, so that there is complete control of HQs over these entities.
- The implementation of this system will eliminate the problem of misclassification of the expenditure.
- The data pertaining to budget allocation, revision and appropriations will be available to all the offices instantly that are responsible for monitoring the budget.
- Since budget allocation to DDOs will be updated on the treasury server twice a day, scope for withdrawal outside the budget provision will be minimized.

## 7. Pre-Requisites

To use this system the Budget Controlling Authority(BCA), Budget Controlling officers(BCO) and Treasury officers and ATOs will require following infrastructure :-.

- 1. A Desktop Computer
- 2. An internet connection through broad band connection or any other mean such as internet data card.
- 3. A Laser Printer
- 4. Adobe Reader version 8.0 or latest.

## 7.1 First Time user of the Software.

The authorized official will operate the portal using a unique user-id and password provided to him by the Budget Controlling Authority (BCA), Budget Controlling officers(BCO) and Treasury officers and ATOs of the T& A Department. The official will open the website <u>www.hrtreasuries.gov.in</u> using Internet explorer click on the link "**Budget Allocation**" as shown below

Harvana –eKosh21 Online Budget Allocation

| Treasury & Account Department<br>Haryana |                                                                                                    |                                             |  |  |  |
|------------------------------------------|----------------------------------------------------------------------------------------------------|---------------------------------------------|--|--|--|
| About us                                 | About Us                                                                                                    | Download Forms                              |  |  |  |
| Organisation                             | Directorate of Treasuries and Accounts, is the mechanism through<br>which effective financial control is exercised over public spending by  | Training on Budget<br>Monitoring System     |  |  |  |
| Contact Directory                        | Government Departments in the State. The Treasuries look after the                                                                          | Result for S.A.S.                           |  |  |  |
| Citizen Charter                          | to A.G. Haryana. The District treasuries receive money from the                                                                             | Examination 2009<br>Part-I and II           |  |  |  |
| Right to Information                     | public as well as Departmental officers through banks for credit to<br>the Government. Further, the Treasuries act as Disbursing Officer of | List of Candidates for                      |  |  |  |
| e-Challan                                | pension and all the PPO's issued by A.G. Haryana are routed through                                                                         | SAS Training Part-II                        |  |  |  |
| e-Challan Usage                          | and sale the Judicial and Non Judicial Stamp Papers to the public as                                                                        | S.A.S. Examination<br>2010 Part-I and II    |  |  |  |
| Notification                             | posted in different Departments is also looked after by this<br>Directorate. The Department of Finance is the administrative                | Criteria/Guidelines for<br>the paper of SAS |  |  |  |
| Rules                                    | department of this Directorate.                                                                                                    | DDO Codes                                   |  |  |  |
| Budget Allocation                        |                                                                                                    | Head of Accounts                            |  |  |  |
| Feedback                                 |                                                                                                    | Login for Consolidated                      |  |  |  |

On clicking the Budget Allocation link following screen will appear.

| 🚰 User Admin - Microsoft Internet Explorer                                    |                              |                                                 |        |
|-------------------------------------------------------------------------------|------------------------------|-------------------------------------------------|--------|
| <u> Eile E</u> dit <u>V</u> iew F <u>a</u> vorites <u>T</u> ools <u>H</u> elp |                              |                                                 |        |
| 年 Back 👻 🤿 🖉 😰 🚮 🛛 🐼 Search 📑                                                 | 🗟 Favorites 🛛 🛞 Media        | 🎯 🚯 - 🎒 🖬 🗐 🍉 🎯                                 |        |
| Address 🙆 http://localhost:3444/BudgetAllocation                              | n/login.aspx                 |                                                 | -      |
| Onlin                                                                         | ne Budg                      | et Allocation                                   | System |
|                                                                               |                              | SIGN IN                                         |        |
|                                                                               |                              |                                                 |        |
|                                                                               | F-4 U V U                    | Id And Demoused                                 |        |
|                                                                               | Enter Here Your User         | Id And Password                                 |        |
|                                                                               | User Id:                     | to1234                                          |        |
|                                                                               | Password:                    | ******                                          |        |
|                                                                               | Data for the financial year: | 2010-11 🔽                                       |        |
|                                                                               |                              | Login                                           |        |
|                                                                               |                              |                                                 |        |
|                                                                               | lf you don't have a va       | lid userid, contact NIC or authorised<br>person |        |
|                                                                               |                              |                                                 |        |
|                                                                               |                              |                                                 |        |

Here the user has to enter his/her **user id** and **password** details. The password entered by you will appear as \*\*\*\*\*\* on the screen for security reason. While entering the user-id and password the user should be careful to enter the details while taking care of the capital or small character. The user should select the **financial year** from the **drop down** for which he wants to operate the system. On using this system for the first time, following screen will appear where user will be asked to change his password.

| Harvana –eKosh21 Online Budget Allocation                             |            |
|-----------------------------------------------------------------------|------------|
| Change password - Windows Internet Explorer                           |            |
| G → le http://web1.hry.nic.in/ba/Changepwd.aspx                       | ive Search |
| File Edit View Favorites Tools Help                                   |            |
| 😭 🏟 🌈 Change password                                                 | ) 🔹 🖶 🔹 🔂  |
| Online Budget Allocation System                                       |            |
| Back                                                                  |            |
| CHANGE PASSWORD SCREEN                                                |            |
| Piz change your password                                              |            |
| User Id: beabar                                                       |            |
| Old Password:                                                         |            |
| New Password:                                                         |            |
|                                                                       |            |
|                                                                       |            |
|                                                                       |            |
|                                                                       |            |
|                                                                       |            |
|                                                                       |            |
| Web site Designed & Maintained by National Informatics Center Harvana |            |

This has been done to ensure the security of the system. Here user has to enter the existing password provided to him in the box against **Old Password**. He has to set the new password for the system by typing it against **New Password**. The user can enter new password of minimum 6 character and maximum 15 character long containing combination of at least one alphabet from [A-Z, a-z] and one number [0-9]. In order to avoid the typing mistake user has to retype the new password once again against the area **Confirm New Password**. If the New password typed by you do not match with the Confirm New Password than following screen will appears. Otherwise system is ready for your operation

| Online Budget                     | t Allocation System                  |
|-----------------------------------|--------------------------------------|
| CHANGE PAS                        | SSWORD SCREEN                        |
| Piz chang                         | e your password                      |
| User Id:                          | bcacse                               |
| Old Password:                     |                                      |
| New Password:                     |                                      |
| Windows Internet                  | Explorer 🔀                           |
| New Password AN                   | D Confirm New Password DONOT match   |
|                                   | ок                                   |
| Web site Designed & Maintained by | National Informatics Center, Haryana |

Haryana –eKosh21 Online Budget Allocation

7.2 Creation of User id and password for the BCO's & DDO's by the Budget Controlling authorities and Budget Controlling Officers.

It is important to note that each BCAs and BCOs will have to create the user id and password for each subordinate office to whom he wants to allocate the budget. The list of these offices will be used while allocating and revision of budget.

**STEP -1** In Order to create user-id and password for subordinate offices, BCA have to choose the **Add New User option** from the menu option **Other Operations** 

| C Menu - Windows In                              | ternet Explorer         |                    |                                                       |       |
|--------------------------------------------------|-------------------------|--------------------|-------------------------------------------------------|-------|
| 💽 🗸 🔊 🖉 http://web1.hr                           | y.nic.in/ba/mainmenu.as | px#                |                                                       | ✓ + × |
| File Edit View Favorites                         | Tools Help              |                    |                                                       |       |
| 🚖 🕸 🔠 👻 🏉 Menu                                   | X 🏉 Trea                | sury & Accounts De |                                                       | 🙆 •   |
|                                                  | On                      | line Budget        | Allocation S                                          | ystem |
| User: CSE,BCA, Chief Secretariat<br>Establishmt. | Operations              | Reports            | Other operations                                      |       |
|                                                  |                         |                    | Add new user<br>Edit / Enable user<br>Change password |       |

The Following screen will appear after clicking the Add new User option

| Online Budget Allocation System                                      |                                                         |  |  |
|----------------------------------------------------------------------|---------------------------------------------------------|--|--|
| AD                                                                   | D NEW USER                                              |  |  |
| Department:                                                          | Chief Secretariat Establishmt. 💌                        |  |  |
| Role:                                                                | -Select-                                                |  |  |
| Treasury:                                                            | -Select-                                                |  |  |
| Sub Treasury:                                                        | DDO                                                     |  |  |
| User Name:                                                           |                                                         |  |  |
| Designation:                                                         |                                                         |  |  |
| UserId (5-15 chars):                                                 |                                                         |  |  |
| Password (6-15 chars having<br>atleast one alphabet and one number): |                                                         |  |  |
| Confirm password (6-15 chars):                                       |                                                         |  |  |
| Email Id:                                                            |                                                         |  |  |
| Account Activated:                                                   | O Yes <ul> <li>Keep pending for confirmation</li> </ul> |  |  |
| 5                                                                    | 3848                                                    |  |  |

**STEP -2** In this screen the department for which you are creating the user will automatically appear in the top line of the screen. You will have to select the role of the user from the drop down. On clicking the down arrow ( $\downarrow$ ) against the Role option you will be provided with two options

- 1. Budget Controlling officer
- 2. DDO

If you select the first option then this user will be able to further allocate the budget to DDO or controlling officer. If you select the option as DDO then this new user will only be able to view the budget. It is important to note that for every DDO, BCA or BCOs have to create a user for himself also if he/she is a DDO, as the budget pertaining to DDO only will be communicated to concerned treasury.

**STEP -3** Select from the drop down list the treasury to which the BCO or DDO will operate through by clicking the dropdown arrow and selecting the treasury as shown below

| Online Dudget Allocation System |                                                                      |           |                                               |                          |
|---------------------------------|----------------------------------------------------------------------|-----------|-----------------------------------------------|--------------------------|
|                                 | Onume Dum                                                            | yer       | Anocar                                        | ion System               |
|                                 |                                                                      |           |                                               |                          |
|                                 |                                                                      | ADD NEV   | VUSER                                         |                          |
|                                 | Department:                                                          |           | Chief Secretariat Esta                        | ablishmt. 🔽              |
|                                 | Role:                                                                |           | Budget Controlling Of                         | fficer 🔽                 |
|                                 | Treasury:                                                            |           | 01 - Ambala 🛛 🗸                               |                          |
|                                 | Sub Treasury:                                                        |           | -Select-                                      | ]                        |
|                                 | User Name:                                                           |           | 02 - Bhiwani                                  |                          |
|                                 | Designation:                                                         |           | 03 - Chandigarh                               | tablisiment              |
|                                 | User Id (5-15 chars):                                                |           | 05 - Faridabad                                |                          |
|                                 | Password (6-15 chars having<br>atleast one alphabet and one number): |           | 06 - Fatehabad<br>07 - Gurgaon                |                          |
|                                 | Confirm password (6-15 chars):                                       |           | 00 - Hissar<br>09 - Jagadhari<br>10 - Jhajjar |                          |
|                                 | Email Id:                                                            |           | 11 - Jind<br>12 Kurukebetra                   |                          |
|                                 | Budget Allocating Officer:                                           | bcacse(   | 13 - Karnal                                   | tariat Establishmt.) 🔻   |
|                                 | Account Activated:                                                   |           | 14 - Kaithal<br>15 - Narnaul                  | nending for confirmation |
|                                 |                                                                      |           | 16 - Panchkula                                | pending for commutation  |
|                                 |                                                                      | 2456      | 17 - Panipat                                  |                          |
|                                 | [Note:If you cannot read info in                                     | n image a | 18 - Rontak<br>19 - Rewari                    | et another one.]         |
|                                 | Enter the code show                                                  | vn above  | 20 - Sonepat                                  |                          |
|                                 |                                                                      |           | 21 - Sirsa                                    |                          |
|                                 | Create L                                                             | Jser      | 22 - rohtak                                   | Cancel                   |
|                                 | Web aits Designed 9 Maintair                                         | and bu N  | lational Information                          | Contor Horizono          |

**STEP 4** Select from the drop down list by clicking the down arrow ( $\downarrow$ ) against the sub treasury to which the BCO or DDO will operate through by clicking the dropdown arrow and selecting the sub treasury as shown below. The First in the list will be the District Treasury. If the DDO or CO operates through the district treasury then only select the first option from the list with 00 Sr. No. Otherwise select the option other than the first option in the dropdown list with sr. no 01,02, 03 .....

| Harvana –eKosh21                                                  | Online Budget Allocation                    |
|-------------------------------------------------------------------|---------------------------------------------|
| xplorer cannot 🏈 User Administration 🛛 🗙                          | 🖄 • 🔊 - 🖷                                   |
| Online Rudget                                                     | Allocation System                           |
| 5 5 0                                                             |                                             |
| ADD NEV                                                           | N USER                                      |
| Department:                                                       | Chief Secretariat Establishmt. 💌            |
| Role:                                                             | Budget Controlling Officer 💌                |
| Treasury:                                                         | 01 - Ambala 🗸                               |
| Sub Treasury:                                                     | -Select-                                    |
| User Name:                                                        | -Select-                                    |
| Designation:                                                      | 00 - Ambala<br>01 - Ambala Cantt ablisiment |
| User ld. (5-15 chars):                                            | 02 - Barara.                                |
| Password (6-15 chars having atleast one alphabet and one number): | U3 - Naraingarn.                            |
| Confirm password (6-15 chars):                                    |                                             |
| Email Id:                                                         |                                             |
| Budget Allocating Officer: bcacse                                 | CSE,BCA, Chief Secretariat Establishmt.) 💌  |
| Account Activated:                                                | ○ Yes ● Keep pending for confirmation       |

**STEP -5** Type the name and designation of the BCO and DDO, which will appear on the screen while using the budget allocation software.

| Online Bud                                                                                                    | get Allocation System                                     |  |  |
|----------------------------------------------------------------------------------------------------|-----------------------------------------------------------|--|--|
|                                                                                                    |                                                           |  |  |
| Descedurate                                                                                                    | ADD NEW USER                                              |  |  |
| Department:                                                                                                    |                                                           |  |  |
| Role:                                                                                                    | Budget Controlling Officer V                              |  |  |
| Treasury:                                                                                                    | 01 - Ambala                                               |  |  |
| Sub Treasury:                                                                                                    | 00 - Ambala 💌                                             |  |  |
| User Name:                                                                                                    | Vedpal                                                    |  |  |
| Designation:                                                                                                    | USSE                                                      |  |  |
| User ld (5-15 chars):                                                                                                  | bcocse1                                                   |  |  |
| Password (6-15 chars having<br>atleast one alphabet and one number):                                                   |                                                           |  |  |
| Confirm password (6-15 chars):                                                                                         |                                                           |  |  |
| Email Id:                                                                                                    |                                                           |  |  |
| Budget Allocating Officer:                                                                                             | bcacse(CSE,BCA, Chief Secretariat Establishmt.) 💌         |  |  |
| Account Activated:                                                                                                    | ○ Yes <ul> <li>○ Keep pending for confirmation</li> </ul> |  |  |
| 81670<br>[Note:If you cannot read info in image above, reload page to get another one.]<br>Enter the code shown above: |                                                           |  |  |
| Web site Designed & Maintained by National Informatics Center, Harvana                                                 |                                                           |  |  |

**STEP -6.** The system will automatically assign a user-id for this new user depending upon the role of the user selected by you in step 2. Now you have to type a password for the user. You are to set the new password for the system by typing it against **Password**. You can enter new password of minimum 6 character and maximum 15 character long containing combination of at least one alphabet from [A-Z, a-z] and one number [0-9]. In order to avoid the typing mistake user has to retype the new password once again against the area **Confirm Password**.

| Harvana –eKosh21                                                                | Online Budget Allocation                     |  |  |
|---------------------------------------------------------------------------------|----------------------------------------------|--|--|
| Online Budget                                                                   | Allocation System                            |  |  |
|                                                                                 |                                              |  |  |
| ADD N                                                                           | EW USER                                      |  |  |
| Department:                                                                     | Chief Secretariat Establishmt. 💌             |  |  |
| Role:                                                                           | DDO 💌                                        |  |  |
| Treasury:                                                                       | -Select-                                     |  |  |
| Sub Treasury:                                                                   | 00 - Ambala 🔽                                |  |  |
| User Name:                                                                      | Vedpal                                       |  |  |
| Designation:                                                                    | USSE                                         |  |  |
| User Id (5-15 chars):                                                           | ddocse1                                      |  |  |
| Password (6-15 chars having<br>atleast one alphabet and one number):            | •••••                                        |  |  |
| Confirm password (6-15 chars):                                                  | •••••                                        |  |  |
| Email Id:                                                                       | deepak@hry.nic.in                            |  |  |
| Budget Allocating Officer: bcacs                                                | e(CSE,BCA, Chief Secretariat Establishmt.) 🔽 |  |  |
| DDO Code given by Treasury<br>Officer:                                          |                                              |  |  |
| DDO Code assigned by AG:                                                        |                                              |  |  |
| Account Activated:                                                              | ○ Yes ● Keep pending for confirmation        |  |  |
| 17731                                                                           |                                              |  |  |
| [Note: If you cannot read info in image above, reload page to get another one.] |                                              |  |  |
| Enter the code shown above:                                                     |                                              |  |  |
| Create User Edit Password Cancel                                                |                                              |  |  |
| Web site Designed & Maintained by National Informatics Center, Haryana          |                                              |  |  |

**STEP 7** if available then you can also type the email ID of the new user. This is optional but will be used in future for communication purpose in case the user forgets his/her password.

**STEP 8** Now assign the budget-allocating officer to the new user. By default the name of the user who is creating the user will appear but you can select the budget-allocating officer from the drop down list. The assigned budget-allocating officer will only be able to allocate/revise the budget to the user being created as this user will only appear in the list of the budget-allocating officer.

**STEP 9** The system ask for the DDO Code assigned to this user by the treasury and Accountant General. Utmost Care must be taken to enter the correct information about the DDO code assigned by the treasury, as the budget allocated to this user will be communicated to TO/ATO against this code only. If wrong information is provided here the TO/ATO will not be able to pass the bill.

Harvana -eKosh21 Online Budget Allocation

| Online Budget                                                                  | Allocation System                            |  |  |  |  |  |  |  |
|--------------------------------------------------------------------------------|----------------------------------------------|--|--|--|--|--|--|--|
| Back                                                                           | Logout                                       |  |  |  |  |  |  |  |
| ADD NE                                                                         | EW USER                                      |  |  |  |  |  |  |  |
| Department:                                                                    | Chief Secretariat Establishmt.               |  |  |  |  |  |  |  |
| Role:                                                                          | DDO                                          |  |  |  |  |  |  |  |
| Treasury:                                                                      | -Select-                                     |  |  |  |  |  |  |  |
| Sub Treasury:                                                                  | 00 - Ambala 🗸                                |  |  |  |  |  |  |  |
| User Name:                                                                     | Vedpal                                       |  |  |  |  |  |  |  |
| Designation:                                                                   | USSE                                         |  |  |  |  |  |  |  |
| User ld (5-15 chars):                                                          | ddocse1                                      |  |  |  |  |  |  |  |
| Password (6-15 chars having<br>atleast one alphabet and one number):           | ••••••                                       |  |  |  |  |  |  |  |
| Confirm password (6-15 chars):                                                 |                                              |  |  |  |  |  |  |  |
| Email Id:                                                                      | deepak@hry.nic.in                            |  |  |  |  |  |  |  |
| Budget Allocating Officer: bcacs                                               | e(CSE,BCA, Chief Secretariat Establishmt.) 💌 |  |  |  |  |  |  |  |
| DDO Code given by Treasury 0fficer: 1233                                       |                                              |  |  |  |  |  |  |  |
| DDO Code assigned by AG: 3456                                                  |                                              |  |  |  |  |  |  |  |
| Account Activated:                                                             | • Yes • • Keep pending for confirmation      |  |  |  |  |  |  |  |
| 1773                                                                           | er la la la la la la la la la la la la la    |  |  |  |  |  |  |  |
| [Note:if you cannot read info in image above, reload page to get another one.] |                                              |  |  |  |  |  |  |  |
| Enter the code shown abov                                                      | e:                                           |  |  |  |  |  |  |  |
| Create User                                                                    | Edit Password Cancel                         |  |  |  |  |  |  |  |
| Web site Designed & Maintained by                                              | National Informatics Center, Haryana         |  |  |  |  |  |  |  |

**Step- 10** If you want to activate the user now click on **Yes** otherwise click on keep pending for confirmation. If you select the Yes the user will be able to use this account otherwise he has to wait till you activate the account using edit user option from the **Other Operations Menu** option.

**Step -11** The last step is to enter the Code as mention in red letters in grey colored box in the space provided against the label Enter the code shown above

**Step -12** Press the Create User option. If entire information provided by you is in required format than the following screen will appear.

| 😭 🏘  | O User Administration | 1                                                                                                   | 🯠 👻 🗟 👻 🖶 Page 🕶 🎯 Tool                 |
|------|-----------------------|----------------------------------------------------------------------------------------------------|-----------------------------------------|
|      |                       | Online Budget                                                                                       | Allocation System                       |
| Back |                       |                                                                                                    | Logout                                  |
|      |                       | ADD N                                                                                               | Chief Constants Established             |
|      |                       | Department:                                                                                         |                                         |
|      |                       | Role:                                                                                               | -Select-                                |
|      |                       | Treasury:                                                                                           | -Select-                                |
|      |                       | Sub Treasury:                                                                                       | -Select-                                |
|      |                       | User Name:                                                                                          |                                         |
|      |                       | Designation:                                                                                        |                                         |
|      |                       | User ld (5-15 chars): Windows In                                                                    | ternet Explorer 🔀                       |
|      |                       | Password (6-15 chars having atleast one alphabet and one numb User c Confirm password (6-15 chars): | reated successfully!                    |
|      |                       | Email Id:                                                                                           | ок                                      |
|      |                       | DD0 Code given by Treasury<br>Officer:                                                              |                                         |
|      |                       | bbo code assigned by AS.                                                                            |                                         |
|      |                       | Account Activated:                                                                                  | ○ Yes                                   |
|      |                       | [Note:if you cannot read info in image<br>Enter the code shown abov                                 | above, reload page to get another one.] |
|      |                       | Web site Designed & Meinteined by                                                                   | Lean Password Cancel                    |
|      |                       | web site designed & Maintained by                                                                   | National mormatics center, naryana      |

Step - 13 Once you have created the user following slip will appear on the screen which you can print

and after writing the password you can sent this to the user you have created this for.

| Department:<br>Role:<br>Treasury:<br>Sub Treasury: | Chief Secretariat Establishmt.<br>DDO |
|----------------------------------------------------|---------------------------------------|
| Role:<br>Treasury:<br>Sub Treasury:                | DDO<br>Ambala                         |
| Treasury:<br>Sub Treasury:                         | Amhala                                |
| Sub Treasury:                                      | Anoaia                                |
| ous moustiff                                       | Ambala                                |
| User Name:                                         | fshf                                  |
| Designation:                                       | dad                                   |
| User Id:                                           | ddocse1                               |
| Password:                                          |                                       |
| Email Id:                                          | deepak@hry.nic.in                     |
| Budget Allocating Officer                          | : CSE                                 |
| DDO Code given by<br>Treasury Officer:             | 1234                                  |
| DDO Code assigned by A                             | G: 1234                               |
| Website:                                           | http://hrtreasuries.gov.in            |
|                                                    |                                       |

**Step - 14** Once you have created all the users please logout of the system clicking the **Logout** button on the top right hand corner of the screen otherwise some other fellow may misuse the your user-id and password.

#### 8. Operational Instructions for Finance Department.

Finance Department being the nodal department for providing the budget for any scheme will carry out the following activities in as stated below.

#### 8.1. Updation of Budget Data on e-KOSH21 Server

In-charge FD Computer Center will provide the data for uploading on the budget allocation system for updation so that the same could be uploaded on the eKosh21 database by the System Administrator of DTA

#### 8.2. Online Budget Allocation related activities

The official authorized will operate the portal using a unique userid and password provided to him by the system administrator of the T& A Department. The official will open the website <u>www.hrtreasuries.gov.in</u> using Internet explorer. Following screen will appear. On the left hand side the screen option for online budget allocation will appear. On clicking the Online Budget Allocation option following screen will appear.

The system will be asked to enter the user-id details against the labels User-id and password. While entering the password only \* character will appear on the screen against the each typed character.

| 🕗 User Admin - Microsoft Internet Explorer  |                                             |  |  |  |  |  |  |
|---------------------------------------------|---------------------------------------------|--|--|--|--|--|--|
| <u>File Edit View Favorites Tools H</u> elp | 100 M                                       |  |  |  |  |  |  |
| 🗢 Back 🔹 🔿 🐨 🔯 🖓 Search 🖾 Favorites 🛞 Mer   | ia 🧭 🛃 - 🎒 🗹 📃 🌭 🎯                          |  |  |  |  |  |  |
| Address 🚳 http://localhost/BA/login.aspx    | 🔽 🌈 Go Links » 🎭 🗸                          |  |  |  |  |  |  |
| Online Bud                                  | Online Budget Allocation System             |  |  |  |  |  |  |
|                                             | SIGN IN                                     |  |  |  |  |  |  |
|                                             |                                             |  |  |  |  |  |  |
| Enter Here Your U                           | ser Id And Password                         |  |  |  |  |  |  |
| User Id:                                    | fd1234                                      |  |  |  |  |  |  |
| Password:                                   | *****                                       |  |  |  |  |  |  |
| Data for the year:                          | 2009-10 🔽                                   |  |  |  |  |  |  |
|                                             | Login                                       |  |  |  |  |  |  |
| If you don't have a                         | usid userial sected NIC or a thorizon       |  |  |  |  |  |  |
| n you dont have a                           | person                                      |  |  |  |  |  |  |
|                                             |                                             |  |  |  |  |  |  |
|                                             |                                             |  |  |  |  |  |  |
|                                             |                                             |  |  |  |  |  |  |
|                                             |                                             |  |  |  |  |  |  |
| Web Site Designed & Maintai                 | ned By National Informatics Center, Haryana |  |  |  |  |  |  |
| Best viewed                                 | n IE 6+ ( 800 X 600 resolution)             |  |  |  |  |  |  |
|                                             |                                             |  |  |  |  |  |  |
| Terk                                        |                                             |  |  |  |  |  |  |
| Cone Cone                                   | j j 📴 Local intranet                        |  |  |  |  |  |  |

In the next line system will ask to select financial year for which you want to operate the system.

After entering the information the operator has to click on login button placed in the next line. On clicking the following screen will appear. Using this screen the user will be able to carry out following activities.

- 1. Communicate Budget
- 2. View Report
- 3. Other Operations
- 4. Log out

These options will appear in the second line of the screen.

#### 8.3. Communicate Budget

On Clicking this option the authorized Finance Department Official will be able to authorize the various HODs for carrying out any allocation to its subordinate offices or do expenditure at the Head office. This activity of the finance department will be similar to the activity of communication of budget to the line department. The Finance Department Official will be given the options for following activities on clicking the Communicate Budget Option as shown in the image below :-

- 1. Allocation of State Plan Scheme Budget
- 2. Allocation of Centrally Sponsored Schemes
- 3. Allocation of Non-Plan Budget

For carrying out any activity user has to click on related option.

| Menu - Microsoft I    | nternet Explorer             |                       |                  |       | _62         |
|-----------------------|------------------------------|-----------------------|------------------|-------|-------------|
| Ele Edit Yew Fr       | yvorites Iools Help          |                       |                  |       | <b>1</b> 1  |
| ⇔Back • → • 🕥         | 3 Search Favorites           | Orteda 3 3-           |                  |       |             |
| Address 🗿 http://loca | host/BA/mainmenu.aspx        |                       |                  | • 200 | Links 🍽 🖳 - |
|                       | Online B                     | udget Al              | location Sys     | tem   | -           |
| lser: FD,FD           | Communicate Budget           | Reports               | Other operations |       | Logout      |
|                       | Allocate Centrally Sponsored | Plan Budget           |                  |       |             |
|                       | Allocate Non Plan Budget     | and the second second |                  |       |             |

#### 8.3.1. Allocate State Sponsored Plan Budget

Once the user clicks the above option following screen will appear. With the help of this screen Finance Department official will be able to communicate the budget related to the 100% state

#### Haryana -eKosh21 Online Budget Allocation

sponsored schemes. The user will be asked to select the department from the drop down list to whom he want to allocate the budget. If he want to communicate the budget of all state sponsored plan schemes of all the department then user has to select " All Departments" otherwise he may select any individual department.

| 🎒 BUD           | )GET AI           | LLOCAT         | TION FORM-                                 | PLAN                    | STAT                 | E SPO          | NSORED     | - Micros      | oft       | Internet Explorer                         |      |         |         |          | _ 8 ×     |
|-----------------|-------------------|----------------|--------------------------------------------|-------------------------|----------------------|----------------|------------|---------------|-----------|-------------------------------------------|------|---------|---------|----------|-----------|
| Eile            | <u>E</u> dit      | <u>V</u> iew I | F <u>a</u> vorites                         | <u>T</u> ools           | Help                 |                |            |               |           |                                           |      |         |         |          | <b>11</b> |
| 🕀 Bac           | :k 🕶 =            | + - @          | ) 🖸 🖓                                      | Q :                     | iearch               | 🛞 F            | avorites   | () Medi       | ia        | 🎯 🖏 - 🎒 🖬 🗐 🏷 🎯                           |      |         |         |          |           |
| A <u>d</u> dres | is 🙆 h            | http://loc     | calhost/BA/FI                              | )_App/                  | AllocPla             | nState         | e.aspx     |               |           |                                           |      | •       | ю       | Links »  | 🍖 🔸       |
| <u>Back</u>     |                   |                |                                            |                         |                      | ş              | STATE S    | PONSOREI      | D P       | LAN BUDGET ALLOCATION FORM                |      |         |         | Lo       | gout 🔺    |
| User:           | FD, FD            |                |                                            |                         |                      |                |            |               |           |                                           | Data | for the | Year: 2 | 009-10   |           |
| Select          | Depart            | ment:          | All Departme                               | ents                    |                      |                |            |               | •         |                                           |      |         |         |          |           |
| 🗖 Sel<br>All    | <sup>ect</sup> So | cheme          | All Departme<br>Accountant<br>Administrato | nts<br>Genera<br>r Gene | al, Harya<br>ral & O | ana<br>fficial | Trustee H  | laryana 🖌     |           |                                           |      |         |         |          |           |
|                 | 03                | -2014-5        | Advocate G<br>Agriculture                  | eneral                  |                      |                |            |               | ι         | irts -                                    |      |         |         |          |           |
|                 | 06                | -2054-5        | Animal Husb                                | andry                   |                      |                |            |               | <u>o</u>  | IY                                        |      |         |         |          |           |
|                 | 03                | -2056-5        | Archaeology<br>Architecture                | 8 Mus                   | seums                |                |            |               |           |                                           |      |         |         |          |           |
|                 | 08                | -2059-8        | Archives                                   |                         |                      |                |            |               | IE        | ent Establishment -                       |      |         |         |          |           |
|                 | 08                | -2059-8        | Census                                     |                         |                      |                |            |               | •         |                                           |      |         |         |          |           |
|                 | 08                | -2059-8        | 0-001-96-51                                | Execu                   | tion -               |                |            |               |           |                                           |      |         |         |          |           |
|                 | 08                | -2059-8        | 0-001-97-51                                | Super                   | vision -             |                |            |               |           |                                           |      |         |         |          |           |
|                 | 08                | -2059-8        | 0-001-99-51                                | Directi                 | ion -                |                |            |               |           |                                           |      |         |         |          |           |
|                 | 08                | -2059-8        | 0-052-96-51                                | Machi                   | nery -               |                |            |               |           |                                           |      |         |         |          |           |
|                 | 07                | -2070-5        | 1-003-98-98                                | Harya                   | na Insti             | tute of        | f Public A | dminstratio   | )n -      | Establishment Expenses                    |      |         |         |          |           |
|                 | 07                | -2070-5        | 1-003-98-99                                | Harya                   | na Insti             | tute of        | f Public A | dminstratio   | )n -      | Information Technology                    |      |         |         |          | •         |
|                 |                   |                |                                            |                         |                      |                |            | 3             | 101       | 160                                       |      |         |         |          |           |
|                 |                   |                |                                            | - 1                     | Note:If              | you c          | annot re   | ad info in ir | nag       | e above, reload page to get another one.] |      |         |         |          |           |
|                 |                   |                |                                            |                         |                      | Ent            | er the co  | de shown      | abo<br>Al | locate Budget                             |      |         |         |          | •         |
| ど Don           | ie                |                |                                            |                         |                      |                |            |               |           |                                           |      |         | 🗄 Local | intranet |           |

As soon as he selects the department the list of the schemes for which budget provision has been made during the current financial year will be shown as shown below:-

| _                        | Harvana –eKosh21 Online Budget Allocation                                                                                        |       |
|--------------------------|----------------------------------------------------------------------------------------------------|-------|
| 🎒 BUDGE                  | ALLOCATION FORM- PLAN STATE SPONSORED - Microsoft Internet Explorer                                                              | - 8   |
| <u>F</u> ile <u>E</u> di | <u>V</u> iew F <u>a</u> vorites <u>T</u> ools <u>H</u> elp                                                                       |       |
| 🗘 Back                   | 🔿 🗸 🙆 🚰 🧟 Search 📾 Favorites 🛞 Media 🧭 🛃 🚽 🎒 🗾 🍉 🔞                                                                               |       |
| Address                  | http://localhost/BA/FD_AppAllocPlanState.aspx                                                                                    | 🍖 🔸   |
| <u>Back</u>              | STATE SPONSORED PLAN BUDGET ALLOCATION FORM                                                                                      | out   |
| User: FD                 | D Data for the Year: 2009-10                                                                                                    |       |
| Select De                | rtment: Animal Husbandry                                                                                                    |       |
| 🔽 Desele                 | Al Scheme                                                                                                    |       |
| V                        | 18-2403-51-001-95-98 Strengthening of office of D.D. S.D.Os. and creation of New Distt Establishment Expenses                    |       |
| V                        | 18-2403-51-001-95-99 Strengthening of office of D.D. S.D.Os. and creation of New Distt Information Technology                    |       |
| V                        | 18-2403-51-101-67-51 Scheme for setting up of a Veternary University, Hisar -                                                    |       |
| V                        | 18-2403-51-101-68-51 Modernization of existing Vety.Institutions and Laboratories -                                              |       |
| V                        | 18-2403-51-101-70-51 Veterinary Infrasturcture Construction/Re-Construction in the State under RIDF-VIII -                       |       |
|                          | 18-2403-51-101-77-51 Construction/Renovation/Repair of Vety.Buildings -                                                          |       |
| V                        | 18-2403-51-101-81-51 Conversion of Vaterinary Dispe- nsaries/Stockmen Centres into Hospital Cum Breeding Centres(Normal Plan) -  |       |
| V                        | 18-2403-51-101-83-51 Opening of New Veterinary Dispensaries(Normal Plan) -                                                       |       |
| V                        | 18-2403-51-102-70-51 Scheme for Establishment ofHi-tech Dairy units -                                                            |       |
| V                        | 18-2403-51-102-71-97 Special Component plan for SC Categries - Special Livestock Insurance Scheme (SCSP)                         |       |
|                          | 18-2403-51-102-71-98 Special Component plan for SC Categries - Special Livestock Breeding Programme (SCSP)                       |       |
| <u>v</u>                 | 18-2403-51-102-71-99 Special Component plan for SC Cateories - Establishment of Dairy Linit of tow Milch Animals (SCSP)<br>05866 | -     |
|                          | [Note:If you cannot read info in image above, reload page to get another one.]<br>Enter the code shown above: 05866              |       |
|                          | Allocate Budget                                                                                                    |       |
| 🕘 Done                   | 🗮 Local intranet                                                                                                    |       |
| Start                    | 😻 🖸 💀 🔄 🖉 🖓 👘 🖓 🖉 🖾 📴 👘 🖉 🖓 🖓 🖓 🖉                                                                                                | 36 PM |

The Screen will present the six tier code and the name of the scheme. User can select all the scheme for which he want to communicate the budget to the department by clicking in on the square box appearing on the left hand side of the scheme. Alternatively he can select all the schemes in one go by click on Select All box appearing on the top of all scheme boxes. User can deselect the scheme or all schemes clicking once again on the respective check box. Once the Selection is complete user has to enter the number appearing in the box under the list of scheme in the text box appearing against the text "Enter the Code shown above" and press the Allocate Budget button appearing at the bottom of the scheme.

Once you press the above button following screen will appear indicating that budget has been allocated to the Department. After this the schemes for which we have allocated the budget will appear in the account of concerned department.

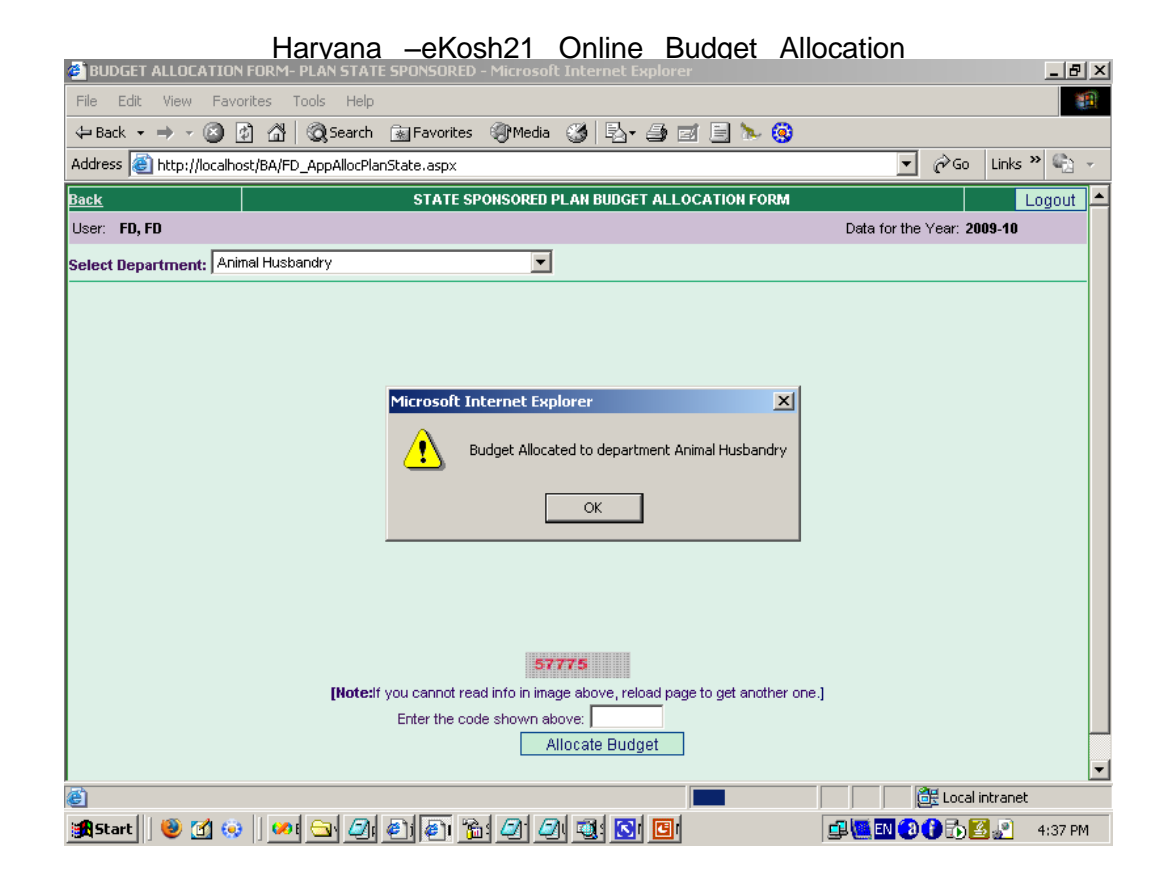

#### 8.3.2. Allocate Centrally Sponsored Plan Budget

With the help of this option Finance Department official will be able to communicate the budget related to the 100% Centrally sponsored schemes and Sharing Basis Scheme. The user will be asked to select the department from the drop down list. If he want to communicate the budget of all state sponsored plan schemes of all the department then user has to select "All Departments" otherwise he may select any individual department. The provision for communication of these schemes will be made later on.

#### 8.3.3. Allocate Non-Plan Budget

Once the user clicks the above option following screen will appear. With the help of this screen Finance Department official will be able to communicate the budget related to the Non-Plan schemes. The user will be asked to select the department from the drop down list to whom he want to communicate the budget. If he want to communicate the budget of all state Non-Plan schemes of all the department then user has to select "All Departments" otherwise he may select any individual department.

|                           |           | Harvana –eKosh21 Online Budget Allocation                                                                                                    |          |
|---------------------------|-----------|----------------------------------------------------------------------------------------------------|----------|
| BUDGET A                  | ALLOCAT   | TION FORM- NON PLAN - Microsoft Internet Explorer                                                                                                    | ×        |
| <u>F</u> ile <u>E</u> dit | ⊻iew      | Favorites Tools Help                                                                                                    | 1        |
| 🕀 Back 👻                  | ⇒ - (§    | 🗿 👔 🚮 🛛 😡 Search 📾 Favorites 🛞 Media 🎯 🖏 - 🎒 🗹 🗐 🛌 🌘                                                                                                    |          |
| A <u>d</u> dress 🙆        | http://lo | calhost/BA/FD_AppAllocNonPlan.aspx 🔽 🔗 Go Links » 🎭 -                                                                                                    | •        |
| <u>Back</u>               |           | NON PLAN BUDGET ALLOCATION FORM                                                                                                    | •        |
| User: FD, FD              | )         | Data for the Year: 2009-10                                                                                                    |          |
| Select Depar              | tment:    | All Departments  Recurring/Non Recurring: Both                                                                                                    |          |
| Deselect                  | Scherr    | All Departments Accountant General, Haryana Administrator General & Official Trustee Haryana                                                                                                    |          |
|                           | 01-201    | Advocate General                                                                                                    |          |
| V                         | 01-201    | Animal Husbandry                                                                                                    |          |
| V                         | 01-201    | Archaeology & Museums<br>Architecture                                                                                                    |          |
|                           | 01-201    | Archives As a second second se |          |
|                           | 01-201    | Census                                                                                                    |          |
|                           | 02-2013   | 2-03-090-99-98 Secretariate Staff of the Governor - Establishment Expenses                                                                                                    |          |
|                           | 02-2013   | 2-03-090-99-98 Secretariate Staff of the Governor - Establishment Expenses                                                                                                    |          |
|                           | 02-2013   | 2-03-101-99-51 Salary of Governor -                                                                                                    |          |
|                           | 02-2013   | 2-03-102-99-51 Diserctionary Grant -                                                                                                    |          |
|                           | 02-2013   | 2-03-103-99-51 Military Secratery & his establishment -                                                                                                    |          |
| V                         | 02-2013   | 2-03-103-99-51 Military Secratery & his establishment - 33562  INote: If you cannot read info in image above, reload page to get another one 1                                                                                                    |          |
|                           |           | Enter the code shown above:                                                                                                    |          |
|                           |           | Allocate Budget                                                                                                    | <b>•</b> |
| E Done                    |           | 📃 🕅 🗮 Local intranet                                                                                                    |          |

Now the user will be given option to select which type of budget he wants to communicate. This can be done by selecting the option from dropdown available at the top right hand side of the screen. The user can select 'Both" if wants to communicate budget for both recurring and non recurring scheme otherwise he can select recurring or Non-Recurring options.

| BUDGET A                  | LLOCATION FORM- NON PLAN - Microsoft Internet Explorer                                                          | x |
|---------------------------|----------------------------------------------------------------------------------------------------|---|
| <u>F</u> ile <u>E</u> dit | View Favorites Iools Help                                                                                       | 1 |
| 😓 Back 👻                  | → - 🙆 🖉 🖓 🔞 Search 📠 Favorites 🛞 Media 🧭 🛃 - 🎒 🗹 🗐 🍉 🔇                                                          |   |
| Address 🙆                 | http://localhost/BA/FD_AppAllocNonPlan.aspx 🗾 🔗 Go Links » 🎭 🗣                                                  |   |
| <u>Back</u>               | NON PLAN BUDGET ALLOCATION FORM                                                                                 | • |
| User: FD, FD              | Data for the Year: 2009-10                                                                                      |   |
| Select Depar              | tment: Animal Husbandry 🔽 Recurring: Both 💌                                                                     |   |
| Deselect                  | Scheme Both Recurring Non Recurring                                                                             |   |
|                           | 18-2403-51-001-97-51 Re-organisation office of D.A.H. Haryana -                                                 |   |
|                           | 18-2403-51-001-98-51 Re-organisation of Headquarters Office of Director, Animal Husbandry                       |   |
| V                         | 18-2403-51-001-99-51 Directorate Staff -                                                                        |   |
| V                         | 18-2403-51-101-84-51 Scheme for the Special Health care of Livestock purchase of livestock life saving Durgs -  |   |
|                           | 18-2403-51-101-87-51 Scheme for expansion of Haryana Veterinary Vaccine Institute                               |   |
|                           | 18-2403-51-101-88-51 Haryana Veterinary Vaccine Institution,Hissar                                              |   |
|                           | 18-2403-51-101-89-51 Disease Investigation Laboratories -                                                       |   |
|                           | 18-2403-51-101-91-51 Continuance & strengthening of Check Posts & Vigilance Units for eradication of Rinderpest |   |
|                           | 18-2403-51-101-93-51 Conversion of Vety Dispensaries/ SMC.s into Hospital-cum-Breeding Centres -                |   |
|                           | 18-2403-51-101-93-51 Conversion of Vety Dispensaries/ SMC.s into Hospital-cum-Breeding Centres -                |   |
|                           | 18-2403-51-101-94-51 Opening of new veternary Dispansaries -                                                    |   |
|                           | 13750                                                                                                    |   |
|                           | [Note: If you cannot read info in image above, reload page to get another one.]                                 | _ |
|                           | Allocate Budget                                                                                                 |   |
| E Done                    | Local intranet                                                                                                  | • |

As soon as he selects the department the list of the schemes for which budget provision has been made during the current financial year will be shown as shown below:-

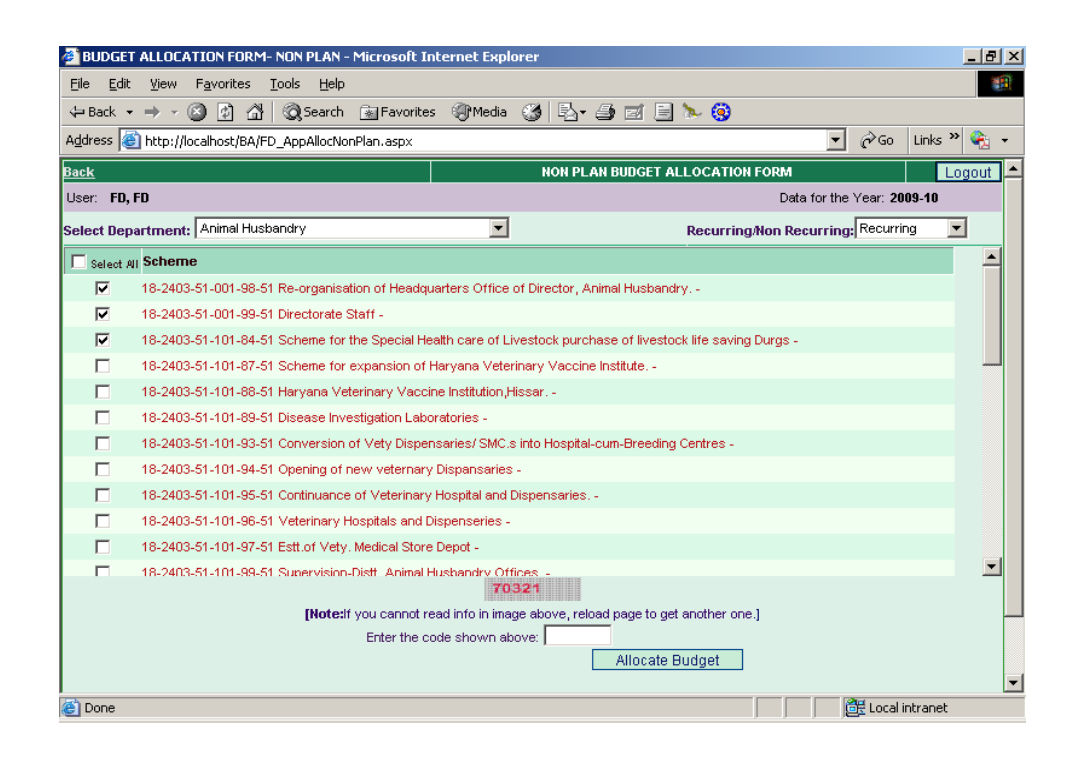

The Screen will present the six tier code and the name of the scheme. User can select the entire scheme for which he want to communicate the budget to the department by clicking in on the square box appearing on the left hand side of the scheme. Alternatively he can select all the schemes in one go by click on Select All box appearing on the top of all scheme boxes. User can deselect the scheme or all schemes clicking once again on the respective check box. Once the selection is complete user has to enter the number appearing in the box under the list of scheme in the text box appearing against the text "Enter the Code shown above" and press the Allocate Budget button appearing at the bottom of the scheme.

Once you press the above button following screen will appear indicating that budget has been allocated to the Department. After this the schemes for which we have allocated the budget will appear in the account of concerned department.

# Haryana -eKosh21 Online Budget Allocation

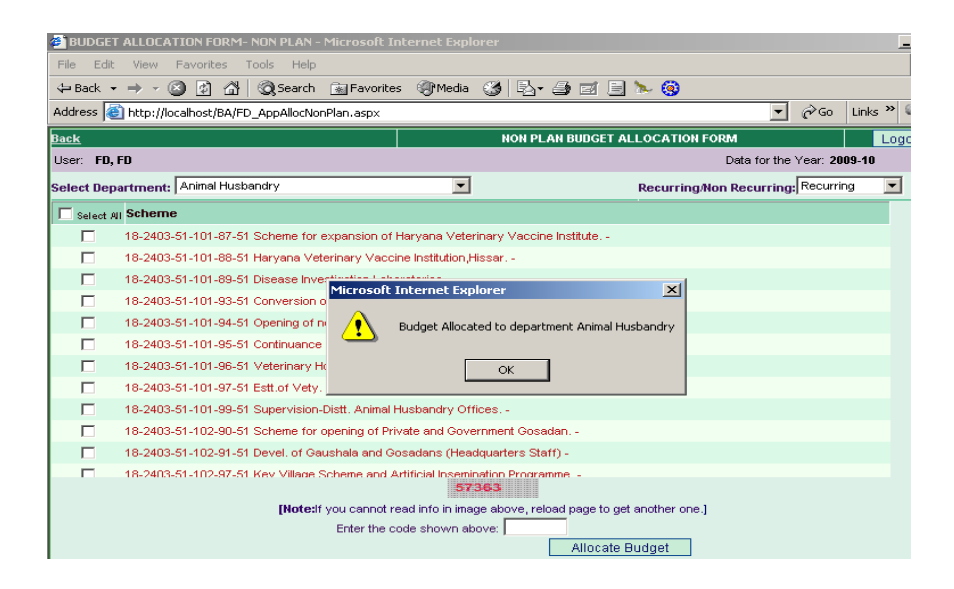

### 9. Operational Instructions for BCAs and BCOs of Various Departments.

The BCA's/BCOs of various Departments being the nodal officers for the departments for allocating and monitoring the budget for any scheme will carry out the activities as stated below. **Before proceeding please read the section 7 of this document carefully.** The BCAs/BCOs of the department will operate the portal using a unique user-id and password provided to him. The official will open the website <u>www.hrtreasuries.gov.in</u> using Internet explorer.

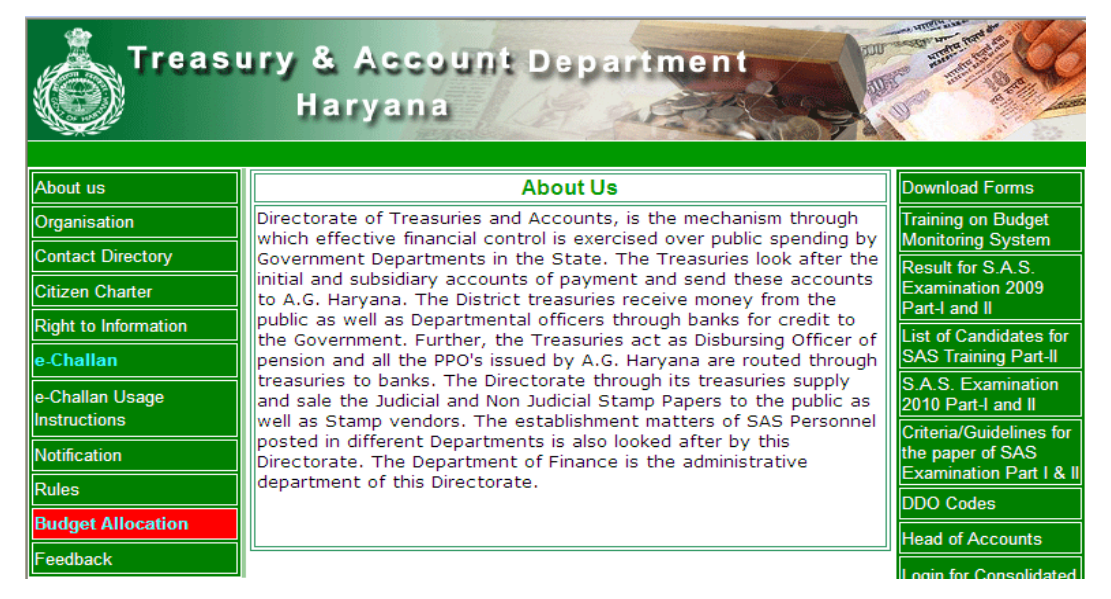

Following screen will appear. On the left hand side the screen option for online budget allocation will appear. On clicking the Online Budget Allocation option following screen will appear.

The BCA/BCO will be asked to enter the user-id details against the labels User-id and password. While entering the password only \* character will appear on the screen against the each typed character. In the next line system will ask to select financial year for which you want to operate the system.

| Online Budget Allocation System                                                                                                    |  |  |  |  |  |  |  |
|----------------------------------------------------------------------------------------------------|--|--|--|--|--|--|--|
| SIGN IN                                                                                                    |  |  |  |  |  |  |  |
| Enter Here Your User Id And Password         User Id:       polhod         Password:       ******         Data for the year:       2009-10 ▼         Login       Login         If you don't have a valid userid, contact NIC or authorised person |  |  |  |  |  |  |  |
| Web Site Designed & Maintained By National Informatics Center, Haryana                                                                                                    |  |  |  |  |  |  |  |
| Best viewed in IE 6+ ( 600 X 600 resolution)                                                                                                    |  |  |  |  |  |  |  |

After entering the information BCA/BCO has to click on login button placed in the next line. On clicking the following screen will appear. Using this screen the user will be able to carry out

Haryana –eKosh21 Online Budget Allocation various tasks related to budget allocation by clicking following links.

- 9.1. Operations
- 9.2. Report
- 9.3. Other Operations
- 9.4. Log out

These options will appear in the second line of the screen.

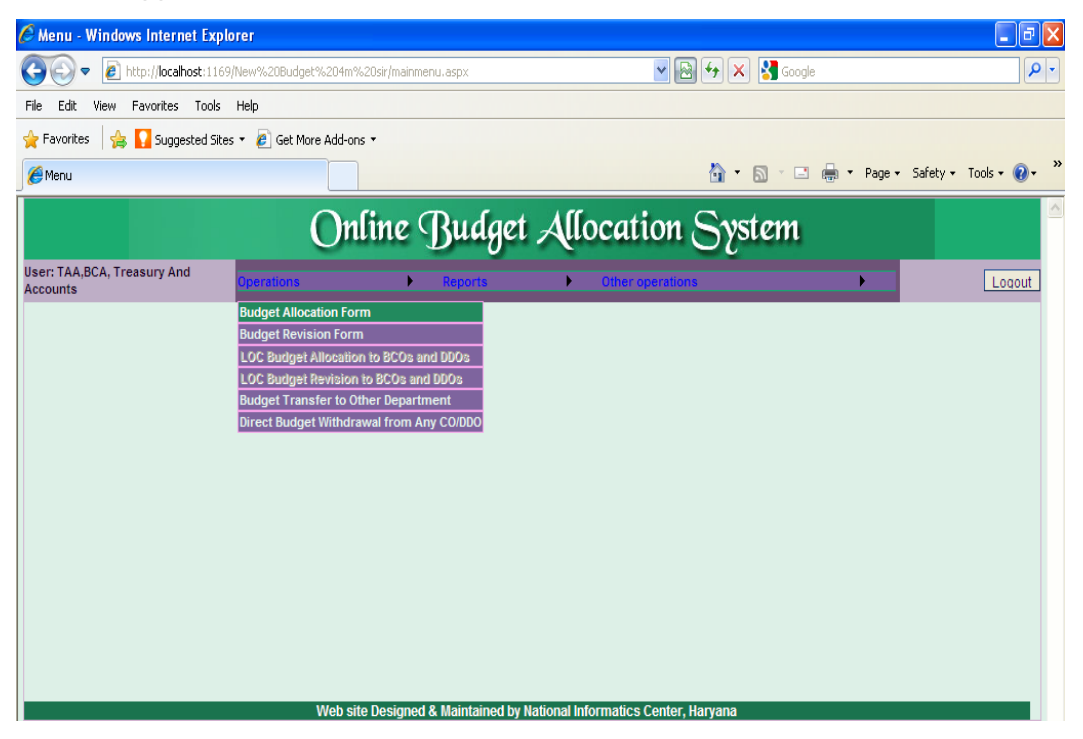

#### 9.1 Operations

On Clicking this option the authorized BCA/BCO of Department will be able to carry out budget allocation/ revision, LOC Allocation/revision to various Controlling officers, its subordinate offices or to DDOs. This activity of the department will be similar to the activity of communication of budget allocated to controlling officers and DDOs in the field with a copy to treasury officers of the concerned treasury. BCA/BCO are given the options for following activities on clicking the Operations Option as shown in the image above:-

- 9.1.1. Budget Allocation Form
- 9.1.2. Budget Revision Form
- 9.1.3. LOC Budget Allocation to BCOs and DDOs (Only for PWDs)
- 9.1.4. LOC Budget Revision to BCOs and DDOs(Only for PWDs)
- 9.1.5. Budget Transfer to Other Department (Only for BCAs)
- 9.1.6. Budget Receive back from Transferred Departments (Only for BCAs)
- 9.1.7. Budget Return back to Parent Department by Transferred department (Only for BCAs)
- 9.1.8. Direct Budget withdrawal from BCOs/DDOs (Only for BCAs)

For carrying out any activity user has to click on related option. Before carrying out these activities the BCAs and BCOs has to create the user-ids for the BCOs and DDOs as explained in section 7.2 of this document.

#### 9.1.1 Budget Allocation Form

Using this option BCA/BCO at the head office level will be able to allocate the budget to the office for which he is the budget-allocating officer. On clicking this option BCA/BCO will be able to allocate budget for both Plan and Non-Plan Schemes. On clicking the Budget Allocation Form option following screen will appear. The user needs to follow the following steps for allocation of budget: -

**Step-1** User has to Select Plan/Non-Plan option from the dropdown list mentioned against the text Plan/ Non Plan by clicking on the down arrow ( $\downarrow$ ) as shown in figure below.

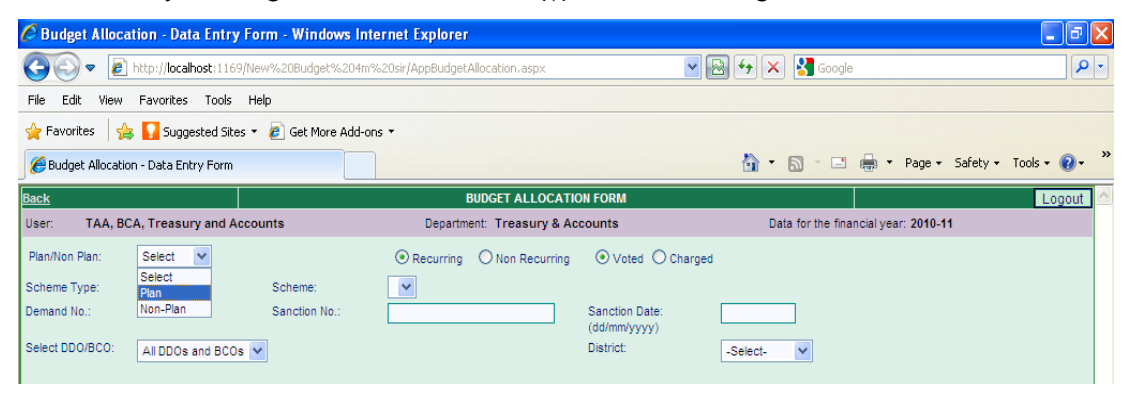

**Step- 2** After selection of Plan/Non-Plan option, if user has selected the Plan, then select the type of plan scheme from the dropdown list appearing against "**Scheme Type**" by clicking on the down arrow (↓) otherwise skip this step if you have selected the Non-Plan. You can select State Sponsored, Shared and Centrally Sponsored from the list as shown below:-

|                       | Har                                 | vana ·        | -eKosh21                | Online          | Budaet                         | Allocation                 |                       |            |
|-----------------------|-------------------------------------|---------------|-------------------------|-----------------|--------------------------------|----------------------------|-----------------------|------------|
| 🖉 Budget Allocatio    | on - Data Entry For                 | m - Windows   | Internet Explorer       |                 |                                |                            |                       | _ @ 🛛      |
| 🕗 🗢 🖻 ht              | tp://localhost:1169/New             | %20Budget%20  | 14m%20sir/AppBudgetAllo | cation.aspx     | ~                              | 🚱 🐓 🗙 🛃 Google             |                       | <b>P</b> - |
| File Edit View F      | avorites Tools Help                 | ,             |                         |                 |                                |                            |                       |            |
| 🚖 Favorites 🛛 👍 📘     | 💡 Suggested Sites 🔻                 | 🥖 Get More Ad | d-ons 🕶                 |                 |                                |                            |                       |            |
| 🟉 Budget Allocation - | Data Entry Form                     |               |                         |                 |                                | 👌 • 🔊 · 🖃 🖶 •              | Page - Safety - Tools | • 🕡 • »    |
| Back                  |                                     |               | BUI                     | DGET ALLOCATION | FORM                           |                            |                       | Logout     |
| User: TAA, BCA,       | Treasury and Accour                 | nts           | Department              | Treasury & Acco | ounts                          | Data for the financial yes | ar: 2010-11           |            |
| Plan/Non Plan: F      | Plan 💌                              |               | Recurring               | O Non Recurring | ⊙ Voted ◯ Char                 | ged                        |                       |            |
| Scheme Type:          | -Select-                            | Scheme:       | ~                       |                 |                                |                            |                       |            |
| Demand No.: 5         | Select-<br>State Sponsored          | Sanction No.: |                         |                 | Sanction Date:<br>(dd/mm/vvvv) |                            |                       |            |
| Select DDO/BCO:       | Shared<br>Centrally Sponsored<br>NA |               |                         |                 | District:                      | -Select-                   |                       |            |
|                       |                                     |               |                         |                 |                                |                            |                       | ^          |
|                       |                                     |               |                         |                 |                                |                            |                       |            |
|                       |                                     |               |                         |                 |                                |                            |                       | =          |
|                       |                                     |               |                         |                 |                                |                            |                       |            |
|                       |                                     |               |                         |                 |                                |                            |                       |            |
|                       |                                     |               |                         |                 |                                |                            |                       | ~          |
|                       |                                     |               |                         |                 |                                |                            |                       |            |
|                       |                                     |               |                         | 18564           |                                |                            |                       |            |
|                       |                                     |               | Enter the code          | e shown above:  | , reioad page to get a         | nother one.j               |                       |            |
|                       |                                     |               |                         |                 |                                |                            |                       |            |
|                       |                                     |               |                         |                 |                                |                            |                       |            |

**Step-3** Select whether you want to allocate Recurring or Non-Recurring Budget. For Plan we should select Non-Recurring but for Non-Plan select recurring. Here we can select only one of the options by clicking on the radio button before the options.

**Step -4** Select whether budget is **Voted** or **Charged** by clicking on the radio button before the options. Once you complete the selection list of the schemes based upon the selection criteria will appear in the in the dropdown box mention against "Scheme".

| Back                                                                                                    | BUDGET ALLOG                                                                                                    | ATION FORM                                | Logout 🗠                |
|----------------------------------------------------------------------------------------------------|----------------------------------------------------------------------------------------------------|-------------------------------------------|-------------------------|
| User: TAA, BCA, Treasury and                                                                                               | Accounts Department: Treasury                                                                                           | & Accounts Data for the f                 | financial year: 2010-11 |
| Plan/Non Plan:     Plan       Scheme Type:     Centrally Spons       Demand No.:     Select DDO/BCO:       All DDOs and Br | C Recurring Non Recuirons<br>Scheme: -Select-<br>Sanction No.: 2054-51-095-99-98 Treasury<br>2054-51-097-99-98 Treasury | ring Voted Charged                        |                         |
|                                                                                                    |                                                                                                    |                                           |                         |
|                                                                                                    | 322:<br>[Note:If you cannot read info in image<br>Enter the code shown abo                                              | A above, reload page to get another one.] | <u>×</u>                |

Step -5 Once you select the appropriate scheme from the dropdown list you will see the screen as shown below having a table indicating

| -        |         |                                                       |                        |                    | arvaria                       | a –cr                                   |                                    |                                |                                                               |                             | nocat                  |          |
|----------|---------|-------------------------------------------------------|------------------------|--------------------|-------------------------------|-----------------------------------------|------------------------------------|--------------------------------|---------------------------------------------------------------|-----------------------------|------------------------|----------|
| Back     |         |                                                       |                        |                    |                               | BUDGET AL                               | LOCATION FO                        | RM                             |                                                               |                             |                        | Logout   |
| User:    | TA      | A, BCA, Treasury ar                                   | nd Accounts            |                    | Depa                          | rtment: Treas                           | ury & Account                      | s                              | D                                                             | ata for the financia        | l year: 2010-1         | 11       |
| Plan/No  | n Plan: | Non-Plan 🗙                                            |                        |                    | <ul> <li>Recurring</li> </ul> | ng 🔿 Non Re                             | ecurring                           | ⊙vo                            | ted O Charged                                                 |                             |                        |          |
|          |         |                                                       | Sch                    | eme:               | 2054-51-09                    | 7-99-98 Treasu                          | ury Staff - Estat                  | lishment Expen                 | ses                                                           |                             | ~                      | •        |
| Demand   | No.:    | 06                                                    | San                    | ction No.:         |                               |                                         |                                    | Sanctio<br>(dd/mm/             | n Date:<br>(yyyy)                                             |                             |                        |          |
| Select D | DO/BC   | O: All DDOs and                                       | BCOs 💙                 |                    |                               |                                         |                                    | District:                      |                                                               | -Select-                    | *                      |          |
| View     |         | Objects                                               | 01-Salary              | 02-Wages           | 03-Dearness<br>Allowances     | 04-Travel<br>Expenses                   | 05-Office<br>Expenses              | 06-<br>Rent,Rates<br>and Taxes | 33-Payments<br>for<br>Professional<br>and Special<br>Services | 67-Medical<br>Reimbursement | Total                  |          |
|          |         | Department Budget<br>Budget Allocated                 | 121495000<br>121094900 | 1500000<br>1462100 | 40094000<br>39125500          | 1200000<br>1044200                      | 3700000<br>3448000                 | 589000<br>498680               | 1343000<br>1310000                                            | 3000000<br>2811400          | 172921000<br>170794780 |          |
|          |         | Unconfirmed<br>Withdrawal                             | 0                      | 4200               | 237000                        | 19000                                   | 10000                              | 0                              | 0                                                             | 8000                        | 278200                 |          |
|          |         | Available Budget                                      | 400100                 | 33700              | 731500                        | 136800                                  | 242000                             | 90320                          | 33000                                                         | 180600                      | 1848020                |          |
|          |         | Budget Transfer To<br>Other Department                | 2000                   | 0                  | 2000                          | 0                                       | 0                                  | 0                              | 0                                                             | 0                           | 4000                   |          |
| View     | Edit    | 0601000001-Rajiv<br>Sharma,Treasury<br>Officer Ambala | 8100000                | 40000              | 2462000                       | 35000                                   | 170000                             | 19000                          | 86700                                                         | 10000                       | 10922700               | <b>~</b> |
|          |         |                                                       |                        | [No                | ote:If you canno<br>Enter the | 2<br>It read info in im<br>e code shown | 0763<br>hage above, relo<br>above: | ad page to get                 | another one.]                                                 |                             |                        |          |

Hervene el/eah21 Online Budget Allegation

- **Department Budget / CO Budget:** This line will show the object-wise budget allocated to you for the selected scheme. In case of BCA it will show the budget allocated by the Finance Department but in case of BCOs it will show the budget allocated by the BCA/BCO i.e. the budget Controlling officer of the user.
- Budget Allocated: This row will show the object-wise budget allocated by you to your subordinate offices i.e. BCOs or DDOs and budget transferred to other department for the selected scheme
- **Unconfirmed Withdrawal:** This row shows the budget withdrawn from the DDOs but not • confirmed by the treasuries i.e. you have withdrawn the budget from the DDO but treasury has not confirmed the availability of the budget withdrawn. After you have withdrawn budget from DDO, the unconfirmed amount will be confirmed automatically once treasury/sub treasury of the DDO from which you withdrawn budget has downloaded the budget data and upload the expenditure data.
- Budget Available: This row shows budget available for further allocation under various object. This row will indicate the budget available with the user for allocation or giving additionality to BCOs/DDOs. This will be the budget that can be given to the user by his budget allocating officer (Finance Department in case of BCAs a BCA or BCO in case of BCOs) under the different object heads. This is basically the department budget minus the budget allocated by the user to its subordinate offices (including BCOs and DDO), budget transferred to other department (only in case of BCAs) and Unconfirmed Withdrawal.
- Budget Transfer To Other Department: This row shows budget transferred to other department in the selected scheme under the specific object(only in case of BCAs).

After this you will find the list of the DDO's and BCO's (to whom you can allocate the budget) Along with the budget allocated to them.

| -         |                                                                 |                                                    | Harv                          | /ana –                       | eKosł                          | 121 Or                                            | nline         | Budaet              | Alloca | tion    |   |
|-----------|-----------------------------------------------------------------|----------------------------------------------------|-------------------------------|------------------------------|--------------------------------|---------------------------------------------------|---------------|---------------------|--------|---------|---|
|           | Budget Allocated                                                | 2621900                                            | 247000                        | 792400                       | 4500                           | 75000                                             | 12600         | 132000              | 0      | 3885400 | ^ |
|           | Unconfirmed<br>Withdrawal                                       | 0                                                  | 0                             | 0                            | 0                              | 0                                                 | 0             | 0                   | 0      | 0       |   |
|           | Available Budget                                                | 0                                                  | 3000                          | 600                          | 23500                          | 25000                                             | 400           | 0                   | 10000  | 62500   |   |
|           | Budget Transfer To<br>Other Department                          | 0                                                  | 0                             | 0                            | 0                              | 0                                                 | 0             | 0                   | 0      | 0       | Ξ |
| View Edit | 0616000029-<br>testbco,test                                     | 0                                                  | 1500                          | 11                           | 0                              | 0                                                 | 84            | 0                   |        | 1595    | = |
| View Edit | 0716000001-<br>testddo,testddo                                  | 0                                                  | 0                             | 0                            | 0                              | 0                                                 | 0             | 0                   |        | 0       |   |
| View Edit | 0716000582-R K<br>RATHI,TREASU<br>OFFICAlloca<br>07180105 Witho | . Budget:CO E<br>ated, Available<br>trawal, Object | Budget,Budget<br>Budget:Uncor | Allocated:Budge<br>firmed    | t 1500                         | 47000                                             | 0             | 132000              |        | 972840  |   |
| View Edit | ATOKALKA,ATO                                                    | 1110000                                            | 17000                         | 300000                       | 1000                           | 16500                                             | 0             | 0                   |        | 1452500 | ~ |
|           |                                                                 |                                                    | [N                            | ote:If you canno<br>Enter th | ot read info in<br>e code show | <b>07483</b><br>image above, re<br>n above: 80355 | eload page to | o get another one.] |        |         |   |

On the left hand side of the DDO or BCO name there is button '**View**' button. On clicking the button you will be able see a new window on the screen indicating date-wise budget allocation or Withdrawal to the selected BCO/DDO as shown below.

| Back                |                                |                           | BUDGET ALLOCATIO                                                              | IN FORM                     | Logout 🗠                             |
|---------------------|--------------------------------|---------------------------|-------------------------------------------------------------------------------|-----------------------------|--------------------------------------|
| User: TAA, BC       | A, Treasury and Acco           | ounts                     | Department: Treasury & Ac                                                     | counts                      | Data for the financial year: 2010-11 |
| Plan/Non Plan:      | Plan 💌                         |                           | ○ Recurring                                                                   | ● Voted ○ Charged           |                                      |
| Scheme Type:        | Centrally Sponsored            | Scheme:                   | 2054-51-097-99-98 Treasury Staff                                              | - Establishment Expenses    | ✓                                    |
| Demand No.:         | 06                             | Sanction No.:             |                                                                               | Sanction Date:              |                                      |
| Select DDO/BCO:     | All DDOs and BCOs              | <b>~</b>                  |                                                                               | District:                   | -Select-                             |
| Department<br>Code: | 0602000002                     | Export To Excel           | Close Panel                                                                   |                             |                                      |
| Allocation/withdra  | awl No Date                    | And Prof<br>Supplies Spec | essional and<br>cial Services 34-Other<br>Charges                             |                             |                                      |
| Allocat             | tion 08/03/2011 08/03/<br>12:2 | 2011 200<br>29:48 200     | 300                                                                           |                             |                                      |
| тот                 | AL                             | 200                       | 300 0                                                                         |                             |                                      |
|                     |                                | [Note                     | 45000<br>If you cannot read info in image abov<br>Enter the code shown above: | e, reload page to get anoth | r one.]                              |

Here you will find **'Export To Excel'** button. Once you click the button all the records will export to Ms-Excel, which can be saved for further reference as shown below.

|    | ) 🖬 🎝 - (° - )       | Ŧ                             |                         |               |              | Report_Buc                | dget_Allocation       | - Microsoft Ex               | cel                                                   |                                         |                                    | -                             | ⇒ x           |
|----|----------------------|-------------------------------|-------------------------|---------------|--------------|---------------------------|-----------------------|------------------------------|-------------------------------------------------------|-----------------------------------------|------------------------------------|-------------------------------|---------------|
|    | Home Insert          | Page                          | e Layout                | Formula       | as D         | ata Review                | View Nitro            | PDF Profession               | al                                                    |                                         |                                    | 0 -                           | ⇒ x           |
| Pa | Calibri              | + 11<br>[ + ] [ + ] +<br>Font | • A A                   |               | E E          | ≫r 📑<br>≇ ≇ r             | General               | ★.0 .00<br>Cond<br>Formation | itional Format (<br>atting = as Table = Sty<br>Styles | Cells                                   | Σ · A<br>· Z<br>· Z<br>· Filt<br>E | rt & Find &<br>ter * Select * |               |
|    | A1                   | <del>-</del> (9               | <i>f</i> <sub>x</sub> A | llocatio      | on/with      | drawl                     |                       |                              |                                                       |                                         |                                    | ,                             | ×             |
| -  | A                    | В                             | С                       | D             | E            | F                         | G                     | Н                            | 1                                                     | J                                       |                                    | К                             | -             |
| 1  | Allocation/withdrawl | Sanction<br>No                | Date                    | 01-<br>Salary | 02-<br>Vages | 03-Dearness<br>Allowances | 04-Travel<br>Expenses | 05-Office<br>Expenses        | 06-Rent,Rates and<br>Ta <b>x</b> es                   | 33-Payments for Pro<br>and Special Serv | fessional<br>vices                 | 67-Medi<br>Reimburse          | cal 🔶<br>ment |
| 2  |                      |                               |                         |               |              |                           |                       |                              |                                                       |                                         |                                    |                               |               |
| 3  | Allocation           | 8/3/2011                      | 8/3/2011 12:11          | 100           | 200          | 40                        | 0                     |                              |                                                       |                                         |                                    |                               |               |
| 4  | TOTAL                |                               |                         | 100           | 200          | 40                        | 0  0                  | 0                            | 0                                                     |                                         | 0                                  |                               |               |
| 5  |                      |                               |                         |               |              |                           |                       |                              |                                                       |                                         |                                    |                               |               |

#### Haryana –eKosh21 Online Budget Allocation To close the window you have to click on **Close Panel and the screen will become as**

|           | Budget Allocated                                               | 2621900                                             | 247000                                       | 792400                       | 4500                          | 75000                                     | 12600          | 132000           | 0     | 3885400 | ^ |  |
|-----------|----------------------------------------------------------------|-----------------------------------------------------|----------------------------------------------|------------------------------|-------------------------------|-------------------------------------------|----------------|------------------|-------|---------|---|--|
|           | Unconfirmed<br>Withdrawal                                      | 0                                                   | 0                                            | 0                            | 0                             | 0                                         | 0              | 0                | 0     | 0       |   |  |
|           | Available Budget                                               | 0                                                   | 3000                                         | 600                          | 23500                         | 25000                                     | 400            | 0                | 10000 | 62500   |   |  |
|           | Budget Transfer To<br>Other Department                         | 0                                                   | 0                                            | 0                            | 0                             | 0                                         | 0              | 0                | 0     | 0       |   |  |
| View Edit | 0616000029-<br>testbco,test                                    | 0                                                   | 1500                                         | 11                           | 0                             | 0                                         | 84             | 0                |       | 1595    | = |  |
| View Edit | 0716000001-<br>testddo,testddo                                 | 0                                                   | 0                                            | 0                            | 0                             | 0                                         | 0              | 0                |       | 0       |   |  |
| View Edit | 0716000582-R K<br>RATHI,TREASU<br>OFFIC Alloc<br>07160105 With | :. Budget:CO I<br>ated, Available<br>drawal, Obieri | Budget,Budget<br>e Budget:Uncor<br>t:Ohierts | Allocated:Budge<br>nfirmed   | t 1500                        | 47000                                     | 0              | 132000           |       | 972840  | _ |  |
| View Edit | ATOKALKA,ATO                                                   | 1110000                                             | 11000                                        | 300000                       | 1000                          | 16500                                     | 0              | 0                |       | 1452500 | ~ |  |
|           |                                                                |                                                     | נוז                                          | ote:If you canno<br>Enter th | ot read info i<br>e code shov | 07483<br>n image above,<br>vn above: 8035 | reload page to | get another one. | 1     |         |   |  |

**Step - 6** On the left hand side of the DDO or BCO name there is Button '**Edit**' which will be enable only for those DDO's or BCO's to whom you have never allocated the budget even once. For allocation of budget to a DDO or BCO you have to click the "**Edit**" button. Once you click the button you will see that the text boxes will appear on the screen against that DDO and "**Edit**" will split in to "**Update**" and "**Cancel**" button. Here you be able to allocate budget to the DDO or BCO by entering amounts in the text boxes of various object codes as shown below:-

| Back            |                                     |               | BL                 | JDGET ALLOCATI      | ON FORM           |                       |                 |                    |        | Log      | out |
|-----------------|-------------------------------------|---------------|--------------------|---------------------|-------------------|-----------------------|-----------------|--------------------|--------|----------|-----|
| User: TAA, BO   | CA, Treasury and Acc                | counts        | Departmer          | nt: Treasury & A    | counts            |                       | Data for the fi | nancial year: 2010 | 0-11   |          |     |
| Plan/Non Plan:  | Non-Plan 💌                          |               | Recurring          | O Non Recurring     | (                 | ⊙ Voted ◯ Cha         | rged            |                    |        |          |     |
|                 |                                     | Scheme:       | 2054-51-097-99     | -98 Treasury Staff  | - Establishment E | xpenses               |                 |                    | *      |          |     |
| Demand No.:     | 06                                  | Sanction No.: | 08/03/2011         |                     | Sa                | anction Date:         | 08/             | 03/2011            |        |          |     |
| Select DDO/BCO: |                                     | -             |                    |                     | (d)<br>Die        | d/mm/yyyy)<br>etrict: |                 | -1                 |        |          |     |
| 00000000000     | All DDUs and BCUs                   | ×             |                    |                     | D1.               | at lot.               | ->              | elect-             |        |          |     |
|                 | 060900009-Mehtab                    |               |                    |                     |                   |                       |                 |                    |        |          | ~   |
| View Edit       | Singh, Treasury<br>Officer Jagadhri | 800000        | 30000              | 1980000             | 65000             | 140000                | 21000           | 0                  | 76000  | 10312000 |     |
|                 | 0610000010-Ran                      | 1700000       |                    | 4504000             |                   |                       |                 |                    |        |          |     |
| View Edit       | Officer Jhajjar                     | 4780000       | 60000              | 1531000             | 55000             | 130000                | 20000           | U                  | 50000  | 6626000  |     |
| Update          |                                     |               |                    |                     |                   |                       |                 |                    |        |          |     |
| Cancel          | 0611000011-0 P 0                    | Guran, Ir 100 | 200                | 400 0               | 0                 | 0                     | 0               | 0                  |        | U        |     |
|                 | 0611000024-                         |               |                    |                     |                   |                       |                 |                    |        |          |     |
| View Edit       | tojind, Freasury<br>Officer Jind    | /6//000       | 162000             | 1918000             | 75000             | 181000                | 50000           | 135000             | 60000  | 10258000 |     |
| Mour. Edit      | 0612000012-Sat                      | 1000000       | 40000              | 5400000             | 37500             | 150000                | 0               | 0                  | 415000 | 16042500 |     |
| VIEW Eur        | Officer Kurukshetra                 | 1000000       | 40000              | 3400000             | 57500             | 130000                | v               | v                  | 413000 | 10042300 | ~   |
|                 |                                     |               |                    |                     |                   |                       |                 |                    |        |          |     |
|                 |                                     |               |                    | 10000               |                   |                       |                 |                    |        |          |     |
|                 |                                     | INote         | dif you cannot rea | d info in image abo | ve, reload page t | o get another one     | 1               |                    |        |          |     |
|                 |                                     | Inote         | Enter the coo      | le shown above:     | 8652              | e get another one     |                 |                    |        |          |     |
|                 |                                     |               |                    |                     |                   |                       |                 |                    |        |          |     |

If the allocated amount is more than the available amount the system will give the following errors as shown below you will have to re-enter the amount.

|                | ŀ                      | Harvan <u>a</u> – | eKosh2              | 1 Onl             | ine B            | udaet             | Alloca       | tion                      |               |         |
|----------------|------------------------|-------------------|---------------------|-------------------|------------------|-------------------|--------------|---------------------------|---------------|---------|
| Back           |                        |                   | BUDO                | SET ALLOCATIO     | N FORM           |                   |              |                           |               | Logout  |
| User: TAA, B   | CA, Treasury and Accou | unts              | Department:         | Treasury & Ac     | counts           |                   | Data for the | financial year            | : 2010-11     |         |
| Plan/Non Plan: | Non-Plan 💌             | (                 | Recurring           | Non Recurring     | (                | Voted 🔘 Cha       | arged        |                           |               |         |
|                |                        | Scheme: 2         | 054-51-097-99-98    | Treasury Staff -  | Establishment E  | xpenses           |              |                           | ~             |         |
| Demand No.:    | 06                     | Sanction No.: 08  | 3/03/2011           |                   | Sa               | nction Date:      | C            | 8/03/2011                 |               |         |
|                |                        | -                 |                     |                   | (d               | d/mm/yyyy)        |              |                           |               |         |
| elect DDO/BCO: | All DDOs and BCOs 🗸    | •                 |                     |                   | Dis              | strict:           |              | -Select-                  | <b>~</b>      |         |
|                |                        |                   |                     |                   |                  |                   |              |                           |               |         |
| View           | Objects                | 01-Sala           | an from unbe        | 200               |                  |                   | Rates 33     | Payments                  | 67-Medical    | <u></u> |
|                | objects                | Messa             | ige from webp       | age               |                  |                   | kes kes      | for I                     | Reimbursement |         |
|                |                        |                   | Amount Rs.7         | 000000 exceeds    | available budgei | : Amount Rs. 400  | 089 a        | rofessional<br>nd Special |               | _       |
|                |                        |                   | 7                   |                   |                  |                   |              | Services                  |               |         |
|                | Department Budget      | 12149             |                     | Or                |                  |                   | 89000        | 1343000                   | 3000000       |         |
|                | Unconfirmed            | 12105             |                     |                   |                  |                   | 90000        | 1310000                   | 2011400       |         |
|                | Withdrawal             |                   | 4200                | 201000            | 10000            | 10000             | 0            | 0                         | 8000          |         |
|                | Available Budget       | 400089            | 33700               | 731500            | 136800           | 242000            | 90320        | 33000                     | 180600        |         |
|                | Other Department       | 2000              | 0                   | 2000              | 0                | 0                 | 0            | 0                         | 0             |         |
|                | 0601000001-Rajiv       |                   |                     |                   |                  |                   |              |                           |               |         |
| View Edit      | Sharma, Treasury       | 8100000           | 40000               | 2462000           | 35000            | 170000            | 19000        | 86700                     | 10000         | ~       |
|                |                        |                   |                     |                   |                  |                   |              |                           |               |         |
|                |                        |                   |                     | 25557             |                  |                   |              |                           |               |         |
|                |                        | Distal            | very appeal read in | 33337             | e relead sees t  | ant mother and    |              |                           |               |         |
|                |                        | [Note:If          | you cannot read in  | ito in image abov | e, reioad page t | o get another one | a.j          |                           |               |         |
|                |                        |                   | Enter the code s    | nown above: 24    |                  |                   |              |                           |               |         |

After entering the amount, the **Sanction no** and the **Sanction Date** and the **Security Code** at the bottom of the screen you can press the '**Update**' button to save the allocation or can click the '**Cancel**' button to cancel the allocation as shown above. If you press '**Update**' button please wait for the following message appear on the screen and don't press any key or button.

Once you update the button your budget allocated amount and available budget will be changed accordingly as shown below.

| 🖉 Budget All   | location - Data Ent                                       | ry Form - W   | indows Inte  | rnet Explorer                      |                                 |                               |                           |                |                  |              | - 8 🛛                  |
|----------------|-----------------------------------------------------------|---------------|--------------|------------------------------------|---------------------------------|-------------------------------|---------------------------|----------------|------------------|--------------|------------------------|
| <del>G</del> . | http://localhost:13                                       | 169/New%20Bu  | dget%204m%   | 20sir/AppBudget/                   | Allocation.aspx                 |                               | -                         | ₩×             | Soogle           |              | <u>- م</u>             |
| File Edit Vi   | iew Favorites Tool                                        | ls Help       |              |                                    |                                 |                               |                           |                |                  |              |                        |
| 🚖 Favorites    | 🚖 🌄 Suggested S                                           | õites 🔻 🙋 Get | More Add-ons | •                                  |                                 |                               |                           |                |                  |              |                        |
| C Budget Allo  | cation - Data Entry For                                   | m             |              |                                    |                                 |                               |                           | <u>6</u> 1 • 6 | ] - 🖃 🖷          | ) ▼ Page ▼   | • Safety • Tools • 🔞 • |
| Back           | RCA Treesum and                                           | Accounts      |              | E                                  | UDGET ALLO                      | CATION FORM                   |                           | Data           | for the financia | waar: 2040   | Logout                 |
| Disci, TAA     | Nee Dies                                                  | Accounts      |              | Departine                          | On a                            | a Accounts                    | <b>O</b> 1111             | Data           | for the infancia | ryear. 2010- | .11                    |
| Plan/Non Plan. | Non-Plan                                                  | Schem         |              | 2054 51 097 9                      | O Non Recu                      | rring<br>Staff Establish      | went Expenses             | / Charged      |                  |              |                        |
| Demand No.:    | 06                                                        | Sancti        | on No.:      | 08/03/2011                         | s-so measury                    | Starr - Establish             | Sanction Date             | :              | 08/03/201        | 11           |                        |
| Select DDO/BCO | D: All DDOs and B(                                        | 0s 🗙          |              |                                    |                                 | -                             | (dd/mm/yyyy)<br>District: |                | -Select-         | ~            |                        |
|                |                                                           |               |              |                                    |                                 |                               |                           |                |                  |              |                        |
| View Edit      | 0609000009-Mehtab<br>Singh,Treasury<br>Officer Jagadhri   | 8000000       | 30000        | 1980000                            | 65000                           | 140000                        | 21000                     | 0              | 76000            | 10312000     |                        |
| View Edit      | 0610000010-Ran<br>Singh,Treasury<br>Officer Jhajjar       | 4780000       | 60000        | 1531000                            | 55000                           | 130000                        | 20000                     | 0              | 50000            | 6626000      |                        |
| View Edit      | 0611000011-0 P<br>Gurah,Treasury<br>Officer Jind          | 100           | 200          | 400                                | 0                               | 0                             | 0                         | 0              | 0                | 700          |                        |
| View Edit      | 0611000024-<br>tojind,Treasury<br>Officer Jind            | 7677000       | 162000       | 1918000                            | 75000                           | 181000                        | 50000                     | 135000         | 60000            | 10258000     |                        |
| View Edit      | 0612000012-Sat<br>Narayan,Treasury<br>Officer Kurukshetra | 10000000      | 40000        | 5400000                            | 37500                           | 150000                        | 0                         | 0              | 415000           | 16042500     |                        |
|                | 0613000013-                                               |               |              |                                    |                                 |                               |                           |                |                  |              | <b>×</b>               |
|                |                                                           |               |              |                                    | 855                             | 08                            |                           |                |                  |              |                        |
|                |                                                           |               | [Note        | e:If you cannot re<br>Enter the co | ad info in imag<br>de shown abo | e above, reload<br>vve: 18652 | page to get anothe        | r one.]        |                  |              |                        |
|                |                                                           |               |              | Enter the co                       | de shown abo                    | ive: 18652                    |                           |                |                  |              |                        |

**Step - 7** After you complete the allocation you can use **Back** link to go back to main menu or Click **Logout** button on the top right hand side to close the application session.

#### 9.1.2 Budget Revision Form

Using this form BCA/BCO at the head office level will be able to revise the budget to the offices for which he is the budget-allocating officer. On clicking this option BCA/BCO will be able to revise budget for both Plan and Non-Plan Schemes. On clicking the Budget Revision Form option following screen will appear. The user has to follow the following steps for revision of budget: -

**Step-1** User has to Select Plan/Non-Plan option from the dropdown list mentioned against the text Plan/ Non Plan by clicking on the down arrow ( $\downarrow$ ) as shown in figure below.

| 🖉 Budget Sanct                                                                                                    | tion - Data Entry For    | m - Windows Inte  | rnet Explorer                                        |            |                        |                             |                        |
|----------------------------------------------------------------------------------------------------|--------------------------|-------------------|------------------------------------------------------|------------|------------------------|-----------------------------|------------------------|
| <b>G</b> - <b>e</b>                                                                                                    | http://localhost:1169/Ne | w%20Budget%204m°  | %20sir/AppBudgetRevision.aspx                        | <b>V</b> 🔁 | ) <del>(</del> , ) 🗶 🛃 | Google                      | P -                    |
| File Edit View                                                                                                    | Favorites Tools He       | elp               |                                                      |            |                        |                             |                        |
| 🖕 Favorites 🛛 🤮                                                                                                    | 🛓 🌄 Suggested Sites 🔻    | 🥖 Get More Add-or | ns 🕶                                                 |            |                        |                             |                        |
| Budget Sanction                                                                                                    | n - Data Entry Form      |                   |                                                      |            | 👌 • 🔊                  | - 📑 🖶 - Page -              | Safety 🕶 Tools 🕶 🔞 🕶 🂙 |
| and the second second se |                          |                   |                                                      |            |                        |                             |                        |
| Back                                                                                                    |                          |                   | BUDGET REVISION F                                    | ORM        |                        |                             | Logout                 |
| Back<br>User: TAA, BCA<br>Accounts                                                                                                    | A, Treasury and          |                   | BUDGET REVISION F<br>Department: Treasury & Accounts | ORM        | Data                   | for the financial year: 201 | Logout 🗠               |

**Step- 2** After selection of Plan/Non-Plan option, if you have selected the budget as Plan, then select the type of plan scheme from the dropdown list appearing against "**Scheme Type**" by clicking on the down arrow (↓) otherwise skip this step if you have selected the Non-Plan. You can select State Sponsored, Shared and Centrally Sponsored from the list as shown below: -

| Back   |                      |                               |                | BUDGET REVISION F               | FORM              | Log                                  | out |
|--------|----------------------|-------------------------------|----------------|---------------------------------|-------------------|--------------------------------------|-----|
| User:  | TAA, BCA<br>Accounts | Treasury and                  |                | Department: Treasury & Accounts |                   | Data for the financial year: 2010-11 |     |
| Plan/N | on Plan:             | Plan 🖌                        |                | Recurring     O Non Recurring   | ⊙ Voted ○ Charged |                                      |     |
| Schem  | е Туре:              | -Select-                      | Scheme:        | -Select- 💙                      |                   |                                      |     |
| Deman  | d No.:               | -Select-<br>State Sponsored   | Select DDO/BCO | All DDOs and BCOs 💙             | District:         | -Select-                             |     |
|        |                      | Shared<br>Centrally Sponsored |                |                                 |                   |                                      |     |
|        |                      |                               |                |                                 |                   |                                      |     |
|        |                      |                               |                |                                 |                   |                                      |     |
|        |                      |                               |                |                                 |                   |                                      |     |
|        |                      |                               |                |                                 |                   |                                      |     |
|        |                      |                               |                |                                 |                   |                                      |     |
|        |                      |                               |                |                                 |                   |                                      |     |
|        |                      |                               |                |                                 |                   |                                      |     |
|        |                      |                               |                |                                 |                   |                                      |     |
|        |                      |                               |                |                                 |                   |                                      |     |

**Step-3** Select whether we want to allocate Recurring or Non-Recurring Budget. For Plan we should select Non-Recurring but for Non-Plan we should select recurring. Here we can select only one of the options by clicking on the radio button before the options.

**Step -4** Select whether budget is **Voted** or **Charged** by clicking on the radio button before the options. Once you complete the selection list of the schemes based upon the selection criteria will appear in the in the dropdown box mention against "Scheme".

| 🖉 Budget Sanction - Data Entry Fo        | rm - Windows Intern  | et Explorer                                   |                             |        |                             |                        |
|------------------------------------------|----------------------|-----------------------------------------------|-----------------------------|--------|-----------------------------|------------------------|
|                                          | lew%20Budget%204m%2  | 20sir/AppBudgetRevision.aspx                  | <b>V</b> 🔁 🗲                | 5 🗙 🛃  | Google                      | <b>₽</b> -             |
| File Edit View Favorites Tools           | Help                 |                                               |                             |        |                             |                        |
| 🚖 Favorites 🛛 🚔 🌄 Suggested Sites        | 🔹 🙋 Get More Add-ons | •                                             |                             |        |                             |                        |
| Budget Sanction - Data Entry Form        |                      |                                               | 1                           | 👌 • 🔊  | - 🖃 🖶 - Page -              | Safety 🕶 Tools 👻 🔞 👻 🎽 |
| Back                                     |                      | BUDGET REVISION F                             | ORM                         |        |                             | Logout 🛆               |
| User: TAA, BCA, Treasury and<br>Accounts | De                   | partment: Treasury & Accounts                 |                             | Data   | for the financial year: 201 | 10-11                  |
| Plan/Non Plan: Plan 💌                    |                      | O Recurring    Non Recurring                  | ⊙ Voted ○ Charged           |        |                             |                        |
| Scheme Type: Centrally Sponsored         | Scheme:              | -Select-                                      | ×                           | *      |                             |                        |
| Demand No.: 06                           | Select DDO/BCO:      | -Select-<br>2054-51-095-99-98 Headquarter Sta | ff - Establishment Expenses | ect- 💌 | ]                           |                        |
|                                          |                      | 2054-51-097-99-98 Treasury Staff -            | Establishment Expenses      |        |                             |                        |
|                                          |                      |                                               |                             |        |                             |                        |

**Step -5** Once you select the scheme from the dropdown list you will see the screen as shown below having a table indicating

| C Bu   | dget Sa         | nction - Data Entr                                                       | ry Form                             | - Windows Ir                                          | iternet             | Explorer    |                         |                        |          |                                    |                     |
|--------|-----------------|--------------------------------------------------------------------------|-------------------------------------|-------------------------------------------------------|---------------------|-------------|-------------------------|------------------------|----------|------------------------------------|---------------------|
| 0      | 9-1             | http://localhost:                                                        | 1169/New?                           | %20Budget%20                                          | 4m%20sir            | r/AppBudget | Revision, aspx          | -                      | 3 47 ×   | Google                             | ٩                   |
| File   | Edit Vi         | ew Favorites To                                                          | ols Help                            |                                                       |                     |             |                         |                        |          |                                    |                     |
| 🔶 Fav  | vorites         | 🚖 🌄 Suggested                                                            | Sites 🝷 🤞                           | 🤨 Get More Add                                        | d-ons 🕶             |             |                         |                        |          |                                    |                     |
| 🟉 Bu   | idget San       | ction - Data Entry For                                                   | m                                   |                                                       |                     |             |                         |                        | 🟠 •      | 🔊 - 🖃 🖶 - Page - S                 | afety 🔹 Tools 👻 🔞 🕶 |
| Back   |                 |                                                                          |                                     |                                                       |                     |             | BUDGET REVISION F       | ORM                    |          |                                    | Logout              |
| User:  | TAA, I<br>Accou | BCA, Treasury and<br>nts                                                 |                                     |                                                       | Depart              | tment: Trea | sury & Accounts         |                        |          | Data for the financial year: 2010- | 11                  |
| Plan/N | on Plan:        | Plan 💌                                                                   |                                     |                                                       | 0                   | Recurring   | Non Recurring           | ⊙ Voted ○ Charged      |          |                                    |                     |
| Schem  | е Туре:         | Centrally Spons                                                          | sored 🗸                             | Scheme:                                               | 20                  | 054-51-097- | .99-98 Treasury Staff - | Establishment Expenses | ~        |                                    |                     |
| Deman  | d No.:          | 06                                                                       |                                     | Select DDO/BCC                                        | ): A                | II DDOs and | BCOs 🛩                  | District:              | -Select- | <b>~</b>                           |                     |
| View   | Update          | Objects                                                                  | 24-<br>Materials<br>And<br>Supplies | 33-<br>Payments<br>for<br>Professional<br>and Special | 34-0thei<br>Charges | r Total     |                         |                        |          |                                    |                     |
|        |                 | Department Budget                                                        | 1000000                             | 3500000                                               | 350000              | 0 17000000  |                         |                        |          |                                    |                     |
|        |                 | Budget Allocated                                                         | 600                                 | 0 1118200                                             | (                   | 0 1118800   |                         |                        |          |                                    |                     |
|        |                 | Withdrawal                                                               |                                     | 0 0                                                   | (                   | 0 0         |                         |                        |          |                                    |                     |
|        |                 | Available Budget<br>Budget Transfer To                                   | 9999400                             | 2381800                                               | 350000              | 0 15881200  |                         |                        |          |                                    |                     |
|        |                 | Other Department                                                         |                                     | J U                                                   |                     | 0 0         |                         |                        |          |                                    |                     |
| View   | Update          | Sharma, Treasury<br>Officer Ambala                                       |                                     | 67500                                                 | (                   | 0 67500     |                         |                        |          |                                    |                     |
| View   | Update          | 0602000002-Prithvi<br>Singh,Treasury<br>Officer Bhiwani<br>0603000003-TO | 200                                 | 0 300                                                 | (                   | 0 500       |                         |                        |          |                                    | ~                   |
|        |                 |                                                                          |                                     |                                                       |                     |             |                         |                        |          |                                    | _                   |

 Department Budget / CO Budget: This line will show the object-wise budget allocated to you for the selected scheme. In case of BCA it will show the budget allocated by the Finance Department but in case of BCOs it will show the budget allocated by the BCA/BCO i.e. the budget Controlling officer of the user. Haryana -eKosh21 Online Budget Allocation

- **Budget Allocated:** This line will show the object-wise budget allocated by you to your subordinate offices i.e. BCOs or DDOs and budget transferred to other department for the selected scheme
- Unconfirmed Withdrawal: This row shows the budget withdrawn from the DDOs but not confirmed by the treasuries i.e. if you have withdrawn the budget from the DDO but treasury has not confirmed the availability of the budget withdrawn. After you have withdrawn budget from DDO, the unconfirmed amount will be confirmed automatically once treasury/sub treasury of the DDO from which you withdrawn budget has downloaded the budget data and upload the expenditure data.
- Budget Available: This row shows budget available for further allocation under various object heads. This row will indicate the budget available with the user for allocation or giving additionality to BCOs/DDOs. This would be the budget that can be given to the user by his budget allocating officer (Finance Department in case of BCAs a BCA or BCO in case of BCOs) under the object head. It is basically department budget minus the budget allocated by the user to its subordinate offices (including BCOs and DDO), budget transferred to other departments (only in case of BCAs) and Unconfirmed Withdrawal.
- **Budget Transfer To Other Department:** This row shows budget transferred to other department in the selected scheme under the specific object.

After this you will find the list of the DDO's and BCO's (to whom you have allocated the budget) along with the budget allocated to them.

On the left hand side of the DDO or BCO name there is button '**View**' button. On clicking the button you will be able see a new window on the screen indicating date-wise budget allocation or Withdrawal to the selected BCO/DDO as shown below.

| Budget Sanction - Data Entry Fo          | rm - Windows Intern                           | et Explorer                                  |                               |                         |                                  |                      |
|------------------------------------------|-----------------------------------------------|----------------------------------------------|-------------------------------|-------------------------|----------------------------------|----------------------|
| () - (//localhost:1169/                  | lew%20Budget%204m%2                           | Osir/AppBudgetRevision.aspx                  | ► E                           | 5 <del>4</del> <b>X</b> | Soogle                           | ٩                    |
| File Edit View Favorites Tools H         | telp                                          |                                              |                               |                         |                                  |                      |
| 🚖 Favorites 🛛 🚖 🌄 Suggested Sites        | 🔹 🙋 Get More Add-ons                          | •                                            |                               |                         |                                  |                      |
| 🟉 Budget Sanction - Data Entry Form      |                                               |                                              |                               | 🙆 • 🛙                   | 📓 🗉 🖶 🔻 Page 🕶                   | Safety 🕶 Tools 👻 🕢 🕶 |
| Back                                     |                                               | BUDGET REVISI                                | ON FORM                       |                         |                                  | Logout               |
| User: TAA, BCA, Treasury and<br>Accounts | De                                            | partment: Treasury & Account                 | S                             | C                       | Data for the financial year: 201 | 0-11                 |
| Plan/Non Plan: Plan 👻                    |                                               | O Recurring 💿 Non Recurr                     | ing 💿 Voted 🔘 Charged         |                         |                                  |                      |
| Scheme Type: Centrally Sponsored         | Scheme:                                       | 2054-51-097-99-98 Treasury S                 | taff - Establishment Expenses | *                       |                                  |                      |
| Demand No.: 06                           | Select DDO/BCO:                               | All DDOs and BCOs 💌                          | District:                     | -Select-                | ~                                |                      |
|                                          |                                               |                                              |                               |                         |                                  |                      |
| Department<br>Code: 0602000002           |                                               | Export To Excel                              | Close Panel                   |                         |                                  |                      |
|                                          |                                               |                                              |                               |                         |                                  |                      |
| Allocation/withdrawl Sanction Date       | 24-Materials 33-P<br>And Prof<br>Supplies Spe | ayments for<br>essional and<br>cial Services |                               |                         |                                  |                      |
|                                          |                                               |                                              |                               |                         |                                  |                      |
| Allocation 08/03/2011 08/03<br>12:       | /2011 200<br>29:48 200                        | 300                                          |                               |                         |                                  |                      |
| Withdrawl test 08/03                     | /2011 50<br>19:40                             | 150                                          |                               |                         |                                  |                      |
| TOTAL                                    | 150                                           | 150 0                                        |                               |                         |                                  |                      |

Here you will find '**Export To Excel**' button on Top- Right of the panel. Once you click the button all the records pertaining to BCO/DDO, against whom the view button is clicked, will export to MS Excel file, which can be saved, for further reference as shown below.

| 🔗 Budget Sanction - Data Entry Form - Windows I                                   | nternet Explorer                                                                                                    |                                      |
|-----------------------------------------------------------------------------------|----------------------------------------------------------------------------------------------------|--------------------------------------|
| COO - Attp://localhost:1169/New%20Budget%20                                       | 4m%20sir/AppBudgetRevision.aspx 💌 🛃 👉 🗙                                                                                                    | 🕻 🚼 Google 🖉 🕨                       |
| File Edit View Favorites Tools Help                                               |                                                                                                    |                                      |
| 🚖 Favorites 🛛 🚖 🌄 Suggested Sites 🝷 🔊 Get More Ad                                 | d-ons 🔻                                                                                                    |                                      |
| Connecting                                                                        | 👌 -                                                                                                    | 🔊 🗉 🖶 🔻 Page 🕶 Safety 🕶 Tools 🕶 🔞 👻  |
| Back                                                                              | BUDGET REVISION FORM                                                                                                    | Logout 🗠                             |
| User: TAA, BCA, Treasury and Accounts                                             | Department: Treasury & Accounts                                                                                                    | Data for the financial year: 2010-11 |
| Plan/Non Plan: Plan                                                               | ◯ Recurring ④ Non Recurring ④ Voted ◯ Charged                                                                                              |                                      |
| Scheme Type: Centrally Sponsored 🗸 Scheme:                                        | File Download 🛛 🛛 🔀                                                                                                    |                                      |
| Demand No.: 06 Select DDO/BC                                                      | Do you want to open or save this file?                                                                                                    |                                      |
| Department<br>Code: 0602000002                                                    | Name: Report_Budget_Revision.xls<br>Type: Microsoft Office Excel 97-2003 Worksheet, 1.07KB                                                 |                                      |
|                                                                                   | From: localhost                                                                                                    |                                      |
| Allocation/withdrawl<br>No<br>Date<br>24-Materials<br>And<br>Supplies             | Open Save Cancel                                                                                                    |                                      |
| Allocation 08/03/2011 08/03/2011 20<br>12:29:48 20<br>Withdrawd test 08/03/2011 a | While files from the Internet can be useful, some files can potentially harm your computer. If you do not trust the source, do not open or |                                      |
| TOTAL 03:19:40                                                                    | - save uis lie, <u>wrigts the lisk (</u>                                                                                                   |                                      |

|                  |                                                 |                                      |                                         | Report_Budget_Revisio     | n[1] - Microsoft Excel                                                                       |                                                                                                  |                                  | . • x |
|------------------|-------------------------------------------------|--------------------------------------|-----------------------------------------|---------------------------|----------------------------------------------------------------------------------------------|--------------------------------------------------------------------------------------------------|----------------------------------|-------|
| C                | Home Insert                                     | Page Layout                          | Formulas                                | Data Review View          | Nitro PDF Professional                                                                       |                                                                                                  | 0                                | - 🔿 X |
| Pa               | Calibri                                         | • 11 • A                             |                                         | General                   | *.00 +00       *.00 +00       Conditional Format Cell       Formatting * as Table * Styles * | Sealinsert × Σ ×<br>Sealinsert × Σ ×<br>Sealinsert × Σ ×<br>Sealinsert × 2 ×<br>Sealinsert × 2 × | Sort & Find 8<br>Filter * Select |       |
| Clip             | board IN F                                      | ont                                  | Alig                                    | gnment 🤟 Numb             | Styles                                                                                       | Cells                                                                                            | Editing                          |       |
|                  | A1 • (                                          | f <sub>x</sub>                       | Allocation/with                         | ndrawl                    |                                                                                              |                                                                                                  |                                  | ×     |
|                  | Δ                                               |                                      | 0                                       |                           |                                                                                              |                                                                                                  |                                  |       |
|                  | <u> </u>                                        | В                                    | C                                       | D                         | E                                                                                            | F                                                                                                | G                                | H 🔺   |
| 1                | Allocation/withdrawl                            | Sanction No                          | Date                                    | 24-Materials And Supplies | E<br>33-Payments for Professional and<br>Special Services                                    | F<br>34-Other Charges                                                                            | G                                |       |
| 1                | Allocation/withdrawl                            | B<br>Sanction No                     | Date                                    | 24-Materials And Supplies | E<br>33-Payments for Professional and<br>Special Services                                    | F<br>34-Other Charges                                                                            | G                                |       |
| 1<br>2<br>3      | Allocation/withdrawl                            | Sanction No                          | Date<br>8/3/2011 12:29                  | 24-Materials And Supplies | E<br>33-Payments for Professional and<br>Special Services<br>300                             | F<br>34-Other Charges                                                                            | G                                |       |
| 1<br>2<br>3<br>4 | Allocation/withdrawl<br>Allocation<br>Withdrawl | B<br>Sanction No<br>8/3/2011<br>test | Date<br>8/3/2011 12:29<br>8/3/2011 3:19 | 24-Materials And Supplies | E<br>33-Payments for Professional and<br>Special Services<br>300<br>150                      | F<br>34-Other Charges                                                                            | G                                | H     |

To go to previous records you have to click on 'Close Panel' button on Top- Right of the panel.

|            |                  |                                                         |                                     | Hai                                                               | rvan               | a –el        | Kosh21 (             | Online E           | Budaet       | Allo    | cation               |                 |                  |
|------------|------------------|---------------------------------------------------------|-------------------------------------|-------------------------------------------------------------------|--------------------|--------------|----------------------|--------------------|--------------|---------|----------------------|-----------------|------------------|
| C Buc      | lget Sai         | nction - Data Entr                                      | ry Form                             | - Windows Ir                                                      | nternet            | Explorer     |                      |                    |              |         |                      |                 | - 20             |
| G          | ) <del>-</del> ( | http://localhost:1                                      | 169/New9                            | %20Budget%20                                                      | 4m%20sii           | r/AppBudgeti | Revision.aspx        |                    | <b>-</b> 🖻 • |         | Google               |                 | <mark>،</mark> ۹ |
| File I     | Edit Vie         | w Favorites Too                                         | ols Help                            |                                                                   |                    |              |                      |                    |              |         |                      |                 |                  |
| 🔶 Fav      | orites           | 🚕 🚺 Suggested                                           | Sites 🔻 🖌                           | Get More Ad                                                       | d-ons 🔻            |              |                      |                    |              |         |                      |                 |                  |
| ~<br>@p.,, | daat Carr        | tion Data Entry Env                                     |                                     |                                                                   |                    |              |                      |                    | ,            | •       | - 🖻 🖶 - 1            | Page • Safety • | Tools y 🔊 y      |
| C Dut      | iyet sant        | cion - Data Entry Fon                                   |                                     |                                                                   |                    |              |                      |                    | Ľ            |         |                      | age · Sarecy ·  | 10015            |
| Back       |                  |                                                         |                                     |                                                                   |                    |              | BUDGET REVISION      | FORM               |              |         |                      |                 | Logout           |
| User:      | TAA, E<br>Accour | ICA, Treasury and<br>nts                                |                                     |                                                                   | Depar              | tment: Trea  | sury & Accounts      |                    |              | Data    | for the financial ye | ear: 2010-11    |                  |
| Plan/No    | on Plan:         | Plan 💙                                                  |                                     |                                                                   | (                  | Recurring    | • Non Recurring      | ⊙ Voted ○          | Charged      |         |                      |                 |                  |
| Scheme     | е Туре:          | Centrally Spons                                         | sored 🗸                             | Scheme:                                                           | 2                  | 054-51-097-  | 99-98 Treasury Staff | - Establishment Ex | penses 🗸     |         |                      |                 |                  |
| Demand     | d No.:           | 06                                                      |                                     | Select DDO/BC                                                     | D: A               | II DDOs and  | BCOs 💙               | District:          | -Se          | lect- 🗸 |                      |                 |                  |
| View       | Update           | Objects                                                 | 24-<br>Materials<br>And<br>Supplies | 33-<br>Payments<br>for<br>Professional<br>and Special<br>Services | 34-Othe<br>Charges | r Total      |                      |                    |              |         |                      |                 |                  |
|            |                  | Department Budget                                       | 10000000                            | 3500000                                                           | 350000             | 0 17000000   |                      |                    |              |         |                      |                 |                  |
|            |                  | Budget Allocated                                        | 600                                 | ) 1118200                                                         |                    | 0 1118800    |                      |                    |              |         |                      |                 |                  |
|            |                  | Withdrawal                                              | C                                   | ) 0                                                               |                    | 0 0          |                      |                    |              |         |                      |                 |                  |
|            |                  | Available Budget                                        | 9999400                             | 2381800                                                           | 350000             | 0 15881200   |                      |                    |              |         |                      |                 |                  |
|            |                  | Budget Transfer To<br>Other Department                  | C                                   | ) 0                                                               |                    | o o          |                      |                    |              |         |                      |                 |                  |
| View       | Update           | 0601000001-Rajiv<br>Sharma,Treasury<br>Officer Ambala   | C                                   | ) 67500                                                           |                    | 0 67500      |                      |                    |              |         |                      |                 |                  |
| View       | <u>Update</u>    | 0602000002-Prithvi<br>Singh,Treasury<br>Officer Bhiwani | 200                                 | ) 300                                                             |                    | 0 500        |                      |                    |              |         |                      |                 |                  |
|            |                  | 0603000003-TO                                           |                                     |                                                                   |                    |              |                      |                    |              |         |                      |                 | ~                |

**Step - 6** On the left hand side of the DDO or BCO name there is button 'Update' which will be enable only for those DDOs or BCOs to whom you have already allocated the budget. You have to click the "Update" button as shown above if you want to give additional budget to a DDO or BCO. Once you click the button. A new screen will appear as shown below.

| 🖉 Budget Revisio                                        | n - Data Entry                                                                         | Form - Wir                        | dows Intern                                   | et Explorer                                              |                 |                         |                   |                                              | _ @ 🛛               |  |
|---------------------------------------------------------|----------------------------------------------------------------------------------------|-----------------------------------|-----------------------------------------------|----------------------------------------------------------|-----------------|-------------------------|-------------------|----------------------------------------------|---------------------|--|
| 🔆 🔁 🗸                                                   | ttp://localhost:11                                                                     | 69/New%20Bu                       | idget%204m%;                                  | 20sir/AppBudge                                           | tRevisionForm.a | aspx                    | <b>~</b>          | 🗟 🗲 🗙 🚼 Google                               | <b>P</b> - <b>Q</b> |  |
| File Edit View I                                        | Favorites Tools                                                                        | s Help                            |                                               |                                                          |                 |                         |                   |                                              |                     |  |
| 🚖 Favorites 🛛 🖕                                         | 🚺 Suggested Si                                                                         | tes 🔹 🧧 Ge                        | t More Add-ons                                | •                                                        |                 |                         |                   |                                              |                     |  |
| 🖉 Budget Revision -                                     | Data Entry Form                                                                        |                                   |                                               |                                                          |                 |                         |                   | 🏠 🔹 🔊 🗉 🌐 🝷 Page 🔹 Safety 🕶 Too              | ls • 🕡 • »          |  |
| <u>Back</u>                                             |                                                                                        |                                   |                                               |                                                          | BUDGET F        | REVISION FORM           |                   |                                              | Logout              |  |
| User: TAA, BCA,<br>Accounts                             | Treasury and                                                                           |                                   | Departmen                                     | t: Treasury &                                            | Accounts        |                         |                   | Data for the financial year: 2010-11         |                     |  |
| BUDGET REVISION FO                                      | R: 0002-Prithvi S                                                                      | ingh,Treasury                     | Officer Bhiwan                                | ii                                                       | Sche            | me: P-06-2054           | -51-097-99-98 Tre | easury Staff - Establishment Expenses-03-N-V |                     |  |
| Sanction No:                                            | test                                                                                   |                                   |                                               |                                                          | San<br>(dd/r    | ction Date:<br>nm/yyyy) | 08/03/2011        |                                              |                     |  |
| Object                                                  | Budget<br>Available for<br>Allocation<br>with<br>BCA/BCO                               | Budget<br>Allocated to<br>BCO/DDO | Budget<br>Allocated by<br>BCO To<br>BCOs/DDOs | Budget<br>Available<br>with<br>BCO/DDO for<br>Withdrawal | Additionality   | Withdrawal              | Total             |                                              |                     |  |
| 24-Materials And<br>Supplies                            | 9999400                                                                                | 200                               | ) (                                           | 200                                                      |                 | 50                      | 150               |                                              |                     |  |
| 33-Payments for<br>Professional and<br>Special Services | 2381800                                                                                | 300                               | ) (                                           | ) 300                                                    |                 | 150                     | 150               |                                              |                     |  |
| 34-Other Charges                                        | 3500000                                                                                | 0                                 | ) (                                           | ) 0                                                      | D               |                         |                   |                                              |                     |  |
|                                                         | 24663<br>[Note:If you cannot read in for image above, reload page to get another one.] |                                   |                                               |                                                          |                 |                         |                   |                                              |                     |  |
|                                                         |                                                                                        |                                   |                                               | Linter the                                               | Save            | Cancel                  | Go Back To        | D Revision Form                              |                     |  |

- **Objects:** This column will indicate the name of the objects budget allotted with the user for allocation.
- Budget Available for Allocation with BCA/BCO: This column will indicate the budget available with the user for giving additionality. This will be total budget given to the user by his budget allocating officer minus the budget allocated by the user to its subordinate offices(including BCOs and DDO), budget transferred to other department(only in case of BCAs) and Unconfirmed Withdrawal.
- **Budget Allocated to the DDO or BCO**: This column will indicate the budget allotted to the BCO or DDO, whose budget you want to revise.
- Budget Allocated by BCO or Expenditure incurred by DDO: This column will
  indicate the budget allotted by the BCO to its subordinate offices (if the office/ Officer for
  which we are revising budget is BCO) or expenditure incurred by DDO (if the office/
  Officer for which we are revising budget is DDO).
- Budget Available with BCO/DDO for Withdrawal: This column will indicate the budget available for withdrawal with the BCO/DDO (whose budget you want to revise). This will be total budget given to the BCO/DDO by his budget allocating officer minus the (if the office/ Officer for which we are revising budget is BCO) + Unconfirmed Withdrawal or expenditure incurred by DDO (if the office/ Officer for which we are revising budget is DDO).

**Step-7** Each row against Object has three text boxes for Additionality, Withdrawal and Total. Here you can enter amount to revise budget of the DDO or BCO by entering amount in the text box under the Additionality/Withdrawal column if you want to give additionality to/ withdraw budget from BCO/DDO under various object codes. Once you enter the amount in the text boxes for Additionality and Withdrawal, content of the text total box will change automatically as sum of budget allocated plus additionality or minus withdrawal.

Step-8 After entering the amount, the Sanction no and the Sanction Date and the Security Code at the bottom of the screen you can press the 'Save' button to save the allocation or can click the 'Cancel' button to cancel the allocation as shown below.
#### Harvana -eKosh21 Online Budget Allocation

| Back                                               |                  |                                                          |                                   |                                               |                                                          | BUDGET F            | REVISION FORM           |                  |                                              | Logout |
|----------------------------------------------------|------------------|----------------------------------------------------------|-----------------------------------|-----------------------------------------------|----------------------------------------------------------|---------------------|-------------------------|------------------|----------------------------------------------|--------|
| User: TAA                                          | A, BCA,<br>ounts | Treasury and                                             |                                   | Departmen                                     | nt: Treasury 8                                           | Accounts            |                         |                  | Data for the financial year: 2010-11         |        |
| BUDGET REVIS                                       | SION FO          | R: 0002-Prithvi S                                        | ingh,Treasury                     | Officer Bhiwar                                | ni                                                       | Sche                | me: P-06-2054-          | 51-097-99-98 Tre | easury Staff - Establishment Expenses-03-N-V |        |
| Sanction No:                                       | [                | test                                                     |                                   |                                               |                                                          | San<br>(dd/i        | ction Date:<br>mm/yyyy) | 08/03/2011       |                                              |        |
| Object                                             |                  | Budget<br>Available for<br>Allocation<br>with<br>BCA/BCO | Budget<br>Allocated to<br>BCO/DDO | Budget<br>Allocated by<br>BCO To<br>BCOs/DDOs | Budget<br>Available<br>with<br>BCO/DDO for<br>Withdrawal | Additionality       | Withdrawal              | Total            |                                              |        |
| 24-Materials A<br>Supplies                         | nd               | 9999400                                                  | 200                               | ) (                                           | 200                                                      | Massage f           | rom webpage             |                  |                                              |        |
| 33-Payments f<br>Professional a<br>Special Service | for<br>nd<br>es  | 2381800                                                  | 300                               | ) (                                           | 0 300                                                    |                     | Record Updated!         |                  |                                              |        |
| 34-Other Char                                      | ges              | 3500000                                                  | 0                                 | ) (                                           | ) (                                                      |                     |                         |                  |                                              |        |
|                                                    |                  |                                                          |                                   | [Note                                         | e:If you cannot<br>Enter the                             | re<br>code shown ab | OK                      | get anoti        | her one.]                                    |        |

Once you update the button your budget allocated amount and available budget will be changed accordingly as shown below.

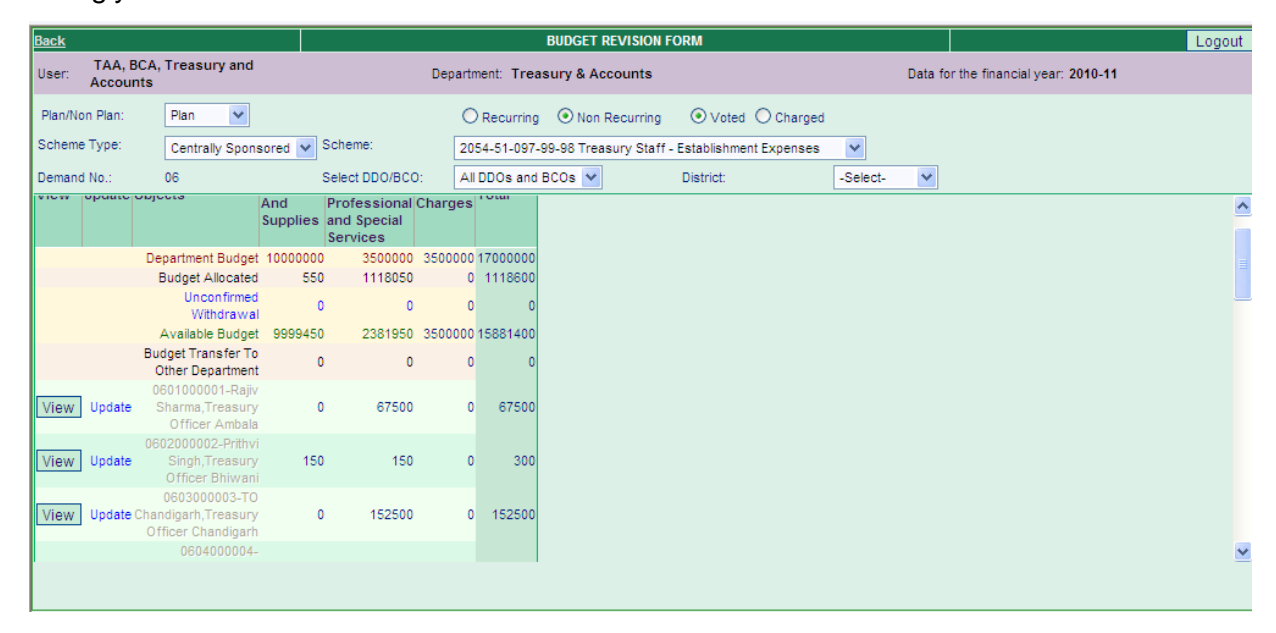

**Step - 9** After you complete the revision of budget you can use **Back** link to go back to main menu or Click **Logout** button on the top right hand side to close the application session.

#### 9.1.3 LOC Budget Allocation to BCOs and DDOs

This option will be operational for the Public works departments such as PWD(B&R), Public Health and Irrigation department where the provision for LOC is there. The finance department issues monthwise LOCs to the department for sharing basis schemes and for loan type scheme like NABARD,NCR etf. The departmental BCAs and BCO will further distribute LOC to the field offices.

|                                                         | Onl                    | ine Budget               | Allocation Syste                     | m |        |
|---------------------------------------------------------|------------------------|--------------------------|--------------------------------------|---|--------|
| User: PUH,BCA, Public Health<br>Engineering Deptartment | Operations             | Reports                  | Other operations                     | • | Logout |
|                                                         | Budget Allocation Form | 1                        |                                      |   |        |
|                                                         | Budget Revision Form   |                          |                                      |   |        |
|                                                         | LOC Budget Allocation  | to BCOs and DDOs         |                                      |   |        |
|                                                         | LOC Budget Revision to | o BCOs and DDOs          |                                      |   |        |
|                                                         | Budget Transfer to Oth | er Department            |                                      |   |        |
|                                                         | Direct Budget Withdrav | val from Any CO/DDO      |                                      |   |        |
|                                                         |                        |                          |                                      |   |        |
|                                                         |                        |                          |                                      |   |        |
|                                                         |                        |                          |                                      |   |        |
|                                                         |                        |                          |                                      |   |        |
|                                                         |                        |                          |                                      |   |        |
|                                                         |                        |                          |                                      |   |        |
|                                                         |                        |                          |                                      |   |        |
|                                                         |                        |                          |                                      |   |        |
|                                                         |                        |                          |                                      |   |        |
|                                                         |                        |                          |                                      |   |        |
|                                                         |                        |                          |                                      |   |        |
|                                                         | Web site               | Designed & Maintained by | National Informatics Center, Haryana |   |        |

On clicking the **LOC Budget Allocation to BCOs and DDOs** option in the operations menu following screen will appear. The user has to follow the following steps for LOC Budget Allocation:-

Step-1 User has to Select LOC Type option from the dropdown list mentioned against the text Select LOC Type by clicking on the down arrow (↓) as shown in figure below. With Effect from 2011-12 No LOC for Establishment and for State Plan Schemes is issued by the Finance Department. Only LOC for works is issued by the Finance Department and that too only for sharing and Centrally Sponsored Plan Schemes. For rest of the schemes the Budget Allocation will work.

| $\langle p \rangle$                                                            | AOL 🍉                                                  | P → Enhanced by G                                 | oogle <u></u> 🖌 Search | 🕨 🔶 🌆 Total Ci                                                                                                    | are 🧑 Shop 📻 Mail                      | 👻 🐠 AIM 👻 | 📰 News 🌻                        |             | 🛛 🔘 Sign I | n   |
|--------------------------------------------------------------------------------|--------------------------------------------------------|---------------------------------------------------|------------------------|----------------------------------------------------------------------------------------------------|----------------------------------------|-----------|---------------------------------|-------------|------------|-----|
| Googl                                                                          | e Select                                               | LOC Type:                                         |                        |                                                                                                    | 🖌 🔧 Search 🔹                           | • More »  |                                 | 🕘 Sign In 🍳 | v - 😤      | 1 • |
| Back                                                                           |                                                        |                                                   |                        | LOC BUDGET                                                                                                    | ALLOCATION TO BCOs AND                 | DDOs      |                                 |             | Logout     | ^   |
| User:                                                                          | PUH, BC<br>Deptarti                                    | A, Public Health Engineerin<br>nent               | ıg                     | Department: P                                                                                                    | ublic Health Engineering<br>eptartment |           | Data for the financial year: 20 | 010-11      |            |     |
| Select L<br>Scheme<br>FD Valid<br>FD Sanc<br>Sanction<br>Valid fro<br>(dd/mm/) | DC Type:<br>from:<br>tion No.:<br>No.:<br>m:<br>/yyyy) | Select Select LOC for Establishment LOC for Works | Month of LOC:          | -Select-<br>FD Valid upto:<br>FD Sanction Date.:<br>Sanction Date:<br>(dd/mm/yyyy)<br>Valid Upto:<br>(dd/mm/yyyy) | Select valid LOC ld:                   |           |                                 |             |            | -   |
|                                                                                |                                                        |                                                   |                        |                                                                                                    |                                        |           |                                 |             |            |     |

| 🖉 Budget Sanct             | ion - Data Entry For    | rm - Windows Inter  | net Explorer                   |                  |                                |                          |
|----------------------------|-------------------------|---------------------|--------------------------------|------------------|--------------------------------|--------------------------|
| <del>()</del> • ()         | http://localhost:1169/N | ew%20Budget%204m%   | 620sir/AppBudgetRevision.aspx  | *                | 🗟 🗲 🗙 🚼 Google                 | P -                      |
| File Edit View             | Favorites Tools H       | lelp                |                                |                  |                                |                          |
| 🔶 Favorites 🛛 😭            | 🖇 🌄 Suggested Sites 🝷   | 🔹 🥭 Get More Add-on | s <b>•</b>                     |                  |                                |                          |
| <i>6</i> Budget Sanction   | ) - Data Entry Form     |                     |                                |                  | 🟠 🔹 🔝 🕤 🚍 🖶 🝷 Page             | 🔹 Safety 🕶 Tools 🕶 🔞 👻 🎽 |
| Back                       |                         |                     | BUDGET REVISION F              | FORM             |                                | Logout 🙆                 |
| User: TAA, BCA<br>Accounts | , Treasury and          | ۵                   | epartment: Treasury & Accounts |                  | Data for the financial year: 3 | 2010-11                  |
| Plan/Non Plan:             | Plan 🔽                  |                     | • Recurring O Non Recurring    | ⊙ Voted ○ Charge | ed                             |                          |
| Scheme Type:               | Select<br>Plan          | Scheme:             | -Select- 💙                     |                  |                                |                          |
| Demand No.:                | Non-Plan                | Select DDO/BCO:     | All DDOs and BCOs 💌            | District:        | -Select-                       |                          |

**Step -2**. Once you complete the selection, list of the schemes based upon the selection criteria will appear in the in the dropdown box mention against "Scheme".

| Back                               |                                        |                                    |                                                        | LOC BUDGET ALL                               | OCATION TO BCOs AND D                                            | DOs                |                                |        | Logout | ^ |
|------------------------------------|----------------------------------------|------------------------------------|--------------------------------------------------------|----------------------------------------------|------------------------------------------------------------------|--------------------|--------------------------------|--------|--------|---|
| User: PUH, I<br>Depta              | BCA, Public Hea<br>rtment              | th Engineering                     | )                                                      | Department: Deptar                           | : Health Engineering<br>rtment                                   |                    | Data for the financial year: 2 | 010-11 |        |   |
| Select LOC Type:                   | LOC for Wo                             | ks 💌                               | Month of LOC:                                          | August 🗸                                     | Select valid LOC ld:                                             | P0023 💌            |                                |        |        |   |
| Scheme:                            | -Select-                               |                                    |                                                        |                                              |                                                                  | ~                  |                                |        |        |   |
| FD Valid from:<br>FD Sanction No.: | -Select-<br>P-38-4215-0<br>P-38-4215-0 | /-101-99-51-N-\<br>1-102-93-51-N-\ | /-01 Urban Water Supply<br>/-01 Rural water Supply     | (SP) -                                       |                                                                  |                    |                                |        |        |   |
| Sanction No.:                      | P-38-4215-0<br>P-38-4215-0             | -789-99-51-N-V<br>1-789-98-51-N-V  | /-01 Free private water (<br>/-01 Free private water ( | connections to Sched<br>connections to Sched | ule Caste families in Urban Ai<br>ule Caste families in the Rura | rea -<br>I Areas - |                                |        |        |   |
| Valid from:<br>(dd/mm/yyyy)        | P-38-4215-0<br>P-38-4215-0             | 2-101-95-51-N-\<br>2-101-94-51-N-\ | /-01 Sewerage Treatmen<br>/-01 Sewerage and San        | nt -<br>tation -                             |                                                                  |                    |                                |        |        |   |
|                                    |                                        |                                    |                                                        |                                              |                                                                  |                    |                                |        |        | ≡ |

**Step -3** Once you select the scheme from the dropdown list you will see the screen as shown below having a table indicating

| <u>Back</u>                                  |                        |                           |          |                       | LOC BUDGET ALLOCA                   | TION TO BCOs AND DI   | )Os     |                                |        | Logout | ]^ |
|----------------------------------------------|------------------------|---------------------------|----------|-----------------------|-------------------------------------|-----------------------|---------|--------------------------------|--------|--------|----|
| User: PUH, B<br>Deptar                       | CA, Public He<br>tment | ealth Engine              | eering   |                       | Department: Public Hea<br>Deptartme | Ith Engineering<br>nt |         | Data for the financial year: 2 | 010-11 |        |    |
| Select LOC Type:                             | LOC for W              | /orks                     | ~        | Month of LOC:         | August 💌                            | Select valid LOC ld:  | P0023 💌 |                                |        |        |    |
| Scheme:                                      | P-38-4215              | -01-102-93-               | 51-N-V-I | 01 Rural water Supply | (SP) -                              |                       | *       |                                |        |        |    |
| FD Valid from:                               | 18/06/2010             |                           |          |                       | FD Valid upto:                      | 15/08/2010            |         |                                |        |        |    |
| FD Sanction No.:                             | 7/42/2008-6            | PH-2                      |          |                       | FD Sanction Date .:                 | 18/06/2010            |         |                                |        |        |    |
| Sanction No.:                                |                        |                           |          |                       | Sanction Date:<br>(dd/mm/yyyy)      |                       |         |                                |        |        |    |
| Valid from:<br>(dd/mm/yyyy)                  | 01/08/2010             | )                         |          |                       | Valid Upto:<br>(dd/mm/yyyy)         | 31/08/2010            |         |                                |        |        |    |
| Objects                                      |                        | 16-Major<br>Works         | otal     |                       |                                     |                       |         |                                |        | ^      |    |
| LOC Amount                                   |                        | 44000000 <mark>4</mark> 4 | 4000000  |                       |                                     |                       |         |                                |        |        |    |
| Amount Alloc                                 | cated                  | 43959000 43               | 3959000  |                       |                                     |                       |         |                                |        |        |    |
| 0701011226<br>Edit ddoeeamb,El<br>Cantt      | -<br>E Ambala          | 41000 41<br>0 0           | 1000     |                       |                                     |                       |         |                                |        |        |    |
| 0701011225<br>Edit ddoeeambm,<br>Mech        | EE Ambala              | o 0                       |          |                       |                                     |                       |         |                                |        |        |    |
| Edit 0701011227                              | -<br>E Ambala          | o o                       |          |                       |                                     |                       |         |                                |        |        |    |
| Edit 0701011228<br>Ambalacity,e              | -ddo<br>e Ambalacity   | 0 0                       |          |                       |                                     |                       |         |                                |        |        | -  |
| 0701030677<br>Edit ddoeengarh,<br>Naraingarh | -<br>EE                | o o                       |          |                       |                                     |                       |         |                                |        |        |    |

- LOC Amount: This line will show the object-wise LOC amount allocated to you for the selected scheme. In case of BCA it will show the budget allocated by the Finance Department but in case of BCOs it will show the budget allocated by the BCA/BCO i.e. the budget Controlling officer of the user.
- **Amount Allocated:** This line will show the object-wise LOC allocated by you to your subordinate offices i.e. BCOs or DDOs and budget transferred to other department for the selected scheme
- Amount Available for LOC: This row shows LOC amount available for further allocation under various object. This row will indicate the LOC amount available with the user for allocation or giving additionality to BCOs/DDOs. This will be the LOC amount given to the user by his budget allocating officer (Finance Department in case of BCAs a BCA or BCO in case of BCOs) under the object minus the LOC amount allocated by the user to its subordinate offices (including BCOs and DDO).

After this you will find the list of the DDO's and BCO's (to whom you have allocated the budget) along with the budget allocated to them.

**Step - 6** On the left hand side of the DDO or BCO name there is Button '**Edit**' which will be enable only for those DDO's or BCO's to whom you have not allocated the LOC even once. For allocation of LOC to a DDO or BCO you have to click the "**Edit**" button. Once you click the button you will see that the text boxes will appear on the screen against that DDO and "**Edit**" will split in to "**Update**" and "**Cancel**" button. Here you be able to allocate LOC to the DDO or BCO by entering amounts in the text boxes of various object codes as shown below: -

| Back      |                      |                              |                   | LOC                  | BUDGET ALLOCATIO                     | N TO BCOs AND DDO    | s     |                                      | Logout |
|-----------|----------------------|------------------------------|-------------------|----------------------|--------------------------------------|----------------------|-------|--------------------------------------|--------|
| User:     | PUH, BCA<br>Deptartm | A, Public Health Engineent   | neering           | Depa                 | rtment: Public Health<br>Deptartment | Engineering          |       | Data for the financial year: 2010-11 |        |
| Select L  | ОС Туре:             | LOC for Works                | ¥ 1               | Month of LOC:        | August 💌                             | Select valid LOC ld: | P0023 | •                                    |        |
| Scheme:   | :                    | P-38-4215-01-102-9           | 3-51-N-V-01 Rura  | al water Supply (SP) | -                                    |                      | ~     |                                      |        |
| FD Valid  | from:                | 18/06/2010                   |                   |                      | FD Valid upto:                       | 15/08/2010           |       |                                      |        |
| FD Sanc   | tion No.:            | 7/42/2008-PH-2               |                   |                      | FD Sanction Date .:                  | 18/06/2010           |       |                                      |        |
| Sanction  | No.:                 | test                         | 1                 |                      | Sanction Date:                       | 30/04/2010           |       |                                      |        |
| Valid fro |                      |                              | -                 |                      | (aa/mm/yyyy)<br>Valid Lloto:         |                      |       |                                      |        |
| (dd/mm/y  | чн.<br>ууууу)        | 01/08/2010                   |                   |                      | (dd/mm/yyyy)                         | 14/08/2010           |       |                                      |        |
|           | Objects              |                              | 16-Major<br>Works |                      |                                      |                      |       |                                      | ^      |
|           | LOC Am               | ount                         | 44000000          |                      |                                      |                      |       |                                      |        |
|           | Amount               | Allocated                    | 43959000          |                      |                                      |                      |       |                                      |        |
|           | Amount /             | Available for LOC            | 41000             |                      |                                      |                      |       |                                      |        |
| Edit      | Ambala (             | Cantt                        | 0                 |                      |                                      |                      |       |                                      |        |
| Updat     | e                    |                              | 7                 |                      |                                      |                      |       |                                      |        |
| 00000     | 070101               | 1225-ddoeeambm,              | 20000             | ]                    |                                      |                      |       |                                      |        |
| Cance     | 0701011              | 227_ddoseamh SF              |                   |                      |                                      |                      |       |                                      |        |
| Edit      | Ambala               | Ler dabboarno, be            | 0                 |                      |                                      |                      |       |                                      |        |
| Edit      | 0701011<br>Ambalac   | 228-ddo Ambalacity,ee<br>ity | ° 0               |                      |                                      |                      |       |                                      |        |
| Edit      | 0701030<br>Narainga  | 677-ddoeengarh,EE<br>Irh     | 0                 |                      |                                      |                      |       |                                      |        |
| Edit      | 0702001<br>Bhiwani   | 222-ddoee1bwn,EE<br>1        | 0                 |                      |                                      |                      |       |                                      | ~      |
|           |                      |                              |                   |                      |                                      |                      |       |                                      |        |
|           |                      |                              |                   |                      | 34840                                |                      |       |                                      |        |

#### Haryana –eKosh21 Online Budget Allocation

After entering the amount, the **Sanction no** and the **Sanction Date** and the **Security Code** at the bottom of the screen you can press the **'Update'** button to save the LOC allocation or can click the **'Cancel'** button to cancel the allocation as shown above. If you press **'Update'** button please wait for the following message appear on the screen and don't press any key or button.

Once you update the button your budget allocated amount and available budget will be changed accordingly as shown below.

| Back              |                               |                               |                |         |                      | LOC BUDGET            | ALLOCAT                  | ION TO BCOs AND DDO  | )s    |                                  | Logo                       | out    | ^   |
|-------------------|-------------------------------|-------------------------------|----------------|---------|----------------------|-----------------------|--------------------------|----------------------|-------|----------------------------------|----------------------------|--------|-----|
| User:             | PUH, BC/<br>Deptartn          | A, Public Healt<br>nent       | th Engine      | ering   |                      | Department: D         | ublic Healt<br>eptartmen | h Engineering<br>t   |       | Data for the financial year: 201 | 10-11                      |        |     |
| Select            | LOC Type:                     | LOC for Work                  | ks             | *       | Month of LOC:        | August                | ~                        | Select valid LOC ld: | P0023 | /                                |                            |        |     |
| Schem             | ne:                           | P-38-4215-01                  | 1-102-93-5     | 1-N-V-0 | 1 Rural water Supply | (SP) -                |                          |                      | *     |                                  |                            |        |     |
| FD Va             | lid from:                     | 18/06/2010                    |                |         |                      | FD Valid              | upto:                    | 15/08/2010           |       |                                  |                            |        |     |
| FD Sar            | nction No.:                   | 7/42/2008-PH-                 | -2             |         |                      | FD Sanct              | ion Date.:               | 18/06/2010           |       |                                  |                            |        |     |
| Sancti            | on No.:                       | test                          |                |         |                      | Sanction<br>(dd/mm/y  | Date:<br>yyy)            | 30/04/2010           |       |                                  |                            |        |     |
| Valid f<br>(dd/mn | irom:<br>n/yyyy)              | 01/08/2010                    | ]              |         |                      | Valid Upt<br>(dd/mm/y | р:<br>ууу)               | 14/08/2010           |       |                                  |                            |        |     |
|                   | Objects                       | 16-<br>Wo                     | -Major<br>orks | tal     |                      |                       |                          |                      |       |                                  |                            | ^      |     |
| l                 | LOC Amount                    | 44(                           | 000000 440     | 000000  |                      |                       |                          |                      |       |                                  |                            |        | Ξ   |
|                   | Amount Alloca                 | ted 439                       | 979000 439     | 979000  |                      |                       |                          |                      |       |                                  |                            |        |     |
|                   | Amount Avalla<br>0701011226-  | ble for LUC 210               | 000 210        | 000     |                      |                       |                          |                      |       |                                  |                            |        |     |
| Edit              | ddoeeamb,EE /<br>Cantt        | Ambala 0                      | 0              |         |                      |                       |                          |                      |       |                                  |                            |        |     |
| Edit              | 0701011225-<br>ddoeeambm,EB   | E Ambala 200                  | 000 200        | 000     |                      |                       |                          |                      |       |                                  |                            |        |     |
|                   | Mech                          |                               |                |         |                      |                       |                          |                      |       |                                  |                            |        |     |
| Edit              | ddoseamb,SE                   | Ambala 0                      | 0              |         |                      |                       |                          |                      |       |                                  |                            |        |     |
| Edit              | 0701011228-d<br>Ambalacity,ee | do<br>Ambalacity <sup>0</sup> | 0              |         |                      |                       |                          |                      |       |                                  |                            |        |     |
| Edit              | 0701030677-<br>ddoeengarh,EB  | E 0                           | o              |         |                      |                       |                          |                      |       |                                  |                            |        |     |
|                   | Naraingarh                    |                               |                |         |                      |                       |                          |                      |       |                                  |                            | ~      |     |
|                   |                               |                               |                |         |                      |                       |                          |                      |       |                                  |                            |        |     |
|                   |                               |                               |                |         |                      |                       | 73384                    | 6                    |       |                                  |                            |        | ~   |
| Done              |                               |                               |                |         |                      |                       |                          |                      |       | Trusted sites                    | 📣 🔹 🕀 100%                 | -      |     |
| _                 |                               |                               |                | _       |                      |                       | _                        |                      |       | Budget Allocation - Data En      | try Form - Windows Interne | et Exp | ρlo |

**Step - 7** After you complete the LOC allocation you can use **Back** link to go back to main menu or Click **Logout** button on the top right hand side to close the application session.

## 9.1.4 LOC Budget Revision to BCOs and DDOs

This option will be operational for the Public works departments such as PWD(B&R), Public Health and Irrigation department to revise the existing LOC amount distribution amongst DDOs for all valid LOCs. The finance department issues month-wise LOCs to the department for works related to sharing and Centrally sponsored plan schemes. The departmental BCAs and BCO will further distribute LOC to the field offices.

Harvana -eKosh21 Online Budget Allocation

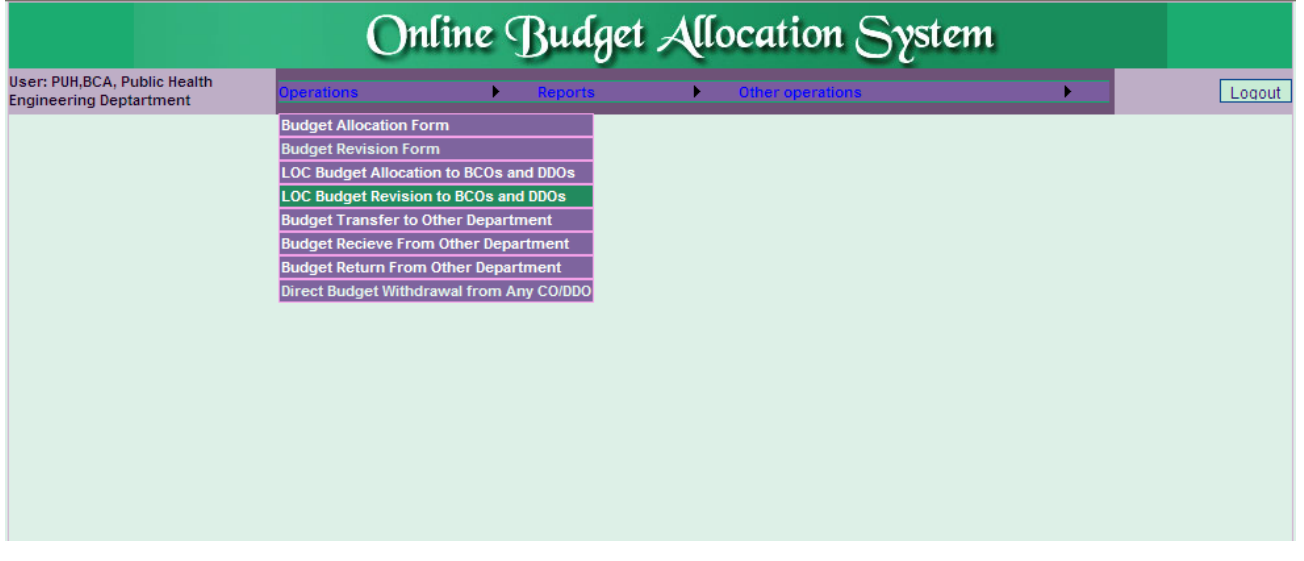

On clicking the **LOC Budget Revision to BCOs and DDOs** option in the operations menu following screen will appear. The user has to follow the following steps for LOC Budget Allocation:-

**Step-1** User has to Select LOC for works from the dropdown list mentioned against the text Select LOC Type by clicking on the down arrow (↓) as shown in figure below.

| Back                            |                                | LO                     | C BUDGET REVISION TO BCOs                   | AND DDOs |                              |         | Logout         | ~ |
|---------------------------------|--------------------------------|------------------------|---------------------------------------------|----------|------------------------------|---------|----------------|---|
| User: PUH, BCA, F<br>Deptartmen | Public Health Engineerin<br>nt | ng Depar               | tment: Public Health Enginee<br>Deptartment | ring     | Data for the financial year: | 2010-11 |                |   |
| Select LOC Type: S              | elect 🗸                        | Month of LOC: -Select- | Select valid LOC ld                         | : 💌      |                              |         |                |   |
| Scheme: S                       | elect<br>OC for Establishment  |                        |                                             |          |                              |         |                |   |
| FD Sanction No.:                | OC for Works                   | FD Sanct               | ion Date.:                                  |          |                              |         |                |   |
| Sanction No.:                   |                                | Sanction<br>(dd/mm/y   | Date:<br>yyy)                               |          |                              |         |                |   |
|                                 |                                |                        |                                             |          |                              |         |                |   |
|                                 |                                |                        |                                             |          |                              |         |                |   |
|                                 |                                |                        |                                             |          |                              |         |                |   |
|                                 |                                |                        |                                             |          |                              |         |                |   |
|                                 |                                |                        |                                             |          |                              |         |                |   |
|                                 |                                |                        |                                             |          |                              |         |                |   |
|                                 |                                |                        |                                             |          |                              |         |                |   |
|                                 |                                |                        |                                             |          |                              |         |                |   |
|                                 |                                |                        |                                             |          |                              |         |                |   |
|                                 |                                |                        |                                             |          |                              |         |                |   |
|                                 |                                |                        |                                             |          |                              |         |                |   |
|                                 |                                |                        |                                             |          |                              |         |                |   |
|                                 |                                |                        |                                             |          |                              |         |                |   |
|                                 |                                |                        |                                             |          |                              |         |                |   |
|                                 |                                |                        |                                             |          |                              |         | ŀ              | ~ |
| Done                            |                                |                        |                                             |          | 🗸 Trusted sites              |         | <b>1</b> 00% - |   |

**Step- 2** Select the month of LOC from the dropdown list appearing against text "Month of LOC" by clicking on the down arrow ( $\downarrow$ ).

Harvana –eKosh21 Online Budget Allocation

| Back                                                                   |                                 | LOC BUDGET REVISION TO BCOs AND DDOs                                                                                                    | Logout                               |
|------------------------------------------------------------------------|---------------------------------|----------------------------------------------------------------------------------------------------|--------------------------------------|
| User: PUH, BCA,<br>Deptartme                                           | Public Health Engineering<br>nt | Department: Deptartment                                                                                                    | Data for the financial year: 2010-11 |
| Select LOC Type: [<br>Scheme: [<br>FD Sanction No.:<br>Sanction No.: [ | LOC for Works Month             | of LOC: -Select-<br>-Select-<br>April<br>May<br>June<br>July<br>September<br>October<br>November<br>December<br>January<br>February<br>March |                                      |
| Done                                                                   |                                 |                                                                                                    | 🗸 Trusted sites 🛛 🖓 👻 🔍 100%         |

**Step-3** Select the LOC from the dropdown list appearing against text "Select Valid LOC id" by clicking on the down arrow ( $\downarrow$ ).

| Back                       |                                      | L             | OC BUDGET REVISION                    | I TO BCOs AND DDOs   |                |         |                      |             | Logout     |
|----------------------------|--------------------------------------|---------------|---------------------------------------|----------------------|----------------|---------|----------------------|-------------|------------|
| User: PUH, BC/<br>Deptartm | A, Public Health Engineering<br>nent | Dep           | partment: Public Healt<br>Deptartment | h Engineering<br>t   |                | Data fo | or the financial yea | ar: 2010-11 |            |
| Select LOC Type:           | LOC for Works                        | Month of LOC: | August 🔽                              | Select valid LOC ld: | P0023          | *       |                      |             |            |
| Scheme:                    | -Select-                             |               |                                       |                      | P0023          | ^       |                      |             |            |
| FD Sanction No.:           |                                      |               | FD Sanction Date .:                   |                      | P0027          |         |                      |             |            |
| Sanction No.:              |                                      |               | Sanction Date:                        |                      | P0032          |         |                      |             |            |
|                            |                                      |               | (dd/mm/yyyy)                          |                      | - P0039        |         |                      |             |            |
|                            |                                      |               |                                       |                      | P0040          |         |                      |             |            |
|                            |                                      |               |                                       |                      | P0041          |         |                      |             |            |
|                            |                                      |               |                                       |                      | P0049          | =       |                      |             |            |
|                            |                                      |               |                                       |                      | P0050          |         |                      |             |            |
|                            |                                      |               |                                       |                      | P0075          |         |                      |             |            |
|                            |                                      |               |                                       |                      | P0076          |         |                      |             |            |
|                            |                                      |               |                                       |                      | P0094          |         |                      |             |            |
|                            |                                      |               |                                       |                      | P0095<br>P0108 |         |                      |             |            |
|                            |                                      |               |                                       |                      | P0109          |         |                      |             |            |
|                            |                                      |               |                                       |                      | P0112<br>P0124 |         |                      |             |            |
|                            |                                      |               |                                       |                      | P0128          |         |                      |             |            |
|                            |                                      |               |                                       |                      | P0129<br>P0130 |         |                      |             |            |
|                            |                                      |               |                                       |                      | P0131          |         |                      |             |            |
|                            |                                      |               |                                       |                      | P0138          |         |                      |             |            |
|                            |                                      |               |                                       |                      | P0142          |         |                      |             |            |
|                            |                                      |               |                                       |                      | P0157          | ~       |                      |             |            |
|                            |                                      |               |                                       |                      |                |         |                      |             |            |
|                            |                                      |               |                                       |                      |                |         |                      |             |            |
|                            |                                      |               |                                       |                      |                |         |                      |             |            |
| Done                       |                                      |               |                                       |                      |                |         | / Trusted sites      | 46          | + 🔍 100% - |

**Step -4**. Once you complete the selection, list of the schemes based upon the selection criteria will appear in the in the dropdown box mention against "Scheme".

| Talyana –erusiizi Uniine Duuyel Ano | arvana –eKo | 21 Online Budget | Allocation |
|-------------------------------------|-------------|------------------|------------|
|-------------------------------------|-------------|------------------|------------|

| User: PUH, BCA<br>Deptartm         | A, Public Health Engineering<br>nent                                       | I                                              | Department: Deptartme                                                             | Ith Engineering<br>nt                                  |                    | Data for the financial year: 2010-11 |
|------------------------------------|----------------------------------------------------------------------------|------------------------------------------------|-----------------------------------------------------------------------------------|--------------------------------------------------------|--------------------|--------------------------------------|
| Select LOC Type:                   | LOC for Works 💌                                                            | Month of LOC:                                  | August 💌                                                                          | Select valid LOC ld:                                   | P0023 💌            |                                      |
| Scheme:                            | -Select-                                                                   |                                                |                                                                                   |                                                        | *                  |                                      |
| FD Valid from:<br>FD Sanction No.: | -Select-<br>P-38-4215-01-101-99-51-N-V-01<br>P-38-4215-01-102-93-51-N-V-01 | Urban Water Supply -<br>Rural water Supply (S  | P) -                                                                              |                                                        |                    |                                      |
| Sanction No.:                      | P-38-4215-01-789-99-51-N-V-01<br>P-38-4215-01-789-98-51-N-V-01             | Free private water co<br>Free private water co | nnections to Schedule Connections to Schedule Connections to Schedule Connections | aste families in Urban Ar<br>aste families in the Rura | rea -<br>I Areas - |                                      |
| Valid from:<br>(dd/mm/yyyy)        | P-38-4215-02-101-95-51-N-V-01<br>P-38-4215-02-101-94-51-N-V-01             | Sewerage Treatment<br>Sewerage and Sanita      | -<br>tion -                                                                       |                                                        |                    |                                      |
|                                    |                                                                            |                                                |                                                                                   |                                                        |                    |                                      |

**Step -5** Once you select the scheme from the dropdown list you will see the screen as shown below having a table indicating

- LOC Amount: This line will show the object-wise LOC amount allocated to you for the selected scheme. In case of BCA it will show the budget allocated by the Finance Department but in case of BCOs it will show the budget allocated by the BCA/BCO i.e. the budget Controlling officer of the user.
- Amount Allocated: This line will show the object-wise LOC amount allocated by you to your subordinate offices i.e. BCOs or DDOs and budget transferred to other department for the selected scheme
- Amount Available for LOC: This row will indicate the LOC amount available with the user for allocation or giving additionality to BCOs/DDOs. This will be LOC amount given to the user by his budget allocating officer (Finance Department in case of BCAs a BCA or BCO in case of BCOs) under the object minus the budget allocated by the user to its subordinate offices (including BCOs and DDO).

After this you will find the list of the DDO's and BCO's (to whom you have allocated the LOC) along with the LOC amount allocated to them.

| Back          |                                           |                       |                   |            | L                       | DC BUDGET                 | REVISION                 | TO BCOs AND DDOs     |       |   | Log                                  | jout | ^ |
|---------------|-------------------------------------------|-----------------------|-------------------|------------|-------------------------|---------------------------|--------------------------|----------------------|-------|---|--------------------------------------|------|---|
| User:         | PUH, BCA<br>Deptartm                      | , Public He<br>ent    | alth Engin        | eering     | Depa                    | artment: Pul<br>Dep       | blic Health<br>startment | Engineering          |       |   | Data for the financial year: 2010-11 |      |   |
| Select I      | LOC Type:                                 | LOC for W             | orks              | *          | Month of LOC:           | August                    | *                        | Select valid LOC ld: | P0023 | ~ |                                      |      |   |
| Schem         | e:                                        | P-38-4215-            | 01-102-93         | -51-N-V-01 | Rural water Supply (SP) | -                         |                          |                      |       | * |                                      |      |   |
| FD San        | ction No.:                                | 7/42/2008-P           | H-2               |            |                         | FD Sanction               | n Date.:                 | 18/06/2010           |       |   |                                      |      |   |
| Sanctio       | in No.:                                   |                       |                   | ]          |                         | Sanction Da<br>(dd/mm/yyy | ate:<br>/y)              |                      |       |   |                                      |      |   |
| Update        | Objects                                   |                       | 16-Major<br>Works | r<br>Total |                         |                           |                          |                      |       |   |                                      | ^    |   |
|               | LOC Amount                                | at a d                | 44000000          | 44000000   |                         |                           |                          |                      |       |   |                                      |      |   |
|               | Amount Alloc<br>Amount Avail              | ated<br>lable for LOC | 43979000          | 21000      |                         |                           |                          |                      |       |   |                                      |      |   |
|               | 0701011226-                               |                       |                   |            |                         |                           |                          |                      |       |   |                                      |      |   |
| Update        | ddoeeamb,EE<br>Cantt                      | Ambala                | 0                 | 0          |                         |                           |                          |                      |       |   |                                      |      |   |
| <u>Update</u> | 0701011225-<br>ddoeeambm,E<br>Mech        | EE Ambala             | 20000             | 20000      |                         |                           |                          |                      |       |   |                                      |      |   |
| Update        | 0701011227-<br>ddoseamb,SE                | Ambala                | 0                 | 0          |                         |                           |                          |                      |       |   |                                      |      |   |
| Update        | 0701011228-<br>Ambalacity,ee              | ddo<br>e Ambalacity   | 0                 | 0          |                         |                           |                          |                      |       |   |                                      |      |   |
| Update        | 0701030677-<br>ddoeengarh,E<br>Naraingarh | EE                    | 0                 | 0          |                         |                           |                          |                      |       |   |                                      | ~    |   |
|               | 0700004000                                |                       |                   |            |                         |                           |                          |                      |       |   |                                      |      |   |
|               |                                           |                       |                   |            |                         |                           |                          |                      |       |   |                                      |      |   |
| <u> </u>      |                                           |                       |                   |            |                         |                           |                          |                      |       |   |                                      |      |   |
|               |                                           |                       |                   |            |                         |                           |                          |                      |       |   |                                      |      |   |
|               |                                           |                       |                   |            |                         |                           |                          |                      |       |   |                                      |      | V |

**Step - 6** On the left hand side of the DDO or BCO name there is button '**Update**' which will be enable only for those DDOs or BCOs to whom you have allocated the LOC earlier as shown above. For revision of LOC to a DDO or BCO you have to click the "**Update**" button. Once you click the button. A new screen will appear as shown below.

| Back                                                     |                                             |                                                              |                          | L                  | OC BUDGET R     | EVISION FORM                                                                                                    |         |                                                               | Logout |
|----------------------------------------------------------|---------------------------------------------|--------------------------------------------------------------|--------------------------|--------------------|-----------------|----------------------------------------------------------------------------------------------------|---------|---------------------------------------------------------------|--------|
| User:                                                    | PUH, BCA, Pul<br>Engineering<br>Deptartment | olic Health                                                  | Department: Publ         | ic Health Engine   | ering Deptartn  | nent                                                                                                    | Data fo | r the financial year: 2010-11                                 |        |
| BUDGET                                                   | REVISION FOR:                               | 1225-ddoeeambm,EE                                            | Ambala Mech Schem        | e: P-38-4215-01-1  | 02-93-51-N-V-0  | 1 Rural water Supply (SP)                                                                                       |         |                                                               |        |
| LOC Mon<br>FD Valid<br>FD Sanct<br>Sanction<br>Valid Fro | ith<br>from:<br>tion No.:<br>No:<br>m       | August<br>18/06/2010<br>7/42/2008-PH-2<br>test<br>01/08/2010 |                          |                    |                 | LOC ld:<br>FD Valid upto:<br>FD Sanction Date.;<br>Sanction Date:<br>(dd/mm/yyyy)<br>Valid Upto<br>(dd/mm/pana) |         | P0023<br>15/08/2010<br>18/06/2010<br>15/08/2010<br>15/08/2010 |        |
| Object                                                   | Budget 4                                    | vailable Budget All                                          | ocated Expenditure Incur | ed Additionality   | Withdrawl       | Total                                                                                                    |         |                                                               |        |
| 16-Major                                                 | Works 21000                                 | 20000                                                        | 0                        | curtuationality    | 2000            | 18000                                                                                                    |         |                                                               |        |
| - indjoi                                                 |                                             | 20000                                                        |                          |                    | 05552           |                                                                                                    |         |                                                               |        |
|                                                          |                                             |                                                              |                          |                    | 03553           |                                                                                                    |         |                                                               |        |
|                                                          |                                             |                                                              | [Note:If you o           | annot read info in | image above, re | load page to get another on                                                                                     | e.j     |                                                               |        |
|                                                          |                                             |                                                              | Ent                      | er the code showr  | above: 05553    |                                                                                                    |         | 1                                                             |        |
|                                                          |                                             |                                                              |                          | Save               |                 | Go Back To Revision                                                                                             | Form    |                                                               |        |
|                                                          |                                             |                                                              |                          |                    |                 |                                                                                                    |         |                                                               |        |
|                                                          |                                             |                                                              |                          |                    |                 |                                                                                                    |         |                                                               |        |
|                                                          |                                             |                                                              |                          |                    |                 |                                                                                                    |         |                                                               |        |
|                                                          |                                             |                                                              |                          |                    |                 |                                                                                                    |         |                                                               |        |
|                                                          |                                             |                                                              |                          |                    |                 |                                                                                                    |         |                                                               |        |
|                                                          |                                             |                                                              |                          |                    |                 |                                                                                                    |         |                                                               |        |
|                                                          |                                             |                                                              |                          |                    |                 |                                                                                                    |         |                                                               |        |
|                                                          |                                             |                                                              |                          |                    |                 |                                                                                                    |         |                                                               |        |
|                                                          |                                             |                                                              |                          |                    |                 |                                                                                                    |         |                                                               |        |
|                                                          |                                             |                                                              |                          |                    |                 |                                                                                                    |         |                                                               |        |
|                                                          |                                             |                                                              |                          |                    |                 |                                                                                                    |         |                                                               |        |
|                                                          |                                             |                                                              |                          |                    |                 |                                                                                                    |         |                                                               |        |

The new screen will show the

- **Objects:** This column will indicate the name of the objects against which LOC amount has been allotted to the user.
- Budget Available for Allocation with BCA/BCO: This column will indicate the LOC available with the user for giving additionality. This will be total LOC amount given to the user by his budget allocating officer minus the LOC amount allocated by the user to its subordinate offices(including BCOs and DDO), budget transferred to other department(only in case of BCAs) and Unconfirmed Withdrawal.
- Budget Allocated to the DDO or BCO: This column will indicate the LOC amount allotted to the BCO or DDO, whose LOC you want to revise.
- Expenditure incurred by DDO: This column will indicate the LOC amount allotted by the BCO to its subordinate offices (if the office/ Officer for which we are revising budget is BCO) or expenditure incurred by DDO offices (if the office/ Officer for which we are revising budget is DDO).

**Step-7** Each row against Object has three text boxes for Additionality, Withdrawal and Total. Here you can enter amount to revise budget of the DDO or BCO by entering amount in the text box under the Additionality/Withdrawal column if you want to give additionality to/ withdraw budget from BCO/DDO under various object codes. Once you enter the amount in the text boxes for Additionality and Withdrawal, content of the text total box will change automatically as sum of budget allocated plus additionaliity or minus withdrawal.

Step-8 After entering the amount, the Sanction no and the Sanction Date and the Security Code at the bottom of the screen you can press the 'Save' button to save the LOC allocation or can click the 'Cancel' button to cancel the LOC allocation as shown below.

| Back                                                                                                    |                                                               |                                         | LOC BUDGET REVISION       | FORM                                                                                                    |                                                               | Logout |
|----------------------------------------------------------------------------------------------------|---------------------------------------------------------------|-----------------------------------------|---------------------------|----------------------------------------------------------------------------------------------------|---------------------------------------------------------------|--------|
| PUH, BC<br>User: Enginee<br>Deptartm                                                                        | A, Public Health<br>ring<br>nent                              | Department: Public Health Engine        | eering Deptartment        | Data                                                                                                    | for the financial year: 2010-11                               |        |
| BUDGET REVISION                                                                                             | FOR: 1225-ddoeeambm,EE Amba                                   | ala Mech Scheme: P-38-4215-01-          | -102-93-51-N-V-01 Rural v | water Supply (SP) -                                                                                         |                                                               |        |
| LOC Month<br>FD Valid from:<br>FD Sanction No.:<br>Sanction No:<br>Valid From<br>(dd/mm/yyyy)<br>Object Bug | August<br>18/06/2010<br>7/42/2008-PH-2<br>[test<br>01/08/2010 | ad Expenditure Incurred Addi Mess       | age from webpage          | LOC Id:<br>FD Valid upto:<br>FD Sanction Date.:<br>Sanction Date:<br>(dd/mm/yyyy)<br>Valid Upto<br>mm/yyyy) | P0023<br>15/08/2010<br>18/06/2010<br>15/08/2010<br>15/08/2010 |        |
| 16-Major Works 210                                                                                          | 00 20000                                                      |                                         | Record Updated!           |                                                                                                    |                                                               |        |
|                                                                                                    |                                                               | [Note:If you cannot rea<br>Enter the co | ОК                        | get another one.]                                                                                           |                                                               |        |
|                                                                                                    |                                                               |                                         |                           |                                                                                                    |                                                               |        |

Once you update the button your budget allocated amount and available budget will be changed accordingly as shown below.

```
Harvana -eKosh21 Online Budget Allocation
```

| Back     |                                           |                     |                   |            |                      | LOC BUDGET REVISION                     | TO BCOs AND DDOs     |         |                             | Logout    |
|----------|-------------------------------------------|---------------------|-------------------|------------|----------------------|-----------------------------------------|----------------------|---------|-----------------------------|-----------|
| User:    | PUH, BCA<br>Deptartm                      | , Public Hea        | alth Engin        | eering     | D                    | epartment: Public Health<br>Deptartment | Engineering          |         | Data for the financial year | : 2010-11 |
| Select I | LOC Type:                                 | LOC for Wo          | orks              | *          | Month of LOC:        | August 💌                                | Select valid LOC ld: | P0023 🗸 | ]                           |           |
| Scheme   | e:                                        | P-38-4215-          | 01-102-93-        | -51-N-V-01 | Rural water Supply ( | SP) -                                   |                      | *       |                             |           |
| FD San   | ction No.:                                | 7/42/2008-P         | H-2               |            |                      | FD Sanction Date.:                      | 18/06/2010           |         |                             |           |
| Sanctio  | n No.:                                    |                     |                   |            |                      | Sanction Date:<br>(dd/mm/yyyy)          |                      |         |                             |           |
| Update   | Objects                                   |                     | 16-Major<br>Works | Total      |                      |                                         |                      |         |                             | <u>^</u>  |
|          | LOC Amount                                |                     | 4400000           | 44000000   |                      |                                         |                      |         |                             |           |
|          | Amount Alloc                              | ated                | 43977000          | 43977000   |                      |                                         |                      |         |                             |           |
|          | Amount Avai                               | able for LOC        | 23000             | 23000      |                      |                                         |                      |         |                             |           |
| Update   | ddoeeamb,EE<br>Cantt                      | Ambala              | 0                 | 0          |                      |                                         |                      |         |                             |           |
| Update   | 0701011225-<br>ddoeeambm,8<br>Mech        | EE Ambala           | 18000             | 18000      |                      |                                         |                      |         |                             |           |
| Update   | 0701011227-<br>ddoseamb,SE                | Ambala              | 0                 | 0          |                      |                                         |                      |         |                             |           |
| Update   | 0701011228-<br>Ambalacity,e               | ddo<br>e Ambalacity | 0                 | 0          |                      |                                         |                      |         |                             |           |
| Update   | 0701030677-<br>ddoeengarh,B<br>Naraingarh | E                   | 0                 | 0          |                      |                                         |                      |         |                             | ~         |
|          | 0700001000                                |                     |                   |            |                      |                                         |                      |         |                             |           |
|          |                                           |                     |                   |            |                      |                                         |                      |         |                             |           |
|          |                                           |                     |                   |            |                      |                                         |                      |         |                             |           |
|          |                                           |                     |                   |            |                      |                                         |                      |         |                             |           |
|          |                                           |                     |                   |            |                      |                                         |                      |         |                             |           |

**Step - 9** After you complete the revision of LOC you can use **Back** link to go back to main menu or Click **Logout** button on the top right hand side to close the application session.

## 9.1.5 Budget Transfer to Other Department

Using this option BCA at the head office level will be able to transfer the budget to the other Department under the same scheme and same object. On clicking this option BCA will be able to allocate budget for both Plan and Non-Plan Schemes. On clicking the 'Budget Transfer to other Department ', option the following screen will appear. The user has to follow the following steps for allocation of budget: -

**Step-1** User has to select Plan/Non-Plan option from the dropdown list mentioned against the text Plan/ Non Plan by clicking on the down arrow (↓) as shown in figure below.

|                                                           | Harvana –eKosh21 Onli           | ne Budget Allocation                              |                      |
|-----------------------------------------------------------|---------------------------------|---------------------------------------------------|----------------------|
| 🖉 Budget Revision - Data Entry Form - Wir                 | idows Internet Explorer         |                                                   |                      |
| COO - Ittp://localhost:1604/NewBA/Ap                      | oBudgetTransfer.aspx            | 💌 🛃 👉 🗙 🚼 Google                                  | <b>₽</b> ▼           |
| File Edit View Favorites Tools Help                       |                                 |                                                   |                      |
| 🖕 Favorites   🚕 🌄 Suggested Sites 🝷 🔊 Ge                  | t More Add-ons 👻                |                                                   |                      |
| Budget Revision - Data Entry Form                         | Home 🔻 🔊                        | Feeds (J) 🔹 🖃 Read Mail 🛛 🖶 Print 🔹 Page 👻 Safety | 🔹 Tools 👻 🕡 Help 👻 🎇 |
| Back                                                      | BUDGET TRANSFER F               | ORM Logo                                          | out 🗠                |
| User: TAA, BCA, Treasury<br>and Accounts                  | Department: Treasury & Accounts | Data for the financial year: 2011-                | 12                   |
| Plan/Non Plan: Non Plan ♥<br>Scheme Type: select-<br>Plan | ⊙ Recurring O Non Re            | ecurring O Voted O Charged                        |                      |
| Select Scheme Non Plan                                    |                                 | ×                                                 |                      |
| From Department: Treasury & Accounts                      | To Department: -Sele            | ct Department-                                    | <b>~</b>             |
|                                                           |                                 |                                                   |                      |

Step- 2 After selection of Plan/Non-Plan option, select the type of plan scheme from the dropdown list appearing against "Scheme Type" by clicking on the down arrow (↓) like select State Sponsored, Shared and Centrally Sponsored accordingly otherwise skip this step if you have selected the Non-Plan then Select "NA" means not applicable for Non plan as shown below: -

| 🖉 Budget Revis                                                    | sion - Data Entry For                                                                                                    | m - Windows Internet Explo                                                                                                    | rer                                        |                  |               |                   |                      | _            |          |
|-------------------------------------------------------------------|----------------------------------------------------------------------------------------------------|----------------------------------------------------------------------------------------------------|--------------------------------------------|------------------|---------------|-------------------|----------------------|--------------|----------|
| <b>G</b> - E                                                      | http:// <b>localhost</b> :1604/N                                                                                                    | lewBA/AppBudgetTransfer.aspx                                                                                                   |                                            |                  | ▼ 🗟 4 ×       | Google            |                      |              | P -      |
| File Edit View                                                    | Favorites Tools H                                                                                                    | telp                                                                                                    |                                            |                  |               |                   |                      |              |          |
| 🚖 Favorites 🛛 🧋                                                   | 😂 🌄 Suggested Sites 🤹                                                                                                    | 🔹 🥭 Get More Add-ons 🔹                                                                                                    |                                            |                  |               |                   |                      |              |          |
| 🏉 Budget Revisio                                                  | n - Data Entry Form                                                                                                    |                                                                                                    | 🟠 Home                                     | 🔹 🔝 Feeds (J)    | 🔹 🖃 Read Mail | 🖶 Print 🔹         | Page 👻 Safety 🕶      | Tools 👻 🔞 He | elp 🕶 🕺  |
| Back                                                              |                                                                                                    |                                                                                                    | BUDGET TRA                                 | ANSFER FORM      |               |                   | Logout               |              | <u>_</u> |
| User: TAA, BO                                                     | CA, Treasury                                                                                                    | Department: Treasur                                                                                                    | ry & Accounts                              |                  |               | Data for the fina | incial year: 2011-12 |              |          |
|                                                                   | ounts                                                                                                    |                                                                                                    |                                            |                  |               |                   |                      |              |          |
| Plan/Non Plan:<br>Scheme Type:<br>Select Scheme:<br>From Departme | Non Plan  NA Select -select N-06-2054-51-003-99 N-06-2054-51-095-99 N-06-2054-51-095-99 N-06-205 N-06-205 N- | 9-51-R-V-51-Accounts Training<br>9-99-R-V-51-Headquarter Staff<br>9-98-R-V-51-Headquarter Staff<br>8-51-R-V-51-CRA Service Cha | Recurring                                  | Non Recurring    |               | ⊙ Vote            | d O Charged          |              |          |
|                                                                   | N-06-2054-51-097-9<br>N-06-2054-51-097-9<br>N-06-2054-51-502-9<br>N-06-2054-51-800-9                                                                                                    | 9-99-R-V-51-Treasury Staff<br>9-98-R-V-51-Treasury Staff<br>9-51-R-V-51-Banking Cash Tra<br>9-98-R-V-51-Provision for State    | ansaction Tax(EAT)<br>a budget Preparation | n Exercise & Con | trol          |                   |                      |              |          |

Step -3 Once you have selected the scheme from the dropdown list you will see the screen as shown below having a table indicating

| Harya                                             | ana –eKosh21 Online Budget Alloc   | ation                                        |  |  |  |  |  |
|---------------------------------------------------|------------------------------------|----------------------------------------------|--|--|--|--|--|
| 🖉 Budget Revision - Data Entry Form - Windows     | nternet Explorer                   |                                              |  |  |  |  |  |
| 💽 🗢 🕖 http://localhost:1604/NewBA/AppBudget       | iransfer.aspx 💌 🛃 🐓 >              | 🕻 🎦 Google 🖉 🗸                               |  |  |  |  |  |
| File Edit View Favorites Tools Help               |                                    |                                              |  |  |  |  |  |
| 🖕 Favorites 🛛 🚔 🌄 Suggested Sites 🝷 🔊 Get More A  | dd-ons 🔻                           |                                              |  |  |  |  |  |
| 🟉 Budget Revision - Data Entry Form               | 🚹 Home 🔻 🔝 Feeds (J) 💉 🖃 Read Mai  | I 🖶 Print 🔹 Page 🗸 Safety 🗸 Tools 👻 🔞 Help 🗸 |  |  |  |  |  |
| Back                                              | BUDGET TRANSFER FORM               | Logout                                       |  |  |  |  |  |
| User: TAA, BCA, Treasury Depa<br>and Accounts     | artment: Treasury & Accounts       | Data for the financial year: 2011-12         |  |  |  |  |  |
|                                                   |                                    |                                              |  |  |  |  |  |
| Plan/Non Plan: Non Plan 💌                         | Recurring      Non Recurring       | ⊙ Voted ○ Charged                            |  |  |  |  |  |
| Scheme Type: NA                                   |                                    |                                              |  |  |  |  |  |
| Select Scheme: N-06-2054-51-095-98-51-R-V-51-CF   | RA Service Charges                 | ▼                                            |  |  |  |  |  |
| From Department: Treasury & Accounts              | To Department: -Select Department- | <b>~</b>                                     |  |  |  |  |  |
| Object Total Budget Allo                          | cated Budget Available Transfer    |                                              |  |  |  |  |  |
| 42-Service or Committient Charges 16000000 457300 | 15542700                           |                                              |  |  |  |  |  |
| 08706                                             |                                    |                                              |  |  |  |  |  |
| Enter the code shown above:                       |                                    |                                              |  |  |  |  |  |
|                                                   | Save                               |                                              |  |  |  |  |  |

- **Objects:** This column will indicate the name of the objects under which the budget is allotted to the user for allocation.
- **Total Budget**: This column will indicate the Original Budget Allocated to the department by Finance Department (FD).
- **Budget Allocated**: This column will indicate the budget allocated to the BCO or DDO by the user (BCA).
- **Budget Available**: This column will indicate the budget available to the department for transfer to another department.

Step -4 Then user has to select the '**To Department**' from the dropdown list to whom he wants to transfer the Budget as shown below: -

| Budget Revision Data Entry Form - Windows Internet Explorer       Select Department-<br>Advocate General<br>Advocate General | Haryana –eKosh21                                                 | Online Budget Allocation                              |
|----------------------------------------------------------------------------------------------------|------------------------------------------------------------------|-------------------------------------------------------|
| Inter//locahost:1604/New6A/AppEudgetTransfer.aspx       Accountant General & Official Trustee Haryana         File Edit Vew Fevorites Tools Help       Administration General & Official Trustee Haryana         Agriculture       Administration General & Official Trustee Haryana         Armal Husbandry       Architecture         Architecture       Architecture         Budget Revision - Data Entry Form       Inter Home         Budget Revision - Data Entry Form       Budget Transfer         Budget Revision - Data Entry Form       Department: Treasury & Accounts         Budget Revision - Data Entry Form       Operation in Treasury & Accounts         Budget Revision - Data Entry Form       Department: Treasury & Accounts         Cornsultation       Consultation         Consultation       Consultation         Consultation       Consultation         Consultation       Consultation         Consultation       Consultation         Consultation       Consultation         Consultation       Consultation         Consultation       Consultation         Consultation       Consultation         Consultation       Consultation         Consultation       Consultation         Consultation       Consultation         Consultation       Cons                                                                                                    | 🖉 Budget Revision - Data Entry Form - Windows Internet Explorer  | -Select Department-                                   |
| File Edk Vew Favorites Tools Help       Administrator General & Official Trustee Haryana                                                                                                    |                                                                  | Accountant General, Haryana                           |
|                                                                                                    | File Edit View Favorites Tools Help                              | Administrator General & Official Trustee Haryana      |
| Archaeology & Museums   Back   Bubber TRA, BCA, Treasury   and Accounts     Department: Treasury & Accounts   Plan/Non Plan   Plan/Non Plan   Plan/Non Plan   Plan/Non Plan   Chief Electrical Inspector   Consolidation   Consolidation   Commissioner Ambala   Commissioner Rottak   Chief Scretariat Establishmt.   Chief Scretariat Establishmt.   Chief Scretariation   Director Urban Local Bodies   Land Records   Under Secretary. General to Govt Haryana   Education(Higher)                                                                                                    | 🚖 Favorites 🛛 🙀 🚺 Suggested Sites 🔻 🙋 Get More Add-ons 👻         | Animal Husbandry<br>Architecture                      |
| Beck       BUDGET TRAN         VUSH       AYUSH         User       TAA, BCA, Treasury         and Accounts       Department: Treasury & Accounts         Plan/Non Plan:       Non Plan         Plan/Non Plan:       Non Plan         Scheme Type:       NA         Scheme Type:       NA         Scheme Type:       NA         Select Scheme:       N-06-2054-51-095-98-51-R-V-51-CRA Service Charges         From Department:       Treasury & Accounts         Object       Total Budget Budget Atlocated Budget Available Transfer         42-Service or Committient Charges 16000000       211800         Inter the code shown abo       Direct Othan Local Bodies         Land Records       Under Secretary. General to Goot Haryana         Education(Higher)       V                                                                                                    | 🖉 Budget Revision - Data Entry Form                              | Archaeology & Museums<br>Archives                     |
| User:       TAA, BCA, Treasury<br>and Accounts       Department: Treasury & Accounts       Chief Electrical Inspector<br>Census         Plan/Non Plan:       Non Plan                                                                                                    | Budget TRA                                                       | AYUSH                                                 |
| and Accounts       Census         Plan/Non Plan:       Non Plan Y         Scheme Type:       NA         NA       Y         Select Scheme:       N-06-2054-51-095-98-51-R-V-51-CRA Service Charges         Commissioner Gurgaon       Commissioner Gurgaon         Commissioner Ambala       Commissioner Rottak         From Department:       Treasury & Accounts         Total Budget Budget Allocated Budget Available Transfer       Certary Office         Object       Total Budget Budget Allocated Budget Available Transfer         (Note:if you cannot read info in image abov<br>Enter the code shown abb       Director Urban Local Bodies<br>Land Records         (Note:if you cannot read info in image abov<br>Enter the code shown abb       Direct Scretary, General to Govt Haryana<br>Education(Higher)                                                                                                    | User: TAA, BCA, Treasury Department: Treasury & Accounts         | Chief Electrical Inspector                            |
| Plan/Non Plan: Non Plan ♥<br>Scheme Type: NA ♥<br>Select Scheme: N-06-2054-51-095-98-51-R-V-51-CRA Service Charges<br>From Department: Treasury & Accounts To Department:<br>Object Total Budget Budget Allocated Budget Available Transfer<br>42-Service or Committent Charges 1600000 21180 1578820<br>INote:if you cannot read info in image abov<br>Enter the code shown abb<br>Enter the code shown abb                                                                                                    | and Accounts                                                     | Census                                                |
| Plan/Non Plan       Image: Non Plan       Image: Recurring Commissioner Ambala Commissioner Ambala Commissioner Ambala Commissioner Gurgaon Commissioner Rohtak         Select Scheme:       N-06-2054-51-095-98-51-R-V-51-CRA Service Charges       Commissioner Rohtak         From Department:       Treasury & Accounts       To Department:         Object       Total Budget Budget Allocated Budget Available Transfer       Development         42-Service or Committient Charges 16000000       211800       15788200         Better the code shown abb       Director Urban Local Bodies Land Records         Under Secretary. General to Govt Haryana Education(Higher)       W                                                                                                    |                                                                  | Consolidation                                         |
| Scheme Type: NA  Scheme Type: NA  Scheme Type: Na  Scheme Type: Na  Scheme                                                                                                    | Plan/Non Plan: Non Plan 💙 💿 Recurring 🤇                          | Co-opeative Societies                                 |
| Select Scheme: N-06-2054-51-095-98-51-R-V-51-CRA Service Charges From Department: Treasury & Accounts To Department: Object Total Budget Budget Allocated Budget Available Transfer 42-Service or Committient Charges 1600000 211800 15788200  Ger23  [Note:If you cannot read info in image abov<br>Enter the code shown abb                                                                                                    | Scheme Type: NA 💌                                                | Commissioner Gurgaon                                  |
| From Department: Treasury & Accounts       To Department:       Chief Secretariat Establishmt.         Object       Total Budget/Budget Allocated/Budget Available Transfer       Cultural Affairs         42-Service or Committient Charges 16000000       211800       15788200         Bevelopment<br>Health         District Administration         District Moministration       District Administration         District He code shown abo       Director Urban Local Bodies         Land Records       Land Records         Under Secretary, General to Govt Haryana       Education(Higher)                                                                                                    | Select Scheme: N-06-2054-51-095-98-51-R-V-51-CRA Service Charges | Commissioner Hissar                                   |
| Chief Secretary Office       Object     Total Budget/Budget Allocated/Budget Available/Transfer       42-Service or Committient Charges 16000000     211800       Enter the code shown abo       Enter the code shown abo       Enter the code shown abo       Enter the code shown abo                                                                                                    | From Department: Traceury & Accounte                             | Chief Secretariat Establishmt.                        |
| Object       Total Budget Budget Allocated Budget Available Transfer       Cultural Affairs         42-Service or Committient Charges 1600000       211800       15788200         Bevelopment<br>Health         District Administration         Director Urban Local Bodies<br>Land Records         Under Secretary, General to Govt Haryana<br>Education(Higher)                                                                                                    | To Department. Treasury & Accounts To Department                 | Chief Secretary Office                                |
| 42-Service or Committient Charges 16000000 211800 15788200<br>66723<br>[Note:If you cannot read info in image abov<br>Enter the code shown abov<br>Enter the code shown abov<br>Under Secretary, General to Govt Haryana<br>Education(Higher) ✓                                                                                                    | Object Total Budget Budget Allocated Budget Available Transfer   | Cultural Affairs                                      |
| 66723 District Administration<br>[Note:If you cannot read info in image abov<br>Enter the code shown abo<br>Land Records<br>Under Secretary, General to Govt Haryana<br>Education(Higher) ✓                                                                                                    | 42-Service or Committient Charges 16000000 211800 15788200       | Health                                                |
| INote: If you cannot read into in image abov<br>Enter the code shown abo<br>Under Secretary, General to Govt Haryana<br>Education(Higher)                                                                                                    | 68723                                                            | District Administration                               |
| Enter the code shown about Under Secretary, General to Govt Haryana Education(Higher)                                                                                                    | [Note:If you cannot read info in image abo                       | Land Records                                          |
| Education(Higner)                                                                                                    | Enter the code shown ab                                          | <sup>0</sup> Under Secretary, General to Govt Haryana |
|                                                                                                    |                                                                  | _Education(Higher)                                    |
|                                                                                                    |                                                                  |                                                       |
|                                                                                                    |                                                                  |                                                       |
|                                                                                                    |                                                                  |                                                       |
|                                                                                                    |                                                                  |                                                       |
|                                                                                                    |                                                                  |                                                       |
|                                                                                                    |                                                                  |                                                       |
|                                                                                                    |                                                                  |                                                       |
|                                                                                                    |                                                                  |                                                       |
|                                                                                                    | Dana                                                             | Trusted sites                                         |

Step-5 After entering the amount in the Transfer text box, the Security Code at the bottom of the screen you can press the 'Save'.

| 🖉 Budget Revision - Data Entry Form - Windo       | ws Internet Explorer              |                        |                   |                               |                        |
|---------------------------------------------------|-----------------------------------|------------------------|-------------------|-------------------------------|------------------------|
| COO - Ittp://localhost:1604/NewBA/AppBug          | lgetTransfer.aspx                 |                        | 💌 🔂 🗲 🗙 🚦         | Google                        | ρ-                     |
| File Edit View Favorites Tools Help               |                                   |                        |                   |                               |                        |
| 🚖 Favorites   🚕 🌄 Suggested Sites 👻 🙋 Get Mo      | re Add-ons 🔻                      |                        |                   |                               |                        |
| 🕖 Budget Revision - Data Entry Form               |                                   | Home 🔹 🔝 Feeds (J)     | 🕆 📑 Read Mail 🛛 🧃 | 🚽 Print 🔻 Page 🕶 Safe         | ety 🕶 Tools 👻 🕡 Help 👻 |
| Back                                              | BUD                               | GET TRANSFER FORM      |                   | Lo                            | gout                   |
| User: TAA, BCA, Treasury<br>and Accounts          | Department: Treasury & Accounts   |                        | Data              | a for the financial year: 201 | 11-12                  |
|                                                   |                                   |                        |                   |                               |                        |
| Plan/Non Plan: Non Plan 👻                         | • Rec                             | curring ONon Recurring |                   | ⊙ Voted ○ Charged             |                        |
| Scheme Type: NA                                   |                                   |                        |                   |                               |                        |
| Select Scheme: N-06-2054-51-095-98-51-R-V-5       | 1-CRA Service Charges             |                        |                   | *                             |                        |
| From Department: Treasury & Accounts              | To Dep                            | artment: Advocate Ger  | ieral             |                               | ~                      |
| Object Total Budget Budget                        | Allocated Budget Available Trans  | sfer                   |                   |                               |                        |
| 42-Service or Committient Charges 16000000 211800 | 15788200 2500                     | 00                     |                   |                               |                        |
|                                                   | Note: fiveu cannot read info in i | 68723                  | net another one 1 |                               |                        |
|                                                   | Enter the code s                  | hown above: 68723      | ger another one.j |                               |                        |
|                                                   |                                   |                        | Save              |                               |                        |
|                                                   |                                   |                        |                   |                               |                        |
|                                                   |                                   |                        |                   |                               |                        |
|                                                   |                                   |                        |                   |                               |                        |
|                                                   |                                   |                        |                   |                               |                        |
|                                                   |                                   |                        |                   |                               |                        |
|                                                   |                                   |                        |                   |                               |                        |
|                                                   |                                   |                        |                   |                               |                        |
|                                                   |                                   |                        |                   |                               | 5                      |
|                                                   |                                   |                        |                   | Trusted sites                 | 🕼 🕶 🔍 100% 💌           |

On click of **save** button, it transfers the budget to the selected department and gives a message that Budget has been transferred to the department.

| Budget Revision - Data Entry Form - Windows Intern     | et Explorer                                         |                                      |                    |
|--------------------------------------------------------|-----------------------------------------------------|--------------------------------------|--------------------|
| 🚱 🗢 🙋 http://localhost:1604/NewBA/AppBudgetTransfe     | vaspx 💌 🖻                                           | 🖅 🗙 🚼 Google                         | P -                |
| File Edit View Favorites Tools Help                    |                                                     |                                      |                    |
| 🚖 Favorites 🛛 🚔 🌄 Suggested Sites 🝷 🙋 Get More Add-ons | -                                                   |                                      |                    |
| O Budget Revision - Data Entry Form                    | 🟠 Home 🔹 🔝 Feeds (J) 💉 🖃 R                          | ead Mail 🚓 Print 🝷 Page 👻 Safety 🕶   | Tools 🔹 🕡 Help 🔹 🎽 |
| Back                                                   | BUDGET TRANSFER FORM                                | Logour                               | I 🗠                |
| User: TAA, BCA, Treasury Departmen                     | Treasury & Accounts                                 | Data for the financial year: 2011-12 | :                  |
|                                                        |                                                     |                                      |                    |
| Plan/Non Plan; Non Plan 🗸                              | Recurring      Non Recurring                        | ● Voted ○ Charged                    |                    |
| Scheme Type: NA 👻                                      |                                                     |                                      |                    |
| Select Scheme: N-06-2054-51-095-98-51-R-V-51-CRA Se    | vice Charges                                        | ~                                    |                    |
| From Department: Treasury & Accounts                   | T. D Marrie Consul                                  | ~                                    |                    |
| Object Total Budget Allocat                            | essage from webpage                                 |                                      |                    |
| 42-Service or Committient Charges 16000000 461800      | Budget has been transfered to department Advocate G | ieneral                              |                    |
|                                                        | <u> </u>                                            |                                      |                    |
| [No                                                    | OK                                                  |                                      |                    |
|                                                        |                                                     | Save                                 |                    |
|                                                        |                                                     |                                      |                    |
|                                                        |                                                     |                                      |                    |
|                                                        |                                                     |                                      |                    |
|                                                        |                                                     |                                      |                    |
|                                                        |                                                     |                                      |                    |
|                                                        |                                                     |                                      |                    |
|                                                        |                                                     |                                      |                    |
|                                                        |                                                     |                                      | ×                  |
|                                                        |                                                     | Trusted sites                        | 🕼 🕶 🔍 100% 💌 💡     |

Once you click save the button your budget available will be changed accordingly as shown below.

|                                                | Haryana –eKosh21                         | Online Budge                                                                                                    | et Allocation                      |                      |
|------------------------------------------------|------------------------------------------|----------------------------------------------------------------------------------------------------|------------------------------------|----------------------|
| 🖉 Budget Revision - Data Entry Form - Wi       | ndows Internet Explorer                  |                                                                                                    |                                    |                      |
| 💽 🗢 🕖 http://localhost:1604/NewBA/Ap           | opBudgetTransfer.aspx                    | A      A     A  A     A     A | 👉 🗙 🚼 Google                       | P -                  |
| File Edit View Favorites Tools Help            |                                          |                                                                                                    |                                    |                      |
| 🚖 Favorites   🚕 🌄 Suggested Sites 👻 🙋 Ge       | et More Add-ons 🔻                        |                                                                                                    |                                    |                      |
| 🔏 Budget Revision - Data Entry Form            | Hon                                      | me 🔹 🔝 Feeds (J) 🔹 🖃 Re                                                                                                    | ad Mail 🛛 🖶 Print 🔻 Page 👻 Safety  | 🝷 Tools 👻 😢 Help 👻 🎇 |
| Back                                           | BUDGET                                   | TRANSFER FORM                                                                                                    | Logo                               | out 🔼                |
| User: TAA, BCA, Treasury<br>and Accounts       | Department: Treasury & Accounts          |                                                                                                    | Data for the financial year: 2011- | 12                   |
|                                                |                                          |                                                                                                    |                                    |                      |
| Plan/Non Plan: Non Plan 🛩                      | <ul> <li>Recurring</li> </ul>            | g 🔿 Non Recurring                                                                                                    | ● Voted ○ Charged                  |                      |
| Scheme Type: NA 💌                              |                                          |                                                                                                    |                                    |                      |
| Select Scheme: N-06-2054-51-095-98-51-R-       | V-51-CRA Service Charges                 |                                                                                                    | ~                                  |                      |
| From Department: Treasury & Accounts           | To Departm                               | nent: Advocate General                                                                                                    | •                                  | <b>~</b>             |
| Object Total Budget Bud                        | dget Allocated Budget Available Transfer |                                                                                                    |                                    |                      |
| 42-Service or Committient Charges 16000000 461 | 1800 15538200                            |                                                                                                    |                                    |                      |
|                                                | 4021                                     | above reload page to get another.                                                                                                    | nne l                              |                      |
|                                                | Enter the code show                      | n above: 68723                                                                                                    | 510.]                              |                      |
|                                                |                                          | s                                                                                                    | ave                                |                      |
|                                                |                                          |                                                                                                    |                                    |                      |
|                                                |                                          |                                                                                                    |                                    |                      |
|                                                |                                          |                                                                                                    |                                    |                      |
|                                                |                                          |                                                                                                    |                                    |                      |
|                                                |                                          |                                                                                                    |                                    |                      |
|                                                |                                          |                                                                                                    |                                    |                      |
|                                                |                                          |                                                                                                    |                                    |                      |
|                                                |                                          |                                                                                                    |                                    | ×                    |
| Done                                           |                                          |                                                                                                    | <ul> <li>Trusted sites</li> </ul>  | 📲 🕶 💐 100% 🔹 📑       |

**Step - 6** After you complete the transfer of budget you can use **Back** link to go back to main menu or Click **Logout** button on the top right hand side to close the application session.

# 9.1.6 Budget Receive from Other Department

Using this option BCA at the head office level will be able to receive back the budget from the department to whom it has transferred budget previously under different schemes and objects. On clicking the 'Budget receive from other Department', the following screen will appear. The user has to follow the following steps for receive budget: -

| 🖉 Menu - Windows Internet Explorer                                                                                                    |                                                                                                    |
|----------------------------------------------------------------------------------------------------|----------------------------------------------------------------------------------------------------|
| 🕒 🗢 🕖 🗢 👔 http://localhost:1604/NewBA/mainmenu.                                                                                                    | .aspx 💌 🔂 🔂 Google                                                                                                    |
| File Edit View Favorites Tools Help                                                                                                    |                                                                                                    |
| 🚖 Favorites   🚖 🌄 Suggested Sites 🔻 🙋 Get More A                                                                                                    | Add-ons 🔻                                                                                                    |
| C Menu                                                                                                    | 🏠 Home 🔻 🔊 Feeds (J) 🝸 🖃 Read Mail 🚓 Print 🔻 Page 👻 Safety 👻 Tools 👻 😢 Help                                                                                                    |
| C                                                                                                    | Inline Budget Allocation System                                                                                                    |
| User: TAA,BCA, Treasury And<br>Accounts                                                                                                    | Reports Other operations                                                                                                    |
| Budget Allocatio<br>Budget Allocatio<br>LOC Budget Allo<br>LOC Budget Allo<br>Budget Reve<br>Budget Recieve<br>Budget Recieve<br>Budget Return F<br>Direct Budget Wi | h Form<br>b Form<br>b Form<br>bostion to BCOs and DDOs<br>r to Other Department<br>From Other Department<br>irrom Other Department<br>ithdrawal from Any CO/DDO<br>b site Designed & Maintained by National Informatics Center, Harvana |

Step -1 User has to select the 'Budget Receive From Department' option from the dropdown list. The following screen appears on the screen. Select the department from whom you want to receive the Budget back.

| 🖉 Budget Recieve - Data Entry Form - Win     | idows Internet Explorer         |                                                          |              |
|----------------------------------------------|---------------------------------|----------------------------------------------------------|--------------|
| COO - Image: Inter://localhost:1604/NewBA/Ap | pBudgetRecieve.aspx             | 💌 🗟 😏 🗙 🚼 Google                                         | P -          |
| File Edit View Favorites Tools Help          |                                 |                                                          |              |
| 🚖 Favorites 🛛 🚖 🌄 Suggested Sites 🝷 🙋 Ge     | et More Add-ons 🔻               |                                                          |              |
| Budget Recieve - Data Entry Form             | Home 🔻 🔂 F                      | eeds (J) 🔹 🖃 Read Mail 🛛 🖶 Print 🔹 Page 👻 Safety 👻 Tools | 🕶 🕡 Help 👻 🎇 |
| Back                                         | BUDGET RECIEVE FO               | RM Logout                                                | <u>^</u>     |
| User: TAA, BCA, Treasury<br>and Accounts     | Department: Treasury & Accounts | Data for the financial year: 2011-12                     |              |
|                                              |                                 |                                                          |              |
| To Department: Treasury & Accounts           | From Departm                    | ent: -Select Department- 💌                               |              |
| Select Scheme: -select-                      |                                 | -Select Department-                                      |              |
|                                              |                                 | Haryana Vidhan Sabha                                     |              |

**Step -2** Then the schemes under which you have transferred budget to the department are displayed. Select the scheme from the dropdown list as shown below:-

| 🖉 Budget Reciev           | ve - Data Entry      | Form - Windows Inter     | et Explorer            |                  |                   |                       |                 |                    |
|---------------------------|----------------------|--------------------------|------------------------|------------------|-------------------|-----------------------|-----------------|--------------------|
| <b>G</b> - E              | http://localhost:16  | 04/NewBA/AppBudgetReciev | e.aspx                 |                  | 🗸 🛃 🖌             | Google                |                 | • 9                |
| File Edit View            | Favorites Tools      | s Help                   |                        |                  |                   |                       |                 |                    |
| 🚖 Favorites 🛛 🤮           | 🖇 🌄 Suggested Si     | ites 🝷 🙋 Get More Add-or | s <b>*</b>             |                  |                   |                       |                 |                    |
| 🔏 Budget Recieve          | - Data Entry Form    |                          | 6                      | Home 🔹 🔝 Feeds ( | (J) 🔹 🖃 Read Mail | 🖶 Print 🔻 Pag         | ge 🔹 Safety 🕶 1 | Fools 🕶 🔞 Help 👻 » |
| Back                      |                      |                          | BUD                    | GET RECIEVE FORM |                   |                       | Logout          |                    |
| User: TAA, BC<br>and Acco | A, Treasury<br>ounts | Departme                 | t: Treasury & Accounts |                  |                   | Data for the financia | l year: 2011-12 |                    |
|                           |                      |                          |                        |                  |                   |                       |                 |                    |
| To Department:            | Treasury & Acco      | ounts                    |                        | From Department: | Advocate General  | ~                     |                 |                    |
| Select Scheme:            | -select-             |                          |                        |                  |                   | ~                     |                 |                    |
|                           | -select-             |                          | · 0                    |                  |                   |                       |                 |                    |
|                           | N-06-2054-51-09      | 95-98-51-R-V-51-CRA S    | ervice Charges         |                  |                   |                       |                 |                    |

After you select scheme you will see the screen as shown below having a table indicating

#### Harvana -eKosh21 Online Budget Allocation

Haryana –eKosh21 Online Budget Allocation

- **Objects:** This column will indicate the name of the objects under which you have transferred the budget to this department.
- **Total Budget**: This column will indicate the total amount transferred to this department.
- **Budget Allocated**: This column will indicate the budget allocated to the BCO or DDO by the user (BCA) of respective department.
- **Budget Available**: This column will indicate the budget available with the department that can be received back.

| C Budget Recieve - Data Entry Form - Wind  | ows Internet Explorer                                |                                                    |                    |
|--------------------------------------------|------------------------------------------------------|----------------------------------------------------|--------------------|
| COO - E http://localhost:1604/NewBA/Appl   | ludgetRecieve.aspx                                   | 💌 🛃 🐓 🗙 🚼 Google                                   | P -                |
| File Edit View Favorites Tools Help        |                                                      |                                                    |                    |
| 🚖 Favorites   🚖 🌄 Suggested Sites 👻 🔊 Get  | More Add-ons 🔻                                       |                                                    |                    |
| 🖉 Budget Recieve - Data Entry Form         | Home 🔻 🔊 F                                           | eeds (J) 🔹 🖃 Read Mail 🛛 👼 Print 🔹 Page 👻 Safety 👻 | Tools 🗸 🕡 Help 👻 🂙 |
| Back                                       | BUDGET RECIEVE FOR                                   | RM Logout                                          |                    |
| User: TAA, BCA, Treasury<br>and Accounts   | Department: Treasury & Accounts                      | Data for the financial year: 2011-12               |                    |
|                                            |                                                      |                                                    |                    |
| To Department: Treasury & Accounts         | From Departm                                         | ient: Advocate General 💌                           |                    |
| Select Scheme: N-06-2054-51-095-98-51-R-V  | 51-CRA Service Charges                               | ×                                                  |                    |
| Object Total Budget Budg                   | et Allocated Budget Available Recieve                |                                                    |                    |
| 42-Service or Committient Charges 250000 0 | 250000 2000                                          |                                                    |                    |
|                                            | 16127                                                |                                                    |                    |
|                                            | [Note:If you cannot read info in image above, reload | page to get another one.]                          |                    |
|                                            | Enter the code shown above: 1812                     | 27 Save                                            |                    |

Step-3 After entering the amount under the Receive text box and the Security Code at the bottom of the screen you can press the 'Save'.

| 🖉 Budget Recieve - Data Entry Form - Window | <i>v</i> s Internet Explorer       |                                 |                                   |                      |
|---------------------------------------------|------------------------------------|---------------------------------|-----------------------------------|----------------------|
| 🕒 🗢 🕖 🕈 http://localhost:1604/NewBA/AppBu   | lgetRecieve.aspx                   | ✓ 🔂 4 ×                         | 🚼 Google                          | P -                  |
| File Edit View Favorites Tools Help         |                                    |                                 |                                   |                      |
| 🚖 Favorites 🛛 🚕 🌄 Suggested Sites 🝷 🖉 Get M | re Add-ons 🔻                       |                                 |                                   |                      |
| O Budget Recieve - Data Entry Form          | Home 🔻                             | 🔊 Feeds (J) 💉 🖃 Read Mail       | 🖶 Print 🔹 Page 👻 Safety           | 🝷 Tools 👻 🕜 Help 👻 🎇 |
| Back                                        | BUDGET RECIE                       | VE FORM                         | Logo                              | out 🔼                |
| User: TAA, BCA, Treasury<br>and Accounts    | Department: Treasury & Accounts    | 0                               | Data for the financial year: 2011 | 12                   |
|                                             |                                    |                                 |                                   |                      |
| To Department: Treasury & Accounts          | From D                             | epartment: Advocate General     | *                                 |                      |
| Select Scheme: N-06-2054-51-095-98-51-R-V-5 | I-CRA Service Charges              |                                 | ~                                 |                      |
| Object Total Budget Budget                  | Allocated Budget Available Recieve |                                 |                                   |                      |
| 42-Service or Committient Charges 248000 0  | 248000                             |                                 |                                   |                      |
|                                             | [No Budget has been Recieved f     | rom department Advocate General |                                   |                      |
|                                             |                                    |                                 | Trusted sites                     | 🖓 🔹 🔍 100% 🔹 🦉       |

On click of **save** button, the budget can be received back by the parent department from the selected department and gives a message that the **Budget has been received to other department**.

| 00        |                                 |                                      |                                                  |                            |                      |        |
|-----------|---------------------------------|--------------------------------------|--------------------------------------------------|----------------------------|----------------------|--------|
|           | Inttp://localhost:1604/NewBA/   | AppBudgetRecieve.aspx                | 💌 🔂 🐓 🗙                                          | Google                     |                      |        |
| e Edit    | View Favorites Tools Help       |                                      |                                                  |                            |                      |        |
| Favorite  | es 🛛 👍 🌄 Suggested Sites 🝷 🥭    | Get More Add-ons 🔻                   |                                                  |                            |                      |        |
| 🏉 Budget  | : Recieve - Data Entry Form     |                                      | 🚰 Home 🔹 🔊 Feeds (J) 🔹 🖃 Read Mail               | 🖶 Print 🔻 Page 🗸           | Safety 🕶 Tools 👻 🔞 H | ielp • |
| ick       |                                 | B                                    | UDGET RECIEVE FORM                               |                            | Logout               |        |
| ser:      | TAA, BCA, Treasury              | Department: Treasury & Accourt       | its                                              | Data for the financial yea | ar: 2011-12          |        |
| a         | ind Accounts                    |                                      |                                                  |                            |                      |        |
| Dened     | harrente Transmer 9 Annansmer   |                                      | E E I Adverte Conce                              |                            |                      |        |
| о Depart  | iment: Treasury & Accounts      |                                      | From Department: Advocate General                |                            |                      |        |
| elect Sc  | heme: N-06-2054-51-095-98-51-   | R-V-51-CRA Service Charges           |                                                  | <b>*</b>                   |                      |        |
| Object    | Total Budget B                  | udget Allocated Budget Available Rec | sieve                                            |                            |                      |        |
| 2-Service | or Committient Charges 248000 0 | 248000                               |                                                  |                            |                      |        |
|           |                                 |                                      | 31041                                            |                            |                      |        |
|           |                                 | [Note:If you cannot read info i      | in image above, reload page to get another one.] |                            |                      |        |
|           |                                 | Enter the cod                        | le shown above:                                  |                            |                      |        |
|           |                                 |                                      | Save                                             |                            |                      |        |

Once you click save the button your budget available will be changed accordingly as shown below.

Rudnet Rerieve - Data Entry Form - Windows Internet Explorer

**Step - 4** After you complete the Receive back budget you can use **Back** link to go back to main menu or Click **Logout** button on the top right hand side to close the application session.

## 9.1.7 Budget Return to Other Department

Done

Using this option BCA at the head office level will be able to surrender the budget to the Department from whom it had received the budget under different schemes and objects. On clicking this option BCA will be able to surrender budget in the Scheme he received. On clicking the 'Budget return to other Department ' option the following screen will appear. The user has to follow the following steps for surrender of budget:-

**Step -1** User has to select the '**To Department**' from the dropdown list to whom he wants to surrender the Budget as shown below: -

|                                                                |                                          | Harvana –eKoshi              | 21 Online       | Budget          | Allocation                |                             |    |
|----------------------------------------------------------------|------------------------------------------|------------------------------|-----------------|-----------------|---------------------------|-----------------------------|----|
| 🧭 Budget Recieve - Data Entry Form - Windows Internet Explorer |                                          |                              |                 |                 |                           |                             |    |
| <b>G</b> - <b>E</b>                                            | http:// <b>localhost</b> :1604/NewBA/App | pBudgetReturn.aspx           |                 | ▼               | 🗙 🚼 Google                | <u>م</u>                    | )  |
| File Edit View                                                 | Favorites Tools Help                     |                              |                 |                 |                           |                             |    |
| 🚖 Favorites 🛛 👍                                                | 😡 Suggested Sites 👻 🥭 Ge                 | t More Add-ons 👻             |                 |                 |                           |                             |    |
| 🏉 Budget Recieve -                                             | Data Entry Form                          |                              | Home 🔻 🔝 Feeds  | (J) 📑 🖃 Read M  | ail 🖶 Print 🝷 Page 🗣      | • Safety • Tools • 🔞 Help • | ** |
| Back                                                           |                                          | BUD                          | GET RETURN FORM |                 |                           | Logout                      | 1  |
| User: ADG, BCA<br>General                                      | , Advocate                               | Department: Advocate General |                 |                 | Data for the financial ye | ear: 2011-12                |    |
|                                                                |                                          |                              |                 |                 |                           |                             |    |
| From Department:                                               | Advocate General                         |                              | To Department:  | Select Departme | nt- 🛩                     |                             |    |
| Select Scheme:                                                 | -select-                                 |                              |                 | reasury & Accou | nts                       |                             |    |

Step -2 The user see the list of scheme under which it had received the budget. Then select the scheme from the dropdown list as shown below:-

| C Bud    | lget Recie         | eve - Data Entry    | Form - Windo   | ows Internet Explorer        |                      |                 |                |                     |             |         |            |
|----------|--------------------|---------------------|----------------|------------------------------|----------------------|-----------------|----------------|---------------------|-------------|---------|------------|
| Ge       | ) - 🦻              | http://localhost:16 | i04/NewBA/AppB | udgetReturn.aspx             |                      | ►               | Google         |                     |             |         | P -        |
| File E   | Edit View          | Favorites Tool      | s Help         |                              |                      |                 |                |                     |             |         |            |
| 🔶 Fav    | orites 🛛 🤮         | 🛓 🌄 Suggested S     | ites 🔹 🥫 Get N | 1ore Add-ons 🝷               |                      |                 |                |                     |             |         |            |
| 🖉 Buc    | lget Recieve       | e - Data Entry Form |                |                              | 🚹 Home 🔹 🔊 Feeds (J) | 🔹 🖃 Read Mail   | 🖶 Print        | ▼ Page <del>▼</del> | Safety 🕶    | Tools 👻 | 🕜 Help 👻 🕺 |
| Back     |                    |                     |                |                              | BUDGET RETURN FORM   |                 |                |                     | Logout      |         |            |
| User:    | ADG, BC<br>General | CA, Advocate        |                | Department: Advocate General |                      |                 | Data for the f | inancial yea        | ir: 2011-12 |         |            |
|          |                    |                     |                |                              |                      |                 |                |                     |             |         |            |
| From [   | Departmer          | nt: Advocate Ger    | neral          |                              | To Department: Trea  | isury & Account | s 🛩            |                     |             |         |            |
| Select   | Scheme:            | -select-            |                |                              |                      |                 | *              |                     |             |         |            |
| <u> </u> |                    | -select-            |                |                              |                      |                 |                |                     |             |         |            |
|          |                    | N-06-2054-51-0      | 95-98-51-R-V-8 | 51-CRA Service Charges       |                      |                 |                |                     |             |         |            |

After you select scheme you will see the screen as shown below having a table indicating

- **Objects:** This column will indicate the name of the objects budget under which budget have been received by the department through transfer.
- **Total Budget**: This column will indicate the total Budget transferred to this department by other department.
- **Budget Allocated**: This column will indicate the budget allocated to the BCO or DDO by the BCA of this department.
- **Budget Available**: This column will indicate the budget available to the department for surrender to parent department.

|                                            | Harvana –eKosh21                          | Online Budget Allocation                           |                            |
|--------------------------------------------|-------------------------------------------|----------------------------------------------------|----------------------------|
| 🖉 Budget Recieve - Data Entry Form - Wir   | idows Internet Explorer                   |                                                    |                            |
| G v Intp://localhost:1604/NewBA/Ap         | pBudgetReturn.aspx                        | 💌 🗟 😽 🔀 Google                                     | • ٩                        |
| File Edit View Favorites Tools Help        |                                           |                                                    |                            |
| 🚖 Favorites 🛛 👍 🌄 Suggested Sites 🝷 🖉 G    | et More Add-ons 💌                         |                                                    |                            |
| Budget Recieve - Data Entry Form           | Home                                      | e 🔻 🔝 Feeds (J) 🔹 🖃 Read Mail 🛛 🖶 Print 👻 Page 👻 S | afety 🔹 Tools 👻 🔞 Help 👻 🎽 |
| Back                                       | BUDGET F                                  | RETURN FORM                                        | Logout 🔗                   |
| User: ADG, BCA, Advocate<br>General        | Department: Advocate General              | Data for the financial year:                       | 2011-12                    |
|                                            |                                           |                                                    |                            |
| From Department: Advocate General          | То                                        | Department: Treasury & Accounts 💌                  |                            |
| Select Scheme: N-06-2054-51-095-98-51-R-   | V-51-CRA Service Charges                  | ×                                                  |                            |
| Object Total Budget Bu                     | dget Allocated Budget Available Recieve   |                                                    |                            |
| 42-Service or Committient Charges 248000 0 | 248000 2500                               |                                                    |                            |
|                                            | 7640                                      | 7                                                  |                            |
|                                            | [Note: If you cannot read info in image a | above, reload page to get another one.]            |                            |
|                                            | Enter the code shown                      | above: 76407                                       |                            |
|                                            |                                           | Save                                               |                            |

Step-3 After entering the amount in the Surrender textbox and the Security Code at the bottom of the screen you can press the 'Save'.

| 🖉 Budget Recieve - Data Entry Form - Window  | ws Internet Explorer                 |                                     |                                    | <b>— — ×</b>         |
|----------------------------------------------|--------------------------------------|-------------------------------------|------------------------------------|----------------------|
| COO 🗢 🙋 http://localhost:1604/NewBA/AppBu    | dgetReturn.aspx                      | ▼ 🗟 4 ×                             | Google                             | <b>ب</b> م           |
| File Edit View Favorites Tools Help          |                                      |                                     |                                    |                      |
| 🚖 Favorites 🛛 🚕 🌄 Suggested Sites 🝷 🙋 Get Mi | ore Add-ons 🔻                        |                                     |                                    |                      |
| O Budget Recieve - Data Entry Form           | Home                                 | 🔹 📓 Feeds (J) 👒 🖃 Read Mail         | 🖶 Print 🔻 Page 👻 Safety            | 🔹 Tools 👻 🔞 Help 👻 🍾 |
| Back                                         | BUDGET RE                            | TURN FORM                           | Logo                               | ut 🗠                 |
| User: ADG, BCA, Advocate<br>General          | Department: Advocate General         |                                     | Data for the financial year: 2011- | 12                   |
|                                              |                                      |                                     |                                    |                      |
| From Department: Advocate General            | To D                                 | epartment: Treasury & Accounts      | s 💙                                |                      |
| Select Scheme: N-06-2054-51-095-98-51-R-V-5  | 1-CRA Service Charges                |                                     | ~                                  |                      |
| Object Total Budget Budget                   | t Allocated Budget Available Recieve |                                     |                                    |                      |
| 42-Service or Committient Charges 245500 0   | 245500                               |                                     |                                    |                      |
|                                              | Message from webpage                 |                                     |                                    |                      |
|                                              | D Budget has been Recieved           | from department Treasury & Accounts |                                    |                      |
|                                              |                                      | ж                                   |                                    |                      |

On click of **save** button, it surrenders the budget to the parent department and gives a message that 'Budget has been surrendered by the department'.

Once you click save the button your budget available will be changed accordingly as shown below.

|                                            | Harvana –eKosh21                          | Online Budget                           | Allocation                                       |
|--------------------------------------------|-------------------------------------------|-----------------------------------------|--------------------------------------------------|
| 🖉 Budget Recieve - Data Entry Form - Win   | dows Internet Explorer                    |                                         |                                                  |
| G v E http://localhost:1604/NewBA/App      | oBudgetReturn.aspx                        | ✓ 🔂 4                                   | 🗙 🚼 Google                                       |
| File Edit View Favorites Tools Help        |                                           |                                         |                                                  |
| 🚖 Favorites 🛛 🚕 🌄 Suggested Sites 🔻 🔊 Ge   | t More Add-ons 🔻                          |                                         |                                                  |
| CBudget Recieve - Data Entry Form          | Home                                      | e 🔹 🔝 Feeds (J) 🔹 🖃 Read Ma             | ail 🚓 Print 🔻 Page 🕶 Safety 👻 Tools 👻 🕡 Help 🚽 💙 |
| Back                                       | BUDGET F                                  | RETURN FORM                             | Logout                                           |
| User: ADG, BCA, Advocate<br>General        | Department: Advocate General              |                                         | Data for the financial year: 2011-12             |
|                                            |                                           |                                         |                                                  |
| From Department: Advocate General          | То                                        | Department: Treasury & Accou            | nts 🔽                                            |
| Select Scheme: N-06-2054-51-095-98-51-R-V  | V-51-CRA Service Charges                  |                                         | ▼                                                |
| Object Total Budget Bud                    | get Allocated Budget Available Recieve    |                                         |                                                  |
| 42-Service or Committient Charges 245500 0 | 245500                                    |                                         |                                                  |
|                                            | 05400                                     | 0                                       |                                                  |
|                                            | [Note: If you cannot read info in image a | above, reload page to get another one.] |                                                  |
|                                            | Enter the code shown                      | above: 76407<br>Save                    | ]                                                |

Step - 4 After you complete the surrender of budget you can use **Back** link to go back to main menu or Click Logout button on the top right hand side to close the application session.

# 9.1.8 Direct Budget Withdrawal from Any CO/DDO

Using this form BCA/BCO at the head office level will be able to revise the budget to the offices for which he is not even the budget-allocating officer ie budget can be withdrawn from any BCO/DDO by the BCA/BCO. On clicking this option BCA/BCO will be able to revise budget for both Plan and Non-Plan Schemes. On clicking the 'Direct Budget Withdrawal from Any CO/DDO' option following screen will appear. The user has to follow the following steps for Direct withdrawal of budget from any BCO /DDO:-

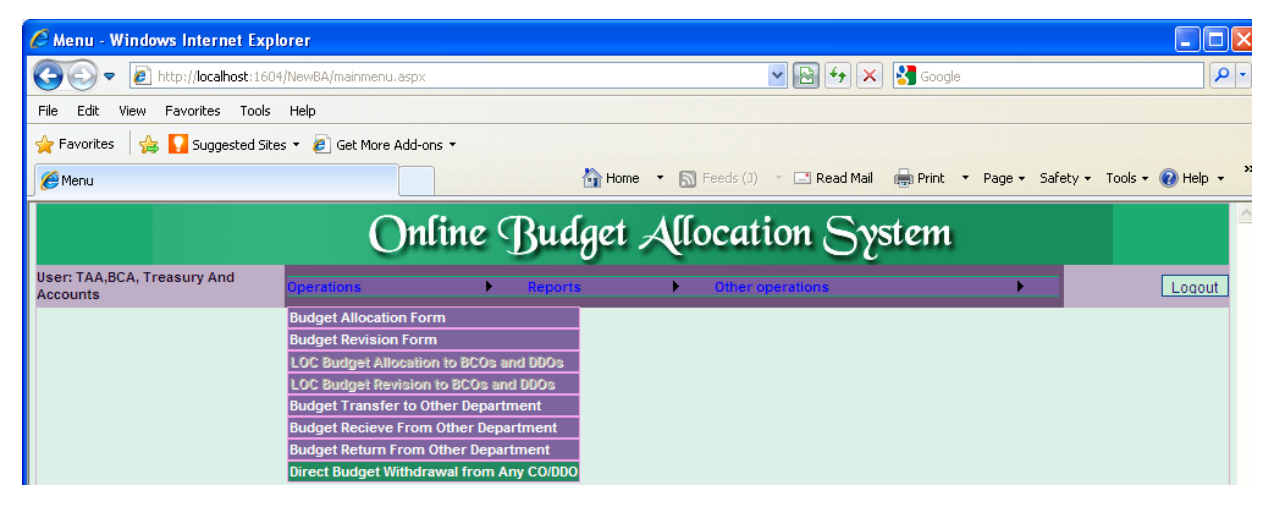

Step-1 User has to Select Plan/Non-Plan option from the dropdown list mentioned against the text Plan/ Non Plan by clicking on the down arrow  $(\downarrow)$  as shown in figure below

|                                          | Harvana                                                  | –eKosh21 (                | Online Budge        | et Allocation                       |                  |  |  |  |
|------------------------------------------|----------------------------------------------------------|---------------------------|---------------------|-------------------------------------|------------------|--|--|--|
| 🖉 Budget Withdrawal - Data Entry F       | orm - Windows Interne                                    | et Explorer               |                     |                                     |                  |  |  |  |
| COO - E http://localhost:1604/Ne         | wBA/AppBudgetWithdrawal.a                                | aspx                      | <b>v</b> 🖻 🗲        | 🗲 🗙 Google                          | <u> ۹</u>        |  |  |  |
| File Edit View Favorites Tools He        | Яр                                                       |                           |                     |                                     |                  |  |  |  |
| 🚖 Favorites 🛛 👍 🌄 Suggested Sites 🔻      | 👷 Favorites 🛛 燥 🚺 Suggested Sites 🔻 🙋 Get More Add-ons 🔹 |                           |                     |                                     |                  |  |  |  |
| 🖉 Budget Withdrawal - Data Entry Form    |                                                          | 첩 Home 🔻                  | 🔊 Feeds (J) 🔹 🖃 Rea | ad Mail 🚓 Print 🔻 Page 🗸 Safety 🕇   | Tools 👻 🕡 Help 👻 |  |  |  |
| Back                                     |                                                          | BUDGET Withdrawl          | ORM                 |                                     | Logout           |  |  |  |
| User: TAA, BCA, Treasury and<br>Accounts | Departme                                                 | ent: Treasury & Accounts  |                     | Data for the financial year: 2011-1 | 12               |  |  |  |
| Plan/Non Plan: Select 💙                  | ۲                                                        | Recurring O Non Recurring | ⊙ Voted ○ Charged   |                                     |                  |  |  |  |
| Scheme Type: Select<br>Plan              | Scheme:                                                  | ]                         |                     |                                     |                  |  |  |  |
| Demand No.: Non-Plan                     | Select DDO/BCO: All D                                    | DOs and BCOs 💌            | District: -         | Select-                             |                  |  |  |  |

Step- 2 After selection of Plan/Non-Plan option, if you have selected the budget as Plan, then select the type of plan scheme from the dropdown list appearing against "Scheme Type" by clicking on the down arrow ( $\downarrow$ )(You can select State Sponsored, Shared and Centrally Sponsored) otherwise skip this step if you have selected the Non-Plan the screen shows as shown below:-

| Back                                     |                | BUDGET Withdrawl FORM         |                  |                                      | Logout |
|------------------------------------------|----------------|-------------------------------|------------------|--------------------------------------|--------|
| User: TAA, BCA, Treasury and<br>Accounts | Dep            | artment: Treasury & Accounts  |                  | Data for the financial year: 2010-11 |        |
| Plan/Non Plan: Non-Plan 💽                |                | Recurring     O Non Recurring | ⊙ Voted ◯ Charge | d                                    |        |
| s                                        | cheme:         | -Select-                      |                  | ~                                    |        |
| Demand No.: S                            | elect DDO/BCO: | All DDOs and BCOs 💙           | District:        | -Select-                             |        |

Step-3 Select whether we want to allocate Recurring or Non-Recurring Budget. For Plan we should select Non-Recurring but for Non-Plan you should select recurring. Here we can select only one of the options by clicking on the radio button before the options.

Step -4 Select whether budget is Voted or Charged by clicking on the radio button before the options. Once you complete the selection list of the schemes based upon the selection criteria will appear in the in the dropdown box mention against "Scheme".

| 🖉 Budget Withdrawal - Data Entry For     | m - Windows In    | ternet Explorer                                                                             |                        |                                    |                      |
|------------------------------------------|-------------------|---------------------------------------------------------------------------------------------|------------------------|------------------------------------|----------------------|
| COO - E http://localhost:1604/NewB       | A/AppBudgetWithdr | awal, aspx                                                                                  | 💌 🗟 🐓 🗙                | Soogle                             | <b>₽</b> •           |
| File Edit View Favorites Tools Help      |                   |                                                                                             |                        |                                    |                      |
| 🚖 Favorites 🛛 🚖 🌄 Suggested Sites 🝷 🧯    | Get More Add-ons  | 5 <b>*</b>                                                                                  |                        |                                    |                      |
| 🔏 Budget Withdrawal - Data Entry Form    |                   | 🚹 Home 🔹 🔊 Feeds (J                                                                         | ) 🔹 📑 Read Mail        | 🖶 Print 🔹 Page 👻 Safety            | • Tools • 🕡 Help • * |
| Back                                     |                   | BUDGET Withdrawl FORM                                                                       |                        |                                    | Logout               |
| User: TAA, BCA, Treasury and<br>Accounts | De                | partment: Treasury & Accounts                                                               |                        | Data for the financial year: 2011- | 12                   |
| Plan/Non Plan: Non-Plan 💌                |                   | Recurring     O Non Recurring                                                               | ⊙ Voted ○ Charge       | i i                                |                      |
| s                                        | cheme:            | -Select-                                                                                    |                        | ~                                  |                      |
| Demand No.: S                            | elect DDO/BCO:    | -Select-                                                                                    |                        |                                    |                      |
|                                          |                   | 2030-02-102-99-51 Checking Staff -                                                          |                        |                                    |                      |
|                                          |                   | 2054-51-003-99-51 Accounts Training Institute -                                             |                        |                                    |                      |
|                                          |                   | 2054-51-095-99-99 Headquarter Staff - Information                                           | Technology             |                                    |                      |
|                                          |                   | 2054-51-095-99-98 Headquarter Staff - Establishme                                           | ent Expenses           |                                    |                      |
|                                          |                   | 2054-51-095-98-51 CRA Service Charges -<br>2054-51-097-99-99 Treasury Staff Information Tec | chaology               |                                    |                      |
|                                          |                   | 2054-51-097-99-98 Treasury Staff - Establishment F                                          | Exnenses               |                                    |                      |
|                                          |                   | 2054-51-502-99-51 Banking Cash Transaction Tax(                                             | EAT) -                 |                                    |                      |
|                                          |                   | 2054-51-800-99-98 Provision for State budget Prepa                                          | aration Exercise & Cor | trol - Establishment Expenses      |                      |

Step -5 Once you select the scheme from the dropdown list you will see the screen as shown below having a table indicating

|         |                                                       |             |              | Harva                         | ana -                 | -eKos                 | sh21                           | Online                                         | Budget                      | Alloc                            | ation         |                  |                    |
|---------|-------------------------------------------------------|-------------|--------------|-------------------------------|-----------------------|-----------------------|--------------------------------|------------------------------------------------|-----------------------------|----------------------------------|---------------|------------------|--------------------|
| 🟉 Bud   | lget Withdrawal - Da                                  | ta Entry    | Form - '     | Windows In                    | iternet Ex            | plorer                |                                |                                                |                             |                                  |               |                  |                    |
| G       | 🕥 🗢 🙋 http://localh                                   | ost:1604/Ne | ewBA/App     | oBudgetWithdr                 | awal.aspx             |                       |                                |                                                | V 🗟 49                      | × 30                             | ogle          |                  | P -                |
| File E  | Edit View Favorites                                   | Tools H     | elp          |                               |                       |                       |                                |                                                |                             |                                  |               |                  |                    |
| 🔶 Eav   | orites 🗠 🖸 Sugge                                      | ted Sites 💌 | . 🔊 🕞        | t More Add-op                 | c <b>v</b>            |                       |                                |                                                |                             |                                  |               |                  |                    |
|         |                                                       |             | € G6         |                               |                       |                       | A Hanna                        |                                                | (7) - <b>Deed</b>           | Mail 🔒 Duir                      |               | - Cafabu -       | Taala a 🕥 Mala a 🕺 |
| Bud     | iget Withdrawal - Data En                             | try Form    |              |                               |                       |                       | M Home                         | • D reeus                                      | (J) · E Reau                | Mali 🚍 Pri                       | ii • Pay      | je + ∋arety +    |                    |
| Back    |                                                       |             |              |                               |                       | BUDGE                 | T Withdraw                     | I FORM                                         |                             |                                  |               |                  | Logout             |
| User:   | TAA, BCA, Treasury a<br>Accounts                      | ind         |              | De                            | partment: 1           | Treasury 8            | Accounts                       |                                                |                             | Data fo                          | r the financi | ial year: 2011-1 | 12                 |
| Plan/No | on Plan: Non-Plan                                     | ~           |              |                               | Recu                  |                       | Ion Recurrin                   | a                                              | ⊙ Voted O Cł                | narged                           |               |                  |                    |
|         |                                                       |             | Schem        | ie:                           | 2054-51-              | .097-99-98 1          | Treasury Sta                   | o<br>Iff - Establishme                         | nt Exnenses                 |                                  |               | ~                |                    |
| Demand  | LNo: 06                                               |             | Select       |                               |                       | and BCOs              | ~                              | e controllorine                                | District:                   |                                  | -Select-      | ~                |                    |
| Demand  |                                                       |             | 001001       | 550/500.                      | A. 5503               | 110 0000              | •                              | 22                                             |                             |                                  | -001001-      |                  |                    |
| Update  | Objects                                               | 01-Salary   | 02-<br>Wages | 03-<br>Dearness<br>Allowances | 04-Travel<br>Expenses | 05-Office<br>Expenses | 06-<br>Rent,Rates<br>and Taxes | Payments<br>for<br>Professional<br>and Special | 67-Medical<br>Reimbursement | 70-Leave<br>Travel<br>Concession | Total         |                  |                    |
|         | Department Budget                                     | 123248000   | 1500000      | 49300000                      | 1400000               | 5200000               | 700000                         | 5000000                                        | 3000000                     | 2000000                          | 197648000     |                  |                    |
|         | Budget Allocated                                      | 12700300    | 420000       | 6260000                       | 315000                | 1050000               | 0                              | 1050000                                        | 1200000                     | 0                                | 22995300      |                  |                    |
|         | Available Budget                                      | 110547700   | 1080000      | 43040000                      | 1085000               | 4150000               | 7000000                        | 3950000                                        | 180000                      | 2000000                          | 174652700     |                  |                    |
|         | Budget Transfer To<br>Other Department                | 0           | 0            | 0                             | 0                     | 0                     | 0                              | 0                                              | 0                           | 0                                | 0             |                  |                    |
| Update  | 0601000001-Rajiv<br>Sharma,Treasury<br>Officer Ambala | 0           | 0            | 0                             | 0                     | 0                     |                                | 0                                              |                             |                                  | 0             |                  |                    |
| Update  | 0602000002-Ran<br>Singh,Treasury Officer<br>Bhiwani   | 0           | 0            | 0                             | 0                     | 0                     |                                | 0                                              |                             |                                  | 0             |                  |                    |
| Update  | 0603000003-M K<br>Gupta,Treasury Officer              | 0           | 0            | 0                             | 0                     | 0                     |                                | 0                                              |                             |                                  | 0             |                  | ~                  |

- Department Budget / CO Budget: This line will show the object-wise budget allocated to you for the selected scheme under different objects. In case of BCA it will show the budget allocated by the Finance Department but in case of BCOs it will show the budget allocated by the BCA/BCO i.e. the budget Controlling officer of the user.
- **Budget Allocated:** This line will show the object-wise budget allocated by you to your subordinate offices i.e. BCOs or DDOs and budget transferred to other department for the selected scheme
- Unconfirmed Withdrawal: This row shows the budget withdrawn from the DDOs but not confirmed by the treasuries i.e. you have withdrawn the budget from the DDO but treasury has not confirmed the availability of the budget withdrawn. After you have withdrawn budget from DDO, the unconfirmed amount will be confirmed automatically once treasury/sub treasury of the DDO from which you withdrawn budget has downloaded the budget data and upload the expenditure data.
- Budget Available: This row shows budget available for further allocation under various objects. This row will indicate the budget available with the user for allocation or giving additionality to BCOs/DDOs. This will be budget given to the user by his budget allocating officer (Finance Department in case of BCAs a BCA or BCO in case of BCOs) under the object minus the budget allocated by the user to its subordinate offices (including BCOs and DDO), budget transferred to other department (only in case of BCAs) and Unconfirmed Withdrawal.
- **Budget Transfer To Other Department:** This row shows budget transferred to other department in the selected scheme under the specific object.

After this you will find the list of the DDO's and BCO's (to whom you have/ or your BCO's allocated the budget) along with the budget allocated to them.

#### Haryana –eKosh21 Online Budget Allocation

| 🖉 Bud         | get Withdrawal - Dat                                     | a Entry F  | orm - Wind   | ows In   | ternet Explo   | rer               |                               |              |                       |                 |                  |
|---------------|----------------------------------------------------------|------------|--------------|----------|----------------|-------------------|-------------------------------|--------------|-----------------------|-----------------|------------------|
| Ge            | 🔵 🗢 🙋 http://localhos                                    | st:1604/Ne | wBA/AppBudge | tWithdra | awal, aspx     |                   | *                             | ► ★ ★        | 😽 Google              |                 | 9                |
| File E        | dit View Favorites                                       | Tools He   | lp           |          |                |                   |                               |              |                       |                 |                  |
| 🔶 Favi        | orites 🛛 👍 🌄 Suggest                                     | ed Sites 👻 | 🥖 Get More   | Add-ons  | s <b>-</b>     |                   |                               |              |                       |                 |                  |
| 🟉 Bud         | get Withdrawal - Data Entr                               | y Form     |              |          |                | 🟠 Hom             | e 🔹 📓 Feeds (J) 🔹             | 📑 Read Mail  | 🖶 Print 🝷 Page        | e 🕶 Safety 🕶    | Tools 🔻 🕜 Help 👻 |
| Back          |                                                          |            |              |          |                | BUDGET Withdr     | awl FORM                      |              |                       |                 | Logout           |
| User:         | TAA, BCA, Treasury an<br>Accounts                        | d          |              | De       | partment: Trea | asury & Accoun    | ts                            |              | Data for the financia | I year: 2011-12 |                  |
| Plan/No       | n Plan: Non-Plan V                                       |            |              |          | Recurring      |                   | ring 💿 Vat                    | ed O Charged |                       |                 |                  |
|               |                                                          | _          | Scheme:      |          | 2054-51-097-   | -99-98 Treasury ! | Staff - Establishment Expense | ses          |                       | ~               |                  |
| Demand        | No.: 06                                                  |            | Select DDO/B | CO:      | All DDOs and   | BCOs 💙            | District:                     |              | -Select-              | ~               |                  |
| Update        | 0604000028-sanjeev<br>dhingra,treasury officer<br>delhi  |            |              |          |                |                   |                               |              | o                     |                 | <u> </u>         |
| Update        | 0605000005-A S<br>Asri,Treasury Officer<br>Faridabad     | 545000     | 3000 3       | 01000    | 0              | 500               | 0                             |              | 849500                |                 |                  |
| Update        | 0605000025-tofbd,tofbd                                   |            |              |          |                | 0                 |                               |              | 0                     |                 |                  |
| <u>Update</u> | 0606000006-M R<br>Beniwal,Treasury<br>Officer Fatehbad   | 287887     | 20000 1      | 66373    | 1998           | 22510             | 11000                         |              | 509768                |                 |                  |
| Update        | 0607000007-Satyabir<br>Singh,Treasury Officer<br>Gurqaon | 415000     | 0            | 93000    | 0              | 0                 | 0                             | 0            | 508000                |                 |                  |
| Update        | 0608000008-Mehtab<br>Singh,Treasury Officer<br>Hissar    | 0          | 0            | 0        | 0              | 0                 | 0                             | 0            | 0                     |                 |                  |
| Update        | 060900009-Rajiv<br>Singh,Treasury Officer<br>Jagadhri    | 0          | 0            | 0        | 0              | 0                 | 0                             |              | o                     |                 |                  |
| Undata        | 0610000010-Pirthi<br>Singh Troppup: Officer              | 0          | 0            | 0        | 0              | 0                 | 0                             |              | 0                     |                 | ~                |

**Step - 6** On the left hand side of the DDO or BCO name there is button '**Update**' which will be enable only for those DDOs or BCOs to whom you have/or your BCO's allocated the budget earlier as shown above. For Withdrawal of budget from DDO or BCO you have to click the "**Update**" button. Once you click the button. A new screen will appear as shown below.

| 🖉 Budget Withdrawal - Data Entry Form             | - Windows Interne                                                                                                    | et Explorer                        |                                    |                                |                    |                                    |  |  |  |  |  |  |
|---------------------------------------------------|----------------------------------------------------------------------------------------------------|------------------------------------|------------------------------------|--------------------------------|--------------------|------------------------------------|--|--|--|--|--|--|
| 💽 🗢 🙋 http://localhost:1604/NewBA/.               | AppBudgetWithrawalFo                                                                                                    | rm,aspx                            |                                    | 💌 🛃 🐓                          | 🖌 🔀 Google         | P                                  |  |  |  |  |  |  |
| File Edit View Favorites Tools Help               |                                                                                                    |                                    |                                    |                                |                    |                                    |  |  |  |  |  |  |
| 🚖 Favorites 🛛 🚔 🌄 Suggested Sites 👻 🔊             | Get More Add-ons 🔹                                                                                                    |                                    |                                    |                                |                    |                                    |  |  |  |  |  |  |
| 🔏 Budget Withdrawal - Data Entry Form             |                                                                                                    | 6                                  | Home 🔹 🔝 Fea                       | eds (J) 🔹 🖃 Read               | d Mail 🛛 🖶 Print 🖿 | • Page • Safety • Tools • 🕡 Help • |  |  |  |  |  |  |
| Back                                              |                                                                                                    |                                    | BUDGET WITHDR                      | AWAL FORM                      |                    | Logout                             |  |  |  |  |  |  |
| User: TAA, BCA, Treasury<br>and Accounts          | Department: Tre                                                                                                    | easury & Accounts                  | 5                                  |                                | Data for the fir   | nancial year: 2011-12              |  |  |  |  |  |  |
| BUDGET REVISION FOR: 0006-M R Beniwal, Treasu     | GET REVISION FOR: 0006-M R Beniwal, Treasury Officer Fatehbad Scheme: N-06-2054-51-097-99-98 Treasury Staff - Establishment Expenses-51-R-V |                                    |                                    |                                |                    |                                    |  |  |  |  |  |  |
| Sanction No: Test                                 |                                                                                                    |                                    |                                    | Sanction Date:<br>(dd/mm/yyyy) | 02/04/2011         |                                    |  |  |  |  |  |  |
| Object                                            | Budget Allocated<br>to DDO/BCO                                                                                                    | Budget Allocated<br>to DDOs by BCO | Budget Available<br>for Withdrawal | Withdrawal                     | Total              |                                    |  |  |  |  |  |  |
| 01-Salary                                         | 1200000                                                                                                    | 912113                             | 287887                             | 3400                           | 1196600            |                                    |  |  |  |  |  |  |
| 02-Wages                                          | 20000                                                                                                    | 0                                  | 20000                              |                                | 20000              |                                    |  |  |  |  |  |  |
| 03-Dearness Allowances                            | 600000                                                                                                    | 433627                             | 166373                             | 2000                           | 598000             |                                    |  |  |  |  |  |  |
| 04-Travel Expenses                                | 15000                                                                                                    | 13002                              | 1998                               |                                |                    |                                    |  |  |  |  |  |  |
| 05-Office Expenses                                | 50000                                                                                                    | 27490                              | 22510                              |                                |                    |                                    |  |  |  |  |  |  |
| 33-Payments for Professional and Special Services | 50000                                                                                                    | 39000                              | 11000                              |                                |                    |                                    |  |  |  |  |  |  |
|                                                   |                                                                                                    |                                    | 81164                              |                                |                    |                                    |  |  |  |  |  |  |
|                                                   | [Note:If you                                                                                                    | cannot read info in i              | image above, reload p              | age to get another or          | ne.]               |                                    |  |  |  |  |  |  |
|                                                   |                                                                                                    | Enter the code                     | shown above: 81164                 | ۹                              |                    |                                    |  |  |  |  |  |  |
|                                                   |                                                                                                    |                                    | Save                               | Cancel                         | Go Back To W       | /ithdrawal Form                    |  |  |  |  |  |  |

The new screen will show the

• **Objects:** This column will indicate the name of the objects under which budget have been allotted to user for allocation.

- **Budget Allocated to the DDO or BCO**: This column will indicate the budget allotted to by you or your BCOs to the BCO or DDO, whose budget you want to withdraw.
- Budget Allocated to DDOs by BCO: This column will indicate the budget allotted by the BCA/BCO to its subordinate offices (if the office/ Officer for which we are withdrawing budget is BCO) + Unconfirmed Withdrawal or expenditure incurred by DDO (if the office/ Officer for which we are withdrawing budget is DDO).
- Budget Available with BCO/DDO for Withdrawal: This column will indicate the budget available for withdrawal with the BCO/DDO (whose budget you want to withdraw). This will be total budget given to the BCO/DDO by his budget allocating officer minus the (if the office/ Officer for which we are revising budget is BCO) - Unconfirmed Withdrawal or expenditure incurred by DDO (if the office/ Officer for which we are revising budget is DDO)-Expenditure done by DDO.

**Step-7** Each row against Object has two text boxes for Withdrawal and Total. Here you can enter amount to withdraw the budget from the DDO or BCO by entering it in the text box under the Withdrawal column if you want to withdraw budget from BCO/DDO. Once you enter the amount in the text boxes for Withdrawal, content of the text total box will change automatically as sum of budget allocated minus withdrawal.

Step-8 After entering the amount, the Sanction no and the Sanction Date and the Security Code at the bottom of the screen you can press the 'Save' button to save the allocation or can click the 'Cancel' button to cancel the allocation as shown below.

|  | Harvana | –eKosh21 | Online | Budget | Allocation |
|--|---------|----------|--------|--------|------------|
|--|---------|----------|--------|--------|------------|

| 🖉 Budget Witho            | drawal - Data Entry       | Form    | - Windows Intern               | et Explorer                        |                                    |                       |                        |                     |             |            |
|---------------------------|---------------------------|---------|--------------------------------|------------------------------------|------------------------------------|-----------------------|------------------------|---------------------|-------------|------------|
| <b>G</b> - <i>E</i>       | http://localhost:1604/N   | ewBA/A  | ppBudgetWithrawalFo            | orm.aspx                           |                                    | 🖌 🛃 🛃                 | 🕨 🗙 Google             |                     |             | <b>P</b> - |
| File Edit View            | Favorites Tools H         | lelp    |                                |                                    |                                    |                       |                        |                     |             |            |
| 🚖 Favorites 🛛 🤮           | 🛓 🌄 Suggested Sites 🔻     | e 🙋 🤇   | Get More Add-ons 🔻             |                                    |                                    |                       |                        |                     |             |            |
| O Budget Withdra          | awal - Data Entry Form    |         |                                | 6                                  | Home 🔹 🔝 Fee                       | ds (J) 👘 🖃 Read       | d Mail 🛛 🖶 Print 🔻     | Page 👻 Safety -     | • Tools • 🌘 | 🛿 Help 👻 🂙 |
| Back                      |                           |         |                                |                                    | BUDGET WITHDR                      | AWAL FORM             |                        |                     |             | Logout 🛆   |
| User: TAA, BC<br>and Acco | A, Treasury<br>ounts      |         | Department: Tr                 | reasury & Accounts                 |                                    |                       | Data for the fin       | ancial year: 2011-1 | 2           |            |
| BUDGET REVISION           | FOR: 0006-M R Beniwal,    | Treasu  | ry Officer Fatehbad            |                                    | Scheme: N-06-2054-                 | 51-097-99-98 Treas    | ury Staff - Establishm | ent Expenses-51-R-  | .V          |            |
| Sanction No:              | Те                        | st      |                                |                                    |                                    | (dd/mm/yyyy)          | 02/04/2011             |                     |             |            |
|                           | Object                    |         | Budget Allocated<br>to DDO/BCO | Budget Allocated<br>to DDOs by BCO | Budget Available<br>for Withdrawal | Withdrawal            | Total                  |                     |             |            |
|                           | 01-                       | Salary  | 1200000                        | 912113                             | 287887                             | 3400                  |                        |                     |             |            |
|                           | 02-\                      | Wages   | 20000                          | 0                                  | 20000                              |                       |                        |                     |             |            |
|                           | 03-Dearness Allow         | ances   | 600000                         | Messag                             | ge from webpage                    | 200                   |                        |                     |             |            |
|                           | 04-Travel Exp             | penses  | 15000                          |                                    |                                    |                       |                        |                     |             |            |
|                           | 05-Office Exp             | penses  | 50000                          |                                    | Record Opdated!                    |                       |                        |                     |             |            |
| 33-Payments for Pro       | ofessional and Special Se | ervices | 50000                          |                                    | ОК                                 |                       |                        |                     |             |            |
|                           |                           |         | [Note:If yo                    | u cannot read into in i            | mage above, reload pa              | age to get another of | ne.]                   |                     |             |            |
|                           |                           |         |                                | Enter the code                     | shown above: 81164                 |                       |                        |                     |             |            |
|                           |                           |         |                                |                                    | Save                               | Cancel                | Go Back To Wi          | thdrawal Form       |             |            |
|                           |                           |         |                                |                                    |                                    |                       |                        |                     |             |            |
|                           |                           |         |                                |                                    |                                    |                       |                        |                     |             |            |
|                           |                           |         |                                |                                    |                                    |                       |                        |                     |             |            |
|                           |                           |         |                                |                                    |                                    |                       |                        |                     |             |            |
|                           |                           |         |                                |                                    |                                    |                       |                        |                     |             |            |
|                           |                           |         |                                |                                    |                                    |                       |                        |                     |             |            |
|                           |                           |         |                                |                                    |                                    |                       |                        |                     |             | ~          |
|                           |                           |         |                                |                                    |                                    |                       | 🗸 Trusted              | sites               | √a - €      | 100% 🔹 🤮   |

Once you clicked the save button your budget allocated amount and available budget will be changed accordingly as shown below

| C Bud   | get Withdrawal - Date                                    | a Entry F  | orm - Wi  | ndows Int   | ernet Explo                  | orer          |                                    |                  |                   |               |                    |
|---------|----------------------------------------------------------|------------|-----------|-------------|------------------------------|---------------|------------------------------------|------------------|-------------------|---------------|--------------------|
| 00      | 🕽 🗢 🙋 http://localhos                                    | st:1604/Ne | wBA/AppBu | dgetWithdra | awal,aspx                    |               | <b>v</b> 🔊                         | 😽 🗙 🛃 Go         | ogle              |               | <b>₽</b> •         |
| File E  | dit View Favorites                                       | Tools He   | lp        |             |                              |               |                                    |                  |                   |               |                    |
| 🔶 Favo  | orites 🛛 👍 🌄 Suggest                                     | ed Sites 🝷 | 🦲 Get M   | ore Add-ons | •                            |               |                                    |                  |                   |               |                    |
| 🏉 Bude  | get Withdrawal - Data Entr                               | y Form     |           |             |                              |               | Home 🔹 🔝 Feeds (J) 🔹 🖃 R           | ead Mail 🛛 🖶 Pri | nt 🔻 Page •       | • Safety •    | Tools 🔹 🕢 Help 🔹 🎽 |
| Back    |                                                          |            |           |             |                              | BUDGET Wit    | hdrawl FORM                        |                  |                   |               | Logout             |
| User:   | TAA, BCA, Treasury an<br>Accounts                        | d          |           | Dep         | oartment: Tre                | asury & Acc   | ounts                              | Data fo          | r the financial y | /ear: 2011-12 |                    |
| Plan/No | n Plan: Non-Plan 🗸                                       | •          |           |             | <ul> <li>Recurrin</li> </ul> | g 🔘 Non Re    | ecurring 💿 Voted 🤇                 | Charged          |                   |               |                    |
|         |                                                          |            | Scheme:   |             | 2054-51-097                  | -99-98 Treasi | ury Staff - Establishment Expenses |                  |                   | ~             |                    |
| Demand  | No.: 06                                                  |            | Select DD | O/BCO:      | All DDOs and                 | d BCOs 🔽      | District:                          |                  | -Select-          | *             |                    |
| Update  | 0604000004-Sanjeev<br>dhingra,Treasury<br>Officer Delhi  | 0          | 0         | 0           | 0                            | 0             | 0                                  |                  | 0                 |               | <u> </u>           |
| Update  | 0604000028-sanjeev<br>dhingra,treasury officer<br>delhi  |            |           |             |                              |               |                                    |                  | o                 |               |                    |
| Update  | 0605000005-A S<br>Asri,Treasury Officer<br>Faridabad     | 545000     | 3000      | 301000      | 0                            | 500           | 0                                  |                  | 849500            |               |                    |
| Update  | 0605000025-tofbd,tofbd                                   |            |           |             |                              | 0             |                                    |                  | 0                 |               |                    |
| Update  | 0606000006-M R<br>Beniwal,Treasury<br>Officer Fatehbad   | 284487     | 20000     | 164373      | 1998                         | 22510         | 11000                              |                  | 504368            |               |                    |
| Update  | 0607000007-Satyabir<br>Singh,Treasury Officer<br>Gurgaon | 415000     | 0         | 93000       | 0                            | 0             | 0                                  | 0                | 508000            |               |                    |
| Update  | 0608000008-Mehtab<br>Singh,Treasury Officer<br>Hissar    | 0          | 0         | 0           | 0                            | 0             | 0                                  | 0                | 0                 |               |                    |
|         | 060900009-Rajiv                                          |            |           |             |                              |               | 0                                  |                  |                   |               | ~                  |

**Step - 9** After you complete the witdrawal of budget you can use **Back** link to go back to main menu or Click **Logout** button on the top right hand side to close the application session.

# 9.2 Reports

On clicking this option the authorized BCA/BCO/DDO will view report the Budget Allocated/Revised to the department.

- 9.2.1 Budget Allocation
- 9.2.2 Loc Allocation
- 9.2.3 Receipts Reports
- 9.2.4 Expenditure Reports
- 9.2.5 Other Reports

# 9.2.1 Budget Allocation

Using this form BCA/BCO at the head office level will be able to View budget Allocation reports to BCOs / DDOs under different schemes in different formats. There are different type of Reports which can be viewed: -

- 9.2.1.1 Schemewise Budget Allocation to various BCOs and DDOs
- 9.2.1.2 DDOwise Budget Allocation to various Schemes
- 9.2.1.3 CO/DDOwise –Schemewise Datewise Budget Sanction
- 9.2.1.4 Schemewise Datewise Budget Sanction to CO/DDOwise
- 9.2.1.5 Summary Budget Allocation
- 9.2.1.6 Budget Allocated By FD
- 9.2.1.7 Reserve Budget Available Report

# 9.2.1.1. Schemewise Budget Allocation to various BCOs and DDOs

This report is basically used to view schemewise budget allocation done under different components to different DDOs/ BCOs by BCA/BCO.

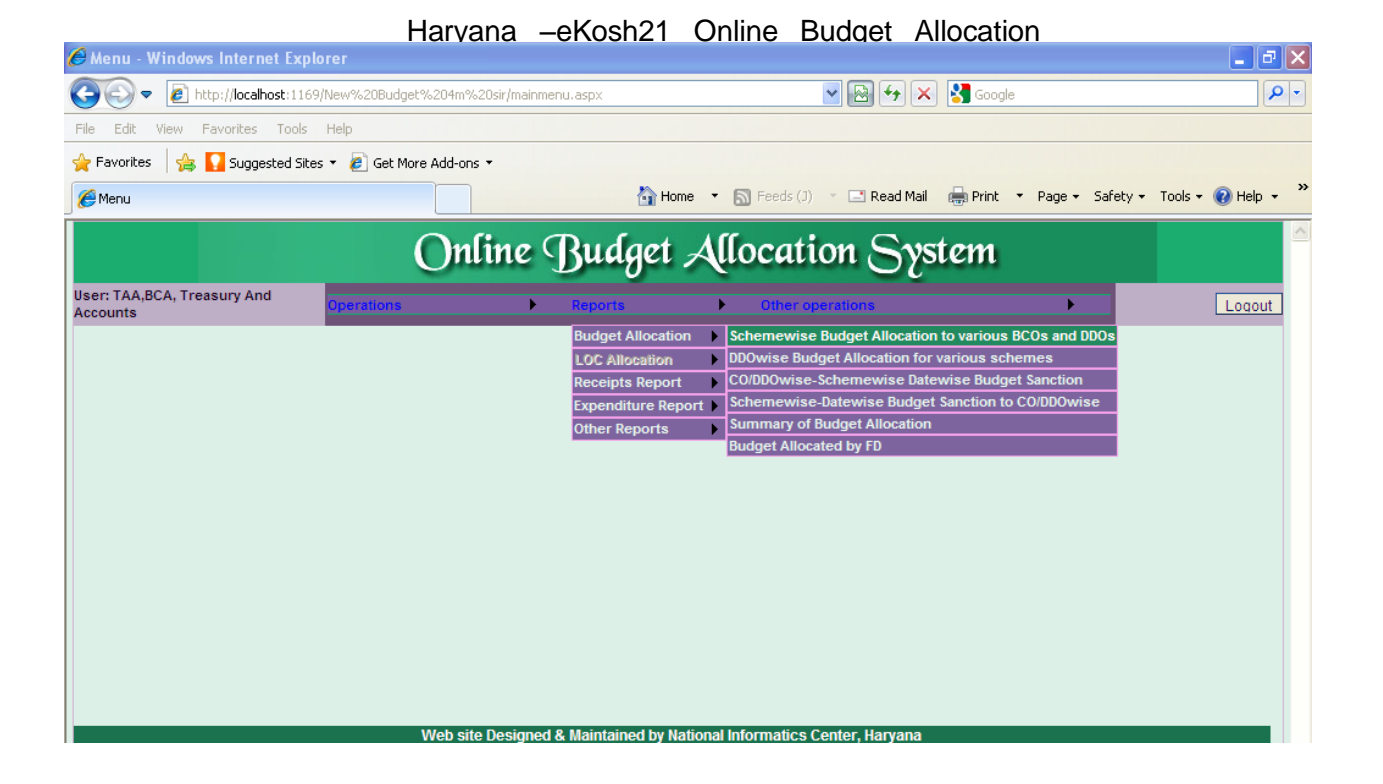

**Step – 1** On clicking this form option following screen will pop up on the Screen. User has to select the Budget Allocating officer first as shown below.

| http://localhost:1169/?flag=1 - Scheme             | wise Budget Allocation - Report - Windows Internet Ex                                                                                                    | plorer 📃 🗖 🔀 | <b>- - X</b>                        |
|----------------------------------------------------|----------------------------------------------------------------------------------------------------|--------------|-------------------------------------|
| Onlin                                              | e Budget Allocation Sys                                                                                                    | stem         | <u></u>                             |
| Back                                               | REPORT FOR SCHEMEWISE BUDGET ALLOCATION                                                                                                    | Logout       | - Day of the Table 0 <sup>38</sup>  |
| Select the<br>Allocating Officer<br>Select Scheme: | bcataa(TAA, BCA, Treasury and Accounts)       bcataa(TAA, BCA, Treasury and Accounts)       bcataa(TAA, BCA, Treasury and Accounts)       bcataa(TAA, BCA, Treasury and Accounts)       bcataa(TAA, BCA, Treasury and Accounts)       bcataa(TAA, BCA, Treasury and Accounts)       bcataa(TAA, BCA, Treasury and Accounts)       bcataa(TAA, BCA, Treasury Officer Ambala)       bcataa(Saniay, Treasury Officer Marcau)       bcataa(Saniay, Treasury Officer Karna)       bcataa(Saniay, Treasury Officer Narnau)       bcataa(Saniay, Treasury Officer Narnau)       bcataa(Saniay, Treasury Officer Panipat)       bcataa(Saniay, Treasury Officer Panipat)       bcataa(Saniay, Treasury Officer Panipat)       bcataa(Saniay, Treasury Officer Panipat)       bcataa(Saniay, Treasury Officer Panipat)       bcataa(Saniay, Treasury Officer Panipat)       bcataa(Saniay, Treasury Officer Panipat)       bcataa(Saniay, Treasury Officer Panipat)       bcataa(Saniay, Treasury Officer Sirsa)       bcataa(Saniay, Treasury Officer Jani)       bcataa(Saniay, Treasury Officer Jani)       bcataa(Saniay, Officar Jani)       bcataa(Saniay, Treasury Officer Jani)       bcataa(Saniay, Officar Jani)       bcataa(Saniay, Officar Jani)       bcataa(Saniay, Officar Jani)       bcataa(Saniay, Officar Jani)       bcataa(Saniay, Officar Jani)       bcataa(Saniay, Officar Jani) |              | Page - Safety - Tools -      Locout |
|                                                    | bcotaa7(togrg,Treasury Officer Gurgaon)<br>bcotaa8(S K Bansal,Treasury Officer Hissar)<br>bcotaa9(Mehtab Singh,Treasury Officer Jagadhri)                                                                                                    |              |                                     |

**Step – 2** Then User has to select the Scheme as shown below.

#### Harvana -eKosh21 Online Budget Allocation \_ 🗗 🗙 // http://localhost:1169/?flag=1 - Schemewise Budget Allocation - Report - Windows Internet Explorer P -Online Budget Allocation System Back Logout REPORT FOR SCHEMEWISE BUDGET ALLOCATION 🔹 Page 🔹 Safety 👻 Tools 👻 🕢 🕶 Select the Allocating Officer bcataa(TAA,BCA, Treasury and Accounts) ~ Select Scheme: All Schemes ₽ Logout All Schemes N20300110151515104RV N.A N20300210299515104RV Checking Staff N20545100399515106RV Accounts Training Institute N20545109598515106RV CRA Service Charges N20545109599985106NV Headquarter Staff N2054510559985106RV Headquarter Staff N20545105599985106RV Headquarter Staff N2054510979985106RV Headquarter Staff N2054510979985106RV Treasury Staff N20545109799985106RV Treasury Staff P20545109799980306NV Treasury Staff

**Step – 3** If User select '**All Schemes**' then all the schemes are shown for which budget is allocated to different BCOs/DDOs by the selected budget allocating officer as shown below or if User select the specific Scheme then report would be shown only for that scheme if Budget Is Allocated.

Step – 4 Then User Has to Click On 'View Report' button.

Here this report shows the various BCO/DDO's of the department who had been allocated Budget in different objects of the specific scheme by the selected budget allocating officer.

| nttp://localho                                                                                                    | st:1169          | /New%           | 20Bud                 | get%20                | 4m%20           | )sir/Re                   | pBudge          | tAlloc.as        | px?flag=1 | l - Windov      | vs Intern | et Explore | r 🔳          |
|----------------------------------------------------------------------------------------------------|------------------|-----------------|-----------------------|-----------------------|-----------------|---------------------------|-----------------|------------------|-----------|-----------------|-----------|------------|--------------|
|                                                                                                    |                  |                 |                       |                       |                 |                           |                 |                  |           |                 |           |            |              |
|                                                                                                    |                  |                 |                       |                       |                 |                           |                 |                  |           |                 |           |            |              |
| ONLINE BUDGET ALLOCATION SYSTEM<br>Soheme Wice Budget Allocation to Various BCOs & DDOs for Treasury & Accounts For financial year 2010-11 |                  |                 |                       |                       |                 |                           |                 |                  |           |                 |           |            |              |
| oheme Name: N205461                                                                                                    | 09799885108      | (V -Treasury )  | Staff -Establis       | hment Expen           | 686             | 1040 2000                 | 0.000101        |                  |           | an your 2010-11 |           | Print Date | 09/03/2011   |
| Name Of CO/DDO                                                                                                    | 01-Selary        | 03-Dearres      | 04-Travel<br>Expenses | 05-Office<br>Expenses | 05-Rent,Rat     | 67-Medical<br>Reimburgern | 70-Leave        | Total            |           |                 |           |            |              |
| (01-00-0001)Rejly Sharma,<br>Treasury Officer Ambele                                                                                       | 3500000          | 929000          | 2600                  | 19000                 | 30000           | 60000                     | 0               | 4540500          |           |                 |           |            |              |
| [02-00-0002]Pittwi Singh,<br>Treasury Officer Bhivani                                                                                      | 3220000          | 1403000         | 28000                 | 65000                 | 0               | 11000                     | 0               | 4727000          |           |                 |           |            |              |
| D3-00-0003[TO<br>Chandigath, Treasury                                                                                                    | 750000           | 300000          | ٥                     | 0                     | 0               | 8000                      | 0               | 1058000          |           |                 |           |            |              |
| 010er Chandgaft<br>[04-00-0004]Sanjeav<br>dhingra, Treasury Officer                                                                        | 730000           | 175000          | ٥                     | 0                     | 0               | 0                         | ٥               | 905000           |           |                 |           |            |              |
| [05-00-0005]A.S.Aari,<br>Treasury Officer Faridabad                                                                                        | 0                | ٥               | ٥                     | 0                     | ٥               | 0                         | 0               | 0                |           |                 |           |            |              |
| D6-00-0005M R Benival,<br>Treasury Officer Patehbad                                                                                        | 2838000          | 1143000         | 15000                 | 42000                 | 24000           | 3000                      | ٥               | 4053000          |           |                 |           |            |              |
| [07-06-0007]logrg,<br>Treasury Officer Gurgeon                                                                                             | 3321000          | 1225000         | 30200                 | 11000                 | 9000            | 17500                     | 0               | 4613700          |           |                 |           |            |              |
| [38-00-0008]5 K Barnal,<br>Treasury Officer Hissar                                                                                         | 1500000          | 1300000         | ٥                     | 10000                 | ٥               | 40000                     | ٥               | 2850000          |           |                 |           |            |              |
| 129-00-0005/Mehtab Singh,<br>Treasury Officer Jagachri                                                                                     | 2536000          | 192000          | 2900                  | 7000                  | 15000           | 4000                      | 0               | 2756900          |           |                 |           |            |              |
| [10-00-0010]Ren Singh,<br>Treasury Officer Jhajier                                                                                         | 1250000          | 388000          | 3200                  | 7300                  | 0               | 25500                     | ٥               | 1674000          |           |                 |           |            |              |
| [11-00-0024]bjind,<br>Treasury Officer Jind                                                                                                | 2101573          | 363772          | 2004                  | 1626                  | ٥               | 7329                      | ٥               | 2556506          |           |                 |           |            |              |
| (12-00-0012)Set Nanyan,<br>Treasury Officer<br>Kuruksheine                                                                                 | 1203000          | 605000          | 13000                 | 47000                 | 0               | 11000                     | 0               | 1879000          |           |                 |           |            |              |
| [13-00-0013]Danjey,<br>Treasury Officer Karnal                                                                                             | 1981000          | 594000          | 5800                  | 5800                  | 7000            | 54500                     | ٥               | 2538100          |           |                 |           |            |              |
| icheme Name Format: Plaufikor                                                                                                    | Ten + Share code | + Demend No + I | Rejor Head + Sub      | major Head + Mit      | or Head + Scher | ne Code + Subsc           | heme code +Sche | erne description |           |                 |           |            | Page 8 of 15 |
|                                                                                                    |                  |                 |                       |                       |                 |                           |                 |                  |           |                 |           |            |              |
|                                                                                                    |                  |                 |                       |                       |                 |                           |                 |                  |           |                 |           |            |              |
|                                                                                                    |                  |                 |                       |                       |                 |                           |                 |                  |           |                 |           |            |              |

## 9.2.1.2. DDOwise Budget Allocation to various Schemes

This report is used to view how much budget have been allocated to a particular DDO under different schemes and different objects.

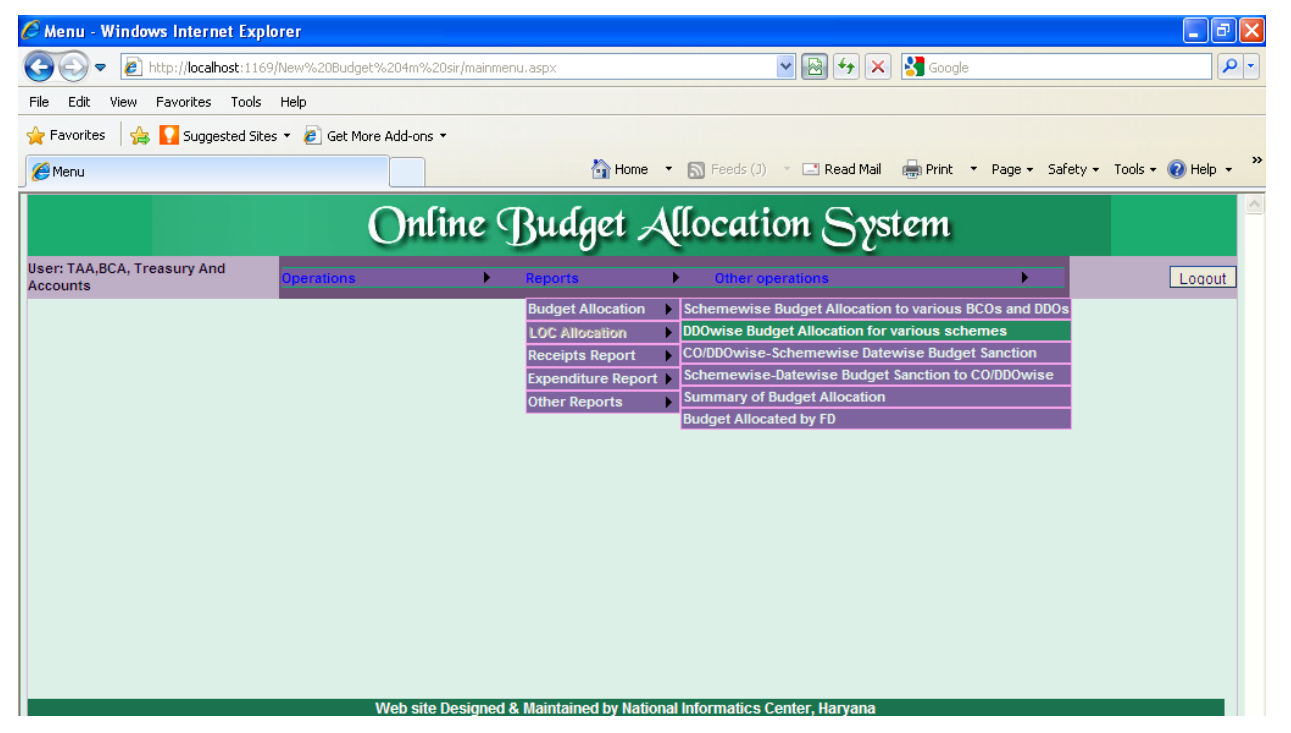

**Step – 1** on clicking this form option following screen will pop up on the Screen. User has to select the '**Select DDO/BCO**' first as shown below.

| http://localhost:1169/?flag=1 - DDOwise Budget Allocation - Report - Window                                                                                                    | vs Internet Explorer |
|----------------------------------------------------------------------------------------------------|----------------------|
| Online Budget Allocat                                                                                                    | tion System          |
| Back                                                                                                    | Logout               |
| REPORT FOR DDOWISE BUDGET ALLOCAT                                                                                                    | TON                  |
| Select<br>DDO/BCC:<br>Only DDOs and BCOs to whome BCA has Given Budget<br>Only DDOs and BCOs to whome BCA has Given Budget<br>Only DDOs to whome BCA has Given Budget<br>All BCOs to whome BCA Given Budget<br>All BCOs Your Department<br>All BCOs Your Department<br>All BCOs Your Department<br>Doctaa1(Ra): Sharma, Treasury Officer Ambala)<br>boctaa1(Ra): Sharma, Treasury Officer Jahjar)<br>boctaa1(2) Caruh, Treasury Officer Karual)<br>boctaa12(Sanjay, Treasury Officer Karual)<br>boctaa13(Ganjay, Treasury Officer Narnaul)<br>boctaa14(Jajiz Usuhag, Treasury Officer Narnaul)<br>boctaa14(Jajiz Usuhag, Treasury Officer Narnaul)<br>boctaa14(Jajiz Karuh, Treasury Officer Narnaul)<br>boctaa18(All Xauh, Treasury Officer Narnaul)<br>boctaa18(All Xauh, Treasury Officer Sonepat)<br>boctaa19(RK RATH, Treasury Officer Sonepat)<br>boctaa2(Pathvi Singh, Treasury Officer Sonepat)<br>boctaa2(CK Mohan, Treasury Officer Sonepat)<br>boctaa2(Santosh Kumar Bishnol, Treasury Officer Sinsa)<br>boctaa2(Santosh Kumar Bishnol, Treasury Officer Sinsa)<br>boctaa2(Santosh Kumar Bishnol, Treasury Officer Sinsa)<br>boctaa2(Santosh Kumar Bishnol, Treasury Officer Sinsa)<br>boctaa2(Santosh Kumar Bishnol, Treasury Officer Sinsa)<br>boctaa2(Santosh Kumar Bishnol, Treasury Officer Sinsa)<br>boctaa2(Santosh Kumar Bishnol, Treasury Officer Sinsa)<br>boctaa2(Santosh Kumar Bishnol, Treasury Officer Sinsa)<br>boctaa2(Santosh Kumar Bishnol, Treasury Officer Sinsa)<br>boctaa2(Santosh Kumar Bishnol, Treasury Officer Biny<br>boctaa2(Santosh Kumar Bishnol, Treasury Officer Biny<br>boctaa2(Santosh Kumar Bishnol, Treasury Officer Biny<br>boctaa2(Santosh Kumar Bishnol, Treasury Officer Biny<br>boctaa2(Santosh Kumar Bishnol, Treasury Officer Biny<br>boctaa2(Santosh Kumar Bishnol, Treasury Officer Biny<br>boctaa2(Santosh Kumar Bishnol, Treasury Officer Biny<br>boctaa2(Santosh Kumar Bishnol, Treasury Officer Biny<br>boctaa2(Santosh Kumar Bishnol, Treasury Officer Biny<br>boctaa2(Santosh Kumar Bishnol, Treasury Officer Biny<br>boctaa2(Santosh Kumar Bishnol, Treasury Officer Biny<br>boctaa2(Santosh Kumar Bishnol, Treasury Officer Biny<br>boctaa2(Santosh |                      |
| bootas(A S Asri, Treasury Officer Fardbad)<br>bcotas(M R Beniwal, Treasury Officer Fardbad)                                                                                                    | ~                    |

# Haryana –eKosh21 Online Budget Allocation **Step – 2** Then User has to click On **'View Report'.**

Here this report shows all the schemes of the specific department who had been allocated budget in different objects to the specific BCO/DDO's.

| http://localhost:1169/N                                                                                                    | ew%20Bu   | lget%204ı | n%20sir/F                 | RepBudget             | Alloc_DD(             | )wise.asp                   | k?flag=1 -         | Windows          | Internet B                | xplorer            |                             |                  |   |
|----------------------------------------------------------------------------------------------------|-----------|-----------|---------------------------|-----------------------|-----------------------|-----------------------------|--------------------|------------------|---------------------------|--------------------|-----------------------------|------------------|---|
| ONLINE BUDGET ALLOCATION SYSTEM BC0/DDO Wise Budget Allocation for Various Schemes for Treasury & Accounts For financial year 2010-11 Print Date: 0% Name & Designation: BC0/Baily Sharma Treasury Officer Ambala (Ambala-Ambala-00011) allocated budget by BCA (heataa) |           |           |                           |                       |                       |                             |                    |                  |                           |                    |                             | Print Date: 09/I |   |
| Name & Designation: BCO(Rajiv Sharma, Treasury Officer Ambala, [Ambala-4001]) allocated budget by BCA (boataa)                                                                                                    |           |           |                           |                       |                       |                             |                    |                  |                           |                    |                             |                  |   |
| *Scheme Name                                                                                                    | 01-Salary | 02-Wages  | 03-Dearness<br>Allowances | 04-Travel<br>Expenses | 05-Office<br>Expenses | 06-Rent,Rate<br>s and Taxes | 33-Payments<br>for | 42-Service<br>or | 67-Medical<br>Reimburseme | 70-Leave<br>Travel | 88-Computeri<br>sation (IT) | Total            |   |
| N 2 0 5 4 5 1 0 0 3 9 9 5 1 5 1 0 6 R V<br>-Accounts Training Institute -N.A.                                                                                                    | 0         | 0         | 0                         | 0                     | 0                     | 0                           | 0                  | 0                | 0                         | 0                  | ٥                           | 0                |   |
| N20545109598515106RV -CRA<br>Service Charges -NA                                                                                                    | o         | o         | 0                         | 0                     | 0                     | o                           | 0                  | 0                | o                         | 0                  | ٥                           | ٥                |   |
| N 2 0 5 4 5 1 0 9 7 9 9 9 8 5 1 0 6 N V<br>-Treasury Staff -Establishment                                                                                                    | 3500000   | 0         | 929000                    | 2600                  | 19000                 | 30000                       | 0                  | 0                | 60000                     | 0                  | ٥                           | 4540600          |   |
| N 2 0 5 4 5 1 0 9 7 9 9 9 8 5 1 0 6 R V<br>-Treasury Staff -Establishment                                                                                                    | 8100000   | 40000     | 2462000                   | 35000                 | 170000                | 19000                       | 86700              | 0                | 10000                     | 0                  | ٥                           | 10922700         |   |
| N 2 0 5 4 5 1 0 9 7 9 9 9 5 1 0 6 R V<br>-Treasury Staff -Information                                                                                                    | o         | o         | 0                         | 0                     | 0                     | o                           | 0                  | 0                | o                         | 0                  | 90000                       | 90000            |   |
| P 2 0 5 4 5 1 0 9 7 9 9 9 8 0 3 0 6 N V<br>-Treasury Staff -Establishment                                                                                                    | 0         | 0         | 0                         | 0                     | 0                     | 0                           | 67500              | 0                | 0                         | 0                  | 0                           | 67500            |   |
| Total                                                                                                    | 11600000  | 40000     | 3391000                   | 37600                 | 189000                | 49000                       | 154200             | 0                | 70000                     | 0                  | 90000                       | 15620800         |   |
|                                                                                                    |           |           |                           |                       |                       |                             |                    |                  |                           |                    |                             |                  |   |
|                                                                                                    |           |           |                           |                       |                       |                             |                    |                  |                           |                    |                             |                  |   |
|                                                                                                    |           |           |                           |                       |                       |                             |                    |                  |                           |                    |                             |                  |   |
| 14.00 + 0.50 in                                                                                                    |           |           |                           |                       |                       |                             |                    |                  |                           |                    |                             |                  | ~ |
| 14.00 X 8.50 m                                                                                                    |           |           |                           |                       |                       |                             |                    |                  |                           |                    |                             |                  | > |

# 9.2.1.3. CO/DDOwise -Scheme wise Date wise Budget Sanction

This report is used to view the date wise allocation /withdrawal to the selected CO/DDO

done under different schemes.

| 🖉 Menu - Windows Internet Explorer      |                                                                                                    | -0×                |
|-----------------------------------------|----------------------------------------------------------------------------------------------------|--------------------|
| C                                       | JBudget%204m%20sir/mainmenu.aspx                                                                                                    | <b>₽</b> ▼         |
| File Edit View Favorites Tools Help     |                                                                                                    |                    |
| 🚖 Favorites 🛛 🚔 🚺 Suggested Sites 👻 🙋 G | Get More Add-ons 🝷                                                                                                    |                    |
| 🏉 Menu                                  | 🚹 Home 🔹 🔊 Feeds (J) 🔹 🖃 Read Mail 🖷 Print 🔹 Page 🗸 Safety 🗸                                                                                                    | Tools 🔹 🕜 Help 👻 🤲 |
|                                         | Online Budget Allocation System                                                                                                    |                    |
| User: TAA,BCA, Treasury And<br>Accounts | ions Reports Other operations                                                                                                    | Logout             |
|                                         | Budget Allocation       Schemewise Budget Allocation to various BCOs and DDOs         LOC Allocation       DDOwise Budget Allocation for various schemes         Receipts Report       C0/DDOwise-Schemewise Datewise Budget Sanction         Expenditure Report       Schemewise-Datewise Budget Sanction to CO/DDOwise         Other Reports       Schemewise-Datewise Budget Sanction         Budget Allocation for CO/DDOwise       Summary of Budget Allocation         Budget Allocated by FD       Budget Allocated by FD |                    |

**Step – 1** on clicking this form option following screen will pop up on the Screen. User has to select the DDO/BCO for which allocation is to be viewed as shown below. If he selects All DDOs and BCOs

Haryana -eKosh21 Online Budget Allocation

of your Department, then the report would be shown to the user where allocation has been done for all

the DDO and BCO under his department .

| 🖉 http://loc                                                        | alhost:1169/?flag=1 - Schemewise Budget Allocatio                                                                                                    | n - Report - Windows Internet Explorer |    |
|---------------------------------------------------------------------|----------------------------------------------------------------------------------------------------|----------------------------------------|----|
|                                                                     | Online Budg                                                                                                    | tt Allocation Systen                   | n  |
| Back                                                                |                                                                                                    |                                        | 16 |
|                                                                     | REPORT FOR DATE                                                                                                    | WISE BUDGET ALLOCATION                 |    |
| Select<br>DD0/BC0;<br>Select Scheme:<br>Date From<br>(DD//M//YYYYY) | All DDOs and BCOs Your Department<br>Only DDOs and BCOs to whome BCA has Given Budget<br>Only DDOs to whome BCA fiven Budget<br>Only DDOs to whome BCA fiven Budget<br>All DDOs and BCOs Your Department<br>All DDOs and BCOs Your Department<br>All DDOs and BCOs Your Department<br>Doctaal (Rajiv Sharma, Treasury Officer Ambala)<br>bcotaal 10 G Gurah, Treasury Officer Ambala)<br>bcotaal (Rajiv Sharma, Treasury Officer Ambala)<br>bcotaal (I O Gurah, Treasury Officer Karukshetra)<br>bcotaal (I O Gurah, Treasury Officer Karukshetra)<br>bcotaal (I Sanjay, Treasury Officer Karukshetra)<br>bcotaal (I Sanjay, Treasury Officer Rainal)<br>bcotaal S(Aanjay, Treasury Officer Rainal)<br>bcotaal S(Aani) Yaday, Treasury Officer Panipat)<br>bcotaal S(Aani Yaday, Treasury Officer Panipat)<br>bcotaal (I Ra Singh, Treasury Officer Panipat)<br>bcotaal (I Ra Singh, Treasury Officer Sonepat)<br>bcotaal (I Ra Singh, Treasury Officer Sonepat)<br>bcotaal (I Katonsh Kumar Bishnol, Treasury Officer Sirsa)<br>bcotaa2(tothol, tofod)<br>bcotaa2(tothol, tofod)<br>bcotaa2(testbco, test)<br>bcotaa3(TO Chandigarh, Treasury Officer Delhi)<br>bcotaa3(TO Chandigarh, Treasury Officer Chandigarh)<br>bcotaa3(To Chandigarh, Treasury Officer Delhi) | Date To<br>(DD/MM/YYYY)                |    |
|                                                                     | bcotaa5(A S Asri,Treasury Officer Faridabad)                                                                                                    |                                        |    |
|                                                                     | bcotaa6(M R Beniwal, Treasury Officer Fatehbad)                                                                                                    | <u>×</u>                               |    |

**Step – 2** If User select '**All Schemes**' then all the schemes were shown for which budget is allocated for the selected BCOs/DDOs as shown below or if User select the specific Scheme then report would be shown only for that scheme if Budget Is Allocated to that Department.

| 🖉 http://loca                        | alhost:1169/?flag=1 - Schemewise Budget Allocation - Report - W                                                                                                    | indows Internet Explorer |  |
|--------------------------------------|----------------------------------------------------------------------------------------------------|--------------------------|--|
|                                      | Online Budget Allo                                                                                                    | cation System            |  |
| Back                                 |                                                                                                    |                          |  |
|                                      | REPORT FOR DATEWISE BUDGET AL                                                                                                    | LOCATION                 |  |
| Select<br>DDO/BCO:<br>Select Scheme: | All DDOs and BCOs Your Department                                                                                                    |                          |  |
| Date From<br>(DD/MM/YYYY)            | All Schemes<br>N-S1-04-2030-01-101-51-51-R-V N.A-N.A<br>N-S1-04-2030-02-102-99-51-R-V Checking Staff-N.A.<br>N-S1-08-2054-51-038-95-1-R-V CRA Service Charges-NA<br>N-S1-08-2054-51-035-99-80-N-V Headquarter Staff-Stabilishment Expenses<br>N-S1-08-2054-51-035-99-98-N-V Headquarter Staff-Stabilishment Expenses<br>N-S1-08-2054-51-035-99-98-N-V Headquarter Staff-Stabilishment Expenses<br>N-S1-08-2054-51-035-99-98-N-V Headquarter Staff-Stabilishment Expenses<br>N-S1-08-2054-51-035-99-98-N-V Headquarter Staff-Stabilishment Expenses<br>N-S1-08-2054-51-035-99-98-N-V Treasury Staff-Stabilishment Expenses<br>N-S1-08-2054-51-037-99-98-N-V Treasury Staff-Estabilishment Expenses<br>N-S1-08-2054-51-037-99-98-N-V Treasury Staff-Estabilishment Expenses<br>N-S1-08-2054-51-037-99-98-N-V Treasury Staff-Estabilishment Expenses | Date To<br>(DD//MM/YYYY) |  |
| <                                    |                                                                                                    |                          |  |

**Step – 3** If user want to view report between specific date then he has to fill 'date from' and 'date to' textbox on the form. Then User has to click On '**View Report**' Button and report will be shown as below.

Here this report shows all the schemes of the specific department who had been allocated budget and withdrawal is done different objects of the specific BCO/DDO's.

| C h | tp://localhost:1169/New%20E                                                 | udget%20              | 04m%20sir                       | /rep_DDOw             | ise_Datewis           | e_budgetsa        | anction.asp>          | x?flag=1 | - Windows I | nternet Explorer |       |
|-----|-----------------------------------------------------------------------------|-----------------------|---------------------------------|-----------------------|-----------------------|-------------------|-----------------------|----------|-------------|------------------|-------|
|     | $\square \ominus \boxtimes   \bigcirc \bigcirc \bigcirc$                    | 13 / :                | 108                             |                       |                       |                   | 28                    |          | 100 A       | Comment          | Share |
|     | DDO Schemwise Datewise Budget Allocation/Withdrawal Report                  |                       |                                 |                       |                       |                   |                       |          |             | <u>^</u>         |       |
|     | Name of the CO/DDO: [02-04-0582-ddotaa90]-atosiwaniato-Siwani Date of Print |                       |                                 |                       |                       |                   |                       |          |             | Print            |       |
|     | 01-Galary 03-Deamess 05-Office Total Allowances                             |                       |                                 |                       |                       |                   |                       |          |             | _                |       |
|     | N-51-06-2054-51-097-99-98-N-V -<br>Treasury Staff-Establishment<br>Expenses | 12/10/2010            | Allocation<br>Withdrawal        | 100000                | 35000<br>0            | 0 0               | 135000<br>0           |          |             |                  |       |
|     |                                                                             | 29/10/2010            | Allocation<br>Withdrawal        | 32000<br>0            | 0                     | 5000<br>0         | 37000<br>0            |          |             |                  |       |
|     |                                                                             | 07/12/2010            | Allocation<br>Withdrawal        | 55000<br>0            | 20000<br>0            | 0                 | 75000<br>0            |          |             |                  |       |
|     |                                                                             | 10/12/2010            | Allocation<br>Withdrawai        | 0                     | 7000<br>0             | 0 0               | 7000<br>0             |          |             |                  |       |
|     |                                                                             | 29/12/2010            | Allocation<br>Withdrawal        | 48500<br>0            | 15600<br>0            | 0                 | 64100<br>0            |          |             |                  |       |
|     |                                                                             | 31/12/2010            | Allocation<br>Withdrawai        | 0                     | 2500<br>0             | 0 0               | 2500<br>0             |          |             |                  |       |
|     |                                                                             | 04/02/2011            | Allocation<br>Withdrawai        | 67000<br>0            | 26000<br>0            | 0                 | 93000<br>0            |          |             |                  |       |
|     |                                                                             | 21/02/2011            | Allocation<br>Withdrawai        | 14900<br>0            | 0                     | 0 0               | 14900<br>0            |          |             |                  |       |
|     |                                                                             | Total                 | Allocation<br>Withdrawal<br>NET | 317400<br>0<br>317400 | 106100<br>0<br>106100 | 5000<br>0<br>5000 | 428500<br>0<br>428500 |          |             |                  |       |
|     | Total                                                                       | 317400<br>0<br>317400 | 106100<br>0<br>106100           | 5000<br>0<br>5000     | 428500<br>0<br>428500 |                   |                       |          |             |                  |       |
|     |                                                                             |                       | 1                               | 1                     | 1                     |                   |                       | L        |             |                  |       |
|     |                                                                             |                       |                                 |                       |                       |                   |                       |          |             |                  | ~     |
| 14  | .00 x 8.50 in <                                                             |                       |                                 |                       | Ш                     |                   |                       |          |             |                  | >     |

# 9.2.1.4. Schemewise Datewise Budget Sanction to CO/DDOwise

This report is used to view the date wise allocation /withdrawal done under different schemes to the all COs/DDOs.

| 🖉 Menu - Windows Internet Explorer               |                                                                                                    |                    |
|--------------------------------------------------|----------------------------------------------------------------------------------------------------|--------------------|
| COO - Attp://localhost:1169/New%20Budget%        | 204m%20sir/mainmenu.aspx 💽 🚱 🗲 🗙 🚰 Google                                                                                                    | <b>P</b> -         |
| File Edit View Favorites Tools Help              |                                                                                                    |                    |
| 🚖 Favorites 🛛 🚖 🌄 Suggested Sites 👻 🔊 Get More / | udd-ons ▼                                                                                                    |                    |
| C Menu                                           | 🟠 Home 🔹 🔝 Feeds (J) 🔹 🖃 Read Mail 🛛 🖶 Print 🔹 Page 🚽 Safety 🚽                                                                                                    | Tools 👻 🕡 Help 👻 🂙 |
| User: TAA,BCA, Treasury And<br>Accounts          | Budget Allocation System           Budget Allocation         Schemewise Budget Allocation to various BCOs and DDOs           LOC Allocation         DDOwise Budget Allocation for various schemes           Receipts Report         CO/DDOwise-Schemewise Budget Sanction           Expenditure Report         Schemewise-Datewise Budget Sanction to CO/DDOwise           Other Reports         Summary of Budget Allocation | Logout             |
| W                                                | Budget Allocated by FD<br>eb site Designed & Maintained by National Informatics Center, Haryana                                                                                                    |                    |

#### Haryana –eKosh21 Online Budget Allocation

**Step – 1** on clicking this form option following screen will pop up on the Screen. User has to select the DDO/BCO first as shown below. If he selects All DDo's and BCOs Your Depatment, the report would be shown to the user where all the DDOs and BCOs are available under his department.

| 🖉 http://localhost:1169/?flag=1 - Schemewise Budget Allocation - Report - Windows Internet Explorer |                                                                                                    |                           |   |  |  |  |  |
|----------------------------------------------------------------------------------------------------|----------------------------------------------------------------------------------------------------|---------------------------|---|--|--|--|--|
|                                                                                                    | Online Budget Allo                                                                                                    | ocation System            |   |  |  |  |  |
| Back                                                                                                |                                                                                                    |                           |   |  |  |  |  |
|                                                                                                    | REPORT FOR DATEWISE BUDGET A                                                                                                    | LLOCATION                 |   |  |  |  |  |
| Select                                                                                              | All DDDs and BCDs Your Department                                                                                                    |                           |   |  |  |  |  |
| DDO/BCO:                                                                                            |                                                                                                    | -                         |   |  |  |  |  |
| Select Scheme:                                                                                      | N-51-06-2054-51-097-99-98-N-V-Treasury Staff-Establishment Expenses                                                                                                    |                           |   |  |  |  |  |
| Date From<br>(DD/MM/YYYYY)                                                                          | All Schemes<br>N-51-04-2030-01-101-51-51-R-V-N.A-N.A<br>N-51-04-2030-02-102-99-51-R-V-Accounts Training Institute-N.A.<br>N-51-06-2054-51-003-99-51-R-V-Accounts Training Institute-N.A.<br>N-51-06-2054-51-095-99-98-N-V-Headquarter Staff-Establishment Expenses<br>N-51-06-2054-51-095-99-98-R-V-Headquarter Staff-Establishment Expenses<br>N-51-06-2054-51-095-99-98-R-V-Headquarter Staff-Establishment Expenses<br>N-51-06-2054-51-097-99-98-R-V-Treasury Staff-Establishment Expenses<br>N-51-06-2054-51-097-99-98-R-V-Treasury Staff-Establishment Expe | Date To<br>(DD//////////) |   |  |  |  |  |
| <                                                                                                   |                                                                                                    |                           | > |  |  |  |  |

**Step – 2** If User select '**All Schemes**' then all the schemes were shown for which budget is allocated for the selected BCOs/DDOs as shown below or if User select the specific Scheme then report would be shown only for that scheme if Budget Is Allocated to that Department.

| C http://loc                                                     | alhost:1169/?flag=1 - Schemewise Budget Allocation - Report - Windows Internet Explorer                                                                                         |    |
|------------------------------------------------------------------|----------------------------------------------------------------------------------------------------|----|
|                                                                  | Online Budget Allocation System                                                                                                    |    |
| Back                                                             |                                                                                                    | Lo |
|                                                                  | REPORT FOR DATEWISE BUDGET ALLOCATION                                                                                                    |    |
| Select<br>DDO/BCO:<br>Select Scheme<br>Date From<br>(DD/MM/YYYYY | All DDOs and BCOs Your Department       N-51-06-2054-51-097-99-98-N-V Treasury Staff-Establishment Expenses       05/04/2010       Date To       05/04/2010         View Report |    |

Step – 3 If user want to view report between specific date then he has to fill 'date from' and 'date to' textbox on the form. Then User has to click On 'View Report' Button and report will be shown as below.

Here this report shows the various BCO/DDO's of the department who had been allocated budget and withdrawal is done in different objects of the specific scheme.

|                                                                                                    |                                                                 |                          |              | Har             | vana                  | _ek                   | <u>Kosh2</u>          | <u>21 O</u>             | nline              | Bude         | <u>pet Allocation</u> | 1    |
|----------------------------------------------------------------------------------------------------|-----------------------------------------------------------------|--------------------------|--------------|-----------------|-----------------------|-----------------------|-----------------------|-------------------------|--------------------|--------------|-----------------------|------|
| 🖉 http://l                                                                                                    | ocalhost:1169                                                   | /New%2                   | 0Budget%     | 6204m%2         | 20sir/rep             | _scheme               | wiseDate              | wiseDDO                 | wise_bu            | dgetsancti   | on.aspx - Window 🔳    |      |
| 1                                                                                                    |                                                                 | $\bigcirc$               | 1 /          | 46 🛛 🗆          |                       | 66.7%                 | -                     | <b>a</b>                |                    | Ŧ            | Comment S             | hare |
| ONLINE BUDGET ALLOCATION SYSTEM<br>Schemewise Datewise Budget Allocation/Withdrawl to Various BCOs/DDOsReport |                                                                 |                          |              |                 |                       |                       |                       |                         |                    |              |                       |      |
| Department Name Treasury & Accounts Date of Print:                                                            |                                                                 |                          |              |                 |                       |                       |                       |                         |                    |              |                       |      |
| Scheme Name                                                                                                   | e N-51-06-20                                                    | 054-51-097-9             | 9-98-N-V-Tre | asury Staff-E   | stablishment          | Expenses              |                       |                         |                    |              |                       |      |
|                                                                                                    | Name of CO/DDO                                                  |                          | 01-Salary    | 03-Dearnes<br>s | 04-Travel<br>Expenses | 05-Office<br>Expenses | 06-Rent,Ra<br>tes and | 67-Medical<br>Reimburse | 70-Leave<br>Travel | Total        |                       |      |
| 5/4/2010                                                                                                    | [11-00-Jind-tojindTre<br>asury Officer<br>Jind0024]             | Allocation<br>Withdrawal | 2176000<br>0 | 1320000<br>0    | 3200<br>0             | 8700<br>0             | 30000<br>0            | 15000<br>0              | 0                  | 3552900<br>0 |                       |      |
| 6/4/2010                                                                                                    | [18-01-Kalanaur-A T<br>O KalanaurA T<br>O0582]                  | Allocation<br>Withdrawal | 800000<br>0  | 200000          | 0                     | 3000<br>0             | 0                     | 0                       | 0                  | 1003000<br>0 |                       |      |
|                                                                                                    | [18-03-Sampla-A T<br>O SamplaA T<br>O0582]                      | Allocation<br>Withdrawal | 800000<br>0  | 200000          | 0                     | 3000<br>0             | 0                     | 0                       | 0                  | 1003000<br>0 |                       |      |
|                                                                                                    | [19-00-Rewarl-torwr<br>TREASURY<br>OFFICER                      | Allocation<br>Withdrawai | 952000<br>0  | 441000<br>0     | 1100                  | 7300<br>0             | 0                     | 5000<br>0               | 0                  | 1406400<br>0 |                       |      |
| 9/4/2010                                                                                                    | [10-03-Bahadurgarh<br>-Nansi<br>YadavAsst.Treas.                | Allocation<br>Withdrawai | 1190000<br>0 | 288000<br>0     | 3200<br>0             | 7300<br>0             | 0                     | 2500<br>0               | 0                  | 1491000<br>0 |                       |      |
| 13/4/2010                                                                                                    | (06-00-Fatehabad-to<br>fibtreasury<br>officer0582)              | Allocation<br>Withdrawal | 986000<br>0  | 293000<br>0     | 1000<br>0             | 4000<br>0             | 10000<br>0            | 5000<br>0               | 0                  | 1299000<br>0 |                       |      |
|                                                                                                    | (07-02-Farukhnagar-<br>atofnagarA.T.O.Faru<br>kh Nagar0582)     | Allocation<br>Withdrawal | 250000<br>0  | 100000          | 1000<br>0             | 0                     | 2000<br>0             | 0                       | 0 0                | 353000<br>0  |                       |      |
|                                                                                                    | [07-06-Sohna-atoso<br>hnaAsstt. Treasury<br>Officer, Sohna0582] | Alocation<br>Withdrawai  | 150000       | 60000           | 0                     | 0                     | 0                     | 0                       | 0                  | 210000<br>0  |                       |      |
| 16/4/2010                                                                                                    | (06-03-8huna-rajive<br>samagato0582)                            | Alocation<br>Withdrawai  | 352000<br>0  | 104000<br>0     | 400<br>0              | 1100                  | 0                     | 0                       | 0                  | 457500<br>0  |                       |      |
| 19/4/2010                                                                                                    | [07-00-Gurgaon-togr<br>gTreasury Officer,<br>Gurgaon0582]       | Alocation<br>Withdrawal  | 94600<br>0   | 290000<br>0     | 1000<br>0             | 11000                 | 3400<br>0             | 17500<br>0              | 0                  | 417500<br>0  |                       |      |
| 14.00 × 8.                                                                                                    | 50 in <                                                         |                          | •            |                 |                       |                       |                       |                         |                    | ·            |                       | ~    |
|                                                                                                    |                                                                 |                          |              |                 |                       |                       |                       |                         |                    |              |                       |      |

## 9.2.1.5. Summary Budget Allocation

This report is used to view the summary of budget allocations done by BCA under different schemes.

| 🖉 Menu - Windows Internet Explorer                             |                                                                               |
|----------------------------------------------------------------|-------------------------------------------------------------------------------|
| 🚱 🕞 🗢 🙋 http://localhost:1169/New%20Budget%204m%20sir/mainmenu | .aspx 💌 🗟 🐓 🗙 🚼 Google                                                        |
| File Edit View Favorites Tools Help                            |                                                                               |
| 🖕 Favorites 🛛 🛔 🌄 Suggested Sites 🔹 🔊 Get More Add-ons 🔹       |                                                                               |
| <i>€</i> Menu                                                  | 🟠 Home 🔹 🔝 Feeds (J) 🔹 🖃 Read Mail 🛛 🖶 Print 🔹 Page 🖌 Safety 🗸 Tools 🖉 Help 🔹 |
| Online I                                                       | Rudaet Allocation System                                                      |
| Channe 1                                                       |                                                                               |
| User: TAA,BCA, Treasury And<br>Accounts                        | Reports D Other operations D Logout                                           |
|                                                                | Budget Allocation 🔹 Schemewise Budget Allocation to various BCOs and DDOs     |
|                                                                | LOC Allocation DDOwise Budget Allocation for various schemes                  |
|                                                                | Receipts Report  CO/DDOwise-Schemewise Datewise Budget Sanction               |
|                                                                | Expenditure Report  Schemewise-Datewise Budget Sanction to CO/DDOwise         |
|                                                                | Other Reports Summary of Budget Allocation                                    |
|                                                                | Budget Allocated by FD                                                        |
|                                                                |                                                                               |
|                                                                |                                                                               |
|                                                                |                                                                               |
|                                                                |                                                                               |
|                                                                |                                                                               |
|                                                                |                                                                               |
|                                                                |                                                                               |
|                                                                |                                                                               |
|                                                                |                                                                               |
|                                                                |                                                                               |
|                                                                |                                                                               |
| Web site Designed &                                            | Maintained by National Informatics Center, Harvana                            |

**Step – 1** If User select '**All Schemes**' then all the schemes were shown for which budget is allocated as shown below or if User select the specific Scheme then report would be shown only for that scheme if Budget Is Allocated to that Department.
Haryana -eKosh21 Online Budget Allocation

| Chttp://localhost:1169/ | ?flag=1 - Report of Budget Allocated by FD- Report - Windows Internet Explorer                                                                                                    |          |
|-------------------------|----------------------------------------------------------------------------------------------------|----------|
|                         | Online Budget Allocation System                                                                                                    |          |
| Back                    |                                                                                                    | Logout   |
|                         | REPORT OF BUDGET ALLOCATED BY FD                                                                                                    |          |
| Select<br>Scheme:       | All Schemes All Schemes All Schemes                                                                                                    | <b>Y</b> |
| View Report             | N20300210299515104RV-Checking Staff<br>N20545100399515106RV-Accounts Training institute<br>N2054510959985515106RV-CAR Service Charges<br>N20545109599855106RV-Headquarter Staff<br>N2054510959985106RV-Headquarter Staff<br>N2054510979985106RV-Treasury Staff<br>N20545109799805106RV-Treasury Staff<br>N2054510979995106RV-Treasury Staff<br>N20545109799951106RV-Treasury Staff<br>N20545109799951106RV-Treasury Staff<br>N2054510099951106RV-Treasury Staff<br>N2054510099951106RV-Treasury Staff<br>N2054510099951106RV-Treasury Staff<br>N2054510099951106RV-Treasury Staff<br>P2054510599995106RV-Provision for State budget Preparation Exercise & Control<br>P2054510959990106RV-Headquarter Staff<br>P2054510599990106RV-Headquarter Staff<br>P2054510599990106RV-Headquarter Staff<br>P2054510599990106RV-Headquarter Staff<br>P2054510599990106RV-Headquarter Staff<br>P2054510599990106RV-Headquarter Staff<br>P2054510599990106RV-Headquarter Staff |          |
|                         |                                                                                                    |          |

**Step – 2**Then User has to click On **'View Report'** Button and report will be shown as below.

**Step – 3** This report shows the Summary of the budget allocated to the department.**Budget from FD**(Budget Allocated by the FD to the Department),**Budget Distributed** and **Budget Reseved** in different schemes under different objects.

| p://localhost:1169/New%20Bu                  | dget%204m%2                                             | 20sir/Repl                   | BudgetSu                      | mmary.as              | px?flag=              | 1 - Windo                        | ws Intern                         | iet Explor          | er                              |                              |                         |
|----------------------------------------------|---------------------------------------------------------|------------------------------|-------------------------------|-----------------------|-----------------------|----------------------------------|-----------------------------------|---------------------|---------------------------------|------------------------------|-------------------------|
|                                              |                                                         |                              |                               |                       |                       |                                  |                                   |                     |                                 |                              |                         |
|                                              |                                                         |                              |                               |                       |                       |                                  |                                   |                     |                                 |                              |                         |
|                                              |                                                         | c                            | NLINE BU                      | JDGET AL              | LOCATIO               | N SYSTEN                         | 1                                 |                     |                                 |                              |                         |
|                                              |                                                         |                              | Report for                    | r Summary o           | f Budget All          | ocation                          |                                   |                     |                                 |                              | Print Date: 09/03/2011  |
| ARTMENT: Treasury & Accounts                 |                                                         |                              |                               |                       |                       |                                  |                                   |                     |                                 |                              | HEAD OF DEPARTMENT: TAA |
| Scheme-Name                                  |                                                         | 01-Salary                    | 03-Dearnes<br>s<br>Allowances | 04-Travel<br>Expenses | 05-Office<br>Expenses | 24-Material<br>s And<br>Supplies | 33-Paymen<br>ts for<br>Profession | 34-Other<br>Charges | 67-Medical<br>Reimburse<br>ment | Total                        |                         |
| N N20545109599985106NV-Headquar<br>ter Staff | Budget From FD<br>Budget Distributed                    | 2641000                      | 871000<br>1362000             | 9000<br>9000          | 135000                | 0                                | 0                                 | 0                   | 0 200000                        | 3656000                      |                         |
|                                              | Budget Reserved                                         | 165000                       | 491000                        | ۰                     | ٥                     |                                  |                                   |                     | 200000                          | 856000                       |                         |
| Total                                        | Budget From FD<br>Budget Distributed<br>Budget Reserved | 2641000<br>2806000<br>165000 | 871000<br>1362000<br>491000   | 9000<br>9000<br>0     | 135000<br>135000<br>0 | 0                                | ٥                                 | 0                   | 0<br>200000<br>200000           | 3656000<br>4512000<br>856000 |                         |
| Grand Total                                  | Budget From FD<br>Budget Allocated<br>Budget Reserved   | 2641000<br>2806000<br>165000 | 871000<br>1362000<br>491000   | 9000<br>9000<br>0     | 135000<br>135000<br>0 | 0                                | ٥                                 | 0                   | 0<br>200000<br>200000           | 3656000<br>4512000<br>856000 |                         |
|                                              |                                                         |                              |                               |                       |                       |                                  |                                   |                     |                                 |                              |                         |
|                                              |                                                         |                              |                               |                       |                       |                                  |                                   |                     |                                 |                              |                         |
|                                              |                                                         |                              |                               |                       |                       |                                  |                                   |                     |                                 |                              |                         |
|                                              |                                                         |                              | Page 1 of 1                   |                       |                       |                                  |                                   |                     |                                 |                              |                         |
|                                              |                                                         |                              |                               |                       |                       |                                  |                                   |                     |                                 |                              |                         |

### 9.2.1.6. Budget Allocated By FD

This report is used to view budget allocated by FD to BCA under different schemes and different objects.

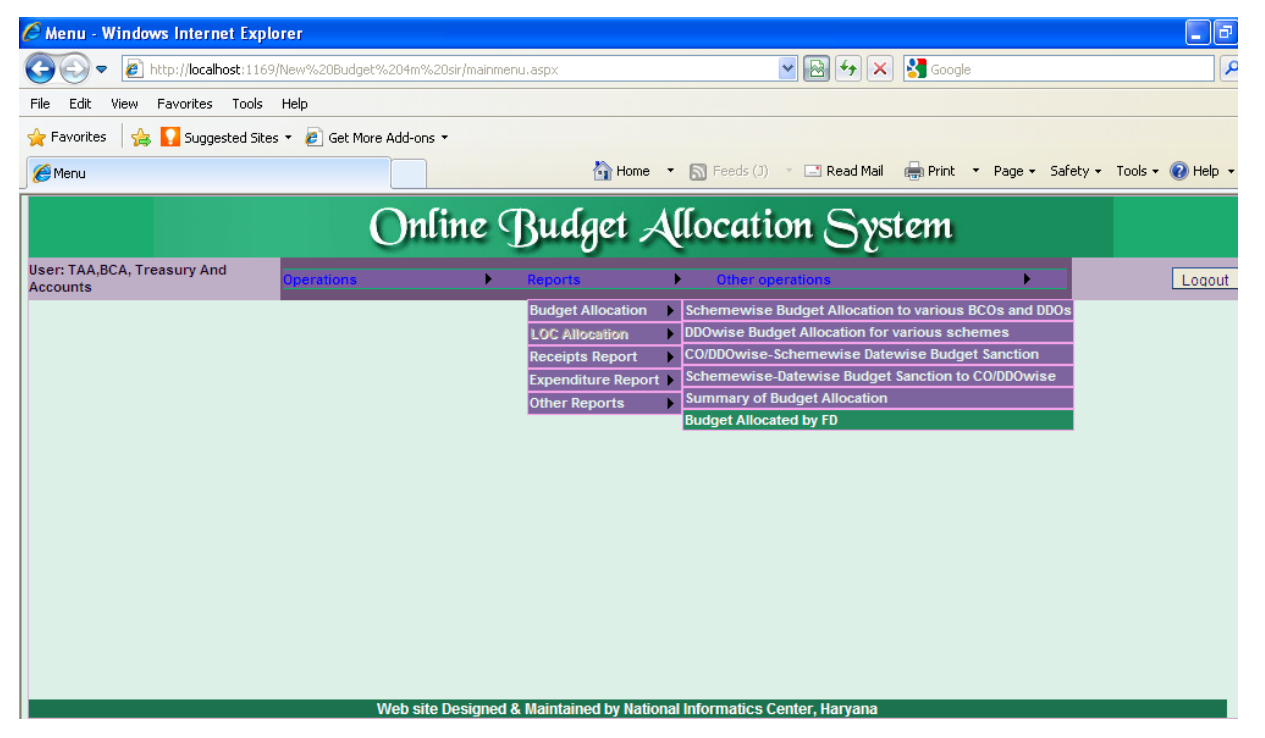

**Step – 1** If User select '**All Schemes**' then all the schemes were shown for which budget is allocated as shown below or if User select the specific Scheme then report would be shown only for that scheme if Budget Is Allocated to that Department by FD Department.

Haryana –eKosh21 Online Budget Allocation

| 🖉 http://localhost:1169/?flag=1 - Report of Budget Allocated by FD- Report - Windows Internet Explorer 📃 🗖                                                                                                    |   |
|----------------------------------------------------------------------------------------------------|---|
| Online Budget Allocation System                                                                                                    |   |
| Back                                                                                                    | 2 |
| REPORT OF BUDGET ALLOCATED BY FD                                                                                                    |   |
| Select<br>Scheme:       N20545109798515100NV-Provision of Basic Infrastructure in the Treasuries/Sub-Treasuries for congenial working condition in the public Interest.         View Report       N2030110151515104RV-Checking Staff<br>N203051015115104RV-Checking Staff<br>N2054510099995100RV-Checking Staff<br>N20545100999950100RV-Checking staff<br>N20545100999950100RV-Treasury Staff<br>N20545100999950100RV-Treasury Staff<br>N2054510099995100RV-Treasury Staff<br>N2054510099995100RV-Treasury Staff<br>N2054510099995100RV-Treasury Staff<br>N2054510099995100RV-Treasury Staff<br>N2054510099995100RV-Treasury Staff<br>N2054510099995100RV-Provision of State budget Preparation Exercise & Control<br>P2054510099990300RV-V-texing Cash Transaction Tax(EAT)<br>N2054510099990300RV-Provision f Staff<br>P2054510099990300RV-Provision f Staff<br>P2054510099990300RV-Treasury Staff<br>P2054510099990300RV-Provision for State budget Preparation Exercise & Control<br>P2054510099990300RV-Provision f Staff<br>P2054510099990300RV-Teasury Staff<br>P205451009990300RV-Teasury Staff<br>P205451009990300RV-Teasury Staff |   |

**Step – 2**Then User has to click On **'View Report'** Button and report will be shown as below.

This report shows the budget allocated by FD to the department in different schemes and different objects of the scheme.

|                                                                                                    |           |          |                           | ONLINE                | BUDGET A              | LLOCATIO                    | N SYSTEM            |                             |                                |                     |                              |                    |            |
|----------------------------------------------------------------------------------------------------|-----------|----------|---------------------------|-----------------------|-----------------------|-----------------------------|---------------------|-----------------------------|--------------------------------|---------------------|------------------------------|--------------------|------------|
|                                                                                                    |           |          |                           | Rep                   | ort for Budget        | Allocated by                | FD                  |                             |                                |                     |                              | Print Date:        | 09/03/2011 |
| DEPARTMENT:Treasury & Accounts                                                                          |           |          |                           |                       |                       |                             |                     |                             |                                |                     |                              |                    |            |
| Scheme Name                                                                                             | 01-Salary | 02-Wages | 03-Dearness<br>Allowances | 04-Travel<br>Expenses | 05-Office<br>Expenses | 06-Rent,Rate<br>s and Taxes | 07-Publicatio<br>ns | 09-Grant-In-<br>Ald-General | 13-Hospitility<br>/Entertainme | 21-Motor<br>Vehicle | 24-Materials<br>And Supplies | 33-Payments<br>for |            |
| N-51-04-2030-01-101-51-51-R-V<br>-N.A                                                                   | 0         | 0        | 0                         | 0                     | 0                     | 0                           | 0                   | 0                           | ٥                              | 0                   | 0                            | 0                  |            |
| N-51-04-2030-02-102-99-51-R-V<br>-Checking Staff                                                        | 0         | 0        | 0                         | 0                     | 0                     | 0                           | 0                   | 0                           | 0                              | 0                   | 0                            | 0                  |            |
| N-51-06-2054-51-003-99-51-R-V<br>-Accounts Training institute                                           | 2000000   | 10000    | 660000                    | 3000                  | 180000                | 0                           | 0                   | 0                           | 0                              | 0                   | 0                            | 0                  |            |
| N-51-06-2054-51-095-98-51-R-V<br>-CRA Service Charges                                                   | ٥         | 0        | 0                         | 0                     | 0                     | 0                           | 0                   | 0                           | 0                              | 0                   | 0                            | 0                  |            |
| N-51-06-2054-51-095-99-98-N-V<br>-Headquarter Staff                                                     | 2641000   | 0        | 871000                    | 9000                  | 135000                | 0                           | 0                   | 0                           | 0                              | 0                   | 0                            | 0                  |            |
| N-51-06-2054-51-095-99-98-R-V<br>-Headquarter Staff                                                     | 15107000  | 458000   | 4980000                   | 80000                 | 560000                | 0                           | 0                   | 0                           | 0                              | 500000              | 0                            | 2860000            |            |
| N-51-06-2054-51-095-99-99-R-V<br>-Headquarter Staff                                                     | 0         | 0        | 0                         | 0                     | 0                     | 0                           | 0                   | 0                           | 0                              | 0                   | 0                            | 0                  |            |
| N-51-06-2054-51-097-98-51-N-V<br>-Provision of Basic Infrastructure<br>In the Treasuries/Sub-Treasuries | 0         | 0        | 0                         | 0                     | 0                     | 0                           | 0                   | 0                           | 0                              | 0                   | 0                            | 0                  |            |
|                                                                                                    |           |          |                           | Page 1 o              | 12                    |                             |                     |                             |                                |                     |                              |                    |            |

#### Haryana –eKosh21 Online Budget Allocation

### 9.2.1.7. Reserve Budget Ávailable

This report is used to view the budget reserve with BCA ie budget left after allocations to BCOs/DDOs.

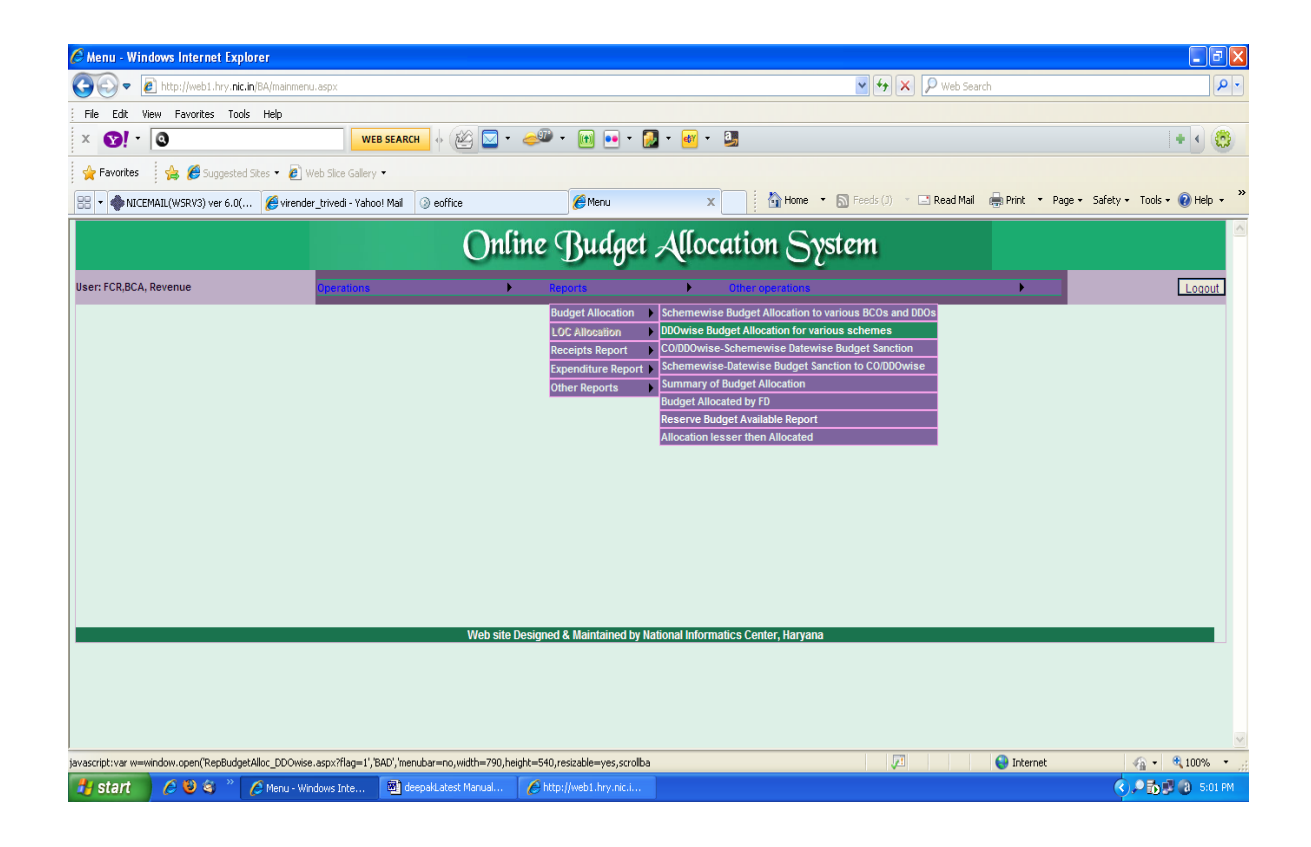

| C http   | p:// | web1.hry.n                                           | ic.i         | n/BA/F              | RepBud        | getRese              | erved         | l.asp)      | c?fla     | g=1 -         | Win         | dow     | s Inte        | ernet            | Explor          | er           |   |             |            |           |
|----------|------|------------------------------------------------------|--------------|---------------------|---------------|----------------------|---------------|-------------|-----------|---------------|-------------|---------|---------------|------------------|-----------------|--------------|---|-------------|------------|-----------|
| 🦲 http   | ://\ | veb1.hry. <b>nic.in</b> ,                            | /BA/F        | RepBudg             | getReser      | ved.aspx             | ?flag=        | -1          |           |               |             |         |               |                  |                 |              |   |             |            |           |
| 8        | C    | 1 🔬 -                                                | ¢            | <b>)</b> 4          | 0 J           | 1                    | 1             | •           | ۲         | 47.2          | % <b>•</b>  |         |               | ÷                | Find            |              |   | •           |            |           |
| ß        |      |                                                      |              |                     |               |                      |               |             |           |               |             |         |               |                  |                 |              |   |             |            |           |
|          |      |                                                      |              |                     |               |                      |               | ONLIN       | E BUD     | GET AL        | LOCA        | TION S  | YSTEN         | M                |                 |              |   |             |            |           |
| 66       |      |                                                      |              |                     |               |                      |               |             | Report    | t for Rese    | rved Bud    | sget    |               |                  |                 |              |   | Print Date: | 27/05/2011 | 5.01:17PM |
|          |      | DEPARTMENT:Revenue                                   | •            |                     |               |                      |               |             |           |               |             |         |               |                  |                 |              |   |             |            |           |
|          |      | Scheme Name                                          |              | 34 Other<br>Charges | Titel         |                      |               |             |           |               |             |         |               |                  |                 |              |   |             |            |           |
|          |      | N-51-66-2010-02-301-69-51-8<br>Checking Staff - N.A. | ~            | 7500000             | 70000000      |                      |               |             |           |               |             |         |               |                  |                 |              |   |             |            |           |
|          |      | Gaa                                                  | d Total      | 7000000             | 7000000       | ]                    |               |             |           |               |             |         |               |                  |                 |              |   |             |            |           |
|          |      |                                                      |              |                     |               |                      |               |             |           |               |             |         |               |                  |                 |              |   |             |            |           |
|          |      |                                                      |              |                     |               |                      |               |             |           |               |             |         |               |                  |                 |              |   |             |            |           |
|          |      |                                                      |              |                     |               |                      |               |             |           |               |             |         |               |                  |                 |              |   |             |            |           |
|          |      |                                                      |              |                     |               |                      |               |             |           |               |             |         |               |                  |                 |              |   |             |            |           |
|          |      |                                                      |              |                     |               |                      |               |             |           |               |             |         |               |                  |                 |              |   |             |            |           |
|          |      |                                                      |              |                     |               |                      |               |             |           |               |             |         |               |                  |                 |              |   |             |            |           |
|          |      |                                                      |              |                     |               |                      |               |             |           |               |             |         |               |                  |                 |              |   |             |            |           |
|          |      |                                                      |              |                     |               |                      |               |             |           |               |             |         |               |                  |                 |              |   |             |            |           |
|          |      |                                                      |              |                     |               |                      |               |             |           |               |             |         |               |                  |                 |              |   |             |            |           |
|          |      |                                                      |              |                     |               |                      |               |             |           |               |             |         |               |                  |                 |              |   |             |            |           |
|          |      |                                                      |              |                     |               |                      |               |             |           |               |             |         |               |                  |                 |              |   |             |            |           |
| <b>6</b> |      | Tobana Nana Format D                                 | (and the Chi | lan i Chara cola    | Connect No. 1 | fails Maari II Subra | air liast t l | Nor liast 1 | Schama Cr | nia i Culorit | eme code it | Central | Vice Decurtin | un United Differ | nań Cohema Nama | Cubanhama Na | ~ |             |            |           |
|          |      |                                                      |              |                     |               |                      |               | Page        | 1 of 1    |               |             |         |               |                  |                 |              |   |             |            |           |
| Ø        |      |                                                      |              |                     |               |                      |               |             |           |               |             |         |               |                  |                 |              |   |             |            |           |

### 9.2.2 LOC Allocation

Using this form BCA/BCO at the head office level for Engineering departments will be able to View LOC Allocated/Withdrawal from the department. There are different type of Reports which can be viewed: -

9.2.2.1 Schemewise LOC Budget Allocation

Haryana –eKosh21 Online Budget Allocation 9.2.2.2 LOCwise Schemewise LOC Allocation

- 9.2.2.3 Monthly LOCwise Schemewise LOC Allocation Detail
- 9.2.2.4 CO/DDOwise Datewise LOC Budget Sanction
- 9.2.2.5 Datewise CO/DDOwise LOC Budget Sanction

### 9.2.2.1. Schemewise LOC Budget Allocation

| 🖉 Menu - Windows Internet Explorer                       |                                                                      | - 7              |
|----------------------------------------------------------|----------------------------------------------------------------------|------------------|
| COO + Ittp://localhost:1892/BA-10march2011/mainmenu.asp  | spx 💌 💽 😽 🔀 Google                                                   | P                |
| File Edit View Favorites Tools Help                      |                                                                      |                  |
| 🖕 Favorites 🛛 🚔 🌄 Suggested Sites 🔹 🔊 Get More Add-ons 🔹 |                                                                      |                  |
| 6 Menu                                                   | 🏠 Home 🔹 🔝 Feeds (J) 🔹 🖃 Read Mail 🛛 🖶 Print 🔹 Page 🔹 Safety 👻       | Tools 🔹 🕢 Help 👻 |
| Onlin                                                    | 1e Budget Allocation System                                          |                  |
| User: IRR,BCA, Irrigation Operations                     | Reports     Other operations                                         | Logout           |
|                                                          | Budget Allocation                                                    |                  |
|                                                          | LOC Allocation Schemewise LOC Budget Allocation                      |                  |
|                                                          | Receipts Report   LOCwise Schemewise LOC Allocation                  |                  |
|                                                          | Expenditure Report  Monthly LOCwise Schemewise LOC Allocation Detail |                  |
|                                                          | Other Reports CO/DDOwise Datewise LOC Budget Sanction                |                  |
|                                                          | Datewise CO/DDOWISe LOC Budget sanction                              |                  |
|                                                          |                                                                      |                  |
|                                                          |                                                                      |                  |
|                                                          |                                                                      |                  |
|                                                          |                                                                      |                  |
|                                                          |                                                                      |                  |
|                                                          |                                                                      |                  |
|                                                          |                                                                      |                  |
|                                                          |                                                                      |                  |
|                                                          |                                                                      |                  |
|                                                          |                                                                      |                  |
| Web site Des                                             | signed & Maintained by National Informatics Center, Harvana          |                  |

Step – 1 On clicking this form option following screen will popped up on the Screen. User has to select the Scheme first as shown below.

| 🖉 http://localhost:1892/?flag=1 - DDOwise Budget Available afer expenditure - Report - Windows Internet Explorer |         |
|----------------------------------------------------------------------------------------------------|---------|
| Online Budget Allocation System                                                                                  |         |
| Back                                                                                                    | Logout  |
| REPORT FOR SCHEMEWISE LOC BUDGET ALLOCATION                                                                      |         |
|                                                                                                    |         |
| Select Tomore                                                                                                    |         |
| Scheme: All Schemes                                                                                              | <b></b> |
| View Report                                                                                                    |         |
|                                                                                                    |         |
|                                                                                                    |         |
|                                                                                                    |         |
|                                                                                                    |         |
|                                                                                                    |         |
|                                                                                                    |         |
|                                                                                                    |         |
|                                                                                                    |         |
|                                                                                                    |         |

Haryana –eKosh21 Online Budget Allocation Step – 2 And then click on button View Report .where a PDF file is popped out where user can see

LOC Budget Allocated to his Department according to scheme to different LOC Id's.

| <i>(</i> http://loc | http://localhost:1892/BA-10march2011/Rep_EstLOC1.aspx?flag=1 - Windows Internet Explorer |                  |                       |                          |                                 |                                    |                                        |                                         |                        |     |  |                  |        |       |
|---------------------|------------------------------------------------------------------------------------------|------------------|-----------------------|--------------------------|---------------------------------|------------------------------------|----------------------------------------|-----------------------------------------|------------------------|-----|--|------------------|--------|-------|
|                     | ₽ ⊠                                                                                      |                  | · 1,                  | 24   =                   |                                 | 58.6%                              |                                        |                                         | 3 6                    | ß   |  | Commen           | t s    | Share |
| Scheme Name         | N-24-2700-0                                                                              | 01-001-95-51-N-V | /-Special Revenu      | B<br>Be Staff Irrigation | ONLINE<br>Scheme W<br>y Finance | BUDGET A<br>/ise LOC B<br>Departme | LLOCATIO<br>Judget Allo<br>nt for (Non | N SYSTEM<br>ocation For I<br>Plan) [Amo | rrigation<br>ount in R | s.] |  | Print Date: 11/0 | 3/2011 |       |
| LOC ID :            | 01-Salary                                                                                | 03-Dearnes<br>8  | 04-Travel<br>Expenses | Total                    | ]                               |                                    |                                        |                                         |                        |     |  |                  |        |       |
| E0001               | 59,440,000.00                                                                            | 72,163,000.00    | 2,495,000.00          | 234,098,000.00           |                                 |                                    |                                        |                                         |                        |     |  |                  |        |       |
| Total               | 168440000                                                                                | 72163000         | 2485000               | 234098000                |                                 |                                    |                                        |                                         |                        |     |  |                  |        |       |
| Scheme Name         | N-24-2700-0                                                                              | )1-001-95-51-R-V | /-Special Revenu      | e Staff Irrigation       |                                 |                                    |                                        |                                         |                        |     |  |                  |        |       |
| LOC ID :            | 01-Salary                                                                                | 03-Dearnes<br>8  | 04-Travel<br>Expenses | 05-Office<br>Expenses    | 67-Medical<br>Reimburse         | 70-Leave<br>Travel                 | 79-Ex-Grati<br>a                       | Total                                   |                        |     |  |                  |        |       |
| E0001               | 59,440,000.00                                                                            | 72,163,000.00    | 2,495,000.00          | 1,000,000.00             | 2,000,000.00                    | 500,000.00                         | 500,000.00                             | 238,098,000.00                          |                        |     |  |                  |        |       |
| Total               | 168440000                                                                                | 72163000         | 2485000               | 1000000                  | 2000000                         | 600000                             | 600000                                 | 238088000                               |                        |     |  |                  |        |       |
| Scheme Name         | N-24-2700-0                                                                              | )1-001-96-51-R-V | /-Medical Irrigatio   | 'n                       |                                 |                                    |                                        |                                         |                        |     |  |                  |        |       |
| LOC ID :            | 01-Salary                                                                                | 03-Dearnes<br>8  | 04-Travel<br>Expenses | 05-Office<br>Expenses    | Total                           |                                    |                                        |                                         |                        |     |  |                  |        |       |
| E0001               | 4,987,000.00                                                                             | 2,517,000.00     | 23,000.00             | 68,000.00                | 7,595,000.00                    |                                    |                                        |                                         |                        |     |  |                  |        |       |
| Total               | 4987000                                                                                  | 2617000          | 23000                 | 68000                    | 7686000                         |                                    |                                        |                                         |                        |     |  |                  |        |       |
| Scheme Name         | N-24-2700-0                                                                              | )1-001-97-51-N-V | /-Executive Imiga     | tion                     |                                 |                                    |                                        |                                         |                        |     |  |                  |        |       |
| LOC ID :            | 01-Salary                                                                                | 03-Dearnes<br>8  | 04-Travel<br>Expenses | 05-Office<br>Expenses    | 67-Medical<br>Reimburse         | Total                              |                                        |                                         |                        |     |  |                  |        |       |
| E0001               | 57,000,000.00                                                                            | 29,115,000.00    | 495,000.00            | 113,000.00               | 1,500,000.00                    | 88,223,000.00                      |                                        |                                         |                        |     |  |                  |        |       |
| Total               | 6700000                                                                                  | 28116000         | 485000                | 113000                   | 1600000                         | 88223000                           |                                        |                                         |                        |     |  |                  |        |       |
|                     |                                                                                          |                  |                       |                          |                                 |                                    | -                                      |                                         |                        |     |  |                  |        |       |

### 9.2.2.2. LOCwise Schemewise LOC Allocation

Step - 1 On clicking this form option following screen will popped up on the Screen. User has to select the Scheme first as shown below.

| Attp://localhost:1892/?flag=1 - DDOwise Budget Available afer expenditure - Report - Windows Internet Explorer                                                                                                    |        |
|----------------------------------------------------------------------------------------------------|--------|
| Online Budget Allocation System                                                                                                    |        |
| Back                                                                                                    | Logout |
| REPORT FOR SCHEMEWISE LOC BUDGET ALLOCATION                                                                                                    |        |
|                                                                                                    |        |
|                                                                                                    |        |
|                                                                                                    |        |
| Select All Schemes                                                                                                    | *      |
| Scheme:                                                                                                    |        |
| N=2700-01-001-95-51-24-51-N-V Special Revenue Staff Irrigation -                                                                                                    |        |
| N-2700-01-001-95-51-24-51-R-V Special Revenue Staff Irrigation -                                                                                                    | _      |
| N-2700-01-001-96-51-24-51-R-V Medical Irrigation -                                                                                                    | =      |
| N-2700-01-001-97-51-24-51-N-V Executive Irrigation -                                                                                                    |        |
| N-2700-01-001-97-51-24-51-R-V Executive Irrigation -                                                                                                    |        |
| N-2700-01-001-98-51-24-51-N-V Supervision Irrigation -                                                                                                    |        |
| N-2700-01-001-98-51-24-95 LV Other Michaeless Excenditure Durich Pertine                                                                                                    |        |
| N=2700-01-101-80-31-24-90-R-V Other Maintenance Expenditure – Punjab Portion                                                                                                    |        |
| N-2700-01-101-98-51-24-99-R-V Other Maintenance Expenditure - Harvana Portion                                                                                                    |        |
| N=2700-01-101-98-51-24-99-R-V Other Maintenance Expenditure - Harvana Portion                                                                                                    |        |
| N-2700-01-101-98-51-24-99-R-V Other Maintenance Expenditure - Harvana Portion                                                                                                    |        |
| N-2700-01-101-98-51-24-99-R-V Other Maintenance Expenditure - Haryana Portion                                                                                                    |        |
| N-2700-01-101-98-51-24-99-R-V Other Maintenance Expenditure - Haryana Portion                                                                                                    |        |
| N-2700-01-101-98-51-24-99-R-V Other Maintenance Expenditure - Haryana Portion                                                                                                    |        |
| N-2700-01-101-98-51-24-99-R-V Other Maintenance Expenditure - Haryana Portion                                                                                                    |        |
| N-2700-02-001-96-51-24-51-N-V Special Revenue Staff Irrigation -                                                                                                    |        |
| N-2700-02-001-96-51-24-51-R-V Special Revenue Startt irrigation -                                                                                                    |        |
| N 2700-02-001-97-51-24-51-X WebCall intigation -<br>N 2700-02-001-97-51-24-51-X V Exactly a kinetian kinetian integration                                                                                                    | >      |
| N_2700-02-00 (30-5) (24-5) (4-5) (24-5) (34-5) (34- |        |
| N-2700-02-001-99-51-24-51-N-V Supervision Irrigation -                                                                                                    |        |
| N-2700-02-001-99-51-24-51-R-V Supervision Irrigation -                                                                                                    |        |
| N-2700-02-101-98-51-24-51-R-V Other Maintenance Expenditure -                                                                                                    |        |
| N-2700-02-101-98-51-24-51-R-V Other Maintenance Expenditure -                                                                                                    |        |
| N-2700-02-101-98-51-24-51-R-V Other Maintenance Expenditure -                                                                                                    |        |
| N-2700-02-101-98-51-24-51-R-V Other Maintenance Expenditure -                                                                                                    |        |
| N-2700-02-101-98-51-24-51-R-V Other Maintenance Expenditure -                                                                                                    |        |
| rt-2/00-02-101-86-51-24-51-R-V Outer maintenance Expenditure -                                                                                                    |        |

Step – 2 And then click on button View Report .where a PDF file is popped out where user can see LOC Budget Allocated to his Department according to scheme's to varoius objects.

|                                                               |           | By Fina         | Soheme Wis<br>noe Departmer | e LOC Budget<br>ht for (Plan/Est | Allocation For<br>ablichment/We | irrigation<br>orks) (Amount | in Rs.)            |                  |            | PrintDate: 11/03/2011 | - 1 |
|---------------------------------------------------------------|-----------|-----------------|-----------------------------|----------------------------------|---------------------------------|-----------------------------|--------------------|------------------|------------|-----------------------|-----|
| LOC ID : E0001<br>Scheme Name                                 | 01-Salary | 03-Dearnes<br>s | 04-Travel<br>Expenses       | 05-Office<br>Expenses            | 45-P.O.L                        | 67-Medical<br>Reimburse     | 70-Leave<br>Travel | 79-Ex-Grati<br>a | Total      |                       |     |
| N-24-2700-01-001-95-51-N-V-Special Revenue<br>Staff Imigation | 159440000 | 72163000        | 2495000                     | ٥                                | 0                               | 0                           | 0                  | ٥                | 234098000  |                       |     |
| N-24-2700-01-001-95-51-R-V-Special Revenue<br>Staff Imidation | 159440000 | 72163000        | 2495000                     | 1000000                          | 0                               | 2000000                     | 500000             | 500000           | 238098000  |                       |     |
| N-24-2700-01-001-96-51-R-V-Medical Imgation                   | 4967000   | 2517000         | 23000                       | 68000                            | 0                               | 0                           | 0                  | ٥                | 7595000    |                       |     |
| N-24-2700-01-001-97-51-N-V-Executive Infigation               | 57000000  | 29115000        | 495000                      | 113000                           | 0                               | 1500000                     | 0                  | ٥                | 88223000   |                       |     |
| N+24-2700-01-001-97-51-R-V-Executive Inflation                | 57000000  | 29115000        | 2250000                     | 2430000                          | 1170000                         | 3000000                     | 800000             | 1000000          | 98765000   |                       |     |
| N-24-2700-01-001-98-51-N-V-Supervision<br>Intigation          | 16160000  | 7270000         | 100000                      | 270000                           | 0                               | 0                           | 0                  | 0                | 23800000   |                       |     |
| N-24-2700-01-001-98-51-R-V-Supervision<br>Imgation            | 16160000  | 7270000         | 100000                      | 270000                           | 0                               | 400000                      | 400000             | ٥                | 24600000   |                       |     |
| N-24-2700-02-001-96-51-N-V-Special Revenue<br>Staff Imication | 252000000 | 113400000       | 2987000                     | 987000                           | 0                               | 0                           | 0                  | ٥                | 389374000  |                       |     |
| N-24-2700-02-001-96-51-R-V-Special Revenue<br>Staff Imigation | 252000000 | 113400000       | 2987000                     | 987000                           | 600000                          | 5000000                     | 1500000            | ٥                | 376474000  |                       |     |
| N-24-2700-02-001-97-51-R-V-Medical Imgation                   | 7220000   | 3689000         | 27000                       | 27000                            | 0                               | 0                           | 0                  | 0                | 10963000   |                       |     |
| N-24-2700-02-001-98-51-N-V-Execution<br>Intigation            | 986900000 | 435105000       | 4252000                     | 3430000                          | 0                               | 0                           | 0                  | ٥                | 1409687000 |                       |     |
| N+24-2700-02-001-99-51-R-V-Execution<br>Intigation            | 986900000 | 435105000       | 4252000                     | 3430000                          | 700000                          | 8000000                     | 2000000            | ٥                | 1418387000 |                       |     |
| N+24-2700-02-001-99-51-N+V-Supervision<br>Infaation           | 55000000  | 24750000        | 72000                       | 72000                            | 0                               | 0                           | 0                  | ٥                | 79894000   |                       |     |

9.2.2.3. Monthly LOCwise Schemewise LOC Allocation Detail

| 🖉 Menu - Windows Internet Expl   | orer                           |     |                    |       |              |                 |               |                   | _ 7 ×                |
|----------------------------------|--------------------------------|-----|--------------------|-------|--------------|-----------------|---------------|-------------------|----------------------|
| COO - Attp://localhost:1892      | 2/BA-10march2011/mainmenu.asp> | :   |                    |       |              | ✓ <a>E</a>      | Google        |                   | P -                  |
| File Edit View Favorites Tools   | Help                           |     |                    |       |              |                 |               |                   |                      |
| 🚖 Favorites 🛛 🚔 🌄 Suggested Site | s 🔹 🦻 Get More Add-ons 🔹       |     |                    |       |              |                 |               |                   |                      |
| C Menu                           |                                |     | 🟠 Home             | •     | Feeds (J)    | 🔹 🖃 Read Mail   | 🖶 Print 🔹     | • Page • Safety • | • Tools • 🕡 Help • » |
|                                  | Onlin                          | • 1 | Rudaet /           | ٨٢    | locati       | 011 QUS         | tom           |                   |                      |
|                                  |                                |     | Junger 7           | Y     | ocum         | 5               | iem           |                   |                      |
| User: IRR,BCA, Irrigation        | Operations                     | •   | Reports            | ►     | Other ope    | erations        |               | •                 | Logout               |
|                                  |                                | _   | Budget Allocation  | •     |              |                 |               |                   |                      |
|                                  |                                |     | LOC Allocation     | • 5   | chemewise l  | OC Budget Alloc | ation         |                   |                      |
|                                  |                                |     | Receipts Report    | ► L   | OCwise Sche  | mewise LOC All  | ocation       |                   |                      |
|                                  |                                |     | Expenditure Report | t 🕨 🖪 | Ionthly LOCw | vise Schemewise | e LOC Allocat | ion Detail        |                      |
|                                  |                                |     | Other Reports      |       | O/DDOwise D  | atewise LOC Buo | get Sanction  |                   |                      |
|                                  |                                |     |                    | D     | atewise CO/D | DOwise LOC Bud  | get Sanction  |                   |                      |
|                                  |                                |     |                    |       |              |                 |               |                   |                      |

Step – 1 On clicking this form option following screen will popped up on the Screen. User has to select the Scheme first and Month as Shown below.

Harvana -eKosh21 Online Budget Allocation

| 🖉 http:                                      | localhost:1892/?flag=1 - DDOwise Budget Available afer expenditure - Report - Windows Internet Explorer |        |
|----------------------------------------------|----------------------------------------------------------------------------------------------------|--------|
|                                              | Online Budget Allocation System                                                                         |        |
| Back                                         |                                                                                                    | Logout |
|                                              | REPORT FOR LOCWISE SCHEMEWISE MONTHWISE LOC ALLOCATION                                                  |        |
| Select<br>Scheme:<br>Select<br>LOC<br>Month: | All Schemes All Months All Months All Months April May August September Doctober Ianuary February March | ~      |
|                                              |                                                                                                    |        |
|                                              |                                                                                                    |        |
|                                              |                                                                                                    |        |

Step – 2 And then click on button View Report where a PDF file is popped out where user can see LOC Budget Allocation to different objects in his Department according to scheme's and of specific month.

| C h | ttp://lo                                                                                                    | calhost:             | 1892/BA-10ma         | rch2011     | /RepLOC     | _CoD doD | Detail_M | onthWise | aspx?fl  | ag=1 - W | 'indows In | ternet Explorer |       |  |  |
|-----|----------------------------------------------------------------------------------------------------|----------------------|----------------------|-------------|-------------|----------|----------|----------|----------|----------|------------|-----------------|-------|--|--|
| Ľ   |                                                                                                    |                      | a   🔁 🖓              | 4 /         | 71   =      |          | 62.7%    | •        | <b>.</b> |          | Ŧ          | Comment         | Share |  |  |
|     | LOCwise Schemewise LOC Allocation Detail for Irrigation for Month January PrintDate: 11/03/2011 LOC Id: E0001 Sanction No: 46/1/2010-4 FICWI945 Sanction Date: 05/04/2010 FD Valid From: 05/04/2010 FD Valid Upto: 31/03/2011 Scheme Name : N-24-2700-01-00-198-51-R-V-Supervision Irrigation |                      |                      |             |             |          |          |          |          |          |            |                 |       |  |  |
|     | D1-<br>Balary Deaness<br>Albhances D4- D6- 67- Total<br>Rehtburstene                                                                                                    |                      |                      |             |             |          |          |          |          |          |            |                 |       |  |  |
|     |                                                                                                    |                      | 10                   | LOC Alloost | ed By-FD -> | 16160000 | 7270000  | 100000   | 270000   | 400000   |            |                 | - 1   |  |  |
| Tr  | nacury<br>me                                                                                                    | Sub-treasury<br>Name | DDO Name             | Valid From  | Valid Upto  | 11992000 | 6419000  | 96000    | 220000   | 388000   |            |                 | - 1   |  |  |
| G   | I1-Ambala                                                                                                    | 00-Ambala            | 0001-SE SYL Ambala   | 01/01/2011  | 31/01/2011  | 0        | 0        | 0        | 0        | 360000   | 360000     |                 | - 1   |  |  |
| G   | 18-Hissar                                                                                                    | 00-Hissar            | 0002-SE BWS 1 Hissar | 28/12/2010  | 31/01/2011  | 1228000  | 633000   | 6000     | 10000    | 0        | 1776000    |                 | - 1   |  |  |
| -   | 1-Sirsa                                                                                                    | 00-Sirsa             | 0004-SE BWS Sirsa    | 01/01/2011  | 31/01/2011  | 430000   | 180000   | 6000     | 0        | 0        | e16000     |                 | - 1   |  |  |
|     | Fotal                                                                                                    |                      | I                    |             |             | 1858000  | 713000   | 10000    | 10000    | 360000   | 2761000    | ]               | - 1   |  |  |
|     |                                                                                                    |                      |                      |             |             |          |          |          |          |          |            |                 | - 1   |  |  |
|     |                                                                                                    |                      |                      |             |             |          |          |          |          |          |            |                 | - 1   |  |  |
|     |                                                                                                    |                      |                      |             |             |          |          |          |          |          |            |                 | - 1   |  |  |
|     |                                                                                                    |                      |                      |             |             |          |          |          |          |          |            |                 | - 1   |  |  |
|     |                                                                                                    |                      |                      |             |             |          |          |          |          |          |            |                 | - 1   |  |  |
|     |                                                                                                    |                      |                      |             |             |          |          |          |          |          |            |                 | ~     |  |  |

### 9.2.2.4. CO/DDOwise Datewise LOC Budget Sanction

| 🖉 Menu - Windows Internet Exp  | plorer                          |        |                    |                             |                           | -72                  |  |  |  |  |  |  |
|--------------------------------|---------------------------------|--------|--------------------|-----------------------------|---------------------------|----------------------|--|--|--|--|--|--|
| COO - E http://localhost:18    | 92/BA-10march2011/mainmenu      | ı.aspx |                    | v 🔂 🛃 🗙                     | Google                    | <b>P</b> -           |  |  |  |  |  |  |
| File Edit View Favorites Tools | ; Help                          |        |                    |                             |                           |                      |  |  |  |  |  |  |
| 🚖 Favorites 🛛 🚔 🌄 Suggested Si | tes 👻 🦻 Get More Add-ons        | •      |                    |                             |                           |                      |  |  |  |  |  |  |
| 🏉 Menu                         |                                 |        | 🐴 Home 🔻           | 🔊 Feeds (J) 🔹 🖃 Read Mail   | 🖶 Print 🔻 Page 🗸 Safety 🕇 | - Tools 🕶 🕡 Help 👻 🂙 |  |  |  |  |  |  |
|                                | Online Budget Allocation System |        |                    |                             |                           |                      |  |  |  |  |  |  |
| User: IRR,BCA, Irrigation      | Operations                      | ► I    | Reports            | • Other operations          | •                         | Logout               |  |  |  |  |  |  |
|                                |                                 |        | Budget Allocation  |                             |                           |                      |  |  |  |  |  |  |
|                                |                                 |        | LOC Allocation     | Schemewise LOC Budget Alloc | ation                     |                      |  |  |  |  |  |  |
|                                |                                 |        | Receipts Report    | LOCwise Schemewise LOC All  | ocation                   |                      |  |  |  |  |  |  |
|                                |                                 |        | Expenditure Report | Monthly LOCwise Schemewise  | e LOC Allocation Detail   |                      |  |  |  |  |  |  |
|                                |                                 |        | Other Reports      | CO/DDOwise Datewise LOC Bu  | dget Sanction             |                      |  |  |  |  |  |  |
|                                |                                 |        |                    | Datewise CO/DDOwise LOC Bu  | dget Sanction             |                      |  |  |  |  |  |  |
|                                |                                 |        |                    |                             |                           |                      |  |  |  |  |  |  |

Step – 1 On clicking this form option following screen will popped up on the Screen. User has to select the DDO/BCO first as Shown below.

| C http:/                                             | /localhost:1892/?flag=1 - Schemewise Budget Allocation -                                                                                                    | Report - Windows Internet Explorer |        |
|------------------------------------------------------|----------------------------------------------------------------------------------------------------|------------------------------------|--------|
|                                                      | Online Budge                                                                                                    | t Allocation System                |        |
| Back                                                 |                                                                                                    |                                    | Logout |
|                                                      | REPORT FOR DATEW                                                                                                    | ISE BUDGET ALLOCATION              |        |
| Select<br>DD0/BC0:<br>Select<br>Scheme:<br>Date From | Only DDOs and BCOs to whome BCA has Given LOC           Only DDOs and BCOs to whome BCA has Given LOC           Only DDOs to whome BCA has Given LOC           Only DDOs to whome BCA has Given LOC           Only DDOs to whome BCA has Given LOC           All BCOs Your Department           All BCOs Your Department           All BCOs Your Department           All BCOs Your Department           Docirr10(SE YW Rohtak, SE YWS Rohtak)           bcoirr10(SE YWS Rohtak, SE YWS Rohtak)           bcoirr11(SE YWS Karnal, SE YWS Rohtak)           bcoirr11(SE Construction Kaithal, SE Construction Gurgaon)           bcoirr14(SE Construction Kaithal, SE Construction Hissar)           bcoirr14(SE Construction Fanchkula, SE Construction Raithal)           bcoirr14(SE Lonstruction Set Construction Raithal)           bcoirr14(SE LUN Revaris, SE JWS Rohtak)           bcoirr17(WWS CRCLE SONEPACT, SUPERINTENDING ENGINEER)           bcoirr12(SE LUN Revaris, SE JUN Revari)           bcoirr2(SE LUN Revaris, SE JUN Revari)           bcoirr2(SE LUN Revaris, SE BWS 1 Hissar)           bcoirr2(SE WS 1 Hissar, SE BWS 1 Hissar)           bcoirr2(SE Wrishon Karnal, SE Workshop Karnal)           bcoirr22(SE Wrishop Karnal, SE Workshop Karnal)           bcoirr22(SE Wrishop Karnal, SE Workshop Karnal)           bcoirr23(SE Wrigiance Rohtak, SE Vigiance Rohtak) | ort                                | ~      |

Step – 2 And then user has to select the scheme to which he want to view report .if he like to view report of All Schemes he has to select "All Scheme's" and if he want to view report of specific date's then he has to give Date From and Date To (Date Format should be (DD/MM/YY)) or Leave blank to view all the records.

# Harvana –eKosh21 Online Budget Allocation

| C http:/          | /localhost:1892/?flag=1 - Schemewise Budget Allocation - Report - Windows Internet Explorer |        |
|-------------------|---------------------------------------------------------------------------------------------|--------|
|                   | Online Budget Allocation System                                                             |        |
| Back              |                                                                                             | Logout |
|                   | REPORT FOR DATEWISE BUDGET ALLOCATION                                                       |        |
|                   |                                                                                             |        |
| Colori            |                                                                                             |        |
| DDO/BCO:          | All DDOs and BCOs Your Department                                                           |        |
| Select<br>Scheme: | All Schemes                                                                                 | ~      |
| Date From         | 09/04/2010 Date To 30/09/2010                                                               |        |
|                   | View Report                                                                                 |        |
|                   |                                                                                             |        |
|                   |                                                                                             |        |
|                   |                                                                                             |        |
|                   |                                                                                             |        |
|                   |                                                                                             |        |
|                   |                                                                                             |        |
|                   |                                                                                             |        |

Step – 3Then click on Button "View Report" the report will be generated.

| http://localhost:1892/BA-10march2011/rep_DDOwise_Datewise_LOC_budgetsanction.aspx?flag=1 - Windows Internet Explorer |           |                    |               |                |                                                                            |                |                                 |                       |                       |                     |                     |               |              |              |                     |       |          |
|----------------------------------------------------------------------------------------------------|-----------|--------------------|---------------|----------------|----------------------------------------------------------------------------|----------------|---------------------------------|-----------------------|-----------------------|---------------------|---------------------|---------------|--------------|--------------|---------------------|-------|----------|
| 12 🗄 🖶 🛛                                                                                                    | $\leq$    | $\hat{\mathbf{u}}$ |               | 13             | / 1126                                                                     | - 4            | 51                              | .% 🔻                  |                       |                     | 2 6                 | <b>d</b>      | *            |              | Сог                 | nment | Share    |
| CO Datewise LOC Allocation/Withdrawal Report Name Of CO 5240-005-55 WVS Bilwan/Bilwan/Scotte                         |           |                    |               |                |                                                                            |                |                                 |                       |                       |                     |                     |               |              |              |                     |       |          |
|                                                                                                    |           |                    |               |                |                                                                            |                |                                 | 01-Salary             | 03-Dearness A         | 04-Travel Exp       | 05-Office Exp       | 16-Major Work | 17-Minor Wor | 18-Maintenan | 45-P.O.L            |       |          |
|                                                                                                    | E0001     | 07                 | 1/7/2010      | 31/7/2010      | N-51-24-2700-02-00<br>1-95-51-R-V-Executi<br>on Intigation-NA              | Total          | Allocation<br>Withdrawal<br>NET | 100000<br>0<br>100000 | 35000<br>0<br>35000   | 0                   | 0                   | 0             | 0            | 0            | 0<br>0<br>0         |       |          |
|                                                                                                    |           |                    |               |                | P-01-24-2700-02-00<br>1-95-51-N-V-Special<br>Revenue Staff<br>Intgation-NA | 1/7/2010       | Allocation<br>Withdrawal        | 125000<br>0           | 71000                 | 25000<br>0          | 5000<br>0           | 0             | 0            | 0            | 0                   |       |          |
|                                                                                                    |           |                    |               |                |                                                                            | Total          | Allocation<br>Withdrawal<br>NET | 195000<br>0<br>195000 | 71000<br>0<br>71000   | 25000<br>0<br>25000 | 5000<br>0<br>5000   | 0             | 0            | 0            | 0<br>0<br>0         |       |          |
|                                                                                                    |           | 08                 | 1/8/2010      | 31/8/2010      | N-51-24-2700-02-00<br>1-95-51-R-V-Special<br>Revenue Staff<br>Intgation-NA | 46/2010        | Allocation<br>Withdrawal        | 000488                | 214000                | 0                   | 10000               | 0             | 0            | 0            | 10000               |       |          |
|                                                                                                    |           |                    |               |                |                                                                            | Total          | Allocation<br>Withdrawal<br>NET | 000988<br>0<br>000988 | 214000<br>0<br>214000 | 0<br>0<br>0         | 10000<br>0<br>10000 | 0             | 0            | 0            | 10000<br>0<br>10000 |       |          |
|                                                                                                    |           |                    |               |                | N-81-24-2700-02-00<br>1-90-51-N-V-Executi<br>on Intigetion-NA              | 4/5/2010       | Allocation<br>Withdrawal        | 40000                 | 0<br>30000            | 0                   | 0                   | 0             | 0            | 0            | 0                   |       |          |
|                                                                                                    |           |                    |               |                |                                                                            | Total          | Allocation<br>Withdrawal<br>NET | 0<br>49000<br>49000   | 0<br>30000<br>30000   | 0<br>0<br>0         | 0<br>0              | 0             | 0<br>0<br>0  | 0            | 0<br>0<br>0         |       |          |
|                                                                                                    |           |                    |               |                | N-81-34-2700-02-00<br>1-90-51-R-V-Executi<br>on Intigation-NA              | 4/8/2010       | Allocation<br>Withdrawal        | 0<br>226000           | 0                     | 0                   | 52000<br>0          | 0             | 0            | 0            | 0                   |       |          |
|                                                                                                    |           |                    |               |                |                                                                            | Total          | Allocation<br>Withdrawal<br>NET | 0<br>228000<br>228000 | 0                     | 0000                | 5200<br>0<br>5200   | 0000          | 0            | 0            | 0<br>0<br>0         |       |          |
|                                                                                                    |           |                    |               |                | N-51-24-2700-02-00<br>1-29-51-N-V-Superv<br>Ision Intgation-NA             | 4/5/2010       | Allocation<br>Withdrawal        | 420000                | 0<br>148000           | 0                   | 8000<br>0           | 0             | 0            | 0            | 0                   |       |          |
|                                                                                                    | cheme Nam | e Form             | et: PlanNonPl | an + Share cod | e + Demand No + Maic                                                       | v Head + Subma | or Head + Minor                 | Head + Schame C       | ode + Subschem        | e code +Scheme d    | escription          |               |              | -            | ,                   |       |          |
|                                                                                                    |           |                    |               |                |                                                                            |                |                                 | Junio                 |                       |                     |                     |               |              |              | 8                   |       | <b>v</b> |

# 9.2.2.5. Datewise CO/DDOwise LOC Budget Sanction

|                                           | Harvana            | -eKosh21               | Online           | Budget             | Allocatio        | n                 |                  |
|-------------------------------------------|--------------------|------------------------|------------------|--------------------|------------------|-------------------|------------------|
| 🖉 Menu - Windows Internet Explorer        |                    |                        |                  |                    |                  |                   | - 2              |
| 😋 🕞 🗢 🙋 http://localhost:1892/BA-10march  | 2011/mainmenu.aspx |                        |                  | *                  | 🗙 🚼 Google       |                   | P                |
| File Edit View Favorites Tools Help       |                    |                        |                  |                    |                  |                   |                  |
| 🚖 Favorites 🛛 🚖 🌄 Suggested Sites 🝷 🥭 Get | More Add-ons 🔻     |                        |                  |                    |                  |                   |                  |
| 🏉 Menu                                    |                    | 🟠 Hom                  | e 🔹 🔝 Feed       | s (J) 📑 🖃 Read M   | Mail 🖶 Print 🔹   | ▼ Page ▼ Safety ▼ | Tools 🔻 😢 Help 👻 |
|                                           | Online             | Budget .               | Alloca           | ition St           | ystem            |                   |                  |
| User: IRR,BCA, Irrigation Operation       | s I                | Reports                | ► Othe           | er operations      |                  | •                 | Logout           |
|                                           |                    | Budget Allocation      | n 🕨              |                    |                  |                   |                  |
|                                           |                    | LOC Allocation         | Schemev          | vise LOC Budget A  | Allocation       |                   |                  |
|                                           |                    | <b>Receipts Report</b> | LOCwise          | Schemewise LOC     | C Allocation     |                   |                  |
|                                           |                    | Expenditure Repo       | ort 🕨 Monthly I  | LOCwise Scheme     | wise LOC Allocat | tion Detail       |                  |
|                                           |                    | <b>Other Reports</b>   | CO/DDOw          | vise Datewise LOC  | Budget Sanction  | 1                 |                  |
|                                           |                    |                        | Datewise         | CO/DDOwise LOC     | Budget Sanction  | 1                 |                  |
|                                           |                    |                        |                  |                    |                  |                   |                  |
|                                           |                    |                        |                  |                    |                  |                   |                  |
|                                           |                    |                        |                  |                    |                  |                   |                  |
|                                           |                    |                        |                  |                    |                  |                   |                  |
|                                           |                    |                        |                  |                    |                  |                   |                  |
|                                           |                    |                        |                  |                    |                  |                   |                  |
|                                           |                    |                        |                  |                    |                  |                   |                  |
|                                           |                    |                        |                  |                    |                  |                   |                  |
|                                           |                    |                        |                  |                    |                  |                   |                  |
|                                           |                    |                        |                  |                    |                  |                   |                  |
|                                           |                    |                        |                  |                    |                  |                   |                  |
|                                           | Web site Design    | ed & Maintained by Na  | tional Informati | ics Center, Haryar | na               |                   |                  |

Step – 1 On clicking this form option following screen will popped up on the Screen. User has to select the DDO/BCO first as Shown below.

| 🖉 http://localhost:1892/?flag=1 - Schemewise Budget Allocation - Report - Windows Internet Explorer |        |
|----------------------------------------------------------------------------------------------------|--------|
| Online Budget Allocation System                                                                     |        |
| Back                                                                                                | Logout |
| REPORT FOR DATEWISE BUDGET ALLOCATION                                                               |        |
| Select DD0/BC0: Only DD0s and BC0s to whome BCA has Given LOC                                       | ~      |
| Date From Double 2000 Date To Double 2000                                                           |        |
| 30/09/2010                                                                                          |        |
| View Report                                                                                         |        |
|                                                                                                    | >      |

Step – 2 And then user has to select the scheme to which he want to view report .if he like to view report of All Schemes he has to select "All Scheme's" and if he want to view report of specific date's then he has to give Date From and Date To (Date Format should be (DD/MM/YY)) or Leave blank to view all the records .Then click on Button "View Report" the report will be generated.

|       |          |           |              |                |               |                                                      | Ha                        | vana           | a –          | eKo           | sh21          | 0               | nline       | ε Βι        | iqae.            | t Allocat    | ion   |
|-------|----------|-----------|--------------|----------------|---------------|------------------------------------------------------|---------------------------|----------------|--------------|---------------|---------------|-----------------|-------------|-------------|------------------|--------------|-------|
| C htt | tp://lo  | call      | iost:1       | 892/B/         | A-10m         | arch2011/                                            | rep_D                     | atewise        | DDOwis       | e_LOC_        | _budget       | isanctio        | n.aspx      | flag=1?     | - Windo          | ows Internet |       |
| 1     |          | e         |              | 1   -          |               | 15 /                                                 | 89                        | - 4            | 49.          | 9% -          |               |                 |             | ₹           |                  | Comment      | Share |
|       | Scheme ! | lame      | N-61-24-27   | 100-02-001-08- | 61-R-V-Execu  | tion Irrigation-NA                                   |                           | Datewic        | e Budget L(  | OC Allocatio  | nWithdrawi    | Report          |             |             |                  |              |       |
|       |          |           |              |                |               |                                                      |                           | 01-Salary      | 03-Dearnes   | 04-Travel E   | 05-Office Ex  | 45-P.O.L        | 67-Medical  | 70-Leave Tr | Total            |              |       |
|       | E0001    | <b>05</b> | 5402010      | 30/9/2010      | 1492010       | (15-00-Nernaul-SE<br>J L N<br>NemauSuperIntendi      | Allocation<br>Withdrawal  | 0 0            | 0 0          | 0             | 0             | 0               | 0<br>304000 | 000         | 0<br>304000      |              |       |
|       |          |           |              |                |               | [20-03-Gohana-SE<br>YWS ROHTAK<br>GOHANASE YWS       | Allocation<br>Withdrawal  | 0              | 0 0          | 0             | 0             | 0               | 0<br>200000 | 0           | 0<br>200000      |              |       |
|       |          |           | 16/2010      | 31/5/2010      | 1952010       | [11-00-Jind-se yws<br>Jindee yws [ind0009]           | Allocation<br>Withdrawal  | 41000<br>0     | 119000       | 0             | 0             | 0               | 0 0         | 00          | 160000<br>0      |              |       |
|       |          |           | 1/6/2010     | 30/5/2010      | 1/6/2010      | [04-00-Delhi-SEYwa<br>DelhiSEYwa<br>Delh00008]       | Allocation<br>Withdrawai  | 388000         | 110000       | 0             | 0             | 0               | 0 0         | 0           | 490000<br>0      |              |       |
|       |          | 8         | 162010       | 30/6/2010      | 1/6/2010      | [04-00-Delhi-SEYwa<br>DelhiSEYwa<br>Delh0008]        | Allocation<br>Withdrawai  | 3888000        | 110000       | 0             | 0             | 0               | 0 0         | 0           | 480000           |              |       |
|       |          |           |              |                | 28/2010       | (01-00-Ambala-XEN<br>VIG AMBXEN VIG<br>AMB0037)      | Allocation<br>Withdrawail | 633000         | 199000       | 0<br>30000    | 0<br>10000    | 0               | 0 0         | 0           | 0<br>872000      |              |       |
|       |          |           |              |                | 36/2010       | [04-00-Delhi-SEYwa<br>DelhiSEYwa<br>Delh0008]        | Allocation<br>Withdrawai  | 380000         | 0            | 0             | 0             | 0               | 0 0         | 0           | 0<br>490000      |              |       |
|       |          |           |              |                | 7/6/2010      | [19-00-Rewarl-SE<br>JLN RevariSE JLN<br>Revari0018]  | Allocation<br>Withdrawail | 0              | 80000        | 0             | 0             | 0               | 0 0         | 0           | 80000<br>D       |              |       |
|       |          |           |              |                | 95/2010       | [02-02-Charkhi<br>Dedi-SE JLN NNL<br>DADRISE JLN NNL | Allocation<br>Withdrawai  | 15000000       | 7000000      | 60000<br>0    | 25000         | 2000            | 0 0         | 0           | 22087000<br>0    |              |       |
|       |          |           |              |                | 11/62010      | [18-00-Rohtak-SE<br>YWS RohtakSE<br>YWS Rohtak0010]  | Allocation<br>Withdrawai  | 0<br>375000    | 400000       | 0             | 0             | 0               | 0 0         | 0           | 400000<br>375000 |              |       |
|       |          |           |              |                |               |                                                      |                           |                |              |               |               |                 |             |             |                  |              |       |
|       | *Scheme  | Name /    | format: Plan | NonPlan + Sh   | are code + De | umand No + Major Hea                                 | d + Submajor              | Head + Minor H | aad + Schame | Code + Subsch | eme code +Sch | eme description |             |             |                  | 15           |       |
|       |          |           |              |                |               |                                                      |                           |                |              |               |               |                 |             |             |                  |              |       |

## 9.2.3 Receipts Report

- 9.2.3.1 Departmentwise Majorheadwise MinorHead receipt
- 9.2.3.2 Treasury Subtreasurywise receipt
- 9.2.3.3 MinorHeadwise Treasurywise receipt
- 9.2.3.4 MajorHeadwise Treasurywise receipt
- 9.2.3.5 MajorHeadwise receipt

## 9.2.3.1. Departmentwise Majorheadwise MinorHead receipt

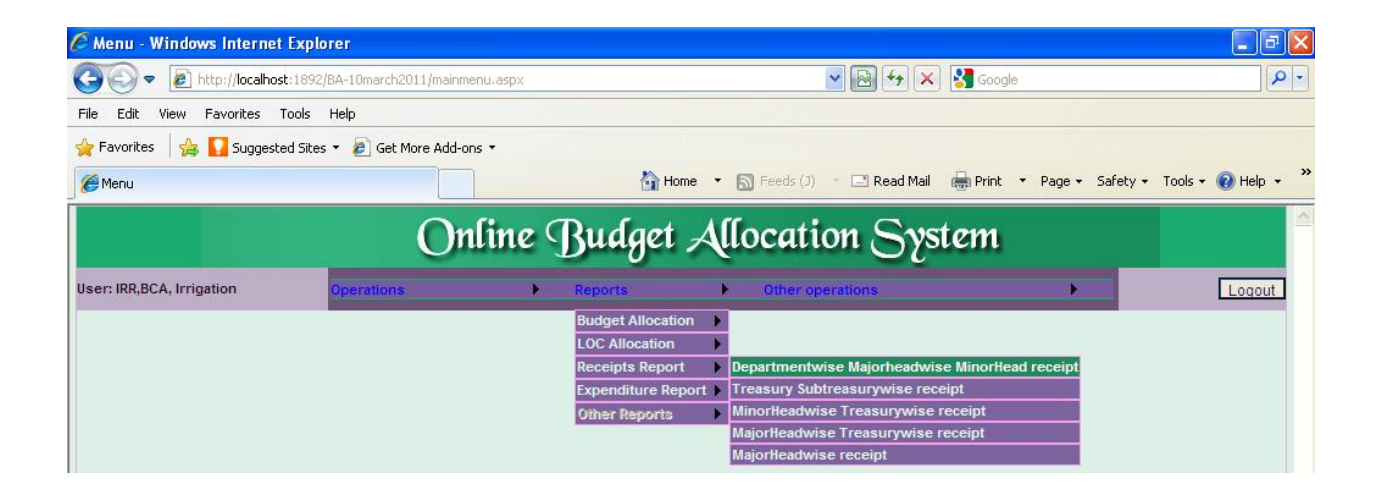

Step – 1 On clicking this form option following screen will popped up on the Screen. User has to select the Department first as Shown below

| Harva                                       | ana                                    | -eKosh21         | Online           | Budget | Allocation |
|---------------------------------------------|----------------------------------------|------------------|------------------|--------|------------|
| C DEPARTMENTWISE MAJORHEADWISE MINORHEAD RE | CEIPT-                                 | Report - Windows | Internet Explor  | er     |            |
| Online Bu                                   | dao                                    | t Alloca         | tion Sy          | vstem  |            |
| Oname Da                                    | ~~~~~~~~~~~~~~~~~~~~~~~~~~~~~~~~~~~~~~ |                  |                  |        |            |
| Back                                        |                                        |                  |                  |        | Logout     |
| REPORT FOR DEPARTM                          | ENTWISE                                | MAJORHEADWISE M  | INORHEAD RECEIPT |        |            |
| Select Department                           | Irri                                   | igation 💙        |                  |        |            |
| Date From :                                 | 01/                                    | /04/2010         |                  |        |            |
| Date To:                                    | 11/                                    | /03/2011         |                  |        |            |
| _                                           |                                        |                  |                  |        |            |
| L                                           | View Re                                | eport            |                  |        |            |
|                                             |                                        |                  |                  |        |            |
|                                             |                                        |                  |                  |        |            |
|                                             |                                        |                  |                  |        |            |
|                                             |                                        |                  |                  |        |            |
|                                             |                                        |                  |                  |        |            |
|                                             |                                        |                  |                  |        |            |
|                                             |                                        |                  |                  |        |            |
|                                             |                                        |                  |                  |        |            |
|                                             |                                        |                  |                  |        |            |
|                                             |                                        |                  |                  |        |            |
|                                             |                                        |                  |                  |        |            |
|                                             |                                        |                  |                  |        |            |
|                                             |                                        |                  |                  |        |            |

**Step – 2** if user want to change dates to which he want to view report he can edit Date From or Date To Textbox's.(Date From Should Not be greater than Date To and in format of (DD/MM/YYYY)) Then click on Button **"View Report"** the report will be generated.

| http://localhost:1892/BA-10march2011/RepMin  | orHeadwiseReceipt.aspx?flag=1 - Wind | ows Internet Explorer           |          |
|----------------------------------------------|--------------------------------------|---------------------------------|----------|
| O                                            | LINE BUDGET ALLOCATION SYSTE         | EM                              | <u>^</u> |
|                                              |                                      |                                 |          |
| Report for L                                 | from 01/04/2010 to 11/03/2011        | I Receipt Print Date 11/03/2011 |          |
| Irrigation                                   | RECEIPT                              |                                 |          |
| 0700-Major Irrigation                        |                                      |                                 |          |
| 101-Sale of Water for Irrigation<br>Purposes | 3125664                              |                                 |          |
| 800-Other Receipts                           | 677058                               |                                 |          |
| 101-Sale of Water for Irrigation<br>Purposes | 2671787                              |                                 |          |
| 800-Other Receipts                           | 2302                                 |                                 |          |
| 101-Sale of Water for Irrigation             | 804955                               |                                 | E        |
| 101-Sale of Water for Irrigation             | 1498945                              |                                 |          |
| Purposes                                     |                                      |                                 |          |
| Total 0700-Major Irrigation :                | 8780711                              |                                 |          |
| 0701-Medium Irrigation                       |                                      |                                 |          |
| 101-Sale of Water for Irrigation<br>Purposes | 9000                                 |                                 |          |
| Total 0701-Medium Irrigation :               | 9000                                 |                                 |          |
| 2700-Major Irrigation                        |                                      |                                 |          |
| 001-Direction and Administration             | 4988                                 |                                 |          |
| Total 2700-Major Irrigation :                | 4988                                 |                                 |          |
| TOTAL Irrigation:                            | 8794699                              |                                 |          |
| GRAND TOTAL:                                 | 8794699                              |                                 |          |
|                                              |                                      |                                 |          |
|                                              |                                      |                                 |          |
|                                              |                                      |                                 |          |
|                                              |                                      |                                 |          |
|                                              |                                      |                                 |          |
|                                              |                                      |                                 |          |
|                                              |                                      |                                 | ✓        |

9.2.3.2. Treasury Subtreasurywise receipt

|                                   | riuryunu                      |                   | Offinite Duugot A                | looution                  |                      |  |  |  |  |  |  |  |
|-----------------------------------|-------------------------------|-------------------|----------------------------------|---------------------------|----------------------|--|--|--|--|--|--|--|
| 🖉 Menu - Windows Internet Explo   | orer                          |                   |                                  |                           | _ 7 🛛                |  |  |  |  |  |  |  |
| G v E http://localhost:1892,      | /BA-10march2011/mainmenu.aspx |                   | ✓ 🛃 4 ×                          | Soogle                    | P •                  |  |  |  |  |  |  |  |
| File Edit View Favorites Tools    | Help                          |                   |                                  |                           |                      |  |  |  |  |  |  |  |
| 🚖 Favorites 🛛 🚖 🌄 Suggested Sites | ; 🔹 🙋 Get More Add-ons 🔹      |                   |                                  |                           |                      |  |  |  |  |  |  |  |
| 🏉 Menu                            |                               | 🟠 Home            | e 🔹 📓 Feeds (J) 🔹 🖃 Read Mail    | 🖶 Print 🔹 Page 👻 Safety 🕶 | • Tools • 🕜 Help • » |  |  |  |  |  |  |  |
| Online Budget Allocation System   |                               |                   |                                  |                           |                      |  |  |  |  |  |  |  |
| User: IRR,BCA, Irrigation         | Operations D                  | Reports           | Other operations                 | •                         | Logout               |  |  |  |  |  |  |  |
|                                   |                               | Budget Allocation | •                                |                           |                      |  |  |  |  |  |  |  |
|                                   |                               | LOC Allocation    | •                                |                           |                      |  |  |  |  |  |  |  |
|                                   |                               | Receipts Report   | Departmentwise Majorheadwis      | e MinorHead receipt       |                      |  |  |  |  |  |  |  |
|                                   |                               | Expenditure Repo  | rt  Treasury Subtreasurywise rec | eipt                      |                      |  |  |  |  |  |  |  |
|                                   |                               | Other Reports     | MinorHeadwise Treasurywise       | receipt                   |                      |  |  |  |  |  |  |  |
|                                   |                               |                   | MajorHeadwise Treasurywise       | receipt                   |                      |  |  |  |  |  |  |  |
|                                   |                               |                   | MajorHeadwise receipt            |                           |                      |  |  |  |  |  |  |  |

Step - 1 On clicking this form option following screen will popped up on the Screen. User has to

below

| select        | the                  | Department                                    | first             | as     | Shown |
|---------------|----------------------|-----------------------------------------------|-------------------|--------|-------|
| C DEPARTMENTW | ISE MAJORHEADWISE MI | NORHEAD RECEIPT- Report - Windows             | Internet Explorer |        |       |
|               | Onlin                | e Budget Alloca                               | tion Syste        | m      |       |
| Back          | 050007.5             |                                               |                   | Logout |       |
|               | REPORT F             | OR DEPARTMENTWISE MAJORHEADWISE MI            | NORHEAD RECEIPT   |        |       |
|               | Selec                | t Department                                  |                   |        |       |
|               |                      | Date From : 01/04/2010<br>Date To: 11/03/2011 |                   |        |       |
|               |                      |                                               |                   |        |       |
|               |                      | View Report                                   |                   |        |       |
|               |                      |                                               |                   |        |       |
|               |                      |                                               |                   |        |       |
|               |                      |                                               |                   |        |       |
|               |                      |                                               |                   |        |       |
|               |                      |                                               |                   |        |       |
|               |                      |                                               |                   |        |       |
|               |                      |                                               |                   |        |       |
|               |                      |                                               |                   |        |       |
|               |                      |                                               |                   |        |       |
|               |                      |                                               |                   |        |       |

**Step – 2** if userwant to change dates to which he want to view report he can edit Date From or Date To Textbox's. Then click on Button **"View Report"** the report will be generated.

#### Harvana -eKosh21 Online Budget Allocation

#### Harvana -eKosh21 Online Budget Allocation

| Chttp://localhost:1892/BA-10march2011/RepTrySub | TrywiseReceipt.aspx?flag=1 - | Windows Internet Explorer       |            |
|-------------------------------------------------|------------------------------|---------------------------------|------------|
|                                                 |                              |                                 | <u></u>    |
| ONLINE                                          | BUDGET ALLOCATION            | N SYSTEM                        |            |
| Den est fan Tressenne Subtress                  | umunica Dessint from 04/07   |                                 | 44/02/2044 |
| Report for Treasury Subtreasu                   | urywise Receipt from 01/04   | 4/2010 to 11/03/2011 Print Date | 11/03/2011 |
|                                                 | RECEIPT                      |                                 |            |
| 10-Jhajjar , 00-Jhajjar                         |                              |                                 |            |
| 0700-Major Irrigation                           |                              |                                 |            |
| 101-Sale of Water for Irrigation<br>Purposes    | 854653                       |                                 |            |
| 800-Other Receipts                              | 2302                         |                                 |            |
| Total 0700-Major Irrigation :                   | 856955                       |                                 |            |
| Total 10-Jhajjar,00-Jhajjar:                    | 856955                       |                                 |            |
|                                                 |                              |                                 |            |
|                                                 |                              |                                 |            |
|                                                 |                              |                                 |            |
|                                                 |                              |                                 |            |
|                                                 |                              |                                 |            |
|                                                 |                              |                                 |            |
|                                                 |                              |                                 |            |
|                                                 |                              |                                 |            |
|                                                 |                              |                                 |            |
|                                                 |                              |                                 |            |
|                                                 |                              |                                 |            |
|                                                 |                              |                                 |            |
|                                                 |                              |                                 |            |
|                                                 |                              |                                 |            |
|                                                 |                              |                                 |            |
|                                                 |                              |                                 | ~          |

9.2.3.3. MinorHeadwise Treasurywise receipt

| 🖉 Menu - Windows Internet Exp   | lorer                          |                    |                                 |                         | - 7                |
|---------------------------------|--------------------------------|--------------------|---------------------------------|-------------------------|--------------------|
| COO - Attp://localhost:189      | 92/BA-10march2011/mainmenu.asj | рх                 | v 🔂 🗲 🗙                         | Google                  | <b>₽</b> •         |
| File Edit View Favorites Tools  | Help                           |                    |                                 |                         |                    |
| 🚖 Favorites 🛛 🚖 🌄 Suggested Sit | es 🔹 💋 Get More Add-ons 🔹      |                    |                                 |                         |                    |
| 🏉 Menu                          |                                | 🟠 Home             | 🔹 🔝 Feeds (J) 👒 🖃 Read Mail     | Print 🔻 Page 🕶 Safety 🕶 | Tools 🗸 🕡 Help 👻 🎽 |
|                                 | Onlin                          | e Budget           | Mocation Syste                  | 7111                    |                    |
|                                 |                                | ie Dunger A        | forming Son                     | enu                     |                    |
| User: IRR,BCA, Irrigation       | Operations                     | Reports            | Other operations                | •                       | Logout             |
|                                 |                                | Budget Allocation  | >                               |                         |                    |
|                                 |                                | LOC Allocation     |                                 |                         |                    |
|                                 |                                | Receipts Report    | Departmentwise Majorheadwise I  | MinorHead receipt       |                    |
|                                 |                                | Expenditure Report | Treasury Subtreasurywise receip | t                       |                    |
|                                 |                                | Other Reports      | MinorHeadwise Treasurywise rec  | eipt                    |                    |
|                                 |                                |                    | MajorHeadwise Treasurywise rec  | eipt                    |                    |
|                                 |                                |                    | MajorHeadwise receipt           |                         |                    |
|                                 |                                |                    |                                 |                         |                    |

Step – 1 On clicking this form option following screen will popped up on the Screen. User has to select the Department first as Shown below:-

| Harva                                               | ina -    | -eKosh21           | Online         | Budget         | Allocation |
|-----------------------------------------------------|----------|--------------------|----------------|----------------|------------|
| http://localhost:1892/?flag=1 - Minorheadwise Treat | asurywis | se Receipt- Report | - Windows Inte | ernet Explorer |            |
| Outing Du                                           | daat     |                    | ion Se         | ant area       |            |
| Ontine Bud                                          | ugei     | Anocar             | 1011 25        | stem           |            |
| Back                                                |          |                    |                |                | Logout     |
| REPORT FOR MIN                                      | NORHEAD  | WISE TREA SURYWISE | RECEIPT        |                |            |
| Select Department                                   | Irrig    | ation 💌            |                |                |            |
| Date From :                                         | 01/0     | 04/2010            |                |                |            |
| Date To:                                            | 11/0     | 03/2011            |                |                |            |
| F                                                   | View Re  | port               |                |                |            |
|                                                     | VIEWINE  | pon                |                |                |            |
|                                                     |          |                    |                |                |            |
|                                                     |          |                    |                |                |            |
|                                                     |          |                    |                |                |            |
|                                                     |          |                    |                |                |            |
|                                                     |          |                    |                |                |            |
|                                                     |          |                    |                |                |            |
|                                                     |          |                    |                |                |            |
|                                                     |          |                    |                |                |            |
|                                                     |          |                    |                |                |            |
|                                                     |          |                    |                |                |            |
|                                                     |          |                    |                |                |            |
|                                                     |          |                    |                |                |            |
|                                                     |          |                    |                |                |            |

Step – 2 if user want to change dates to which he want to view report he can edit Date From or Date To Textbox's. Then click on Button "View Report" the report will be generated.

| Den est for Min selles duise Tree                |           | Dist Date 11/02/2011 |
|--------------------------------------------------|-----------|----------------------|
| 11                                               | 1/03/2011 | Fint Date Thus/2011  |
|                                                  | RECEIPT   |                      |
| 0700-Major Irrigation                            |           |                      |
| 101-Sale of Water for Irrigation Purposes        |           |                      |
| 10-Jhajjar:                                      | 5050743   |                      |
| 17-Panipat:                                      | 3050608   |                      |
| Total 101-Sale of Water for Irrigation Purposes: | 8101351   |                      |
| 800-Other Receipts                               |           |                      |
| 10-Jhajjar:                                      | 2302      |                      |
| 16-Panchkula:                                    | 676958    |                      |
| 18-Rohtak:                                       | 100       |                      |
| Total 800-Other Receipts:                        | 679360    |                      |
| Fotal 0700-Major Irrigation :                    | 8780711   |                      |
|                                                  |           |                      |

| Harvana                                                    | –eKosh21         | Online         | Budaet               | Allocatio      | on             |                       |
|------------------------------------------------------------|------------------|----------------|----------------------|----------------|----------------|-----------------------|
| 🖉 Menu - Windows Internet Explorer                         |                  |                |                      |                |                |                       |
| 🚱 🕞 🔻 👔 http://localhost:1892/BA-10march2011/mainmenu.aspx |                  |                | ▼                    | 🗙 🚼 Google     | •              | ٩                     |
| File Edit View Favorites Tools Help                        |                  |                |                      |                |                |                       |
| 🖕 Favorites 🛛 👍 🌄 Suggested Sites 🔹 🔊 Get More Add-ons 🔹   |                  |                |                      |                |                |                       |
| 6 Menu                                                     | 🟠 Ho             | me 🔹 🔝 Fee     | ds (J) 🔹 🖃 Read I    | Mail 🚔 Print   | ▼ Page ▼ Safet | :y 🔹 Tools 👻 🔞 Help 👻 |
| Online                                                     | : Budget         | Alloca         | ation S <sup>.</sup> | ystem          |                |                       |
| User: IRR,BCA, Irrigation Operations                       | Reports          | ► Oth          | er operations        |                | •              | Logout                |
|                                                            | Budget Allocatio | on 🕨           |                      |                |                |                       |
|                                                            | LOC Allocation   | •              |                      |                |                |                       |
|                                                            | Receipts Report  | t 🕨 Departm    | nentwise Majorhea    | dwise MinorHea | id receipt     |                       |
|                                                            | Expenditure Rep  | port 🕨 Treasur | y Subtreasurywise    | e receipt      |                |                       |
|                                                            | Other Reports    | MinorHe        | eadwise Treasuryw    | /ise receipt   |                |                       |
|                                                            |                  | MajorHe        | adwise Treasuryw     | vise receipt   |                |                       |
|                                                            |                  | MajorHe        | adwise receipt       |                |                |                       |

Step - 1 On clicking this form option following screen will popped up on the Screen.

| Chttp://localhost:1892/?f | lag=1 - Majorheadwise Treasurywise Receipt- Report - Windows In                                   | ternet Explorer 📃 🗖 🔀                                                          |
|---------------------------|---------------------------------------------------------------------------------------------------|--------------------------------------------------------------------------------|
|                           | Online Budget Allocation S                                                                        | ystem                                                                          |
| Back                      |                                                                                                   | Logout                                                                         |
|                           | REPORT FOR MAJORHEADWISE TREASURYWISE RECEIPT                                                     |                                                                                |
| Select Department         | Irrigation 💌                                                                                      |                                                                                |
| MajorHead:                | 0700-Major Irrigation<br>0701-Medium Irrigation<br>0702-Minor Irrigation<br>0702-Minor Irrigation | [Press ctrl+click to select<br>Majorhead for which you want to<br>view report] |
| Date From :<br>Date To:   | 00//04/2010<br>11/03/2011                                                                         |                                                                                |
|                           | View Report                                                                                       |                                                                                |
|                           |                                                                                                   |                                                                                |
|                           |                                                                                                   |                                                                                |
|                           |                                                                                                   |                                                                                |
|                           |                                                                                                   |                                                                                |
|                           |                                                                                                   |                                                                                |

Step – 2 User has to select the Department first as Shown below , then select MajorHead(If user want to view more than one major head then he has to press CTRL key + click on majorhead) and if user want to change dates to which he want to view report he can edit Date From or Date To Textbox's.(Where Format of Date is (DD/MM/YYYY) and Date From cant be greater than Date To) Step – 3 Then click on Button "View Report" the report will be generated.

| Har                           | vana        | -eKosh21               | Onlin                    | <u>e Budaet</u>    | Alloc     | ation             |      | _ |
|-------------------------------|-------------|------------------------|--------------------------|--------------------|-----------|-------------------|------|---|
| 🖉 http://localhost:1892/BA    | 10march     | 2011/RepMajorhead      | dTrywiseRed              | eipt.aspx?flag=1   | - Windows | Internet Explorer |      | × |
|                               |             |                        |                          |                    |           |                   |      | ^ |
|                               |             |                        |                          | ATION SYSTEM       | 1         |                   |      |   |
|                               |             |                        |                          |                    |           |                   |      |   |
| R                             | eport for l | MajorHeadwise Tre<br>1 | asurywise l<br>1/03/2011 | Receipt from 01/04 | 1/2010 to | Print Date 11/03/ | 2011 |   |
|                               |             |                        |                          | RECEIPT            |           |                   | -    |   |
| 0700-Major Irrigation         |             |                        |                          |                    |           |                   |      |   |
| 10-Jhajjar:                   |             |                        |                          | 505304             | 5         |                   |      | Ξ |
| 16-Panchkula:                 |             |                        |                          | 67695              | 8         |                   |      |   |
| 17-Panipat:                   |             |                        |                          | 305060             | 8         |                   |      |   |
| 18-Rohtak:                    |             |                        |                          | 10                 | D         |                   |      |   |
| Total 0700-Major Irrigation : |             |                        |                          | 878071             | 1         |                   |      |   |
| GRAND TOTAL:                  |             |                        |                          | 878071             | 1         |                   |      |   |
|                               |             |                        |                          |                    |           |                   |      |   |
|                               |             |                        |                          |                    |           |                   |      |   |
|                               |             |                        |                          |                    |           |                   |      |   |
|                               |             |                        |                          |                    |           |                   |      |   |
|                               |             |                        |                          |                    |           |                   |      |   |
|                               |             |                        |                          |                    |           |                   |      |   |
|                               |             |                        |                          |                    |           |                   |      |   |

# 9.2.3.5. MajorHeadwise receipt

| 🖉 Menu - Windows Internet Explorer        |                     |                    |                              |                     |                          |
|-------------------------------------------|---------------------|--------------------|------------------------------|---------------------|--------------------------|
|                                           | n2011/mainmenu.aspx |                    |                              | Soogle              | <b>ب م</b>               |
| File Edit View Favorites Tools Help       |                     |                    |                              |                     |                          |
| 🚖 Favorites   🚕 🌄 Suggested Sites 👻 🙋 Get | : More Add-ons 🝷    |                    |                              |                     |                          |
| 🏉 Menu                                    |                     | 🐴 Home 🕚           | 🔹 🔝 Feeds (J) 🐳 🖃 Read Mail  | 🖶 Print 🔻 Page 👻 Sa | afety 👻 Tools 👻 🔞 Help 👻 |
|                                           | Online J            | Budget A           | llocation Sys                | tem                 |                          |
| User: IRR,BCA, Irrigation Operation       | s 🕨                 | Reports            | Other operations             | •                   | Logout                   |
|                                           |                     | Budget Allocation  | •                            |                     |                          |
|                                           |                     | LOC Allocation     | •                            |                     |                          |
|                                           |                     | Receipts Report    | Departmentwise Majorheadwis  | e MinorHead receipt |                          |
|                                           |                     | Expenditure Report | Treasury Subtreasurywise rec | eipt                |                          |
|                                           |                     | Other Reports      | MinorHeadwise Treasurywise   | receipt             |                          |
|                                           |                     |                    | MajorHeadwise Treasurywise   | receipt             |                          |
|                                           |                     |                    | MajorHeadwise receipt        |                     |                          |

Step -1 On clicking this form option following screen will popped up on the Screen:-

### Harvana -eKosh21 Online Budget Allocation

| 🖇 http://localhost:1892/?flag=1 - Majorheadwise Treasurywise Receipt- Report - Windows Internet Explorer 👘 🔲 🔀                                                                                                    |
|----------------------------------------------------------------------------------------------------|
| Online Budget Allocation System                                                                                                    |
| Back Logout                                                                                                    |
| REPORT FOR MAJORHEADWISE RECEIPT                                                                                                    |
| Select Department Irrigation 💌                                                                                                    |
| MajorHead: 0700-Major Irrigation  O701-Medium Irrigation O702-Minor Irrigation O702-Minor Irrigation O702-Mino |
| 0801-Power  Date From: 01/04/2010  Date Trom: 01/04/2014                                                                                                    |
| View Report                                                                                                    |
|                                                                                                    |
|                                                                                                    |
|                                                                                                    |
|                                                                                                    |
|                                                                                                    |
|                                                                                                    |

Step – 2 User has to select the Department first as Shown below , then Select MajorHead(If user want to view more than one major head then he has to press CTRL key + click on majorhead) and if user want to change dates to which he want to view report he can edit Date From or Date To Textbox's.

Step – 3 Then click on Button "View Report" the report will be generated.

| Chttp://localhost:1892/E | BA-10march2011/RepMajorheadwiseReceipt.aspx?flag=1 - Windows Internet Explorer [   | - 🗆 🛛   |
|--------------------------|------------------------------------------------------------------------------------|---------|
|                          | ONLINE BUDGET ALLOCATION SYSTEM                                                    | <u></u> |
|                          | Report for MajorHeadwise Receipt from 01/04/2010 to 11/03/2011 Print Date 11/03/20 | 11      |
| 0700-Major Irrigation :  | <u>RECEIPT</u><br>8780711                                                          |         |
| TOTAL:                   | 8780711                                                                            |         |
|                          |                                                                                    |         |
|                          |                                                                                    |         |
|                          |                                                                                    |         |
|                          |                                                                                    |         |
|                          |                                                                                    |         |
|                          |                                                                                    |         |
|                          |                                                                                    |         |
|                          |                                                                                    |         |
|                          |                                                                                    |         |
|                          |                                                                                    |         |
|                          |                                                                                    |         |
|                          |                                                                                    | -       |

### Haryana -eKosh21 Online Budget Allocation

### 9.2.4 Expenditure Report

- 9.2.4.1 Schemewise Plan Expenditure Details
- 9.2.4.2 Budget Allocated with Tentative Expenditure to various BCOs/DDO
- 9.2.4.3 Schemewise DDOwise Expenditure
- 9.2.4.4 Schemewise DDOwise tentative expenditure
- 9.2.4.5 Schemewise tentative expenditure between Months
- 9.2.4.6 Schemewise Treasurywise tentative expenditure between Months
- 9.2.4.7Schemewise Treasurywise and subtreasurywise tentative expenditure between Months
- 9.2.4.8 Majorheadwise tentative expenditure between Months
- 9.2.4.9 Majorheadwise Treasurywis tentative expenditure between Months
- 9.2.4.10 DDOwise tentative expenditure between months
- 9.2.4.11 Report for Out of Budget Expenditure

## 9.2.4.1. Schemewise Plan Expenditure Details

| 🥹 Menu - Mozilla Firefox                                                                     |                                                        |                                            |
|----------------------------------------------------------------------------------------------|--------------------------------------------------------|--------------------------------------------|
| <u>File E</u> dit <u>V</u> iew Hi <u>s</u> tory <u>B</u> ookmarks <u>T</u> ools <u>H</u> elp |                                                        |                                            |
| Menu +                                                                                       |                                                        | <b>*</b>                                   |
| + http://localhost:1816/NewBA/mainmenu.aspx                                                  | 🟫 🔻 🤁 🚼 🕶 Google                                       | 🔎 🍙 Feedback 🔹 🥐 🔹                         |
| G                                                                                            |                                                        | +                                          |
| Online B                                                                                     | udget Allocation System                                |                                            |
| User: TAA,BCA, Treasury And<br>Accounts                                                      | teports Other operations                               | Logout                                     |
|                                                                                              | Budget Allocation                                      |                                            |
|                                                                                              | Deceints Deport                                        |                                            |
|                                                                                              | Expenditure Report Schemewise Plan Expenditure Details |                                            |
|                                                                                              | Other Reports Budget Allocated with Tentative Expend   | iture to various BCOs/DDOs                 |
|                                                                                              | Schemewise DDOwise Expenditure                         |                                            |
|                                                                                              | Schemewise DDOwise tentative expend                    | iture                                      |
|                                                                                              | Schemewise tentative expenditure betw                  | veen Months                                |
|                                                                                              | Schemewise Treasurywise tentative ex                   | penditure between Months                   |
|                                                                                              | Schemewise Treasurywise subtreasur                     | ywise tentative expenditure between Months |
|                                                                                              | Majorheadwise tentative expenditure b                  | etween Months                              |
|                                                                                              | Majorneadwise Tresurywise tentative e                  | expenditure between Months                 |
|                                                                                              | Report for out of Budget Expenditure                   |                                            |
|                                                                                              |                                                        |                                            |
|                                                                                              |                                                        |                                            |
|                                                                                              |                                                        |                                            |
|                                                                                              |                                                        |                                            |
| Web site Designed & N                                                                        | intained by National Informatics Center, Haryana       |                                            |

Step -1 On clicking this form option following screen will popped up on the Screen.

|                                          | Harvana         | -eKosh21            | Online           | Budget          | Allocation |
|------------------------------------------|-----------------|---------------------|------------------|-----------------|------------|
| http://localhost:1892/?flag=1 - Departme | ntwise Schemew  | ise Plan Expenditur | e Details - Repo | ort - Windows I | nter 🔳 🗖 🔀 |
| Online                                   | Budge           | t Allocat           | ion Sy           | stem            |            |
| Back                                     |                 |                     |                  |                 | Logout     |
| REPORT FOR DE                            | EPARTMENTWISE S | CHEMEWISE PLAN EXPE | NDITURE DETAILS  | ;               |            |
|                                          |                 |                     |                  |                 |            |
|                                          |                 |                     |                  |                 |            |
|                                          |                 |                     |                  |                 |            |
|                                          | View R          | eport               |                  |                 |            |
|                                          |                 |                     |                  |                 |            |
|                                          |                 |                     |                  |                 |            |
|                                          |                 |                     |                  |                 |            |
|                                          |                 |                     |                  |                 |            |
|                                          |                 |                     |                  |                 |            |
|                                          |                 |                     |                  |                 |            |
|                                          |                 |                     |                  |                 |            |
|                                          |                 |                     |                  |                 |            |
|                                          |                 |                     |                  |                 |            |
|                                          |                 |                     |                  |                 |            |
|                                          |                 |                     |                  |                 |            |
|                                          |                 |                     |                  |                 |            |
|                                          |                 |                     |                  |                 |            |

**Step – 2** Then click on button "**View Report**" and then your report will be generated. Here the report shows the expenditure done by the department in the specific scheme in specific Major Head.

| C | http://local                                                  | lhost:1892/BA-10march   | 12011/Rep_PlanExp_ | Detail.aspx?flag=1 - Windows Interne         | t Explorer |                  |   |  |  |  |  |
|---|---------------------------------------------------------------|-------------------------|--------------------|----------------------------------------------|------------|------------------|---|--|--|--|--|
| Γ |                                                               |                         |                    |                                              |            |                  |   |  |  |  |  |
|   |                                                               |                         | ONLINE BUDG        | ET ALLOCATION SYSTEM                         |            |                  |   |  |  |  |  |
|   | Departmentwise Schemewise Plan Expenditure Details PrintDate: |                         |                    |                                              |            |                  |   |  |  |  |  |
|   | Sr No                                                         | Department Name         | Major Head No      | Scheme                                       | Expe       | nditure (in Rs.) |   |  |  |  |  |
|   | 1                                                             | Treasury & Accounts     | 2054               | P-03-06-2054-51-097-99-98- Treasury<br>Staff |            | 6,29,136         | = |  |  |  |  |
|   |                                                               | Total 2054 - MajorHead  |                    |                                              |            | 629,136          |   |  |  |  |  |
|   |                                                               | Total Treasury & Accoun | ts - Department    |                                              |            | 629,136          |   |  |  |  |  |
|   |                                                               | Grand Total             |                    |                                              |            | 6,29,136         |   |  |  |  |  |
|   |                                                               |                         |                    |                                              |            |                  |   |  |  |  |  |
|   |                                                               |                         |                    |                                              |            |                  |   |  |  |  |  |
|   |                                                               |                         |                    |                                              |            |                  |   |  |  |  |  |
|   |                                                               |                         |                    |                                              |            |                  |   |  |  |  |  |
|   |                                                               |                         |                    |                                              |            |                  |   |  |  |  |  |
|   |                                                               |                         |                    |                                              |            |                  |   |  |  |  |  |
|   |                                                               |                         |                    |                                              |            |                  |   |  |  |  |  |
|   |                                                               |                         |                    |                                              |            |                  |   |  |  |  |  |
|   |                                                               |                         |                    |                                              |            |                  |   |  |  |  |  |
|   |                                                               |                         |                    |                                              |            |                  |   |  |  |  |  |
|   |                                                               |                         |                    |                                              |            |                  |   |  |  |  |  |
|   |                                                               |                         |                    |                                              |            |                  | ~ |  |  |  |  |
|   |                                                               |                         |                    |                                              |            |                  |   |  |  |  |  |

# 9.2.4.2. Budget Allocated with Tentative Expenditure to various BCOs/DDO

|                                             | Harvana –eKos                              | h21 Online Budget                      | Allocation                                |
|---------------------------------------------|--------------------------------------------|----------------------------------------|-------------------------------------------|
| 🐸 Menu - Mozilla Firefox                    |                                            |                                        |                                           |
| <u>File Edit View History Bookm</u>         | arks <u>T</u> ools <u>H</u> elp            |                                        |                                           |
| Menu                                        | +                                          |                                        | -                                         |
| + http://localhost:1816                     | i/NewBA/mainmenu.aspx                      | 🟫 🔻 🕑 🛃 🛪 Google                       | 🔎 🍙 Feedback 🔹 🤗 🔹                        |
| <u> </u>                                    |                                            |                                        | +                                         |
|                                             | Online Budget A                            | location System                        |                                           |
| User: TAA,BCA, Treasury And Ope<br>Accounts | erations Reports                           | Other operations                       | Logout                                    |
|                                             | LOC Allocation                             |                                        |                                           |
|                                             | Receipts Report                            |                                        |                                           |
|                                             | Expenditure Report                         | Schemewise Plan Expenditure Details    |                                           |
|                                             | Other Reports                              | Budget Allocated with Tentative Expend | iture to various BCOs/DDOs                |
|                                             |                                            | Schemewise DDOwise Expenditure         |                                           |
|                                             |                                            | Schemewise DDOwise tentative expend    | iture                                     |
|                                             |                                            | Schemewise tentative expenditure betw  | veen Months                               |
|                                             |                                            | Schemewise Treasurywise tentative ex   | penditure between Months                  |
|                                             |                                            | Schemewise Treasurywise subtreasur     | wise tentative expenditure between Months |
|                                             |                                            | Majorheadwise tentative expenditure be |                                           |
|                                             |                                            | Penort for Out of Budget Expenditure   |                                           |
|                                             |                                            | Report for out of budget expenditure   |                                           |
|                                             |                                            |                                        |                                           |
|                                             |                                            |                                        |                                           |
|                                             |                                            |                                        |                                           |
|                                             |                                            |                                        |                                           |
|                                             | Web site Designed & Maintained by National | Informatics Center, Harvana            |                                           |
|                                             | The one being the at maintained by nationa | in on a source of the yand             |                                           |

**Step –1** On clicking this form option following screen will popped up on the Screen. User has to select the Scheme first and then DDO/CO as shown below.

| 🧭 http://localhost:1892/?flag=1 - REPORT FOR Status of Budget Allocated to BCOs/DDOs - Windows Internet Explo 💶 🗖 🔀 |                                                                                                    |  |  |  |  |  |  |  |  |
|----------------------------------------------------------------------------------------------------|----------------------------------------------------------------------------------------------------|--|--|--|--|--|--|--|--|
| Online Budget Allocation System                                                                                     |                                                                                                    |  |  |  |  |  |  |  |  |
| Back                                                                                                    | Logout                                                                                                    |  |  |  |  |  |  |  |  |
| Report For Status Of Bu                                                                                             | Idget Allocated With Tentative Expenditure To Various BCOs/DDOs                                                                                                    |  |  |  |  |  |  |  |  |
| Select Scheme :                                                                                                    | All Schemes                                                                                                    |  |  |  |  |  |  |  |  |
| Select DDO/CO :                                                                                                    | Al Schemes<br>N-51-04-2030-01-101-51-51-R-V - N.A<br>N-51-04-2030-02-102-99-51-R-V - Checking Staff<br>N-51-06-2054-51-035-99-51-R-V - CRA Service Charges<br>N-51-06-2054-51-095-99-98-N-V - Headquarter Staff<br>N-51-06-2054-51-095-99-99-R-V - Headquarter Staff<br>N-51-06-2054-51-095-99-99-R-V - Headquarter Staff<br>N-51-06-2054-51-097-99-98-N-V - Treasury Staff<br>N-51-06-2054-51-097-99-98-R-V - Treasury Staff<br>P-03-06-2054-51-097-99-98-N-V - Treasury Staff |  |  |  |  |  |  |  |  |

Step –2 Then click on button "View Report" and then your report will be generated. Here the report show scheme in which budget is allocated to BCO/DDO in which the amount is presently allocated to BCO/DDO, the tentative expenditure done by the BCO/DDO and the available balance lest with the BCO/DDO.

|                                                                                                    |                                                              | Hai                             | vana ·                    | -eKosh                       | 21 Or                  | nline B                    | udget                      | Allocat                             | ion                      |                                 |                                  |                           |     |
|----------------------------------------------------------------------------------------------------|--------------------------------------------------------------|---------------------------------|---------------------------|------------------------------|------------------------|----------------------------|----------------------------|-------------------------------------|--------------------------|---------------------------------|----------------------------------|---------------------------|-----|
| 🖉 http://localhost:1892/BA-10march2011/RepBudgetSummary_CoDdoDetail.aspx?flag=1 - Windows Internet Expl 🔳 🗖 🔀    |                                                              |                                 |                           |                              |                        |                            |                            |                                     |                          |                                 |                                  |                           |     |
|                                                                                                    | $\square$                                                    | 20                              | 6 / 1                     | 17                           | 4                      | 19.9%                      | -   🛱                      |                                     | Ŧ                        | C                               | ommen                            | t Sha                     | are |
|                                                                                                    |                                                              |                                 |                           |                              |                        |                            |                            |                                     |                          |                                 |                                  |                           | ^   |
| Status of Budget Allocated with Tentative Expenditure to various BCOs/DDOs By boataa (TAA) PrintDate: 11/03/2011 |                                                              |                                 |                           |                              |                        |                            |                            |                                     |                          |                                 |                                  |                           |     |
| Soherne Name:                                                                                                    | N-51-06-2054-51-095-99-98                                    | 8-R-V - Headquart               | er Staff                  |                              |                        |                            |                            |                                     |                          |                                 |                                  |                           | 1   |
| BCO/DDO Name                                                                                                    |                                                              | 01- Salary                      | 02- Wages                 | 03- Dearness<br>Allowances   | 04- Travel<br>Expenses | 05- Office<br>Expenses     | 21- Motor<br>Vehicle       | 33-<br>Payments for<br>Professional | 45- P.O.L                | 66-<br>Proficiency &<br>Special | 67- Medical<br>Reimbursem<br>ent | 79- Ex-Grata              | L   |
| 07-03-00-0581-<br>Deputy Director -<br>Deputy Director                                                           | Budget Alloted<br>Tentative Expenditure<br>Balance Available | 16107000<br>13184718<br>1942284 | 458000<br>368872<br>99128 | 4880000<br>4380241<br>689769 | 80000<br>78821<br>1379 | 580000<br>358999<br>200001 | 795000<br>675518<br>119484 | 2880000<br>1325848<br>1534354       | 360000<br>358852<br>1048 | 6611000<br>3611288<br>2999712   | 2500000<br>2473852<br>26148      | 200000<br>150000<br>50000 |     |
|                                                                                                    |                                                              |                                 |                           |                              |                        |                            |                            |                                     |                          |                                 |                                  |                           | 1   |
|                                                                                                    |                                                              |                                 |                           |                              |                        |                            |                            |                                     |                          |                                 |                                  |                           |     |
|                                                                                                    |                                                              |                                 |                           |                              |                        |                            |                            |                                     |                          |                                 |                                  |                           |     |
|                                                                                                    |                                                              |                                 |                           |                              |                        |                            |                            |                                     |                          |                                 |                                  |                           |     |
|                                                                                                    |                                                              |                                 |                           |                              |                        |                            |                            |                                     |                          |                                 |                                  |                           |     |
|                                                                                                    |                                                              |                                 |                           |                              |                        |                            |                            |                                     |                          |                                 |                                  |                           |     |
|                                                                                                    |                                                              |                                 |                           |                              |                        |                            |                            |                                     |                          |                                 |                                  |                           |     |
|                                                                                                    |                                                              |                                 |                           |                              |                        |                            |                            |                                     |                          |                                 |                                  |                           |     |
|                                                                                                    |                                                              |                                 |                           |                              |                        |                            |                            |                                     |                          |                                 |                                  |                           |     |
|                                                                                                    |                                                              |                                 |                           |                              |                        |                            |                            |                                     |                          |                                 |                                  |                           |     |
|                                                                                                    |                                                              | (                               | H                         | <b>-</b>                     |                        | 6 /                        | 17   -                     | - +                                 | A                        |                                 |                                  | n 6 of 17                 |     |
|                                                                                                    |                                                              |                                 | _                         |                              |                        |                            |                            |                                     |                          |                                 | Pag                              | e 6 07 1 /                |     |
|                                                                                                    |                                                              |                                 |                           |                              |                        |                            |                            |                                     |                          |                                 |                                  |                           | ×   |

# 9.2.4.3. Schemewise DDOwise Expenditure

| 🥹 Menu - Mozilla Firefox                                                                      |                          |                                                           |                          |
|-----------------------------------------------------------------------------------------------|--------------------------|-----------------------------------------------------------|--------------------------|
| <u> Eile E</u> dit <u>V</u> iew Hi <u>s</u> tory <u>B</u> ookmarks <u>T</u> ools <u>H</u> elp |                          |                                                           |                          |
| Menu +                                                                                        |                          |                                                           | <del>.</del>             |
| + http://localhost:1816/NewBA/mainmenu.aspx                                                   |                          | 🏫 🛛 🕙 🚼 र Google                                          | 🔎 🏫 Feedback 🔹 🔗 🔹       |
| <b>G</b>                                                                                      |                          |                                                           | +                        |
| Online 🤇                                                                                      | Budget Al                | location System                                           |                          |
| User: TAA,BCA, Treasury And<br>Accounts                                                       | Reports                  | Other operations                                          |                          |
|                                                                                               | LOC Allocation           |                                                           |                          |
|                                                                                               | Receipts Report          |                                                           |                          |
|                                                                                               | Expenditure Report       | Schemewise Plan Expenditure Details                       |                          |
|                                                                                               | Other Reports            | Budget Allocated with Tentative Expenditure to various B( | COs/DDOs                 |
|                                                                                               |                          | Schemewise DDOwise Expenditure                            |                          |
|                                                                                               |                          | Schemewise DDOwise tentative expenditure                  |                          |
|                                                                                               |                          | Schemewise tentative expenditure between Months           |                          |
|                                                                                               |                          | Schemewise Treasurywise tentative expenditure betwee      | en Months                |
|                                                                                               |                          | Schemewise Treasurywise subtreasurywise tentative ex      | penditure between Months |
|                                                                                               |                          | Majorheadwise tentative expenditure between Months        |                          |
|                                                                                               |                          | Majorheadwise TresuryWise tentative expenditure betwee    | een Months               |
|                                                                                               |                          | Report for Out of Budget Expenditure                      |                          |
|                                                                                               |                          |                                                           |                          |
|                                                                                               |                          |                                                           |                          |
|                                                                                               |                          |                                                           |                          |
|                                                                                               |                          |                                                           |                          |
| Mitch - Sta Discoursed                                                                        |                          |                                                           |                          |
| web site Designed a                                                                           | s Maintained by National | mormatics Center, Harvana                                 |                          |

**Step –1** On clicking this form option following screen will popped up on the Screen. User has to select the Scheme first as shown below.

Haryana -eKosh21 Online Budget Allocation

| C http://localhost:1892/?flag=1 - REPORT FOR SCHEMEWISE DDOWISE EXPENDITURE - Windows Internet Explorer |                                                                                                    |  |        |  |  |  |  |  |  |
|----------------------------------------------------------------------------------------------------|----------------------------------------------------------------------------------------------------|--|--------|--|--|--|--|--|--|
| Online Budget Allocation System                                                                         |                                                                                                    |  |        |  |  |  |  |  |  |
| Back                                                                                                    |                                                                                                    |  | Logout |  |  |  |  |  |  |
| REF                                                                                                    | PORT FOR SCHEMEWISE DDOWISE EXPENDITURE                                                                                                    |  |        |  |  |  |  |  |  |
| Select Scheme :<br>Select DD0/C0 :                                                                      | All Schemes                                                                                                    |  |        |  |  |  |  |  |  |
| Viev                                                                                                    | N-51-04-2030-01-101-51-51-R-V - N-A<br>N-51-04-2030-02-102-99-51-R-V - Checking Staff<br>N-51-06-2054-51-093-99-51-R-V - Accounts Training Institute<br>N-51-06-2054-51-095-99-81-R-V - CRA Service Charges<br>N-51-06-2054-51-095-99-98-R-V - Headquarter Staff<br>N-51-06-2054-51-095-99-98-R-V - Headquarter Staff<br>N-51-06-2054-51-095-99-98-R-V - Headquarter Staff<br>N-51-06-2054-51-097-99-98-R-V - Treasury Staff<br>N-51-06-2054-51-097-99-98-R-V - Treasury Staff<br>N-51-06-2054-51-097-99-98-R-V - Treasury Staff<br>N-51-06-2054-51-097-99-98-R-V - Treasury Staff |  |        |  |  |  |  |  |  |
|                                                                                                    |                                                                                                    |  |        |  |  |  |  |  |  |

**Step –2** Select DDO/CO as shown below and then click on View Report Button the report will be generated.

| 🌈 http://localhost:1892/?flag=1 - REPORT F | OR SCHEMEWISE DDOWISE EXPENDITURE - Windows Internet Explorer                                                                                                    |        |
|--------------------------------------------|----------------------------------------------------------------------------------------------------|--------|
| Online                                     | Budget Allocation System                                                                                                    |        |
| Back                                       |                                                                                                    | Logout |
| RE                                         | PORT FOR SCHEMEWISE DDOWISE EXPENDITURE                                                                                                    |        |
|                                            |                                                                                                    |        |
| Select Scheme :                            | All Schemes                                                                                                    |        |
| Select DDO/CO :                            | AI DDO/CO<br>AI DDO/CO<br>bootaa1<br>bootaa10<br>bootaa12<br>bootaa13<br>bootaa14<br>bootaa16<br>bootaa16<br>bootaa16<br>bootaa17<br>bootaa18<br>bootaa20<br>bootaa21<br>bootaa21<br>bootaa21<br>bootaa21<br>bootaa3<br>bootaa4<br>bootaa4<br>bootaa5<br>bootaa4<br>bootaa8<br>bootaa8<br>boota8<br>boota8<br>bo |        |

**Step –3** This report shows the various BCO/DDO's of the department who has done expenditure in different objects of the specific scheme.

|                                                             |           |                           |                        | Hary                   | ana                            | -eKo                             | osh21                             | Online         | Budget        | Allo          | catio | <u>n</u> |
|-------------------------------------------------------------|-----------|---------------------------|------------------------|------------------------|--------------------------------|----------------------------------|-----------------------------------|----------------|---------------|---------------|-------|----------|
| http://localhos                                             | t:1892/E  | BA-10mai                  | ch2011/                | RepSche                | mewiseco                       | DDOwise                          | e_expDeta                         | il.aspx?flag=1 | Windows Inter | net           |       | ×        |
| 🔁 🗄 🖶 🛛                                                     | ⊠ {       | 20                        | 8 / 1                  | 14   ==                |                                | 19.9%                            | -                                 |                | Comm          | ent           | Share | 9        |
|                                                             |           |                           |                        |                        |                                |                                  |                                   |                |               |               |       | ^        |
|                                                             |           |                           |                        | Report for 8           | ohemewise DD(                  | Owice Expendit                   | ture                              |                | Pri           | ntDate: 11/03 | 2011  |          |
| Soheme Name: N-SI-06-2054-5I-097-89-98-N-V - Theosury Staff |           |                           |                        |                        |                                |                                  |                                   |                |               |               |       |          |
| BCO/DDO Name                                                | 01-Salary | 03- Deamess<br>Allowances | 04- Travel<br>Expenses | 05- Office<br>Expenses | 06-<br>Rent,Rates<br>and Taxes | 67- Medical<br>Reimbursem<br>ent | 70- Leave<br>Travel<br>Concession |                |               |               |       |          |
| 08-01-00-0001- Rajiv<br>Sharma - Treasury Officer           | 2478842   | 892635                    | 788                    | 7844                   | 20458                          | ۰                                | 0                                 |                |               |               |       |          |
| 06-02-00-0002- Prithvi<br>Singh - Treasury Officer          | 3038230   | 1273081                   | 1134                   | 68102                  | 0                              | 10667                            | 0                                 |                |               |               |       |          |
| 06-03-00-0003- TO<br>Chandigarh - Treesury                  | 744219    | 281665                    | 0                      | 0                      | 0                              | ٥                                | 0                                 |                |               |               |       |          |
| 08-04-00-0004- Sanjeev<br>dhingra - Treasury Officer        | 860722    | 142087                    | 0                      | 0                      | 0                              | 0                                | 0                                 |                |               |               |       |          |
| 06-08-00-0008- M R<br>Beniwal - Treasury Officer            | 2834848   | 817673                    | 1078                   | 41678                  | 0                              | 2781                             | 0                                 |                |               |               |       |          |
| 08-07-00-0007- togrg -<br>Treasury Officer Gurgaon          | 3320181   | 1221896                   | 29764                  | 0                      | 0                              | 18850                            | 0                                 |                |               |               |       |          |
| 08-08-00-0008- S K<br>Bansal - Treasury Officer             | 1299996   | 617069                    | 0                      | 10000                  | 0                              | ٥                                | 0                                 |                |               |               |       |          |
| 08-09-00-0009- Mehtab<br>Singh - Treasury Officer           | 1630177   | 177613                    | 2820                   | 6876                   | 14684                          | ٥                                | 0                                 |                |               |               |       |          |
| 08-10-00-0010- Pirthi<br>Singh - Treesury Officer           | 1247865   | 382335                    | 3186                   | 7286                   | 0                              | 24484                            | 0                                 |                |               |               |       |          |
| 08-11-00-0024- tojind -<br>Treesury Officer Jind            | 2180673   | 363772                    | 2004                   | 1828                   | 0                              | 7329                             | 0                                 |                |               |               |       |          |
| 06-12-00-0012- Set<br>Nerayan - Treasury Officer            | 1192099   | 364807                    | 1812                   | 43009                  | 0                              | 10268                            | 0                                 |                |               |               |       |          |
| 06-13-00-0013- Senjay -<br>Treesury Officer Kernel          | 1960242   | 661968                    | 2962                   | 6721                   | 0                              | 62960                            | 0                                 |                |               |               |       |          |
|                                                             |           |                           |                        |                        |                                | Page 8 of 14                     |                                   |                |               |               |       |          |
|                                                             |           |                           |                        |                        |                                |                                  |                                   |                |               |               |       |          |

# 9.2.4.4 Schemewise DDOwise tentative expenditure

| 🖉 Menu - Windows Internet Expl          | orer                     |                   |                                           |                                           |
|-----------------------------------------|--------------------------|-------------------|-------------------------------------------|-------------------------------------------|
| 💽 🗢 🙋 http://localhost:1810             | 5/NewBA/mainmenu.aspx    |                   | ▼ 🗟 ↔ × 🛂 600                             | gle 🔎 🔹                                   |
| File Edit View Favorites Tools          | Help                     |                   |                                           |                                           |
| 🚖 Favorites 🛛 👍 🌄 Suggested Site        | s 🔹 🦻 Get More Add-ons 🔹 |                   |                                           |                                           |
| 🏉 Menu                                  |                          | 🟠 Home            | 🝷 📓 Feeds (J) 📑 🖃 Read Mail 🛛 🖶 Print     | : 🔻 Page 👻 Safety 👻 Tools 👻 🕡 Help 👻 🂙    |
|                                         | Online                   | r Budget .        | Allocation System                         | 1                                         |
| User: TAA,BCA, Treasury And<br>Accounts | Operations               | Reports           | Other operations                          | Logout                                    |
|                                         |                          | Budget Allocation | •                                         |                                           |
|                                         |                          | Receipts Report   | •                                         |                                           |
|                                         |                          | Expenditure Repo  | ort Schemewise Plan Expenditure Details   |                                           |
|                                         |                          | Other Reports     | Budget Allocated with Tentative Expenditu | re to various BCOs/DDOs                   |
|                                         |                          |                   | Schemewise DDOwise Expenditure            |                                           |
|                                         |                          |                   | Schemewise DDOwise tentative expenditu    | Ire                                       |
|                                         |                          |                   | Majorheadwise tentative expenditure bet   | ween dates                                |
|                                         |                          |                   | Majorheadwise TresurvWise tentative exp   | penditure between Months                  |
|                                         |                          |                   | Schemewise tentative expenditure betwee   | en Months                                 |
|                                         |                          |                   | Schemewise Treasurywise tentative expe    | enditure between Months                   |
|                                         |                          |                   | Schemewise Treasurywise subtreasuryw      | vise tentative expenditure between Months |
|                                         |                          |                   | Report for Out of Budget Expenditure      |                                           |

**Step –1** On clicking this form option following screen will popped up on the Screen. User has to select the Scheme first as shown below and then select the DDO/CO as shown below.

#### Harvana -eKosh21 Online Budget Allocation

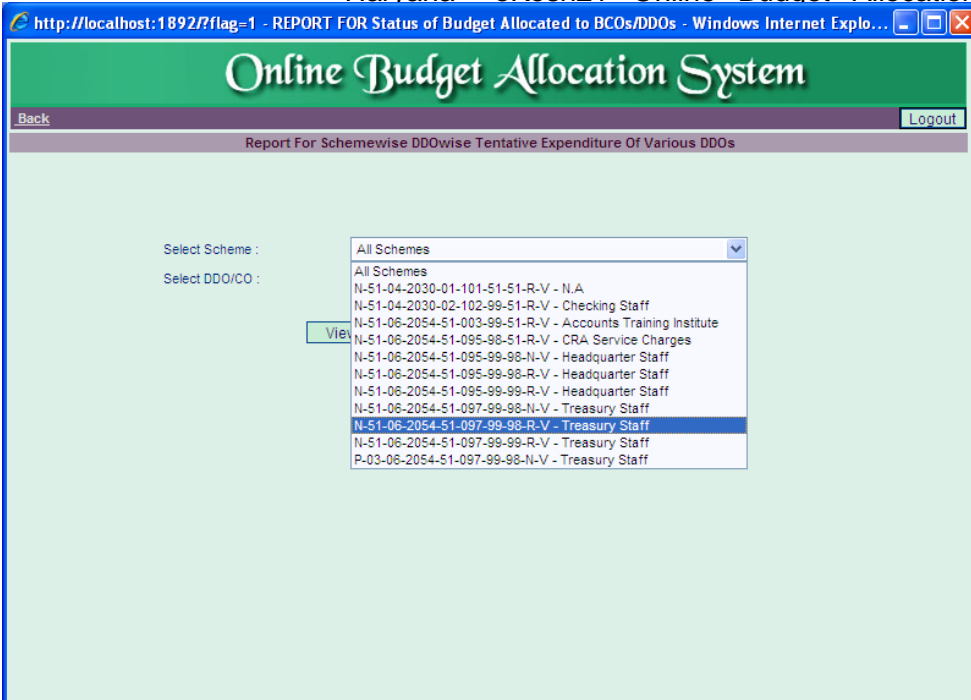

| 🤌 http://localhost:1892/?flag=1 - REPORT FOR Status of Budget Allocated to BCOs/DDOs - Windows Internet Explo 🗐 🔲 🔀 |                                                                                                    |  |  |  |  |  |  |  |  |  |  |
|----------------------------------------------------------------------------------------------------|----------------------------------------------------------------------------------------------------|--|--|--|--|--|--|--|--|--|--|
| Online Budget Allocation System                                                                                     |                                                                                                    |  |  |  |  |  |  |  |  |  |  |
| Back                                                                                                    | Logout                                                                                                    |  |  |  |  |  |  |  |  |  |  |
| Report For Schemewise DDOwise Tentative Expenditure Of Various DDOs                                                 |                                                                                                    |  |  |  |  |  |  |  |  |  |  |
|                                                                                                    |                                                                                                    |  |  |  |  |  |  |  |  |  |  |
| Select Scheme :                                                                                                    | N-51-06-2054-51-097-99-98-R-V - Treasury Staff                                                                                                    |  |  |  |  |  |  |  |  |  |  |
| Select DDO/CO :                                                                                                    | All DDO/CO                                                                                                    |  |  |  |  |  |  |  |  |  |  |
| Vie                                                                                                    | All DUOLO<br>dideaa3 -ATOKALKA<br>dideaa6 -ATO RAPURANI<br>dideaa7 -ATO RAPURANI<br>dideaa7 -ATO RAPURANI<br>dideaa7 -to BARWALA<br>dideaa8 -tokkr<br>dideaa8 -tokkr<br>dideaa8 -tokkr<br>dideaa8 -tokkr<br>dideaa11 - atoshd<br>dideaa11 - atoshd<br>dideaa11 - atoshd<br>dideaa13 - toamb<br>dideaa13 - toamb<br>dideaa14 - atobarara<br>dideaa16 - atoblarra<br>dideaa16 - atoblarra<br>dideaa16 - atoblarra<br>dideaa19 - anilyadav<br>dideaa21 - torwr<br>dideaa21 - torwr<br>dideaa22 - atouchana<br>dideaa22 - atouchana<br>dideaa22 - atouchana<br>dideaa22 - atouchana<br>dideaa23 - atos afidon<br>dideaa24 - Sub Treasury Adampur<br>dideaa23 - ATO Bilaspur<br>dideaa33 - ATO Bilaspur<br>dideaa33 - ATO Bilaspur |  |  |  |  |  |  |  |  |  |  |

Step -2 then click on View Report Button the report will be generated.

|             |                                                           |                                       |            | ł                 | Harya          | ana                    | -eK                    | osh2                    | 10              | nline                    | Bu      | dget | Allo        | ocatio     | on |
|-------------|-----------------------------------------------------------|---------------------------------------|------------|-------------------|----------------|------------------------|------------------------|-------------------------|-----------------|--------------------------|---------|------|-------------|------------|----|
| C http://   | /localhos                                                 | :1892/BA-                             | 10marcl    | 12011/R           | epExp_C        | )do.aspx               | ?flag=1                | - Windo                 | ws Inter        | net Expl                 | orer    |      |             |            | ×  |
|             |                                                           |                                       | ₽.         | 1 / 12            | -              | 4                      | 19.9%                  | -                       | s   🛃           | -<br>-                   |         | Comm | ent         | Shar       | е  |
|             |                                                           |                                       | Sohen      | (<br>ewice DDOwin | ONLINE BUI     | DGET ALLC              |                        | (STEM<br>partment Treat | sury & Account  | ts                       |         |      | PrintDate:  | 11/03/2011 |    |
| Soheme Nam  | Soheme Name: N-51-05-055-51-057-95-9-R-Y - Treasury Staff |                                       |            |                   |                |                        |                        |                         |                 |                          |         |      |             |            |    |
| Treasury    | SubTreasury                                               | DDO Name                              | 01- Salary | 02-Wages          | 03-<br>Deamess | 04- Travel<br>Expenses | 05- Office<br>Expenses | 06-<br>Rent,Rates       | 33-<br>Payments | 67- Medical<br>Reimburse | Total   |      |             |            |    |
| 01- Ambala  | 00- Ambala                                                | 0582- toamb -<br>Treasury Officer     | 4582975    | 40000             | 1277078        | 19589                  | 133383                 | 103                     | 61822           | 6641                     | 6110792 |      |             |            |    |
|             |                                                           | Total                                 | 4582975    | 40000             | 1277079        | 19889                  | 133383                 | 103                     | 61822           | 6641                     | 6110782 |      |             |            |    |
|             | 01- Ambala<br>Cantt                                       | 0582- atoacantt<br>- Assistant        | 670094     | 0                 | 217668         | 0                      | 24733                  | 13840                   | 0               | 0                        | 828125  |      |             |            |    |
|             |                                                           | Total                                 | 670084     | 0                 | 217658         | 0                      | 24733                  | 13840                   | 0               | 0                        | 826125  |      |             |            |    |
|             | 02- Barara.                                               | 0582- atobarara<br>- Assistant        | 423820     | 0                 | 142789         | 1886                   | 2885                   | 0                       | 0               | 0                        | 671340  |      |             |            |    |
|             |                                                           | Total                                 | 423820     | 0                 | 142789         | 1866                   | 2885                   | ٥                       | 0               | 0                        | 671340  |      |             |            |    |
|             | Total                                                     |                                       | 6676889    | 40000             | 1637626        | 21766                  | 160981                 | 13743                   | 61822           | 6641                     | 7608267 |      |             |            |    |
| 02- Bhiwani | 00- Bhiwani                                               | 0582- tobhiwani<br>- treasury officer | 2664687    | 23100             | 834833         | 40218                  | 164574                 | 0                       | 0               | 27082                    | 3634504 |      |             |            |    |
|             |                                                           | Total                                 | 2664687    | 23100             | 834833         | 40218                  | 164574                 | ٥                       | 0               | 27082                    | 3634604 |      |             |            |    |
|             | 01- Badhra                                                | 0582- atobadhra<br>- ato              | 0          | 0                 | 0              | 0                      | 0                      | 0                       | 0               | 0                        | 0       |      |             |            |    |
|             |                                                           | Total                                 | 0          | 0                 | 0              | 0                      | 0                      | 0                       | 0               | 0                        | 0       |      |             |            |    |
|             | 02- Charkhi<br>Dadri                                      | 0582- atodadri -<br>Assistant         | 666378     | 0                 | 206162         | 1948                   | 20280                  | 0                       | 0               | 0                        | 782768  |      |             |            |    |
|             |                                                           | Total                                 | 666378     | 0                 | 206162         | 1948                   | 20280                  | 0                       | 0               | 0                        | 782768  |      |             |            |    |
|             | 03- Loharu                                                | 0582- atoloharu<br>- ato              | 37642      | 0                 | 10299          | 0                      | 0                      | 0                       | 0               | 0                        | 47841   |      |             |            |    |
|             |                                                           | Total                                 | 37642      | 0                 | 10299          | 0                      | 0                      | 0                       | 0               | 0                        | 47841   |      |             |            |    |
|             | 04- Siwani                                                | 0582- atosiwani<br>- ato              | 0          | 0                 | 0              | 0                      | 0                      | 0                       | 0               | 0                        | 0       |      |             |            |    |
|             |                                                           |                                       |            |                   |                |                        |                        |                         |                 |                          |         |      | Page 1 of 1 | 2          |    |
|             |                                                           |                                       |            |                   |                |                        |                        |                         |                 |                          |         |      |             |            | ~  |

### 9.2.4.5. Schemewise tentative expenditure between Months

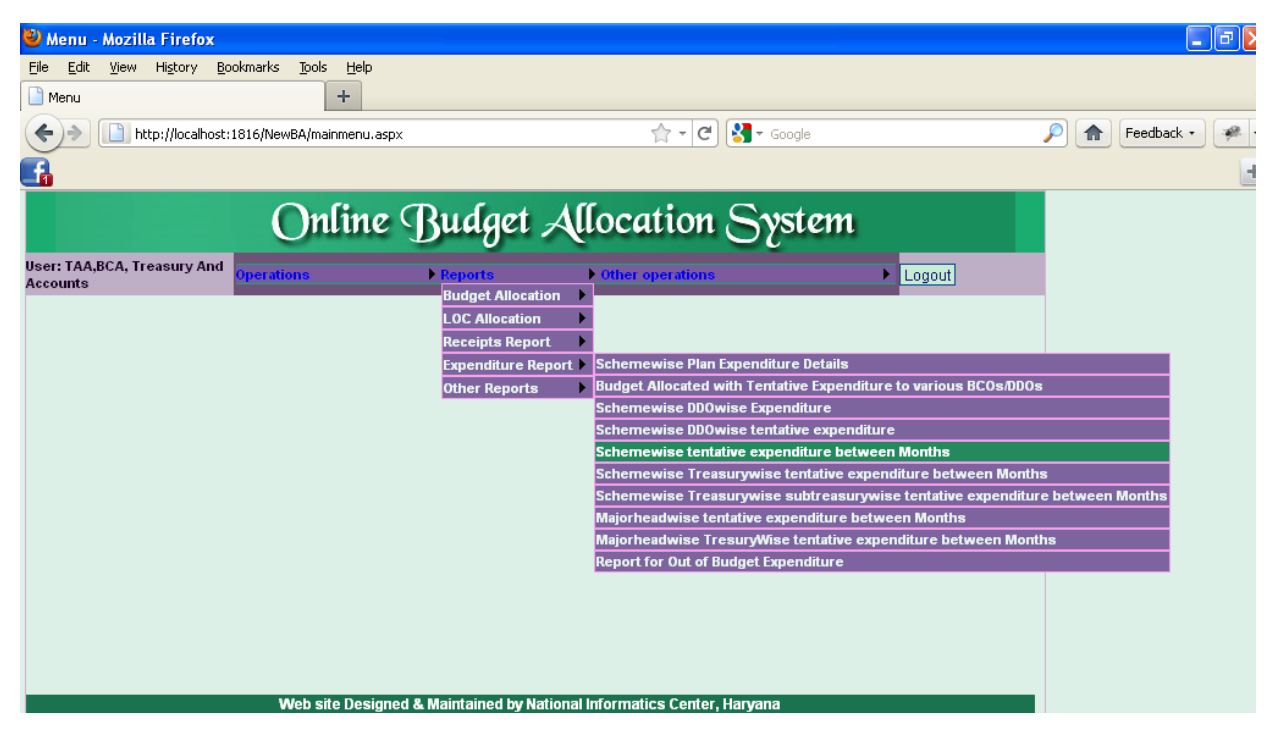

Step -1 On clicking this form option following screen will popped up on the Screen.

**Step –2** User has to select the Scheme first as shown below and then Select the Month From and Month To as shown below

| F                                                                              | larvana           | -eKosh21                  | Online | Budget | Allocation |
|--------------------------------------------------------------------------------|-------------------|---------------------------|--------|--------|------------|
| 🥹 Schemewise Expenditure - Report - Mozilla                                    | Firefox           |                           |        |        |            |
| http://localhost:1816/NewBA/RepSchemewiseDailyVF                               | l.aspx?flag=SCDV1 |                           |        |        | Feedback • |
| Online (                                                                       | Budge             | t Allocat                 | ion Sy | stem   |            |
| <u>Back</u>                                                                    |                   |                           | Logout |        |            |
| Select<br>Scheme:<br>Select<br>Month:<br>Select<br>Month<br>To:<br>View Report | 51-43-51 R V Head | quarter Staff - Jails-N.A | · ·    |        |            |
| x                                                                              |                   |                           |        |        | æ .:       |

If Month From and Month To is same report will be shown for that specific month only.

| 🕹 Schemewise Expenditure - Report - Mozilla Firefox                          |                                       |
|------------------------------------------------------------------------------|---------------------------------------|
| http://localhost:1816/NewBA/RepSchemewiseDailyVR.aspx?flag=SCDV1             | Feedback •                            |
| Online Budget Allocation System                                              |                                       |
| Select All Schemes<br>Select April V<br>Select April V<br>To:<br>View Report |                                       |
| x                                                                            | 1 1 1 1 1 1 1 1 1 1 1 1 1 1 1 1 1 1 1 |

Step –3 then click on View Report Button the report will be generated

Step -4 Here this report shows the various BCO/DDO's of the department who has done expenditure

in different objects of the specific scheme and where expenditure done between the specific Month.

|                                                                  |                  | Har             | vana       | -eKosh21         | Online         | Budaet      | Allocation |
|------------------------------------------------------------------|------------------|-----------------|------------|------------------|----------------|-------------|------------|
| 🕙 RepSchemewiseDailyVR.a                                         | ispx (applica    | tion/pdf 0      | bject) - I | Aozilla Firefox  |                |             |            |
| http://localhost:1816/NewBA                                      | /RepSchemewise   | DailyVR.asp     | x?flag=SCD | W1               |                |             | Feedback 🔹 |
|                                                                  | 2 <              | ⇒   <           | <i> </i>   | - 12 🗗           | <b>○</b> • ⊕ • | 12 27 12    | 🔁 🛰 🕰 [    |
|                                                                  | OI<br>Report for | NLINE BUD       | GET ALLO   | CATION SYSTEM    | Print Da       | te 9/5/2011 |            |
| Scheme Name                                                      | 01-Salary        | 03-Dearne<br>ss | Total      |                  |                |             |            |
| N-43-51-2058-51-001-99-51-R-<br>V Head quarter Staff - Jails-N.A | 403101           | 152468          | 555569     |                  |                |             |            |
| Total                                                            | 403101           | 152468          | 555569     |                  |                |             |            |
|                                                                  |                  |                 |            |                  |                |             |            |
|                                                                  | E 🔺 1            | / 1             | <b>v</b> 💿 | ⓒ   ⇐ ⇔   71.31% | · 🔽 🗋          |             |            |
| x                                                                |                  |                 |            |                  |                |             | <b>1</b>   |

# 9.2.4.6. Schemewise Treasurywise tentative expenditure between Months

| 🕙 Menu - Mozilla Firefox                                                                     |                          |                                                           |                          |
|----------------------------------------------------------------------------------------------|--------------------------|-----------------------------------------------------------|--------------------------|
| <u>File E</u> dit <u>V</u> iew Hi <u>s</u> tory <u>B</u> ookmarks <u>T</u> ools <u>H</u> elp |                          |                                                           |                          |
| Menu +                                                                                       |                          |                                                           |                          |
| + http://localhost:1816/NewBA/mainmenu.aspx                                                  |                          | 🟫 🗕 🔁 🚼 🕶 Google                                          | 🔎 🏫 🛛 Feedback 🔹 🐢 🔹     |
| G                                                                                            |                          |                                                           | +                        |
| Online T                                                                                     | Judget All               | location System                                           |                          |
| User: TAA,BCA, Treasury And<br>Accounts                                                      | Reports                  | Other operations                                          |                          |
|                                                                                              | Budget Allocation        |                                                           |                          |
|                                                                                              | Receipts Report          |                                                           |                          |
|                                                                                              | Expenditure Report       | Schemewise Plan Expenditure Details                       |                          |
|                                                                                              | Other Reports            | Budget Allocated with Tentative Expenditure to various BC | Os/DDOs                  |
|                                                                                              |                          | Schemewise DDOwise Expenditure                            |                          |
|                                                                                              |                          | Schemewise DDOwise tentative expenditure                  |                          |
|                                                                                              |                          | Schemewise tentative expenditure between Months           |                          |
|                                                                                              |                          | Schemewise Treasurywise tentative expenditure between     | n Months                 |
|                                                                                              |                          | Schemewise Treasurywise subtreasurywise tentative exp     | penditure between Months |
|                                                                                              |                          | Majorheadwise tentative expenditure between Months        |                          |
|                                                                                              |                          | Majorheadwise TresuryWise tentative expenditure betwee    | en Months                |
|                                                                                              |                          | Report for Out of Budget Expenditure                      |                          |
|                                                                                              |                          |                                                           |                          |
|                                                                                              |                          |                                                           |                          |
|                                                                                              |                          |                                                           |                          |
|                                                                                              |                          |                                                           |                          |
|                                                                                              |                          |                                                           |                          |
| Web site Designed & M                                                                        | Naintained by National I | nformatics Center. Harvana                                |                          |

Step -1 On clicking this form option following screen will popped up on the Screen.

**Step –2** User has to select the Scheme first as shown below and then Select the Month From and Month To as shown below.

|                                                                                     | Harvana                | -eKosh21                  | Online    | Budget | Allocation |
|-------------------------------------------------------------------------------------|------------------------|---------------------------|-----------|--------|------------|
| 🎱 Schemewise Expenditure - Report - Moz                                             | illa Firefox           |                           |           |        |            |
| http://localhost:1816/NewBA/RepSchemewiseDa                                         | ailyVR.aspx?flag=SCDV1 |                           |           |        | Feedback • |
| Online                                                                              | e Budge                | t Allocat                 | ion Sy    | stem   |            |
| Back                                                                                |                        |                           | Logout    |        |            |
| Select<br>Scheme:<br>All Schemes<br>Month:<br>Select<br>Month<br>To:<br>View Report | -99-51-43-51 R V Head  | quarter Staff - Jails-N.A | Iwo dates |        |            |
| x                                                                                   |                        |                           |           |        | ₩.,;       |

If Month From and Month To is same report will be shown for that specific month only.

| 🥹 Schemewise Expenditure - Report - Mozilla Firefox                                                |                   |
|----------------------------------------------------------------------------------------------------|-------------------|
| http://localhost:1816/NewBA/RepSchemewiseDailyVR.aspx?flag=SCDV1                                   | Feedback •        |
| Online Budget Allocation System                                                                    |                   |
| Back Logout                                                                                        |                   |
| Select All Schemes V<br>Scheme: All Schemes V<br>Select April V<br>Select Month<br>To: View Report |                   |
| x                                                                                                  | ¥ <sup>2</sup> .; |

**Step –3** then click on View Report Button the report will be generated.

Here this report shows the various BCO/DDO's of the department who has done expenditure in different objects of the specific scheme for the specific treasury and where expenditure done between the specific Month.

|      |                                                                  |                | Harv        | /ana            | –eł        | Kosh21          | Onlin      | e Budget | Allocat  | ion |
|------|------------------------------------------------------------------|----------------|-------------|-----------------|------------|-----------------|------------|----------|----------|-----|
| 🕙 Re | pSchemewiseDailyVR.asp                                           | ox (applicatio | n/pdf Ob    | ject) - M       | ozilla F   | irefox          |            |          |          | ×   |
|      | http://localhost:1816/NewBA/R                                    | epSchemewiseDa | ilyVR.aspx? | flag=SCD\       | 2          |                 |            |          | Feedback | k٠  |
| 8    | - 🗟 🗟 오 (                                                        | 2 🗢 🗢          |             | ⇒   €           | ▼ 100<br>% |                 | • •        | - 🖶 🗧 🖉  | 🗠 ĸ 🛛    | 0   |
|      |                                                                  | ONLI           | NE BUDG     | ET ALLO         | CATION     | SYSTEM          |            |          |          |     |
|      |                                                                  | Report for Sch | emewise T   | entative Ex     | penditure  | for the Month o | f April    |          |          |     |
|      | Scheme Name                                                      | DTO Name       | 01-Salary   | 03-Dearn<br>ess | Total      |                 |            |          |          |     |
|      | N-43-51-2056-51-001-99-51-R-V<br>Head quarter Staff - Jails-N.A. | 16-Panchkula   | 403101      | 152468          | 555569     |                 |            |          |          |     |
|      | Total                                                            |                | 403101      | 152468          | 555569     |                 |            |          |          |     |
|      |                                                                  |                |             |                 |            |                 |            |          |          |     |
|      |                                                                  |                |             |                 |            |                 |            |          |          |     |
|      |                                                                  |                |             |                 |            |                 |            |          |          |     |
|      |                                                                  |                |             |                 |            |                 |            |          |          |     |
|      |                                                                  |                |             |                 |            |                 |            |          |          |     |
|      |                                                                  |                |             |                 |            |                 |            |          |          |     |
|      |                                                                  |                |             |                 |            |                 |            |          |          |     |
|      |                                                                  |                |             |                 |            |                 |            |          |          |     |
|      |                                                                  |                |             |                 |            |                 |            |          |          |     |
|      |                                                                  |                |             |                 |            |                 |            |          |          |     |
|      |                                                                  |                |             |                 |            |                 |            |          |          |     |
|      |                                                                  |                |             |                 |            |                 |            |          |          | ~   |
| _    |                                                                  | 3 3 1/1        |             | V 💿 (           | 9 4        | ⇒ 71.31%        | 5 <b>v</b> |          |          |     |
| x    |                                                                  |                |             |                 |            |                 |            |          | ş        | æ:  |

9.2.4.7. Schemewise Treasurywise and subtreasurywise tentative expenditure between Months

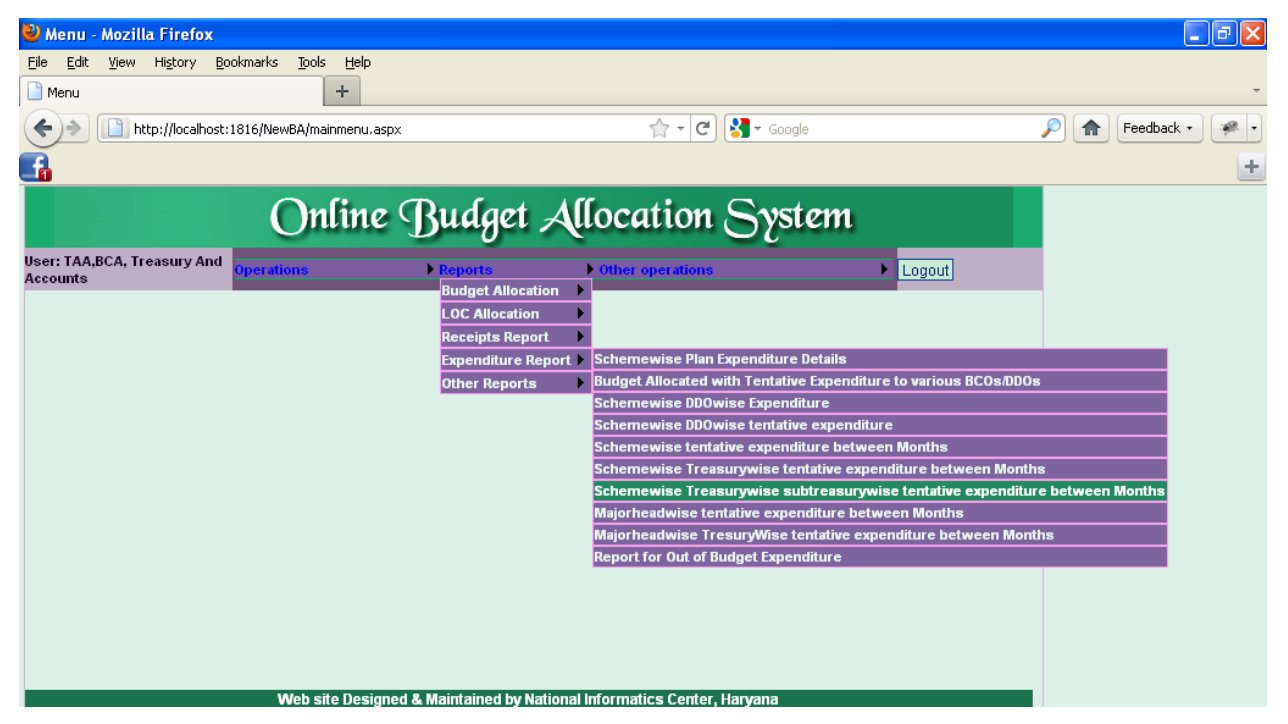

Step -1 On clicking this form option following screen will popped up on the Screen.

**Step –2** User has to select the Scheme first as shown below and then Select the Month From and Month To as shown below

| ŀ                                                                                 | larvana            | -eKosh21                    | Online | Budget | Allocation |
|-----------------------------------------------------------------------------------|--------------------|-----------------------------|--------|--------|------------|
| 🥹 Schemewise Expenditure - Report - Mozilla                                       | Firefox            |                             |        |        |            |
| http://localhost:1816/NewBA/RepSchemewiseDailyV                                   | R.aspx?flag=SCDV1  | ,                           |        |        | Feedback - |
| Online                                                                            | Budge              | t Allocat                   | ion Sy | stem   |            |
| Back                                                                              |                    |                             | Logout |        |            |
| Select<br>Scheme:<br>All Schemes<br>Morth<br>Select<br>Morth<br>To<br>View Report | -51-43-51 R ∨ Head | i quarter Staff - Jails-N.A |        |        |            |
| x                                                                                 |                    |                             |        |        | æ.,        |

If Month From and Month To is same report will be shown for that specific month only.

| 🥹 Schemewise Expenditure - Report - Mozilla Firefox              |            |
|------------------------------------------------------------------|------------|
| http://localhost:1816/NewBA/RepSchemewiseDailyVR.aspx?flag=SCDV1 | Feedback • |
| Online Budget Allocation System                                  |            |
| REPORT FOR SCHEMEWISE EXPENDITURE BETWEEN TWO DATES              |            |
| Select All Schemes<br>Select April View Report                   |            |
| x                                                                | ¥.;        |

**Step –3** then click on View Report Button the report will be generated.

Here this report shows the various BCO/DDO's of the department who has done expenditure in different objects of the specific scheme for the specific Treasury and Sub Treasury and where expenditure done between the specific Month.

|      |                                                                  |               | Harva           | ana -        | -eKos           | sh21      | Online  | Budget  | Alloc | ation   |
|------|------------------------------------------------------------------|---------------|-----------------|--------------|-----------------|-----------|---------|---------|-------|---------|
| 🕙 Re | pSchemewiseDailyVR.asp                                           | x (applicatio | on/pdf Obje     | ct) - Mozi   | illa Firefo     | x         |         |         |       |         |
|      | http://localhost:1816/NewBA/Re                                   | pSchemewiseD  | ailyVR.aspx?fla | ag=SCDV3     |                 |           |         |         | Feed  | lback 🔹 |
| 8    | - 🗟 🙆 🕤 🧕                                                        | ) 🗢 🖨         |                 | •            | 100             |           | ••      | - 🔁 🛃 🔮 |       |         |
|      |                                                                  | ONL           | INE BUDGE       | T ALLOCA     |                 | ГЕМ       |         |         |       |         |
|      |                                                                  | Report for Sc | hemewise Ten    | tative Exper | diture for th   | e Month o | f April |         |       |         |
|      | Scheme Name                                                      | DTO Name      | STO Name        | 01-Salary    | 03-Dearne<br>ss | Total     |         |         |       |         |
|      | N-43-51-2056-51-001-99-51-R-V<br>Head quarter Staff - Jails-N.A. | 16-Panchkula  | 00-Panchkula    | 403101       | 152468          | 555569    |         |         |       |         |
|      | Total                                                            |               |                 | 403101       | 152458          | 555569    |         |         |       |         |
|      |                                                                  |               |                 |              |                 |           |         |         |       | =       |
|      |                                                                  |               |                 |              |                 |           |         |         |       |         |
|      |                                                                  |               |                 |              |                 |           |         |         |       |         |
|      |                                                                  |               |                 |              |                 |           |         |         |       |         |
|      |                                                                  |               |                 |              |                 |           |         |         |       |         |
|      |                                                                  |               |                 |              |                 |           |         |         |       |         |
|      |                                                                  |               |                 |              |                 |           |         |         |       |         |
|      |                                                                  |               |                 |              |                 |           |         |         |       |         |
|      |                                                                  |               |                 |              |                 |           |         |         |       |         |
|      |                                                                  |               |                 |              |                 |           |         |         |       |         |
|      |                                                                  |               |                 |              |                 |           |         |         |       |         |
|      |                                                                  |               |                 |              |                 |           |         |         |       | ~       |
|      |                                                                  | 3 (a) 1/3     | 1               |              | \$              | 71.31%    | · ·     |         |       |         |
| x    |                                                                  |               |                 |              |                 |           |         |         |       | æ .:    |

## 9.2.4.8. Majorheadwise tentative expenditure between months

| 🥹 Menu - Mozilla Firefox                                                                     |                          |                                                               |                      |
|----------------------------------------------------------------------------------------------|--------------------------|---------------------------------------------------------------|----------------------|
| <u>File E</u> dit <u>V</u> iew Hi <u>s</u> tory <u>B</u> ookmarks <u>T</u> ools <u>H</u> elp |                          |                                                               |                      |
| Menu +                                                                                       |                          |                                                               |                      |
| + http://localhost:1816/NewBA/mainmenu.aspx                                                  |                          | 😭 🗝 🔁 🚼 र Google                                              | 🔎 🏫 Feedback 🔹 🦗 🔹   |
| <b></b>                                                                                      |                          |                                                               |                      |
| Online B                                                                                     | udget Al                 | location System                                               |                      |
| User: TAA,BCA, Treasury And<br>Accounts                                                      | Reports                  | Other operations                                              |                      |
|                                                                                              |                          |                                                               |                      |
|                                                                                              | Receipts Report          |                                                               |                      |
|                                                                                              | Expenditure Report       | Schemewise Plan Expenditure Details                           |                      |
|                                                                                              | Other Reports            | Budget Allocated with Tentative Expenditure to various BCOs/D | DOs                  |
|                                                                                              |                          | Schemewise DDOwise Expenditure                                |                      |
|                                                                                              |                          | Schemewise DDOwise tentative expenditure                      |                      |
|                                                                                              |                          | Schemewise tentative expenditure between Months               |                      |
|                                                                                              |                          | Schemewise Treasurywise tentative expenditure between Mo      | nths                 |
|                                                                                              |                          | Schemewise Treasurywise subtreasurywise tentative expend      | iture between Months |
|                                                                                              |                          | Majorheadwise tentative expenditure between Months            |                      |
|                                                                                              |                          | Majorheadwise TresuryWise tentative expenditure between M     | onths                |
|                                                                                              |                          | Report for Out of Budget Expenditure                          |                      |
|                                                                                              |                          |                                                               |                      |
|                                                                                              |                          |                                                               |                      |
|                                                                                              |                          |                                                               |                      |
|                                                                                              |                          |                                                               |                      |
|                                                                                              |                          |                                                               |                      |
| Web site Designed & N                                                                        | laintained by National I | Informatics Center, Haryana                                   |                      |

Step -1 On clicking this form option following screen will popped up on the Screen.

**Step –2** User has to select the Majorhead first as shown below and then Select the Month From and Month To as shown below

| Harvana –eKosh21 Online Budget Allocati                                                                                                    | on               |
|----------------------------------------------------------------------------------------------------|------------------|
| 😂 Departmentwise Schemewise Plan Expenditure Details - Report - Mozilla Firefox                                                                                                    | $\mathbf{	imes}$ |
| http://localhost:1816/NewBA/RepMajorheadwiseDailyVR.aspx?flag=MJ1         feedback                                                                                                    | •                |
| Online Budget Allocation System<br>Back Logout<br>REPORT FOR MAJORHEAD WISE TENTATIVE EXPENDITURE DETAILS WITH DATES                                                                                                    |                  |
| Major<br>Head:       All Major Head       Image: All Major Head         Select Month<br>From:       2011 - Pareiadent/State/U.T. Legislature       2012 - President/Vice President/ Governor / Administrator of Union Territories         Select Month<br>To:       2013 - Council of Ministers       2014 - Administration of Justice         2015 - Elections       2015 - Elections       2029 - Land Revenue         2039 - State Excise       2039 - State Excise       2040 - Taxes on Sales, Trade etc.         2041 - Taxes on Vehicles       2047 - Other Fiscal Services       2048 - Appropriation for Reduction or Avoidance of Debt         2048 - Appropriation for Reduction or Avoidance of Debt       2049 - Interest Payments       2051 - Public Services         2051 - Public Services       2053 - District Administration       Image: 2053 - District Administration |                  |
| x 🤌                                                                                                    |                  |

If Month From and Month To is same report will be shown for that specific month only.

| 🕹 Departmentwise Schemewise Plan Expenditure Details - Report - Mozilla Firefox |            |
|---------------------------------------------------------------------------------|------------|
| http://localhost:1816/NewBA/RepMajorheadwiseDailyVR.aspx?flag=MJ1               | Feedback • |
| Online Budget Allocation System                                                 |            |
| Back Logout                                                                     |            |
| REPORT FOR MAJORHEAD WISE TENTATIVE EXPENDITURE DETAILS WITH DATES              |            |
| Major All Major Head                                                            |            |
| Select Month April                                                              |            |
| Select Month April 💌<br>To:                                                     |            |
| View Report                                                                     |            |
|                                                                                 |            |
|                                                                                 |            |
|                                                                                 |            |
|                                                                                 |            |
|                                                                                 |            |
| x                                                                               | ¥          |

**Step –3** then click on View Report Button the report will be generated.

Here the report shows total expenditure of Plan and Non Plan of various major Head in there department also shows individually expenditure done in Plan and Non Plan.

|                                                                                            |              | Harvar                                       | na –eK                          | osh21                               | Online                        | Budget | Alloca         | ation |
|--------------------------------------------------------------------------------------------|--------------|----------------------------------------------|---------------------------------|-------------------------------------|-------------------------------|--------|----------------|-------|
| 🥹 RepMajorheadwiseDailyVR.asp                                                              | k (applica   | tion/pdf Obj                                 | ect) - Mozilla                  | Firefox                             |                               |        |                |       |
| http://localhost:1816/NewBA/RepMa                                                          | jorheadwisel | DailyVR.aspx?fl                              | ag=MJ1                          |                                     |                               |        | Feedb          | ack + |
| 🖹 • 🚍 🖾 👁 💿 🗵                                                                              | < ⇒          | \$                                           | <b>Q</b> - 100                  | 0 D                                 | • • • •                       | 12 6 🖉 | <del>2</del> K | 60 [  |
| ONLINE BUDGET ALLOCATION SYSTEM Majorheadwise Daily Expenditure Details PrintDate: 95/2011 |              |                                              |                                 |                                     |                               |        |                |       |
| Sr No                                                                                      | Major Head   | Major Head<br>Name                           | Plan<br>Expenditure (in<br>Rs.) | Non Plan<br>Expenditure (in<br>Rs.) | Total Expenditure<br>(in Rs.) |        |                |       |
| 1                                                                                          | 2014         | Administration of<br>Justice                 | 0                               | 5,000                               | 5,000                         |        |                |       |
| 2                                                                                          | 2056         | Jails                                        | 0                               | 5,55,569                            | 5,55,569                      |        |                | =     |
| 3                                                                                          | 2071         | Pensions and<br>other Retirement<br>Benefits | 0                               | 4,89,738                            | 4,89,738                      |        |                |       |
|                                                                                            |              | Grand Total                                  | 0                               | 10,50,307                           | 10,50,307                     |        |                |       |
|                                                                                            |              |                                              |                                 |                                     |                               |        |                |       |
|                                                                                            |              |                                              |                                 |                                     |                               |        |                |       |
|                                                                                            |              |                                              |                                 |                                     |                               |        |                | _     |
|                                                                                            |              |                                              |                                 |                                     |                               |        |                |       |
|                                                                                            |              |                                              |                                 |                                     |                               |        |                | ~     |
| ٢                                                                                          | A 1/1        | *                                            | • • •                           | ⇒ 71.31%                            | ✓ []                          |        |                | _     |
| x                                                                                          |              |                                              |                                 |                                     |                               |        |                | 1     |

9.2.4.9. Majorheadwise Treasurywise tentative expenditure between months

| 🕙 Menu - Mozilla Firefox                                                             |                       |                                                                 | _ 7 🛛              |
|--------------------------------------------------------------------------------------|-----------------------|-----------------------------------------------------------------|--------------------|
| <u>File Edit Vi</u> ew Hi <u>s</u> tory <u>B</u> ookmarks <u>T</u> ools <u>H</u> elp |                       |                                                                 |                    |
| Menu +                                                                               |                       |                                                                 | -                  |
| + http://localhost:1816/NewBA/mainmenu.aspx                                          |                       | 😭 🗕 🤁 🚼 🗸 Google                                                | 🔎 🏫 Feedback 🔹 🐖 🔹 |
|                                                                                      |                       |                                                                 | +                  |
| Online Bu                                                                            | ıdget Al              | location System                                                 |                    |
| User: TAA,BCA, Treasury And<br>Accounts                                              | eports                | Other operations                                                |                    |
| B                                                                                    | udget Allocation      |                                                                 |                    |
| L                                                                                    | OC Allocation         |                                                                 |                    |
| R                                                                                    | eceipts Report        |                                                                 |                    |
|                                                                                      | openditure Report 🕨   | Schemewise Plan Expenditure Details                             |                    |
| o o                                                                                  | ther Reports 🔹 🕨      | Budget Allocated with Tentative Expenditure to various BCOs/DDO | s                  |
|                                                                                      |                       | Schemewise DDOwise Expenditure                                  |                    |
|                                                                                      |                       | Schemewise DDOwise tentative expenditure                        |                    |
|                                                                                      |                       | Schemewise tentative expenditure between Months                 |                    |
|                                                                                      |                       | Schemewise Treasurywise tentative expenditure between Month     | IS                 |
|                                                                                      |                       | Schemewise Treasurywise subtreasurywise tentative expenditu     | re between Months  |
|                                                                                      |                       | Majorheadwise tentative expenditure between Months              |                    |
|                                                                                      |                       | Majorheadwise TresuryWise tentative expenditure between Mon     | ths                |
|                                                                                      |                       | Report for Out of Budget Expenditure                            |                    |
|                                                                                      |                       |                                                                 |                    |
|                                                                                      |                       |                                                                 |                    |
|                                                                                      |                       |                                                                 |                    |
|                                                                                      |                       |                                                                 |                    |
|                                                                                      |                       |                                                                 |                    |
| Web site Designed & Mair                                                             | ntained by National I | nformatics Center Harvana                                       |                    |

Step –1 On clicking this form option following screen will popped up on the Screen.

**Step –2** User has to select the Majorhead first as shown below and then Select the Month From and Month To as shown below

| Harvana –eKosh21 Online Budget Alloca                                                                                                    | tion      |
|----------------------------------------------------------------------------------------------------|-----------|
| 🐸 Departmentwise Schemewise Plan Expenditure Details - Report - Mozilla Firefox                                                                                                    |           |
| 🗋 http://localhost:1816/NewBA/RepMajorheadwiseDailyVR.aspx?flag=MJ1                                                                                                    | ick 🔹     |
| Online Budget Allocation System                                                                                                    |           |
| REPORT FOR MAJORHEAD WISE TENTATIVE EXPENDITURE DETAILS WITH DATES                                                                                                    |           |
| Major       All Major Head       Image: Comparison of Comparison of Comparison |           |
| x                                                                                                    | <u>19</u> |

**Step –3** If Month From and Month To is same report will be shown for that specific month only. and then click on **View Report** Button the report will be generated.

| 🕲 Departmentwise Schemewise Plan Expenditure Details - Report - Mozilla Firefox             |            |  |
|---------------------------------------------------------------------------------------------|------------|--|
| http://localhost:1816/NewBA/RepMajorheadwiseDailyVR.aspx?flag=MJ1                           | Feedback • |  |
| Online Budget Allocation System                                                             |            |  |
| REPORT FOR MAJORHEAD WISE TENTATIVE EXPENDITURE DETAILS WITH DATES                          |            |  |
| Major Head<br>Head: All Major Head<br>Select Month April<br>Select Month To:<br>View Report |            |  |
| X                                                                                           | æ .;       |  |

Here the report shows total expenditure of Plan and Non Plan of various Major Head and treasury name in there department also shows individually expenditure done in Plan and Non Plan.
|     |                      |        |            | Har                                       | vana                       | -eKos                           | h21 (                               | Online                           | Budget        | Alloc | ation     |
|-----|----------------------|--------|------------|-------------------------------------------|----------------------------|---------------------------------|-------------------------------------|----------------------------------|---------------|-------|-----------|
| 🕙 F | lepMajor headwis     | eDaily | VR.aspx (  | application/pd                            | f Object) -                | Mozilla Fire                    | fox                                 |                                  |               |       |           |
|     | http://localhost:181 | 6/NewB | A/RepMajor | headwiseDailyVR.a                         | spx?flag=MJ2               | 2                               |                                     |                                  |               | Fee   | dback 🔹   |
| ٨   | - 🗟 🤇                |        |            | ۵ ک                                       | <i>i</i>                   | - 🕅 🜔                           |                                     | • • • •                          | 16 67 🕑       | 2     |           |
| Γ   |                      |        |            | ONLINE BUDGE<br>Majorheadwi               | ET ALLOCA<br>se Daily Expe | FION SYSTEN                     | I                                   | PrintD                           | ate: 9/5/2011 |       |           |
|     |                      | Sr No  | Major Head | Major Head Name                           | Treasury<br>Name           | Plan<br>Expenditure<br>(in Rs.) | Non Plan<br>Expenditure<br>(in Rs.) | Total<br>Expenditure<br>(in Rs.) |               |       |           |
|     |                      | 1      | 2014       | Administration of<br>Justice              | Panchkula                  | 0                               | 5,000                               | 5,000                            |               |       |           |
|     |                      | 2      | 2056       | Jails                                     | Panchkula                  | 0                               | 5,55,569                            | 5,55,569                         |               |       | =         |
|     |                      | 3      | 2071       | Pensions and other<br>Retirement Benefits | Panchkula                  | 0                               | 4,89,738                            | 4,89,738                         |               |       |           |
|     |                      |        |            | Grand Total                               |                            | 0                               | 10,50,307                           | 10,50,307                        |               |       |           |
|     |                      |        | 3          | 1/1                                       | <b>v</b> 💿 🤤               |                                 | 71.31%                              | <b>v</b> [                       |               |       |           |
| х   |                      |        |            |                                           |                            |                                 |                                     |                                  |               |       | - 19 an 1 |

### 9.2.4.10. DDOwise tentative expenditure between months

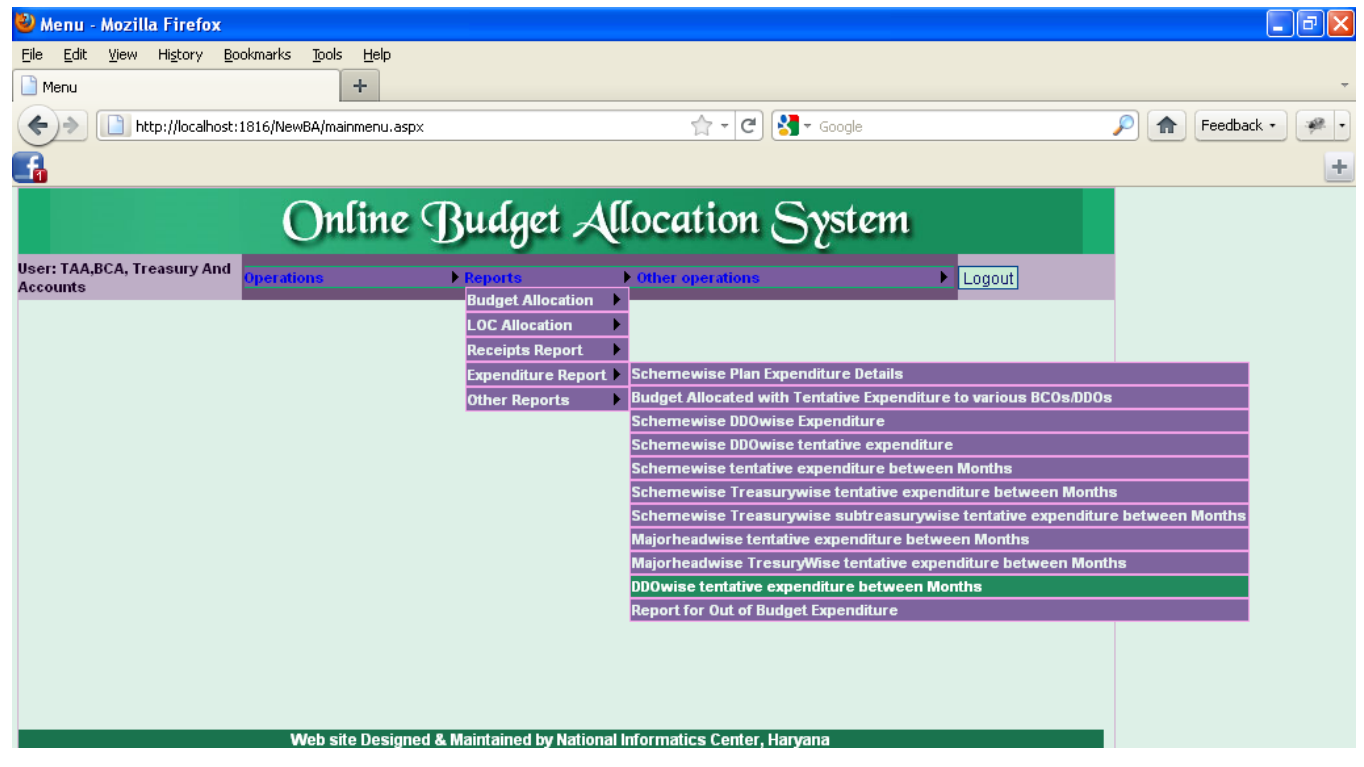

Step -1 On clicking this form option following screen will popped up on the Screen.

Step -2 User has to Select the Month From and Month To as shown below

| Haryana –eKosh21 Online Budget Allocation                                                              |
|----------------------------------------------------------------------------------------------------|
| 🖉 http://localhost:1816/?flag=1 - DDOwise Daily Expenditure - Report - Windows Internet Explorer 📃 🗖 🛛 |
| Online Budget Allocation System                                                                        |
| Back                                                                                                   |
| REPORT FOR DDOWISE EXPENDITURE BETWEEN MONTHS                                                          |
| Month From April View Report                                                                           |
|                                                                                                    |

Step –3 then click on View Report Button the report will be generated.

Here this report shows all the schemes of the specific department who has done expenditure in different objects between specific month in a specific DDO.

| 😻 RepDDOwiseDailyVR.aspx (app                                                              | lication/p          | df Object)            | - Mozilla       | Firefox       |     |   |          |     |          |  |
|--------------------------------------------------------------------------------------------|---------------------|-----------------------|-----------------|---------------|-----|---|----------|-----|----------|--|
| http://localhost:1816/NewBA/RepDDOwiseDailyVR.aspx?flag=1                                  |                     |                       |                 |               |     |   |          |     |          |  |
| 🖥 • 📾 💿 😒                                                                                  | < ⇒                 | 1 A                   |                 | - 1% 🚯 🗗      | 0 - |   | <b>B</b> | V 🗗 | K 🖉 [    |  |
| ONLINE BUDGET ALLOCATION SYSTEM                                                            |                     |                       |                 |               |     |   |          |     |          |  |
| Report for DDOwise Tentative Expenditure for the Month of April and Financial Year 2011-12 |                     |                       |                 |               |     |   |          |     |          |  |
| Name & Designation: Superintendent, Su                                                     | perintendentHC      | 0 [16-Panchkula       | -00-Panchkula   | s-0611]<br>]  |     |   |          |     |          |  |
| Scheme Name<br>N-43-51-2056-51-001-99-51-R-V<br>Head quarter Staff - Jails-N.A.            | 01-Salary<br>403101 | 03-Dearness<br>152468 | Total<br>555569 |               |     |   |          |     |          |  |
| Total                                                                                      | 403101              | 152468                | 555569          |               |     |   |          |     |          |  |
|                                                                                            |                     |                       |                 |               |     |   |          |     |          |  |
|                                                                                            | 1/1                 |                       | <b>v</b> 💿 e    | ) 🗇 🔿   71.31 | 1%  | 1 |          |     | -        |  |
| x                                                                                          |                     |                       |                 |               |     |   |          |     | <b>1</b> |  |

## 9.2.4.11. Report for Out of Budget Expenditure

| Image: Source of the second of the second of t                | 🖉 Menu - Windows Internet Explorer      | r                          |                        |                                 |                            |                        |  |  |  |  |  |
|----------------------------------------------------------------------------------------------------|-----------------------------------------|----------------------------|------------------------|---------------------------------|----------------------------|------------------------|--|--|--|--|--|
| File       Edit       View       Favorites       Tools       Help                                                                                                    | G v Attp://localhost:1892/BA-           | -10march2011/mainmenu.aspx |                        | ▼ 🗟 ↔ ×                         | Soogle                     | <b>ب</b> و             |  |  |  |  |  |
| Favorites Suggested Sites * ② Get More Add-ons *                                                                                                    | File Edit View Favorites Tools Hel      | lp                         |                        |                                 |                            |                        |  |  |  |  |  |
| Menu     More     More     Menu     More     More            | 🚖 Favorites 🛛 👍 🌄 Suggested Sites 🝷     | 🥖 Get More Add-ons 🝷       |                        |                                 |                            |                        |  |  |  |  |  |
| User: TAA,BCA, Treasury And<br>Accounts Operations Operations Context operations Context ope | 🏉 Menu                                  |                            | 🟠 Home 🔻               | 🔝 Feeds (J) 🔹 🖃 Read Mail       | 🖶 Print 🔹 Page 👻 Safet     | y 🕶 Tools 🕶 🔞 Help 💌 🎇 |  |  |  |  |  |
| User: TAA,BCA, Treasury And<br>Accounts Operations Operations Logout<br>Budget Allocation Expenditure Report Expenditure Details<br>Expenditure Report Discharge File Expenditure Details                                                                                                    | Online Budget Allocation System         |                            |                        |                                 |                            |                        |  |  |  |  |  |
| Budget Allocation  LOC Allocation Receipts Report Schemewise Plan Expenditure Details Expenditure Report Receipt Schemewise Plan Expenditure Details                                                                                                    | User: TAA,BCA, Treasury And<br>Accounts | perations •                | Reports •              | Other operations                | •                          | Logout                 |  |  |  |  |  |
| LOC Allocation<br>Receipts Report<br>Expenditure Report<br>Schemewise Plan Expenditure Details                                                                                                    |                                         |                            | Budget Allocation 🔶    |                                 |                            |                        |  |  |  |  |  |
| Expenditure Report Schemewise Plan Expenditure Details                                                                                                    |                                         |                            | LOC Allocation         |                                 |                            |                        |  |  |  |  |  |
|                                                                                                    |                                         |                            | Receipts Report        | Schemewise Plan Evnenditure     | Netails                    |                        |  |  |  |  |  |
| Other Reports Budget Allocated with Tentative Expenditure to various BUDS/DDDS                                                                                                    |                                         |                            | Other Reports          | Budget Allocated with Tentative | Expenditure to various BCO | s/DDOs                 |  |  |  |  |  |
| Schemewise DDOwise Expenditure                                                                                                    |                                         |                            |                        | Schemewise DDOwise Expendi      | ture                       |                        |  |  |  |  |  |
| Schemewise tentative expenditure between dates                                                                                                    |                                         |                            |                        | Schemewise tentative expendi    | ture between dates         |                        |  |  |  |  |  |
| DDOwise tentative expenditure between dates                                                                                                    |                                         |                            |                        | DDOwise tentative expenditure   | between dates              |                        |  |  |  |  |  |
| Schemewise DDOwise tentative expenditure                                                                                                    |                                         |                            |                        | Schemewise DDOwise tentative    | e expenditure              |                        |  |  |  |  |  |
| Majorheadwise tentative expenditure between dates                                                                                                    |                                         |                            |                        | Majorheadwise tentative exper   | nditure between dates      |                        |  |  |  |  |  |
| Report for Out of Budget Expenditure                                                                                                    |                                         |                            |                        | Report for Out of Budget Expen  | diture                     |                        |  |  |  |  |  |
|                                                                                                    |                                         |                            |                        |                                 |                            |                        |  |  |  |  |  |
|                                                                                                    |                                         |                            |                        |                                 |                            |                        |  |  |  |  |  |
|                                                                                                    |                                         |                            |                        |                                 |                            |                        |  |  |  |  |  |
|                                                                                                    |                                         |                            |                        |                                 |                            |                        |  |  |  |  |  |
|                                                                                                    |                                         |                            |                        |                                 |                            |                        |  |  |  |  |  |
|                                                                                                    |                                         |                            |                        |                                 |                            |                        |  |  |  |  |  |
| Web site Designed & Maintained by National Informatics Center, Haryana                                                                                                    |                                         | Web site Designed &        | Maintained by National | Informatics Center, Haryana     |                            |                        |  |  |  |  |  |

Step –1 On clicking this form option following screen will popped up on the Screen. User has to Select the DDO/BCO first.

| 🖉 http://localhost:1892/?flag=1 - Schemewise Budget Allocation - Report - Windows Internet Explorer |                                                                                                    |      |            |          |  |  |  |  |  |  |  |
|----------------------------------------------------------------------------------------------------|----------------------------------------------------------------------------------------------------|------|------------|----------|--|--|--|--|--|--|--|
| Online Budget Allocation System                                                                     |                                                                                                    |      |            |          |  |  |  |  |  |  |  |
| Back                                                                                                |                                                                                                    |      | Lo         | gout     |  |  |  |  |  |  |  |
|                                                                                                    | REPORT FOR DATEWISE BUDGE                                                                                                    | T AI | LLOCATION  |          |  |  |  |  |  |  |  |
| Select<br>DDO/BCO:<br>Date From                                                                     | All DDOs to Whome BCA has Given Budget<br>All DDOs to Whome BCA has Given Budget<br>All DDOs of Your Department<br>didtaa1(Deputy Director, Deputy Director)<br>didtaa1(dichiadwa,ATO)<br>didtaa10(ATO HADHIN,ATO)<br>didtaa10(ATO HADHIN,ATO)<br>didtaa12(AtO HADHIN,ATO)<br>didtaa12(atophw,ATO)<br>didtaa12(atophw,ATO)<br>didtaa14(atoacant,Assistant Treesury Officer Ambala Cantt)<br>didtaa14(atoacant,Assistant Treesury Officer Ambala Cantt)                                                                                                    | × <  | Date<br>To |          |  |  |  |  |  |  |  |
|                                                                                                    | ddotaa15(atobarara,Assistant Treasury Officer Barara)<br>ddotaa16(atobiartara,Assistant Treasury Officer)<br>ddotaa16(tors,Treasury Officer, Sirsa)<br>ddotaa19(tors,Treasury Officer, Sirsa)<br>ddotaa2(TO Chandigarh,Treasury Officer Chandigarh)<br>ddotaa2(TO Chandigarh,Treasury Officer Chandigarh)<br>ddotaa2(atouchana,Assistant Treasury Officer, Uchana)<br>ddotaa22(atouchana,Assistant Treasury Officer, Safdon)<br>ddotaa24(Sub Treasury Adampur,Asst Treasury Officer)<br>ddotaa22(Sub Treasury Narnaund,Asst Treasury Officer)<br>ddotaa22(Sub Treasury Narnaund,Asst Treasury Officer)<br>ddotaa22(Sub Treasury Narnaund,Asst Treasury Officer)<br>ddotaa22(Sub Treasury Narnaund,Asst Treasury Officer)<br>ddotaa22(Sub Treasury Narnaund,Asst Treasury Officer)<br>ddotaa20(Sub Treasury Officer, Jind)<br>ddotaa2(Principal ATI,Principal ATI)<br>ddotaa3(Principal ATI,Principal ATI)<br>ddotaa3(ATI Pincipal ATI)<br>ddotaa32(ATO Bilaspur,ATO Bilaspur) | <    |            | <u>s</u> |  |  |  |  |  |  |  |

Step –2 then select **Date From** and **Date To** as shown below(Date From Can't be Greater than Date to and is in format of(DD/MM/YYYY))

|                     |                     | Harvana                 | -eKosh21             | Online          | Budget  | Allocation |
|---------------------|---------------------|-------------------------|----------------------|-----------------|---------|------------|
| 6 http://local.host | t:1892/?flag=1 - S  | chemewise Budget Alloca | ation - Report - Win | dows Internet E | xplorer |            |
|                     | On                  | line Budge              | et Allocat           | ion Sy          | stem    |            |
| Back                |                     |                         |                      |                 |         | Logout     |
|                     |                     | REPORT FOR DATE         | WISE BUDGET ALLOCAT  | FION            |         |            |
|                     |                     |                         |                      |                 |         |            |
| Select<br>DDO/BCO:  | All DDOs to Whome B | CA has Given Budget     | ~                    |                 |         |            |
| Date From           | 09/04/2010          |                         | Date<br>To           | 30/09/2010      |         |            |
|                     |                     |                         |                      |                 |         |            |
|                     |                     | View Repor              | t                    |                 |         |            |
|                     |                     |                         |                      |                 |         |            |
|                     |                     |                         |                      |                 |         |            |
|                     |                     |                         |                      |                 |         |            |
|                     |                     |                         |                      |                 |         |            |
|                     |                     |                         |                      |                 |         |            |
|                     |                     |                         |                      |                 |         |            |
|                     |                     |                         |                      |                 |         |            |
|                     |                     |                         |                      |                 |         | ×          |

Step -3 then click on View Report Button the report will be generated.

| 🤌 http://localhost:1892/BA-10march2011/RepOutofBudgetExp.aspx?flag=1 - Windows Internet Explorer |       |          |            |          |            |                     |           |                 |             |         |          |        |                     |             |              |   |         |       |
|--------------------------------------------------------------------------------------------------|-------|----------|------------|----------|------------|---------------------|-----------|-----------------|-------------|---------|----------|--------|---------------------|-------------|--------------|---|---------|-------|
| ₿₿₩                                                                                              | ]   { | 2        | $\bigcirc$ | 1        | ]/         | 14                  |           | -               | ÷           | 4       | 6.8%     | 6      | •                   |             | - 2          | Ŧ | Comment | Share |
|                                                                                                  |       |          |            |          |            | D                   | etalis    | of Expe         | nditur      | e out o | rf Budge | ot     |                     | з           | /11/2011     |   |         |       |
|                                                                                                  | TrCe  | 8T       | DDO De     | imand P  | lan Shi    | are <u>Major</u>    | <u>SM</u> | Minor           | Sub<br>head | Detail  | Object   | t Reci | r. Voted<br>Charged | Expenditure | Payment Date |   |         |       |
|                                                                                                  |       |          | 000        |          |            |                     |           |                 |             |         |          | -      |                     |             |              |   |         |       |
|                                                                                                  | 0000  | 8837 -1  | 0582       | treasury | officer bh | went, Tree:<br>2054 | 51 St     | Accounts<br>097 | a depen     | ment    | 001      | R      | v                   | 07092       | 00/04/2010   |   |         |       |
|                                                                                                  | 02    | 00       | 0582       | 08       | N 1        | 2054                | 51        | 097             | 99          | 98      | 003      | R      | v                   | 22875       | 09/04/2010   |   |         |       |
|                                                                                                  | 02    | 00       | 0582       | 08       | N 1        | 2054                | 51        | 097             | 99          | 98      | 001      | R      | v                   | 131224      | 13/04/2010   |   |         |       |
|                                                                                                  | 02    | 00       | 0582       | 06       | N 1        | 2054                | 51        | 097             | 99          | 98      | 003      | R      | v                   | 30798       | 13/04/2010   |   |         |       |
|                                                                                                  | 02    | 00       | 0582       | 06       | N 1        | 2054                | 51        | 097             | 99          | 98      | 005      | R      | v                   | 1481        | 28/04/2010   |   |         |       |
|                                                                                                  | 02    | 00       | 0582       | 06       | N 1        | 2054                | 51        | 097             | 99          | 98      | 005      | N      | v                   | 4948        | 28/04/2010   |   |         |       |
|                                                                                                  | 02    | 00       | 0582       | 06       | N 1        | 2054                | 51        | 097             | 99          | 98      | 001      | R      | v                   | 136216      | 30/04/2010   |   |         |       |
|                                                                                                  | 02    | 00       | 0582       | 08       | N 1        | 2054                | 51        | 097             | 99          | 98      | 003      | R      | v.                  | 316/7       | 30/04/2010   |   |         |       |
|                                                                                                  | 02    | 00       | 0582       | 08       | N 1        | 2054                | 51        | 097             |             | 98      | 001      | R      | ×.                  | 131179      | 01/05/2010   |   |         |       |
|                                                                                                  | 102   | 00       | 0582       | 08       | N 1        | 2054                | 51        | 097             |             | 98      | 003      | N      | v.                  | 8408        | 14/05/2010   |   |         |       |
|                                                                                                  | 02    | 00       | 0582       | 06       | N 1        | 2054                | 51        | 097             | 99          | 98      | 005      | R      | v                   | 2855        | 28/05/2010   |   |         |       |
|                                                                                                  | 02    | 00       | 0582       | 08       | N 1        | 2054                | 51        | 097             | 99          | 98      | 003      | R      | v                   | 48458       | 31/05/2010   |   |         |       |
|                                                                                                  | 02    | 00       | 0582       | 08       | N 1        | 2054                | 51        | 097             | 99          | 98      | 067      | R      | v                   | 9811        | 31/05/2010   |   |         |       |
|                                                                                                  | 02    | 00       | 0582       | 08       | N 1        | 2054                | 51        | 097             | 99          | 98      | 001      | R      | v                   | 57683       | 08/08/2010   |   |         |       |
|                                                                                                  | 02    | 00       | 0582       | 08       | N 1        | 2054                | 51        | 097             | 99          | 98      | 003      | R      | v                   | 17548       | 08/08/2010   |   |         |       |
|                                                                                                  | 02    | 00       | 0582       | 06       | N 1        | 2054                | 51        | 097             | 99          | 98      | 001      | R      | v                   | 171448      | 09/06/2010   |   |         |       |
|                                                                                                  | 02    | 00       | 0582       | 08       | N 1        | 2054                | 51        | 097             |             | 98      | 003      | R      | N.                  | 52090       | 22/06/2010   |   |         |       |
|                                                                                                  |       | 00       | 0592       | 00       |            | 2004                | 51        | 007             |             |         | 005      | B      |                     | 8198        | 23/06/2010   |   |         |       |
|                                                                                                  | 100   | 00       | 0582       | 08       | N 1        | 2054                | 51        | 097             |             | 98      | 001      | R      | v.                  | 223283      | 07/07/2010   |   |         |       |
|                                                                                                  | 02    | 00       | 0582       | 06       | N 1        | 2054                | 51        | 097             | 99          | 98      | 003      | R      | v                   | 67788       | 07/07/2010   |   |         |       |
|                                                                                                  | 02    | 00       | 0582       | 06       | N 1        | 2054                | 51        | 097             | 99          | 98      | 005      | R      | v                   | 3640        | 08/07/2010   |   |         |       |
|                                                                                                  | 02    | 00       | 0582       | 08       | N 1        | 2054                | 51        | 097             | 99          | 98      | 067      | R      | v                   | 3339        | 08/07/2010   |   |         |       |
|                                                                                                  | 02    | 00       | 0582       | 06       | N 1        | 2054                | 51        | 097             | 99          | 98      | 005      | R      | v                   | 90000       | 15/07/2010   |   |         |       |
|                                                                                                  |       |          |            |          |            |                     |           |                 |             |         |          |        |                     |             |              |   |         |       |
|                                                                                                  | NO    | . of rec | ords:      |          |            |                     |           |                 |             |         |          |        |                     |             |              |   |         |       |
|                                                                                                  | 660   | - 8888   | etobedhre, | ato, Tre | esury & A  | coounts de          | partme    | at 007          |             | 61      | 001      |        | N.                  | 10005       | 10/04/2010   |   |         |       |
|                                                                                                  |       | 01       | 0582       | 18       | N 51       | 2054                | 51        | 097             |             | 61      | 001      | R      | v.                  | 23887       | 19/04/2010   |   |         |       |
|                                                                                                  | 02    | 01       | 0582       | 00       | N 51       | 2054                | 51        | 097             | 99          | 51      | 001      | R      | v                   | 3000        | 29/04/2010   |   |         |       |
|                                                                                                  | 02    | 01       | 0582       | 00       | N 51       | 2054                | 51        | 097             | 99          | 51      | 005      | R      | v                   | 1540        | 29/04/2010   |   |         |       |
|                                                                                                  | 02    | 01       | 0582       | 51       | N 51       | 2054                | 51        | 097             | 99          | 51      | 001      | R      | v                   | 25185       | 30/04/2010   |   |         |       |
|                                                                                                  | 02    | 01       | 0582       | 51       | N 51       | 2054                | 51        | 097             | 99          | 51      | 001      | N      | v                   | 11531       | 30/04/2010   |   |         |       |
|                                                                                                  | 02    | 01       | 0582       | 06       | N 51       | 2054                | 51        | 097             | 99          | 51      | 005      | R      | v                   | 1488        | 02/08/2010   |   |         |       |
|                                                                                                  | 02    | 01       | 0582       | 04       | N 51       | 2054                | 51        | 097             | 99          | 98      | 001      | N      | v                   | 28389       | 16/06/2010   |   |         |       |
|                                                                                                  |       |          |            |          |            |                     |           |                 |             |         |          |        |                     |             |              |   |         |       |
|                                                                                                  |       |          |            |          |            |                     |           |                 |             |         |          |        |                     |             |              |   |         |       |
|                                                                                                  |       |          |            |          |            |                     |           |                 |             |         |          |        |                     |             | 1            |   |         |       |
|                                                                                                  |       | _        |            |          |            |                     | _         | _               | _           | _       |          |        |                     |             |              |   |         | ×     |

# 9.2.5 Other Report

- 9.2.5.1 Treasury/Subtreasurywise Data transfer
- 9.2.5.2 Budget transfer to other Departments
- 9.2.4.3 Report for Budget Received from other Departments

Haryana –eKosh21 Online Budget Allocation 9.2.5.1 Treasury/Subtreasurywise Data transfer

| 🖉 Menu - Windows Internet Explorer               |                                                                          | ÐÐ               |
|--------------------------------------------------|--------------------------------------------------------------------------|------------------|
| COO - Attp://localhost:1169/New%20Budget%        | 204m%20sir/mainmenu.aspx 💌 🗟 🏍 🗙 🚼 Google                                | ٩                |
| File Edit View Favorites Tools Help              |                                                                          |                  |
| 🚖 Favorites 🛛 🚖 🌄 Suggested Sites 🝷 🔊 Get More / | Add-ons 🔻                                                                |                  |
| 🏉 Menu                                           | 🐴 Home 🔻 🔊 Feeds (J) 🝸 🖃 Read Mail 🚓 Print 🔻 Page 👻 Safety 🕶             | Tools 🔹 🕡 Help 👻 |
|                                                  | Inline Budget Allocation System                                          |                  |
| User: TAA,BCA, Treasury And<br>Accounts          | Reports     Other operations                                             | Logout           |
|                                                  | Budget Allocation                                                        |                  |
|                                                  | LOC Allocation                                                           |                  |
|                                                  | Expenditure Report                                                       |                  |
|                                                  | Other Reports Departmentwise no. of DDOs whose Budget has been allocated |                  |
|                                                  | Treasury/Subtreasurywise Data transfer                                   |                  |
|                                                  | Budget transferred to other Departments                                  |                  |
|                                                  | Report for budget Recieved from other bepartments                        |                  |
|                                                  |                                                                          |                  |
|                                                  |                                                                          |                  |
|                                                  |                                                                          |                  |
|                                                  |                                                                          |                  |
|                                                  |                                                                          |                  |
|                                                  |                                                                          |                  |
|                                                  |                                                                          |                  |
| W                                                | eb site Designed & Maintained by National Informatics Center, Haryana    |                  |

Step –1 On clicking this form option following screen will popped up on the Screen. User has to click on View Report Button and the report will be generated.

| C http://localhost:1169/?flag=1 - Untitled Page - Windows Internet Explorer |        |
|-----------------------------------------------------------------------------|--------|
| Online Budget Allocation System                                             | 2      |
| Back                                                                        | Logout |
| REPORT FOR TREASURY/ SUB-TREASURY/VISE DATA TRANSFER REPORT                 |        |
| View Report                                                                 |        |

| 0Budget%204m%20sir/Rep_ | download.aspx?flag=1 | - Windows Internet Explorer |  |
|-------------------------|----------------------|-----------------------------|--|

#### ONLINE BUDGET ALLOCATION SYSTEM

|         | TREASUR           | RY/ SUB-TREASURYW | ISE DATA TRANSFER F  | REPORT             | PrintDate: 21/03/2011   |
|---------|-------------------|-------------------|----------------------|--------------------|-------------------------|
| SNo     | Sub Treasury Name | Download Type     | Downloading Time     | Uploading Time     | OTIS Download           |
| Ambala  |                   |                   |                      |                    |                         |
| 1       | Ambala            | Budget            | 22-Feb-2011 9:28 am  | 22-Feb-2011 9:32 a | am 12-Feb-2011 6:01 pm  |
| 2       | Ambala Cantt      | Budget            | 22-Feb-2011 2:54 pm  | 22-Feb-2011 10:02  | am 28-Oct-2010 2:30 pm  |
| 3       | Barara.           | Budget            | 21-Feb-2011 12:21 pm | 07-Feb-2011 11:06  | am 13-Oct-2010 10:18 am |
| 4       | Naraingarh.       | Budget            | 22-Feb-2011 10:00 am | 22-Feb-2011 11:47  | am 17-Feb-2011 11:33 am |
| 5       | Mullana           | Budget            | 22-Feb-2011 2:29 pm  | 22-Feb-2011 2:35   | om                      |
| Bhiwani |                   |                   |                      |                    |                         |
| 6       | Bhiwani           | Budget            | 22-Feb-2011 3:00 pm  | 22-Feb-2011 4:14   | om 10-Dec-2010 9:10 am  |
| 7       | Badhra            | Budget            | 22-Feb-2011 4:13 pm  | 22-Feb-2011 9:51 a | am                      |
| 8       | Charkhi Dadri     | Budget            | 22-Feb-2011 4:24 pm  | 22-Feb-2011 2:18   | om 07-Feb-2011 9:02 am  |
| 9       | Loharu            | Budget            | 22-Feb-2011 9:00 am  | 22-Feb-2011 9:09 a | am 21-Feb-2011 10:02 am |
| 10      | Siwani            | Budget            | 22-Feb-2011 8:34 am  | 22-Feb-2011 8:36 a | am 31-Jan-2011 3:33 pm  |
| 11      | Tosham            | Budget            | 22-Feb-2011 8:25 am  | 22-Feb-2011 8:26 a | am 19-Dec-2010 7:59 pm  |
| 12      | Bhawani Khera     | Budget            | 22-Feb-2011 2:24 pm  | 22-Feb-2011 2:26   | om 15-Sep-2010 10:35 am |
| Chandig | arh_              |                   |                      |                    |                         |
| 13      | Chandigarh        | Budget            | 22-Feb-2011 12:15 pm | 24-Feb-2011 11:47  | am 16-Sep-2010 3:26 pm  |
| Delhi   |                   |                   |                      |                    |                         |
| 14      | Delhi             | Budget            | 22-Feb-2011 8:59 am  | 22-Feb-2011 9:01 a | am 28-Jan-2011 3:50 pm  |

### 9.2.5.2 Budget transfer to other Departments

🖉 http://localhost:1169/New%

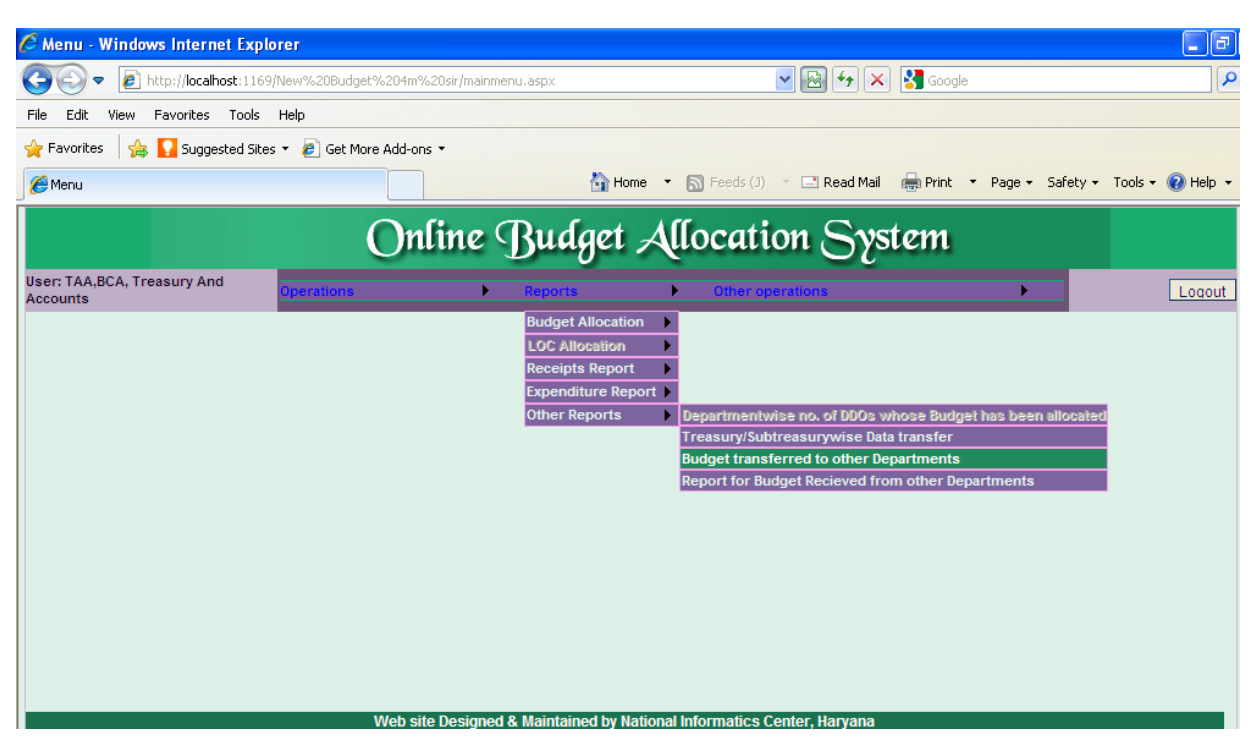

Step -1 On clicking this form option following screen will popped up on the Screen.

**Step –2** User has to Select the Budget Transfer from Department (By Default department is the User Own department)

| _            |                                  | Harvana            | -eKosh21             | Online    | Budget | Allocation |
|--------------|----------------------------------|--------------------|----------------------|-----------|--------|------------|
| 🖉 http://loc | alhost:1169/?flag=1 - Budget t   | ransfer - Report - | Windows Internet I   | Explorer  |        |            |
|              | Online                           | Budge              | t Allocat            | ion Sy    | ystem  |            |
| Back         |                                  |                    |                      |           |        | Logout     |
|              | REPORT                           | FOR BUDGET TRANS   | SFERRED TO OTHER DEP | PARTMENTS |        |            |
|              | Budget Transferred from Departme | nt:                | Treasury & A         | ccounts 💙 |        |            |
|              |                                  | View Report        | ]                    |           |        |            |
|              |                                  |                    |                      |           |        |            |
|              |                                  |                    |                      |           |        |            |
|              |                                  |                    |                      |           |        |            |
|              |                                  |                    |                      |           |        |            |
|              |                                  |                    |                      |           |        |            |
|              |                                  |                    |                      |           |        |            |
|              |                                  |                    |                      |           |        |            |

Step –3 then click on View Report Button the report will be generated.

Here this report shows the transfer budget from the department to other Department in different objects in the specific scheme.

| http://localhost:1169/N       | New%20Budget%2     | 204m%20sir/Re    | pBudgetTrar                  | isfer.aspx?1  | lag=1 - Windows Internet Ex | plorer                 |  |
|-------------------------------|--------------------|------------------|------------------------------|---------------|-----------------------------|------------------------|--|
|                               |                    |                  |                              |               |                             |                        |  |
|                               |                    | ONLINE           | BUDGET AL                    | LOCATION      | SYSTEM                      |                        |  |
|                               |                    | Report for E     | Budget Transfe               | rred to other | Departments                 |                        |  |
| BUDGET TRANSFERRED FRO        | M DEPARTMENT: Trea | asury & Accounts |                              |               |                             | Print Date: 21/03/2011 |  |
|                               | To Department      |                  | 42-Service or<br>Committient | Total         |                             |                        |  |
| N-51-08-2054-51-095-98-51-R-V | Haryana Vidhan     | 17/03/2011       | 20000                        | 20000         |                             |                        |  |
| -CRA Service Charges-NA       | Sabha              | 18/03/2011       | 220                          | 220           |                             |                        |  |
|                               |                    | Total            | 20220                        |               |                             |                        |  |
| Total                         |                    |                  | 20220                        | 20220         |                             |                        |  |
|                               |                    |                  |                              |               |                             |                        |  |
|                               |                    |                  |                              |               |                             |                        |  |
|                               |                    |                  |                              |               |                             |                        |  |
|                               |                    |                  |                              |               |                             |                        |  |
|                               |                    |                  |                              |               |                             |                        |  |
|                               |                    |                  |                              |               |                             |                        |  |
|                               |                    |                  |                              |               |                             |                        |  |
|                               |                    |                  |                              |               |                             |                        |  |
|                               |                    |                  |                              |               |                             |                        |  |
|                               |                    |                  |                              |               |                             |                        |  |
|                               |                    |                  |                              |               |                             |                        |  |
|                               |                    |                  |                              |               |                             |                        |  |
|                               |                    |                  |                              |               |                             |                        |  |
|                               |                    |                  |                              |               |                             |                        |  |
|                               |                    |                  |                              |               |                             |                        |  |
|                               |                    |                  |                              |               |                             |                        |  |
|                               |                    |                  |                              |               |                             |                        |  |
|                               |                    |                  |                              |               |                             |                        |  |
|                               |                    |                  |                              |               |                             |                        |  |
|                               |                    |                  |                              |               |                             |                        |  |
|                               |                    |                  |                              |               |                             |                        |  |
|                               |                    |                  |                              |               |                             |                        |  |
|                               |                    |                  |                              |               |                             |                        |  |
|                               |                    |                  |                              |               |                             |                        |  |
|                               |                    |                  |                              |               |                             |                        |  |
|                               |                    |                  |                              |               |                             |                        |  |
|                               |                    |                  |                              |               |                             |                        |  |
|                               |                    |                  |                              |               |                             |                        |  |
|                               |                    |                  |                              |               |                             |                        |  |
|                               |                    |                  |                              |               |                             |                        |  |
|                               |                    |                  |                              |               |                             |                        |  |
|                               |                    |                  |                              |               |                             |                        |  |
| 4 00 x 8 50 in 🕜              |                    |                  |                              |               |                             |                        |  |
|                               |                    |                  |                              |               |                             |                        |  |

### 9.2.5.3 Report for Budget Received from other Departments

| 🖉 Menu - Windows Internet Explorer                               |                                                                                           | . 8              |
|------------------------------------------------------------------|-------------------------------------------------------------------------------------------|------------------|
| () • (i) • (i) • (i) • (i) • • • • • • • • • • • • • • • • • • • | 104m%20sir/mainmenu.aspx 💌 🗟 🏍 🗙 🚼 Google                                                 | ٩                |
| File Edit View Favorites Tools Help                              |                                                                                           |                  |
| 🚖 Favorites 🛛 🚖 🌄 Suggested Sites 👻 🔊 Get More A                 | dd-ons 🝷                                                                                  |                  |
| 🌈 Menu                                                           | 🏠 Home 🔻 🔊 Feeds (J) 👻 🖃 Read Mail 🛑 Print 👻 Page 👻 Safety 👻                              | Tools 🔹 🔞 Help 🔹 |
| (                                                                | Inline Budget Allocation System                                                           |                  |
| User: TAA,BCA, Treasury And<br>Accounts                          | Reports     Other operations                                                              | Logout           |
|                                                                  | Budget Allocation                                                                         |                  |
|                                                                  | LOC Allocation                                                                            |                  |
|                                                                  | Expenditure Report                                                                        |                  |
|                                                                  | Other Reports Departmentwise no. of DDOs whose Budget has been allocated                  | 1                |
|                                                                  | Treasury/Subtreasurywise Data transfer                                                    |                  |
|                                                                  | Budget transferred to other Departments Report for Budget Recieved from other Departments |                  |
|                                                                  |                                                                                           | •                |
|                                                                  |                                                                                           |                  |
|                                                                  |                                                                                           |                  |
|                                                                  |                                                                                           |                  |
|                                                                  |                                                                                           |                  |
|                                                                  |                                                                                           |                  |
|                                                                  |                                                                                           |                  |
|                                                                  |                                                                                           |                  |
| W                                                                | eb site Designed & Maintained by National Informatics Center, Haryana                     |                  |

Step -1 On clicking this form option following screen will popped up on the Screen.

**Step –2** User has to Select the Budget Transfer from Department (By Default department is the User Own department).

| Budget transfer - Report - Windows Internet Explorer |                         |
|------------------------------------------------------|-------------------------|
| Online Budget 7                                      | Allocation System       |
| Back                                                 | Logout                  |
| REPORT FOR BUDGET TRANSFERR                          | ED TO OTHER DEPARTMENTS |
| Budget Transferred from Department:                  | Treasury & Accounts     |
| View Report                                          |                         |

**Step –3** then click on View Report Button the report will be generated.

Here this report shows the received budget to the department from other Department in different objects in the specific scheme.

### Harvana –eKosh21 Online Budget Allocation

| 🖉 http://localhost:11        | 69/New%20B         | udget%204m       | 1%20sir/Rep         | BudgetRe    | ecieved.aspx?flag=1 - Winc | dows Internet Explo 🔳 🗖 | )× |
|------------------------------|--------------------|------------------|---------------------|-------------|----------------------------|-------------------------|----|
|                              |                    | ONLI             | NE BUDGET           | F ALLOCA    | TION SYSTEM                |                         | -  |
|                              |                    | Repor            | t for Budget Re     | cieved from | other Departments          |                         |    |
| BUDGET TRANSFERRED TO I      | DEPARTMENT: Tre    | asury & Accounts |                     |             |                            | Print Date: 21/03/2011  |    |
|                              | From<br>Department |                  | 34-Other<br>Charges | Total       |                            |                         |    |
| N-51-04-2030-01-101-51-51-R- | Revenue            | 03/03/2011       | 134000              | 134000      |                            |                         |    |
| V-N.A-N.A                    |                    | Total            | 134000              | 134000      |                            |                         |    |
|                              | Total              |                  | 134000              | 134000      |                            |                         |    |
|                              |                    |                  |                     |             |                            |                         |    |

### 9.3 Other Operations

On clicking this option the authorized BCA/BCO will view user information, change password of own or BCO/DDO who's under his Budget controlling Officer.

- 1. Add New User
- 2. Edit/Enable user
- 3. Set Other user Password
- 4. Change your password
- 5. Edit Your Profile
- 6. View User Profile
- 7. Download Budget and LOC
- 8. Upload Budget and LOC

### 9.3.1 Add New User

| 🖉 Menu - Windows Internet Explorer      |                               |                                                                                                    |                                     |            |
|-----------------------------------------|-------------------------------|----------------------------------------------------------------------------------------------------|-------------------------------------|------------|
|                                         | Omarch2011/mainmenu.aspx      | ✓ 🗠 4 ×                                                                                                    | Soogle                              | <b>P</b> - |
| File Edit View Favorites Tools Help     |                               |                                                                                                    |                                     |            |
| 🚖 Favorites 🛛 🚖 🌄 Suggested Sites 🔹 🌡   | 🥖 Get More Add-ons 🔻          |                                                                                                    |                                     |            |
| 🌈 Menu                                  |                               | 🔐 Home 🔹 🔊 Feeds (J) 🔹 🖃 Read Mail                                                                                                    | 🖶 Print 🔹 Page 🗸 Safety 👻 Tools 👻 🌘 | 🕗 Help 👻 🤌 |
|                                         | Online Budg                   | jet Allocation Sys                                                                                                    | stem                                |            |
| User: TAA,BCA, Treasury And<br>Accounts | rations Reports               | Other operations                                                                                                    | •                                   | Logout     |
|                                         |                               | Add new user<br>Edit / Enable user<br>Set Other users passwor<br>Change Your Password<br>Edit your profile<br>View users profile<br>Download Budget and LO<br>UPLOAD Budget and LOC | c                                   |            |
|                                         | Web site Designed & Maintaine | ed by National Informatics Center, Harvana                                                                                                    |                                     |            |

**Step-1** Here When you click on on **Add New User** a page is opened ,here BCA can create a new user first he has to select Department ,then role Of the User (BCO/DDO) ,then treasury and subtreasury

Haryana –eKosh21 Online Budget Allocation

and then give the details of the User where User Id and Password is Mandatory Fields.

| C User Administration - Windows Internet Explorer                    |                                                                               |
|----------------------------------------------------------------------|-------------------------------------------------------------------------------|
| C v ktp://localhost:1362/BA-10march2011/Useradmin.aspx               | 🛛 🔂 🗲 🗙 🚼 Google 🖉 🗸                                                          |
| File Edit View Favorites Tools Help                                  |                                                                               |
| 🖕 Favorites 🛛 🚖 🔽 Suggested Sites 👻 🖉 Get More Add-ons 💌             |                                                                               |
| Gliker Administration                                                | Home 🔹 🔊 Feeds (1) 🔹 🖃 Read Mail 🚔 Print 🔹 Page 🔹 Safety 🔹 Tools 🔹 🙆 Help 🔹 🗙 |
|                                                                      |                                                                               |
| Online Budge                                                         | t Allocation System                                                           |
| Back                                                                 | Logout                                                                        |
| ADD                                                                  | NEW USER                                                                      |
| Department:                                                          | Treasury & Accounts 🗸                                                         |
| Role:                                                                | Budget Controlling Officer 💌                                                  |
| Treasury:                                                            | 07 - Gurgaon 💌                                                                |
| Sub Treasury:                                                        | 01 - Ferozepur Zhirkha 💌                                                      |
| Name of the User:                                                    | test                                                                          |
| Designation:                                                         | test                                                                          |
| User ld (5-15 chars):                                                | bcotaa29                                                                      |
| Password (6-15 chars having<br>atleast one alphabet and one number): |                                                                               |
| Confirm password (6-15 chars):                                       |                                                                               |
| Email Id:(In case you want email alerts<br>in future)                | abc@gmail.com                                                                 |
| Mobile No:(In case you want sms alerts<br>in future)                 | 9123450012                                                                    |
| Budget Allocating Officer: bc                                        | ataa(TAA,BCA, Treasury and Accounts) 💌                                        |
| Account Activated:                                                   | • Yes • Keep pending for confirmation                                         |
| 07                                                                   | 445                                                                           |
| [Note:If you cannot read info in ima                                 | ge above, reload page to get another one.]                                    |
| Enter the code shown at                                              | ove: 07445                                                                    |
| Create User                                                          | Edit Password Cancel                                                          |
| Web site Designed & Maintained I                                     | by National Informatics Center, Haryana                                       |
|                                                                      |                                                                               |
| Done                                                                 | 🗸 Trusted sites 🛛 🏹 🕶 🔍 100% 💌                                                |

**Step-2** And then select Budget Allocating Officer under which this user comes, then user has to select to activate this User or keep it pending for the confirmation.

**Step-3** To Create User, the user has to click on **Create User** Button to save or to **cancel** click on cancel Button .

### 9.3.2 Edit/Enable User

**Step-1** When user selects this option a form is opened where BCA/BCO can Edit Profile of the User or Enable (Activate) user which he had created.

| C Menu - Windows Internet Explorer                       |                                  |                                        |                                        |
|----------------------------------------------------------|----------------------------------|----------------------------------------|----------------------------------------|
| COO V E http://localhost:1362/BA-10march2011/mainmenu.a  | spx                              | 💌 🗟 🚧 🔀 Goo                            | igle 🛛 🔎 👻                             |
| File Edit View Favorites Tools Help                      |                                  |                                        |                                        |
| 🚖 Favorites 🛛 🚔 🌄 Suggested Sites 👻 🖉 Get More Add-ons 👻 |                                  |                                        |                                        |
| C Menu                                                   | 🐴 Home                           | e 🔻 🔝 Feeds (J) 👘 🖃 Read Mail 🛛 🖶 Prin | t 🔻 Page 🕶 Safety 🕶 Tools 🕶 🔞 Help 👻 🎇 |
| Onlin                                                    | e Budget                         | Allocation System                      | 1                                      |
| User: TAA,BCA, Treasury And<br>Accounts Operations       | Reports                          | Other operations                       | Logout                                 |
|                                                          |                                  | Add new user                           |                                        |
|                                                          |                                  | Set Other users password               |                                        |
|                                                          |                                  | Change Your Password                   |                                        |
|                                                          |                                  | View users profile                     |                                        |
|                                                          |                                  | Download Budget and LOC                |                                        |
|                                                          |                                  | UPLOAD Budget and LOC                  |                                        |
|                                                          |                                  |                                        |                                        |
|                                                          |                                  |                                        |                                        |
|                                                          |                                  |                                        |                                        |
|                                                          |                                  |                                        |                                        |
|                                                          |                                  |                                        |                                        |
|                                                          |                                  |                                        |                                        |
| Web site Des                                             | igned & Maintaine <u>d by Na</u> | ational Informatics Center, Haryana    |                                        |

**Step-2** Here BCA/BCO can modify Name ,Designation,Email Id , Mobile Number of the user and Activate the account which he had created.Then Click **Update User** to Save.

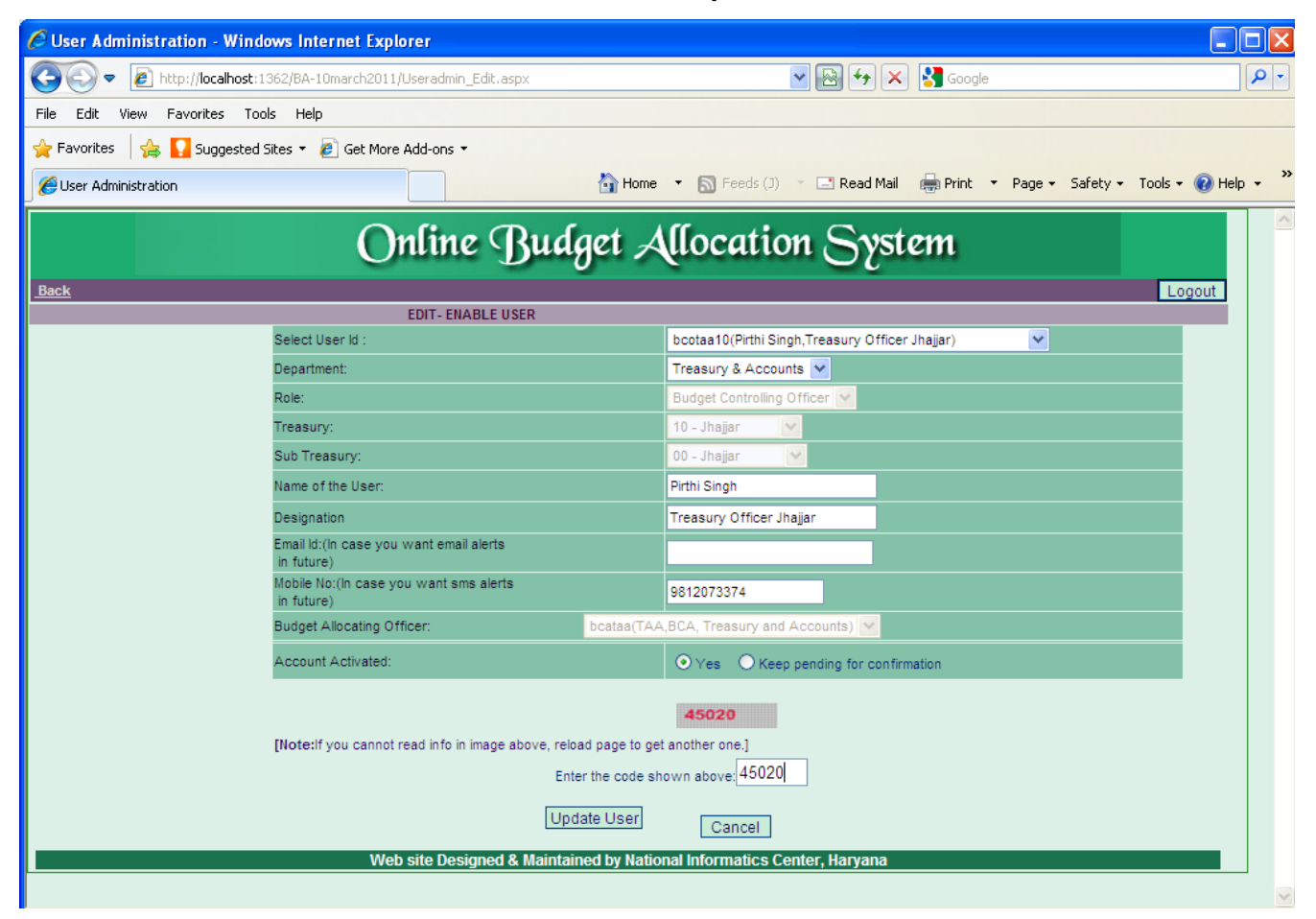

Haryana -eKosh21 Online Budget Allocation

9.3.3 Set Other Users Password(for BCA)/Set Password for BCO/DDO(For BCO)

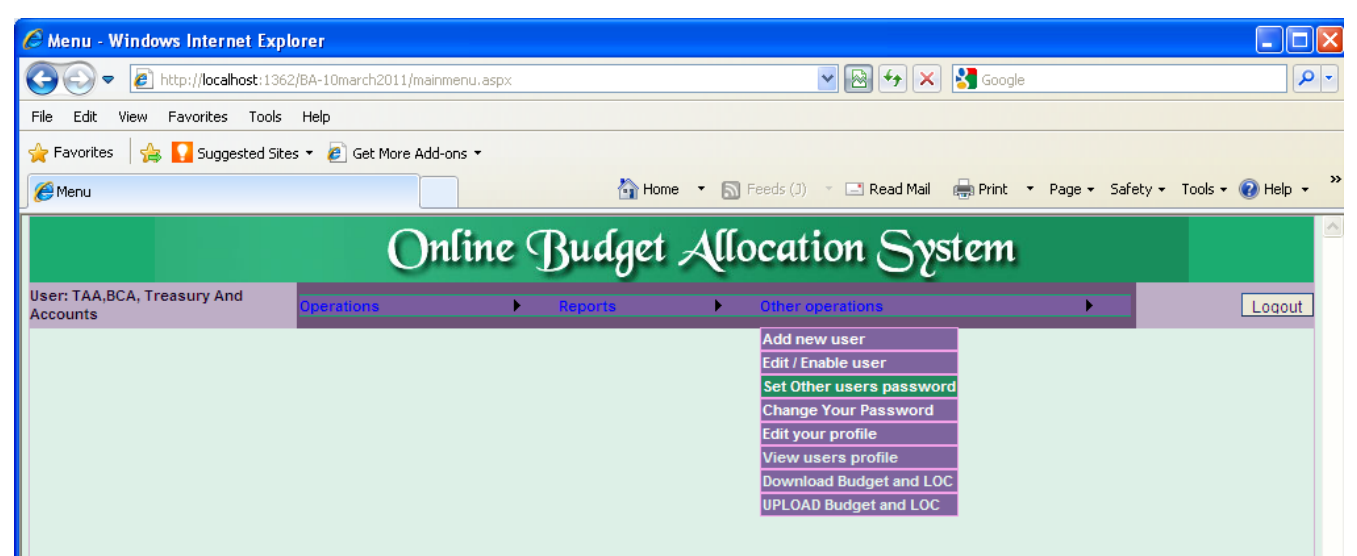

**Step-1** Here the BCA/BCO can set the password of his BCO's/DDO's for whom he is a Budget Allocating officer(BAO).

Step-2 First User has to enter **User Id** of the BCO/DDO then enter the **New Password** (new password cannot be same as Three Succesive password which he set before).**Confirm New Password**(enter new password to Confirm, it should be same as new password).

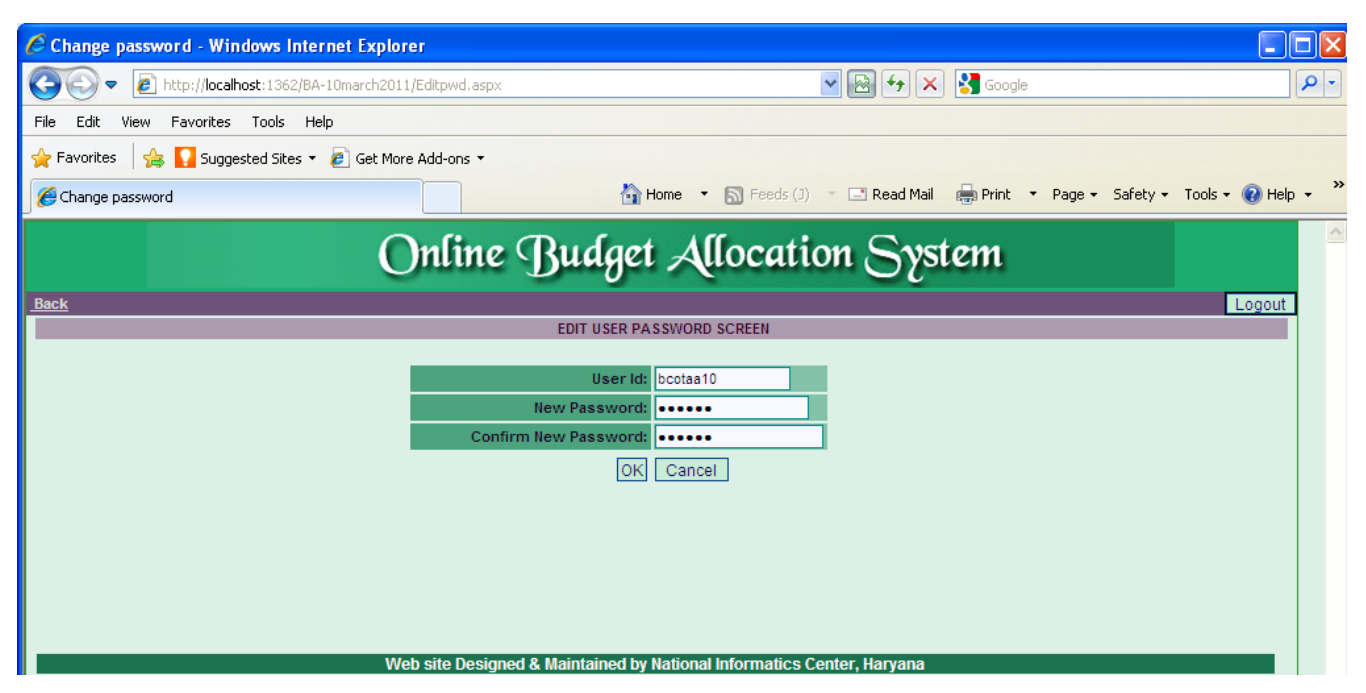

Step-3 Press OK Button To Save

|                                         | Online         | z Budget .               | Allocation Syste                                                                                                    | m | 2      |
|-----------------------------------------|----------------|--------------------------|----------------------------------------------------------------------------------------------------|---|--------|
| User: TAA,BCA, Treasury And<br>Accounts | Operations     | • Reports                | Other operations     Add new user     Edit / Enable user     Set Other users password     Change Your Password     Edit your profile     View users profile     Download Budget and LOC     UPLOAD Budget and LOC |   | Logout |
|                                         | Web site Desig | gned & Maintained by Nat | tional Informatics Center, Haryana                                                                                                    |   |        |

**Step-1** Here User can change his Own Password, User has to enter **Old Password**(password which he currently had)and enter the **New Password** (new password cannot be same as Three Succesive password which he set before).**Confirm New Password**(enter new password to Confirm, it should be same as new password).

| On     | line Budget                 | Allocatio               | on System      |        |
|--------|-----------------------------|-------------------------|----------------|--------|
| Back   |                             |                         |                | Logout |
|        | CHANGE PAS                  | SWORD SCREEN            |                |        |
|        |                             |                         |                |        |
|        | User Id:                    | bcataa                  |                |        |
|        | Old Password:               | •••••                   |                |        |
|        | New Password:               | •••••                   |                |        |
|        | Confirm New Password:       | •••••                   |                |        |
|        | OK                          | Cancel                  |                |        |
|        |                             |                         |                |        |
|        |                             |                         |                |        |
|        |                             |                         |                |        |
|        |                             |                         |                |        |
|        |                             |                         |                |        |
| Web si | te Designed & Maintained by | National Informatics Ce | enter, Haryana |        |

Step-2 Then press OK Button to save.

## 9.3.5. Edit your Profile

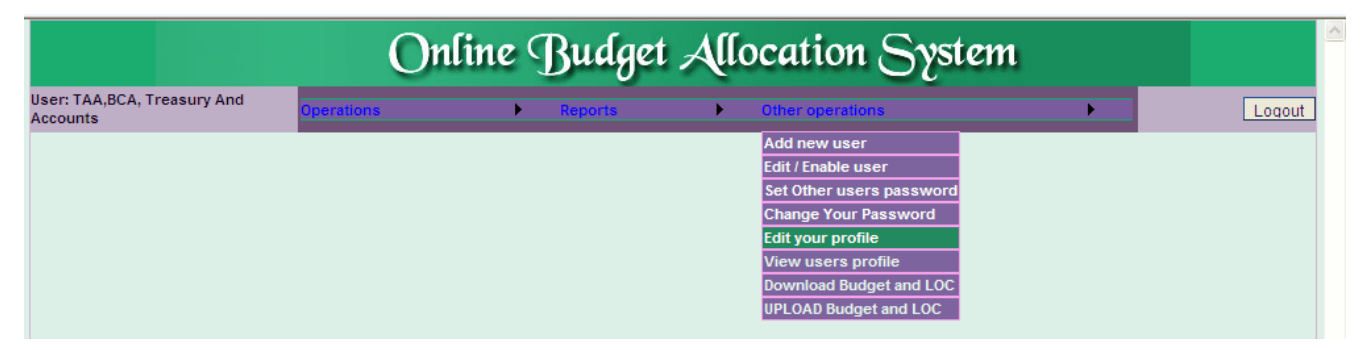

Step-1 Here User can modify his profile like modify his Name , Designation, Email Id , Mobile Number

Haryana -eKosh21 Online Budget Allocation

of his own.

| 🖉 User Administration - Windows Internet Explo   | rer                                                                                                    |                                                                      |                           |                    |
|--------------------------------------------------|----------------------------------------------------------------------------------------------------|----------------------------------------------------------------------|---------------------------|--------------------|
| 💽 🗢 🕖 http://localhost:1362/BA-10march2011/U     | IserProfile_Edit.aspx                                                                                                    | 🖌 🔁 🖌                                                                | Google                    | P -                |
| File Edit View Favorites Tools Help              |                                                                                                    |                                                                      |                           |                    |
| 🚖 Favorites 🛛 👍 🌄 Suggested Sites 🝷 🕖 Get More A | Add-ons 🔻                                                                                                    |                                                                      |                           |                    |
| 🟉 User Administration                            | 🚹 Home 🔻                                                                                                    | 🔊 Feeds (J) 🔹 🖃 Read Mail                                            | 🖶 Print 🔹 Page 👻 Safety 🕶 | Tools 🕶 🕜 Help 👻 🂙 |
| Or                                               | ıline Budget All                                                                                                    | location Syst                                                        | em                        |                    |
|                                                  | EDIT- USER PROFILE                                                                                                    |                                                                      |                           | Logout             |
| Select User Id :                                 |                                                                                                    | bcataa(TAA,BCA, Treasury and                                         | Accounts) 💙               |                    |
| Department:                                      |                                                                                                    | Treasury & Accounts 💌                                                |                           |                    |
| Role:                                            |                                                                                                    | Head of Department 🗸 🗸                                               |                           |                    |
| Treasury:                                        |                                                                                                    |                                                                      |                           |                    |
| Sub Treasury:                                    |                                                                                                    |                                                                      |                           |                    |
| Name of the User:                                |                                                                                                    | ТАА                                                                  |                           |                    |
| Designation                                      |                                                                                                    | BCA, Treasury and Accounts                                           |                           |                    |
| Email Id:(In case you w<br>in future)            | vant email alerts                                                                                                    | jdta@hry.nic.in                                                      |                           |                    |
| Mobile No:(In case you<br>in future)             | i want sms alerts                                                                                                    | 09417579248                                                          |                           |                    |
| Account Activated:                               |                                                                                                    |                                                                      |                           |                    |
| [Note:If you cannot re<br>Web :                  | ad info in image above, reload page to get and<br>Enter the code shown<br>Update Profile<br>Site Designed & Maintained by National | other one.]<br>above: 57867<br>Cancel<br>Informatics Center, Haryana |                           |                    |
| -                                                |                                                                                                    |                                                                      | Trusted sites             | 🖓 • 🔍 100% • 💡     |

Step-2 Then Click Update Profile to Save.

### 9.3.6 View Users Profile

| 🖉 Menu - Windows Internet Exp           | olorer                     |           |                             |                            |                        |
|-----------------------------------------|----------------------------|-----------|-----------------------------|----------------------------|------------------------|
| 💽 🗢 🙋 http://localhost:13               | 52/BA-10march2011/mainmenu | .aspx     | ▼                           | 🗙 🚼 Google                 | P -                    |
| File Edit View Favorites Tools          | Help                       |           |                             |                            |                        |
| 🚖 Favorites 🛛 🍰 🌄 Suggested Sil         | tes 🝷 🥭 Get More Add-ons   |           |                             |                            |                        |
| 🏉 Menu                                  |                            | 🚹 Hon     | ne 🔹 🔝 Feeds (J) 🔹 🖃 Read M | ail 🖶 Print 🔻 Page 🖌 Safet | y 🕶 Tools 👻 🔞 Help 👻 🎇 |
|                                         | Onli                       | ne Rudaet | Allocation S                | vstom                      |                        |
|                                         |                            | ne Dunger | Anocation                   | Youchin _                  |                        |
| User: TAA,BCA, Treasury And<br>Accounts | Operations                 | Reports   | Other operations            | •                          | Logout                 |
|                                         | <i>n</i>                   |           | Add new user                |                            |                        |
|                                         |                            |           | Edit / Enable user          |                            |                        |
|                                         |                            |           | Change Your Passwo          | rd                         |                        |
|                                         |                            |           | Edit your profile           |                            |                        |
|                                         |                            |           | View users profile          |                            |                        |
|                                         |                            |           | Download Budget and         | LOC                        |                        |
|                                         |                            |           | UPLOAD Budget and L         | OC                         |                        |

**Step-1** Here User can view profile of BCO or DDO of whom he is a Budget Allocating Officer.

User has to select User Id First to view profile of the User he want to view.

|                             | Haryana –ekos                                         | IZI ONINE BUUGEL ANOCANON                                      |                  |
|-----------------------------|-------------------------------------------------------|----------------------------------------------------------------|------------------|
| User Administration-        | See user profile - Windows Internet Explore           | r                                                              |                  |
| 🔄 🕞 🗢 🙋 http://loc          | alhost:1362/BA-10march2011/Useradmin_Viewall.aspx     | 💌 🗟 🐓 🗙 🚼 Google                                               | P                |
| File Edit View Favorite     | es Tools Help                                         |                                                                |                  |
| 🖕 Favorites 🛛 🚕 🌄 Suc       | agested Sites 🝷 🧧 Get More Add-ons 🝷                  |                                                                |                  |
| 🤗 User üdministration-See u |                                                       | 🚵 Home 💌 🔊 Feeds (1) 🔹 🖃 Read Mail 🛛 🚔 Print 💌 Page 😴 Safety 💌 | Tools 🗙 🙆 Help 👻 |
|                             |                                                       |                                                                |                  |
|                             | Ontine Bu                                             | ager Auocation System                                          |                  |
| <u>Back</u>                 |                                                       |                                                                | Logout           |
|                             | Select User Id :                                      | bcotaa16(R K RATHI,Treasury Officer Panchkula)                 |                  |
|                             | Department:                                           | Treasury & Accounts 🗸                                          |                  |
|                             | Role:                                                 | Budget Controlling Officer                                     |                  |
|                             | Treasury:                                             | 16 - Panchkula 💌                                               |                  |
|                             | Sub Treasury:                                         | 00 - Panchkula 💙                                               |                  |
|                             | Name of the User:                                     | R K RATHI                                                      |                  |
|                             | Designation                                           | Treasury Officer Panchkula                                     |                  |
|                             | Email Id:(In case you want email alerts<br>in future) | topki@hry.nic.in                                               |                  |
|                             | Mobile No:(In case you want sms alerts<br>in future)  | 09417724110                                                    |                  |
|                             | Budget Allocating Officer:                            | bcataa(TAA,BCA, Treasury and Accounts)                         |                  |
|                             | Account Activated:                                    |                                                                |                  |

# 9.3.7 Download Budget and LOC

| C Menu - Windows Internet Ex            | xplorer                         |         |                                                                                                    |                            |                    |
|-----------------------------------------|---------------------------------|---------|----------------------------------------------------------------------------------------------------|----------------------------|--------------------|
| 💽 🗢 🙋 http://localhost:1                | 362/BA-10march2011/mainmenu.asp |         | ▼                                                                                                    | K Soogle                   | <u>ام</u>          |
| File Edit View Favorites Too            | ols Help                        |         |                                                                                                    |                            |                    |
| 🙀 Favorites 🛛 🚔 🌄 Suggested :           | Sites 👻 🙋 Get More Add-ons 👻    |         |                                                                                                    |                            |                    |
| 🏉 Menu                                  |                                 | 🐴 Home  | 🔹 🔝 Feeds (J) 👘 🖃 Read Ma                                                                                                    | il 🖶 Print 🔻 Page 🕶 Safety | 🔹 Tools 👻 🕜 Help 👻 |
| User: TAA,BCA, Treasury And<br>Accounts | Operations                      | Reports | Other operations      Add new user      Edit / Enable user      Set Other users passwor      Edit your profile      View users profile      Download Budget and      UPLOAD Budget and LO | vord<br>d<br>LOC           | Logout             |

# Step-1 Here User can download Budget and LOC data.

| Harvana –eKosh21 Online Budget Allocation                                              |            |
|----------------------------------------------------------------------------------------|------------|
| 🖉 http://localhost:1362/BA-10march2011/BudgetDownload.aspx - Windows Internet Explorer |            |
| 🚱 🕤 💌 🖻 http://localhost:1362/BA-10march2011/BudgetDownload.aspx                       | <b>P</b> - |
| File Edit View Favorites Tools Help                                                    |            |
| 🚖 Favorites 🛛 🚖 🌄 Suggested Sites 🔻 🖉 Get More Add-ons 👻                               |            |
| 🍘 Home 🔹 🔊 Feeds (J) 🔹 🖃 Read Mail 🚓 Print 🔹 Page 👻 Safety 👻 Tools 👻 🚱 Help            | • »        |
| Back Download Options For Treasury & Accounts, Haryana Logo                            | ut         |
| "Download Total Budget of Department for the Current Financial Year"                   |            |
| Create Total Budget Table                                                              |            |
|                                                                                        |            |
| "Download DDO Wise Budget"                                                             |            |
| Create DDO Wise Budget Table                                                           |            |
|                                                                                        |            |
| "Download DDO Wise Budget Sanctions"                                                   |            |
| Create DDO Wise Budget Sanctions Table                                                 |            |
|                                                                                        |            |
| "Download LoC Received of Department for the Current Month"                            |            |
|                                                                                        |            |
|                                                                                        |            |
| "After Creating the Tables Click on Button Below to Download the Database"             |            |
| Downood Database                                                                       |            |
|                                                                                        |            |
|                                                                                        |            |
|                                                                                        |            |
|                                                                                        |            |
| Done 🛛 🗸 Trusted sites 🎻 🕶 🔍 100%                                                      | •          |

# 9.3.8 UPLOAD Budget and LOC

| C Menu - Windows Internet Ex            | plorer                     |                        |                                                                                                    |                         |                      |
|-----------------------------------------|----------------------------|------------------------|----------------------------------------------------------------------------------------------------|-------------------------|----------------------|
| 💽 🗢 🙋 http://localhost:13               | 62/BA-10march2011/mainmenu | ,aspx                  | 💌 🗟 😽 🗙                                                                                                    | Google                  | - ۹                  |
| File Edit View Favorites Tools          | s Help                     |                        |                                                                                                    |                         |                      |
| 🙀 Favorites 🛛 🚔 🌄 Suggested Si          | tes 🝷 🙋 Get More Add-ons   |                        |                                                                                                    |                         |                      |
| 🏉 Menu                                  |                            | 🐴 Hon                  | ne 🔻 📓 Feeds (J) 🔹 🖃 Read Mail                                                                                                    | 嬦 Print 🔹 Page 🗸 Safety | 🔹 Tools 🔹 🔞 Help 👻 🎇 |
| User: TAA,BCA, Treasury And<br>Accounts | Operations                 | ne Buaget<br>, Reports | Allocation Sy<br>Other operations<br>Add new user<br>Edit / Enable user                                                                    | stem<br>,               | Logout               |
|                                         |                            |                        | Set Other users passw<br>Change Your Password<br>Edit your profile<br>View users profile<br>Download Budget and LO<br>UPLOAD Budget and LO | DC                      |                      |

Step-1 To upload DDOwise Budget Sanction or To DDOwise LOC sanction

#### Haryana -eKosh21 Online Budget Allocation

| 🖉 http://localhost:1362/BA-10march2011/LoCUpload.aspx - Windows Internet Explorer 📃 🗖 🔀 |                                                           |            |  |  |  |  |  |  |  |
|-----------------------------------------------------------------------------------------|-----------------------------------------------------------|------------|--|--|--|--|--|--|--|
| C C I http://localhost:1362/BA-10march2011/LoCUpload.aspx                               | 💌 🛃 🗲 🗙 Google                                            | <b>P</b> - |  |  |  |  |  |  |  |
| File Edit View Favorites Tools Help                                                     |                                                           |            |  |  |  |  |  |  |  |
| 🚖 Favorites 🛛 🙀 🌄 Suggested Sites 👻 🙋 Get More Add-ons 👻                                |                                                           |            |  |  |  |  |  |  |  |
| 🌈 http://localhost:1362/BA-10march2011/LoCUpload.aspx 🛛 👌 Home 🔻 🔊 Feed                 | ; (J) 🔹 🖃 Read Mail 🛛 🖶 Print 🔹 Page 🔹 Safety 👻 Tools 👻 🔞 | Help 🔹 🎇   |  |  |  |  |  |  |  |
| Back Upload Options For Treasury 8                                                      | Accounts Department, Haryana                              | ogout 🔼 🛆  |  |  |  |  |  |  |  |
| Upload DDO Wise Budget Sanction: C:\Documents and Setti Browse Upload                   |                                                           |            |  |  |  |  |  |  |  |
| Upload DDO Wise Loc Sanction C:\Documents and Setti Browse                              | bload                                                     |            |  |  |  |  |  |  |  |
|                                                                                         |                                                           |            |  |  |  |  |  |  |  |

### 10. Operational Instructions for DDos of Various Departments.

The DDOs of the department will operate the portal using a unique user-id and password provided to him. The official will open the website <u>www.hrtreasuries.gov.in</u> using Internet explorer. Following screen will appear.

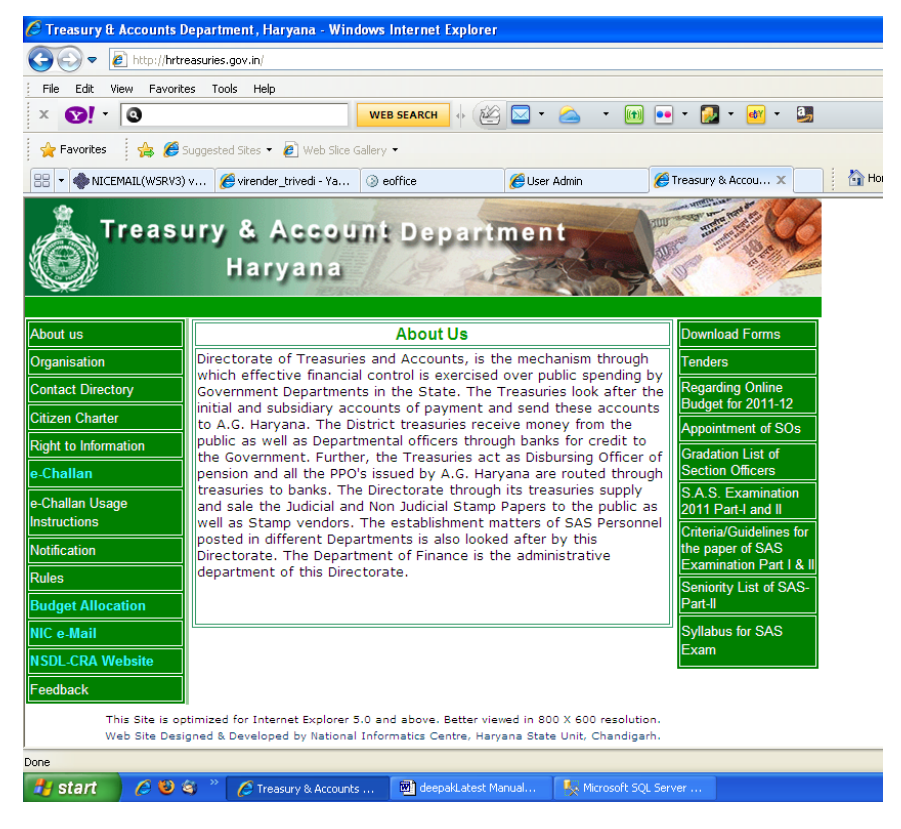

On the left hand side of the screen the option for online budget allocation will appear. On clicking the Online **Budget Allocation** option following screen will appear.

The DDO will be asked to enter the user-id details against the white place User-id and

password. While entering the password only \* character will appear on the screen against the each typed character.

In the next line system will ask to select financial year for which you want to operate the system.

| 🖉 User Admin - Windows Internet Explorer              |                                                                                                    |
|-------------------------------------------------------|----------------------------------------------------------------------------------------------------|
|                                                       | ogin.aspx 🕑 🚱 🐓 🗙 🎦 Google 🖉 🗸                                                                                               |
| File Edit View Favorites Tools Help                   |                                                                                                    |
| 🚖 Favorites 🛛 👍 🌄 Suggested Sites 🝷 🙋 Get More        | Add-ons •                                                                                                    |
| 🏉 User Admin                                          | 🏠 Home 🔻 🔊 Feeds (J) 🔹 🖃 Read Mail 🛛 🖶 Print 🔹 Page 🗸 Safety 🗸 Tools 👻 🚱 Help 🔸                                              |
|                                                       | Julius Mudaat Allocation Swatow                                                                                              |
| •                                                     | Jurine Bruger Anocation System                                                                                               |
|                                                       | SIGN IN                                                                                                    |
|                                                       |                                                                                                    |
|                                                       |                                                                                                    |
|                                                       | Enter Here Your User Id And Password                                                                                         |
|                                                       | Deserved                                                                                                    |
|                                                       | Passworu:                                                                                                    |
|                                                       | year:                                                                                                    |
|                                                       | Login                                                                                                    |
|                                                       | Chark Your BAD                                                                                                    |
|                                                       | New Click here to see Operational Manual                                                                                     |
|                                                       | NEW Procedure for Downloading Data by TOs and ATOs                                                                           |
|                                                       | New Frequently asked questions for Budget Allocation                                                                         |
|                                                       | If you don't have a valid userid, contact NIC or authorised person                                                           |
|                                                       |                                                                                                    |
| Onen this website in Internet Evolorer 6              | 0 or shove only at resolution 800 y 600 or higher. Blease ensure that isysserint is enabled in browser. To check filick here |
|                                                       |                                                                                                    |
|                                                       | Web Site Designed & Maintained By National Informatics Center, Haryana<br>Best viewed in IE 6+ ( 800 X 600 resolution)       |
| Caution/Disclaimer: Every Effort Has Been Made To Ens | ure Accuracy Of Data On This Web Site. However These Need To Be Verified By And Supplimented With Documents Issued Finally   |
| by the concerned Automates, thrance bepartment, of    | Basis Of Displayed Data.                                                                                                    |
|                                                       |                                                                                                    |
|                                                       |                                                                                                    |
|                                                       |                                                                                                    |
| Done                                                  | 🗸 Trusted sites 🛛 🖓 👻 🤁 100% 👻                                                                                               |

After entering the information DDO has to click on login button placed in the next line. On clicking the following screen will appear. Using this screen the user will be able to carry out following activities.

- 10.1. Operations
- 10.2. Instructions
- 10.3. Report
- 10.4. Other Operations

These options will appear in the second line of the screen.

### 10.1. Operations

On clicking this DDO can perform the operations

10.1.1 DDo Bill Form

### 10.1.1 DDO Bill Form

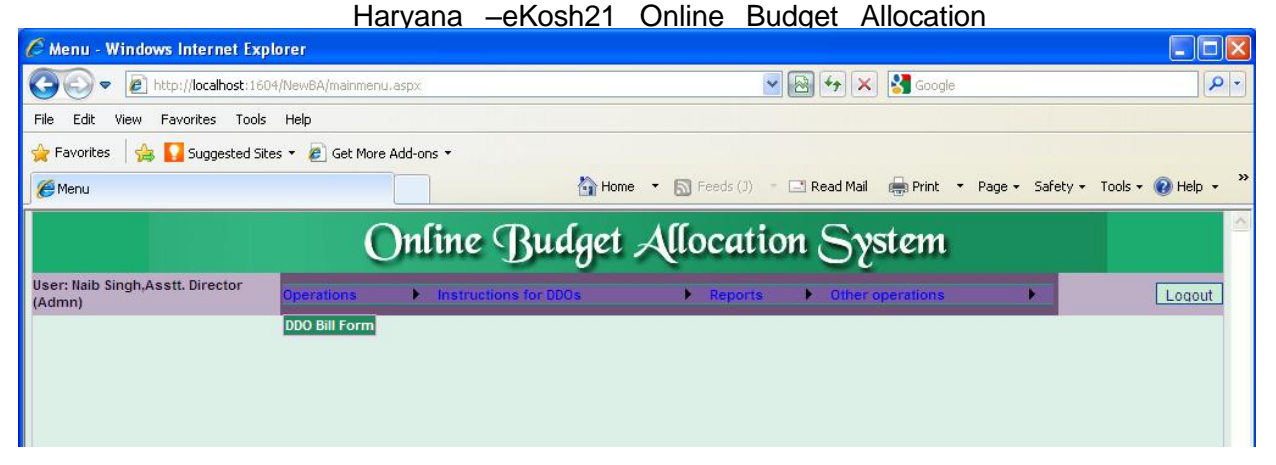

Step-1 On clicking the DDO Bill Form option following screen will appear.

**Step-2** User has to Select Scheme option from the dropdown list first .If user select 'All' then all the schemes are shown to which data available else the for specific scheme data would be shown below.

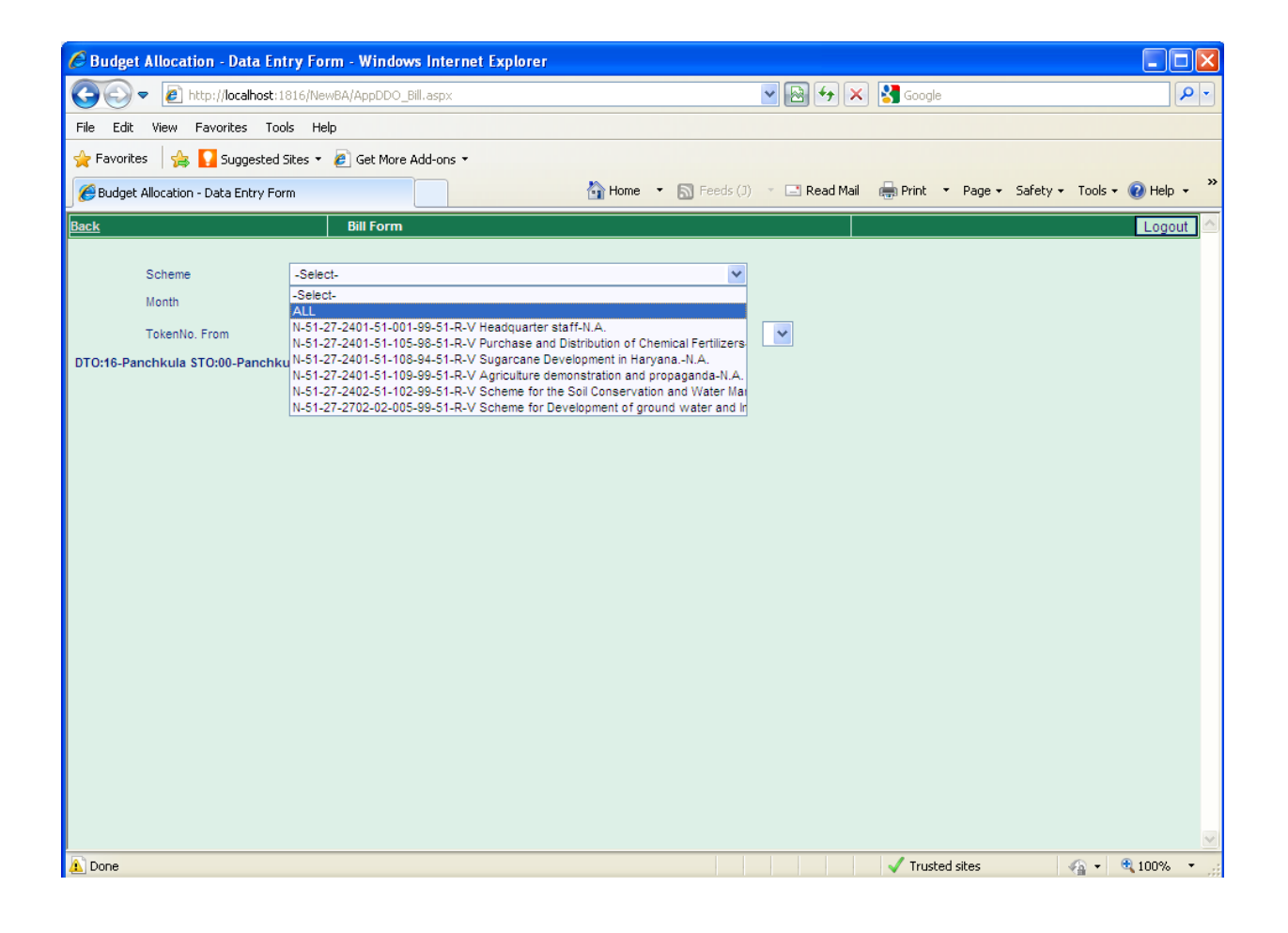

Step-3 Then user has to select month for which he want to see the Bill,

| 🖉 Budget Allocation - Data Ent                           | ntry Form - Windows Internet Explorer                                              |                                                             |          |  |  |  |  |  |  |  |  |  |
|----------------------------------------------------------|------------------------------------------------------------------------------------|-------------------------------------------------------------|----------|--|--|--|--|--|--|--|--|--|
| COO - @ http://localhost:13                              | 1816/NewBA/AppDDO_Bill.aspx                                                        | 💌 🗃 🐓 🗙 🚼 Google                                            | <b>२</b> |  |  |  |  |  |  |  |  |  |
| File Edit View Favorites Tools Help                      |                                                                                    |                                                             |          |  |  |  |  |  |  |  |  |  |
| 👷 Favorites 🛛 🖕 🌄 Suggested Sites 👻 🖉 Get More Add-ons 👻 |                                                                                    |                                                             |          |  |  |  |  |  |  |  |  |  |
| Budget Allocation - Data Entry For                       | orm 👌 Home 🔹 🔊 Feed                                                                | eds (J) 🔹 🖃 Read Mail 🛛 🖶 Print 🔻 Page 🗸 Safety 👻 Tools 👻 🔞 | Help 🔹 🎇 |  |  |  |  |  |  |  |  |  |
| Back                                                     | Bill Form                                                                          |                                                             | ogout 🛆  |  |  |  |  |  |  |  |  |  |
|                                                          |                                                                                    |                                                             |          |  |  |  |  |  |  |  |  |  |
| Scheme                                                   | ALL                                                                                | ×                                                           |          |  |  |  |  |  |  |  |  |  |
| Month<br>TakenNo From                                    | -Select- Token                                                                     | <b>v</b>                                                    |          |  |  |  |  |  |  |  |  |  |
| DTO:16-Panchkula STO:00-Panchku                          | May 571-naib singb.asstf. director(admn)                                           |                                                             |          |  |  |  |  |  |  |  |  |  |
|                                                          | July<br>August<br>September<br>October<br>November<br>January<br>February<br>March |                                                             |          |  |  |  |  |  |  |  |  |  |
| 🚹 Done                                                   |                                                                                    | 🗸 Trusted sites 🛛 🖓 👻 🕄 10                                  | 0% -     |  |  |  |  |  |  |  |  |  |

Step-4 then user has to select only Token No From,

| 🖉 Budget Allocation - Data Ent     | try Form - Window  | vs Internet Explorer         |                |                      |                             |                 |                    |
|------------------------------------|--------------------|------------------------------|----------------|----------------------|-----------------------------|-----------------|--------------------|
| 💽 🗢 🙋 http://localhost:1           | 816/NewBA/AppDDO_I | 3ill.aspx                    |                | ▼                    | 🗙 🚼 Google                  |                 | P -                |
| File Edit View Favorites Too       | ols Help           |                              |                |                      |                             |                 |                    |
| 🚖 Favorites 🛛 👍 🌄 Suggested S      | Sites 🝷 🧧 Get More | Add-ons 🝷                    |                |                      |                             |                 |                    |
| Budget Allocation - Data Entry For | rm                 |                              | 🐴 Home 🔹 🔊     | Feeds (J) 🔹 🖃 Read M | 1ail 🚔 Print 👻              | Page + Safety + | Tools 🕶 😧 Help 👻 » |
| Back                               | Bill Form          |                              |                |                      |                             |                 | Logout             |
|                                    | Diirronn           |                              |                |                      |                             |                 | Eugodi             |
| Scheme                             | ALL                |                              |                | *                    |                             |                 |                    |
| Month                              | April 👻            |                              |                |                      |                             |                 |                    |
| TokenNo. From                      | -Select- 💙         |                              | Token<br>No To | -Sele                | ct- 💙                       |                 |                    |
| DTO:16-Panchkula STO:00-Panchku    | -Select- 1571-n    | aib singh,asstt. director(ad | mn)            |                      |                             |                 |                    |
|                                    | 000377             |                              |                |                      |                             |                 |                    |
|                                    | 000379             |                              |                |                      |                             |                 |                    |
|                                    | 000380             |                              |                |                      |                             |                 |                    |
|                                    | 000382             |                              |                |                      |                             |                 |                    |
|                                    | 000383             |                              |                |                      |                             |                 |                    |
|                                    | 000384             |                              |                |                      |                             |                 |                    |
|                                    | 000553             |                              |                |                      |                             |                 |                    |
|                                    | 000554             |                              |                |                      |                             |                 |                    |
|                                    | 000555             |                              |                |                      |                             |                 |                    |
|                                    | 000557             |                              |                |                      |                             |                 |                    |
|                                    | 000558             |                              |                |                      |                             |                 |                    |
|                                    | 000559             |                              |                |                      |                             |                 |                    |
|                                    | 000560             |                              |                |                      |                             |                 |                    |
|                                    | 000561             |                              |                |                      |                             |                 |                    |
|                                    | 000563             |                              |                |                      |                             |                 |                    |
|                                    | 000564             |                              |                |                      |                             |                 |                    |
|                                    | 000565             |                              |                |                      |                             |                 |                    |
|                                    | 000566             |                              |                |                      |                             |                 |                    |
|                                    | 000567             |                              |                |                      |                             |                 |                    |
|                                    | 000569             |                              |                |                      |                             |                 |                    |
|                                    | 000570             |                              |                |                      |                             |                 |                    |
|                                    | 000571             |                              |                |                      |                             |                 | ∑                  |
| 🔔 Done                             | 000572             |                              |                |                      | <ul> <li>Trusted</li> </ul> | sites           | 🐴 🔹 💐 100% 🔹 👘     |

Haryana –eKosh21 Online Budget Allocation **Step-5** if the Token No From is selected only then the BILL will be shown for only for the selected

Token number

| C Budg   | et Allocat    | ion - Data      | Entry Form -  | Windows Internet Ex       | plorer                  |             |             |        |                |     |         |         |          |         |          |      |
|----------|---------------|-----------------|---------------|---------------------------|-------------------------|-------------|-------------|--------|----------------|-----|---------|---------|----------|---------|----------|------|
| $\Theta$ | - 🦉           | http://localhos | t:1816/NewBA) | (AppDDO_Bill.aspx         |                         |             |             | ► 🗠    | • <del>•</del> | ] 🚼 | Google  |         |          |         | \$       | • •  |
| File Edi | t View        | Favorites       | Tools Help    |                           |                         |             |             |        |                |     |         |         |          |         |          |      |
| 🚖 Favor  | tes 🛛 👍       | <b>Suggest</b>  | ed Sites 🝷 🥫  | Get More Add-ons 🝷        |                         |             |             |        |                |     |         |         |          |         |          |      |
| 🏉 Budge  | et Allocation | n - Data Entry  | Form          |                           |                         | 🟠 Home 🔹    | Feeds (J)   | -      | Read Mail      |     | Print 🔹 | Page 🕶  | Safety 🔻 | Tools 👻 | 🕜 Help 🔻 | , »  |
| Back     |               |                 | E             | Bill Form                 |                         |             |             |        |                |     |         |         |          |         | Logout   | t 🛆  |
|          | Cohomo        |                 | ALL           |                           |                         |             |             |        |                |     |         |         |          |         |          |      |
|          | Month         |                 | ALL           | ~                         |                         |             |             |        |                |     |         |         |          |         |          |      |
|          | TokenN        | From            | 000378        |                           |                         | Tok         | en          |        | 000378         | ~   |         |         |          |         |          |      |
| DTO:16-P | anchkula      | STO:00-Pane     | bkula DDO NAI | MF:1571-naib sinch asstt  | director(ad             | No.<br>Imn) | To          |        | 000378         | ~   |         |         |          |         |          |      |
|          | anomana       |                 |               |                           |                         | ,           |             |        | 000379         |     |         |         |          |         |          |      |
|          |               |                 |               |                           |                         |             | Export To   | Excel  | 000381         |     |         |         |          |         |          |      |
| Token    | Token         |                 |               |                           |                         | 01-         | 03-Dearness |        | 000382         |     |         |         |          |         |          |      |
| No       | Date          | voucherNo       | PaymentDate   | Scheme                    | Status                  | Salary      | Allowances  | Total  | 000384         |     |         |         |          |         |          |      |
|          |               |                 |               | N 54 07 0404 54 004 00    |                         |             |             |        | 000554         |     |         |         |          |         |          |      |
| 000378   | 06/04/2011    |                 |               | 51-R-V-Headquarter staff- | EPS/Cheque<br>generated | 91875       | 37497       | 129372 | 000555         |     |         |         |          |         |          |      |
|          |               |                 |               | N.A.                      |                         |             |             |        | 000557         |     |         |         |          |         |          |      |
|          |               |                 |               |                           |                         |             |             |        | 000559         | =   |         |         |          |         |          |      |
|          |               |                 |               |                           |                         |             |             |        | 000561         |     |         |         |          |         |          |      |
|          |               |                 |               |                           |                         |             |             |        | 000562         |     |         |         |          |         |          |      |
|          |               |                 |               |                           |                         |             |             |        | 000564         |     |         |         |          |         |          |      |
|          |               |                 |               |                           |                         |             |             |        | 000565         |     |         |         |          |         |          |      |
|          |               |                 |               |                           |                         |             |             |        | 000567         |     |         |         |          |         |          |      |
|          |               |                 |               |                           |                         |             |             |        | 000569         |     |         |         |          |         |          |      |
|          |               |                 |               |                           |                         |             |             |        | 000570         |     |         |         |          |         |          |      |
|          |               |                 |               |                           |                         |             |             |        | 000572         |     |         |         |          |         |          | ~    |
| 🔔 Done   |               |                 |               |                           |                         |             |             |        | 000574         |     | Truste  | d sites |          | - av    | 100%     | • .; |

Step-6 or if he select Token No From and also Token No To (where Token No To should Be Greater than Token No From) then he will be shown bill for every token number between Token No From and Token No To Exists for the selected schemes.

|           |              |                    |             | Harvana –e                                              | Kosh2                     | 21 C         | Online      | Bud    | lget Allocation                  |                             |
|-----------|--------------|--------------------|-------------|---------------------------------------------------------|---------------------------|--------------|-------------|--------|----------------------------------|-----------------------------|
| C Budg    | et Alloca    | ition - Data Er    | ntry Form   | - Windows Internet Explor                               | er                        |              |             |        |                                  |                             |
| Ge        | ) 🗕 🙋        | http://localhost:  | 1816/NewBA  | /AppDDO_Bill.aspx                                       |                           |              |             | •      | 🗟 😽 🗙 🚼 Google                   | <b>ب</b> و                  |
| File Edi  | t View       | Favorites To       | ols Help    |                                                         |                           |              |             |        |                                  |                             |
| 🔶 Favor   | ites 🛛 😭     | 🖇 🌄 Suggested      | i Sites 🔹 🥖 | ] Get More Add-ons 🔻                                    |                           |              |             |        |                                  |                             |
| 🏉 Budge   | et Allocatio | on - Data Entry Fe | orm         |                                                         | 🛅 I                       | Home 🔻       | Feeds (J)   | • 🖻    | 🛾 Read Mail 🛛 🖶 Print 🔹 Page 👻 S | šafety 🔹 Tools 🔹 😧 Help 👻 🎽 |
| Back      |              |                    |             | Bill Form                                               |                           |              |             |        |                                  | Logout                      |
|           |              |                    |             |                                                         |                           |              |             |        |                                  |                             |
|           | Schem        | e                  | ALL         |                                                         |                           |              | *           |        |                                  |                             |
|           | Month        |                    | April       | ~                                                       |                           |              |             |        |                                  |                             |
|           | Token        | lo. From           | 000378      | *                                                       |                           | Toke<br>No.T | en<br>To    |        | 000575 🐱                         |                             |
| DTO:16-P  | anchkula     | STO:00-Panchl      | kula DDO NA | ME:1571-naib singh,asstt. dire                          | ector(admn)               |              |             |        |                                  |                             |
|           |              |                    |             |                                                         |                           |              |             |        |                                  | ~                           |
|           |              |                    |             |                                                         |                           |              | Export To   | Excel  |                                  |                             |
| Token     | Token        | VoucherNo Pa       | ymentDate   | Scheme                                                  | Status                    | 01-          | 03-Dearness | Total  |                                  |                             |
| NO        | Date         |                    |             |                                                         |                           | Salary       | Allowances  |        |                                  |                             |
| 000378 0  | 16/04/2011   | I                  |             | N-51-27-2401-51-001-99-51-R-V<br>Headquarter staff-N.A. | - EPS/Cheque<br>generated | 91875        | 37497       | 129372 |                                  |                             |
| 000379 0  | 16/04/2011   | I                  |             | N-51-27-2401-51-001-99-51-R-V<br>Headquarter staff-N.A. | - EPS/Cheque<br>generated | 642352       | 252441      | 894793 |                                  |                             |
| 000380 0  | 16/04/2011   | I.                 |             | N-51-27-2401-51-001-99-51-R-V<br>Headquarter staff-N.A. | - EPS/Cheque<br>generated | 172629       | 65284       | 237913 |                                  |                             |
| 000381 0  | 16/04/2011   | l.                 |             | N-51-27-2401-51-001-99-51-R-V<br>Headquarter staff-N.A. | - EPS/Cheque<br>generated | 33080        | 14661       | 47741  |                                  |                             |
| .000382.0 | IR/04/2011   | 1                  |             | N-51-27-2401-51-001-99-51-R-V                           | - EPS/Cheque              | 34142        | 13577       | 47719  |                                  | <u>~</u>                    |
|           |              |                    |             |                                                         |                           |              |             |        |                                  |                             |
|           |              |                    |             |                                                         |                           |              |             |        |                                  |                             |
|           |              |                    |             |                                                         |                           |              |             |        |                                  |                             |
|           |              |                    |             |                                                         |                           |              |             |        |                                  |                             |
|           |              |                    |             |                                                         |                           |              |             |        |                                  |                             |
|           |              |                    |             |                                                         |                           |              |             |        |                                  |                             |
|           |              |                    |             |                                                         |                           |              |             |        |                                  | ×                           |
| 🛕 Done    |              |                    |             |                                                         |                           |              |             |        | Trusted sites                    | 🐔 🕶 🔍 100% 👻 👉              |

**Step-7** The user can also Export this bill to Excel sheet .To Export in excels he should first click on Export Button which is given to the Top left side of the Grid.

| None         Inset         Page Layout         Formulas         Data         Review         View         Add.ns         Nutro PDF Professional         Image: Comparison of the comparison of the co                                                                                                    | 0    |                    | <b>1)</b> - (21 - | • •        |             |                  |                                       | Gener                 | rated_Bill[1] - Micros | oft Exce  | 2                                              |                |                                |             |      |                    | -                  |              |
|----------------------------------------------------------------------------------------------------|------|--------------------|-------------------|------------|-------------|------------------|---------------------------------------|-----------------------|------------------------|-----------|------------------------------------------------|----------------|--------------------------------|-------------|------|--------------------|--------------------|--------------|
| Lillon       Li       Lillon       Li       Lillon       Lillon <thlillon< th=""> <thlillon< th=""> <thlillon< th=""> <thli< td=""><td></td><td>Рн</td><td>ome Ins</td><td>sert Pa</td><td>ge Layout</td><td>Formulas</td><td>Data R</td><td>leview</td><td>View Add-Ins</td><td>Nitro</td><td>PDF Professional</td><td></td><td></td><td></td><td></td><td></td><td>🥑 -</td><td>. <b>a</b> )</td></thli<></thlillon<></thlillon<></thlillon<>                                                                                                    |      | Рн                 | ome Ins           | sert Pa    | ge Layout   | Formulas         | Data R                                | leview                | View Add-Ins           | Nitro     | PDF Professional                               |                |                                |             |      |                    | 🥑 -                | . <b>a</b> ) |
| Parte         D         I         I <td></td> <td><u>ال</u></td> <td>Calibri</td> <td>* 1</td> <td>11 · A</td> <td>A = =</td> <td>= &gt;-</td> <td>F</td> <td>General</td> <td>•</td> <td></td> <td></td> <td><b>¦∙</b>¤ Insert<br/>⊮ Delete</td> <td>-</td> <td>Σ -</td> <td>AZ7</td> <td>A</td> <td></td>                                                                                                    |      | <u>ال</u>          | Calibri           | * 1        | 11 · A      | A = =            | = >-                                  | F                     | General                | •         |                                                |                | <b>¦∙</b> ¤ Insert<br>⊮ Delete | -           | Σ -  | AZ7                | A                  |              |
| Citpboard         Font         C         Alignment         G         Number         Styles         Cells         Editing           A1         •         F         Token No         •         •         •         •         •         •         •         •         •         •         •         •         •         •         •         •         •         •         •         •         •         •         •         •         •         •         •         •         •         •         •         •         •         •         •         •         •         •         •         •         •         •         •         •         •         •         •         •         •         •         •         •         •         •         •         •         •         •         •         •         •         •         •         •         •         •         •         •         •         •         •         •         •         •         •         •         •         •         •         •         •         •         •         •         •         •         •         •         •         • <td< td=""><td>P</td><td>aste 🧹</td><td>BI</td><td><u>u</u> -</td><td>- 🔕 - 🗛</td><td>- ==</td><td></td><td>•a• •</td><td>\$ % ,</td><td>.00 Co</td><td>nditional Format (<br/>matting * as Table * Sty</td><td>Cell<br/>/les *</td><td>Forma</td><td>t -</td><td>2- i</td><td>Sort &amp;<br/>Filter ▼</td><td>Find &amp;<br/>Select *</td><td></td></td<>                                                                                                    | P    | aste 🧹             | BI                | <u>u</u> - | - 🔕 - 🗛     | - ==             |                                       | •a• •                 | \$ % ,                 | .00 Co    | nditional Format (<br>matting * as Table * Sty | Cell<br>/les * | Forma                          | t -         | 2- i | Sort &<br>Filter ▼ | Find &<br>Select * |              |
| A1 <ul> <li></li></ul>                                                                                                    | Clip | board <sup>[</sup> | ā 📃               | Font       |             | Gi A             | lignment                              | G.                    | Number                 | 6         | Styles                                         |                | Cells                          |             |      | Editing            | 1                  |              |
| A       B       C       D       E       F       G       H       I       J       K       L       M       N         1       Toten Die Voucherfo       PsymentDate       Scheme       Statu       01.5dary, 03-Dearnes, Allovance, Total         2       3       278       6/4/2011       N+51-27-2401-51:001-95:1-N-V.       Psycheque generated       91275       27-491       12-056         4       279       6/4/2011       N+51-27-2401-51:001-95:1-N-V.       Psycheque generated       91275       27-491       12-056         5       380       6/4/2011       N+51-27-2401-51:001-95:1-N-V.       Psycheque generated       12220       652824       22005         6       381       6/4/2011       H=adquarter stM-N.A       PSycheque generated       23250       10058       32406         6       381       6/4/2011       H=adquarter stM-N.A       PSycheque generated       23250       10058       32406         9       384       6/4/2011       H=adquarter stM-N.A       PSycheque generated       23250       10058       32406         9       384       6/4/2011       H=adquarter stM-N.A       PSycheque generated       16560       7.0719       24367         10       553 <td></td> <td colspan="10">A1 • Token No</td>                                                                                                    |      | A1 • Token No      |                   |            |             |                  |                                       |                       |                        |           |                                                |                |                                |             |      |                    |                    |              |
| 1         Clean Ho         VoucherHo         PaymentDate         Scheme         Statu         0.1-Stary         03-Dearnes Allowances         Total           2         0         N=51-7-201-51-001-95-18-W-         0         0         0         0         0         0         0         0         0         0         0         0         0         0         0         0         0         0         0         0         0         0         0         0         0         0         0         0         0         0         0         0         0         0         0         0         0         0         0         0         0         0         0         0         0         0         0         0         0         0         0         0         0         0         0         0         0         0         0         0         0         0         0         0         0         0         0         0         0         0         0         0         0         0         0         0         0         0         0         0         0         0         0         0         0         0         0         0         0                                                                                                    |      | A                  | В                 | c          | D           |                  | E                                     |                       | F                      | G         | н                                              | 1              | J                              | К           |      |                    | M                  | N            |
| 2         1         1         1         1         1         1         1         1         1         1         1         1         1         1         1         1         1         1         1         1         1         1         1         1         1         1         1         1         1         1         1         1         1         1         1         1         1         1         1         1         1         1         1         1         1         1         1         1         1         1         1         1         1         1         1         1         1         1         1         1         1         1         1         1         1         1         1         1         1         1         1         1         1         1         1         1         1         1         1         1         1         1         1         1         1         1         1         1         1         1         1         1         1         1         1         1         1         1         1         1         1         1         1         1         1         1                                                                                                    | 1    | Token No           | Token Date        | VoucherNo  | PaymentDate |                  | Scheme                                |                       | Status                 | 01-Salary | 03-Dearness Allowances                         | Total          |                                |             |      |                    |                    |              |
| 3       375       6/4/2011       Headquietratistiku, A       FP3/Chaque generated       9175       379       9175         4       379       6/4/2011       Headquietratistiku, A       FP3/Chaque generated       642352       252441       9505         5       380       6/4/2011       Headquietratistiku, A       FP3/Chaque generated       642352       252441       9505         6       381       6/4/2011       Headquietratistiku, A       FP3/Chaque generated       127629       65284       2504         7       382       6/4/2011       Headquietratistiku, A       FP3/Chaque generated       33000       14461       47751         7       382       6/4/2011       Headquietratistiku, A       FP3/Chaque generated       33000       14461       47751         7       382       6/4/2011       Headquietratistiku, A       FP3/Chaque generated       33000       14661       47751         8       383       6/4/2011       Headquietratistiku, A       FP3/Chaque generated       19055       33406       7470       24367         9       384       6/4/2011       Headquietratistiku, A       FP3/Chaque generated       19050       7070       24367         10       5553       7/4/2011       H                                                                                                    | 2    |                    |                   |            |             |                  |                                       |                       |                        |           |                                                |                |                                |             |      |                    |                    |              |
| 3       378       6/4/2011       Headquarterstm <sup>2</sup> N.A.       EPS/Cheque generated       91875       37497       18:05         4       378       6/4/2011       Headquarterstm <sup>2</sup> N.A.       EPS/Cheque generated       64/2352       252441       98:05         5       380       6/4/2011       Headquarterstm <sup>2</sup> N.A.       EPS/Cheque generated       172629       65284       28:05         6       381       6/4/2011       Headquarterstm <sup>2</sup> N.A.       EPS/Cheque generated       33080       14661       47741         7       382       6/4/2011       Headquarterstm <sup>2</sup> N.A.       EPS/Cheque generated       33080       14661       47741         8       383       6/4/2011       Headquarterstm <sup>2</sup> N.A.       EPS/Cheque generated       33080       14661       47741         8       383       6/4/2011       Headquarterstm <sup>2</sup> N.A.       EPS/Cheque generated       32850       10058       33408         9       384       6/4/2011       Headquarterstm <sup>2</sup> N.A.       EPS/Cheque generated       20528       7511       28029         10       553       7/4/2011       Headquarterstm <sup>2</sup> N.A.       EPS/Cheque generated       20528       7511       28029         11       554       7/4/2011       Headquarterstm <sup>2</sup>                                                                                                    |      |                    |                   |            |             | N-51-27-2401-5   | 1-001-99-51-R-                        | -V-                   |                        |           |                                                |                |                                |             |      |                    |                    |              |
| 4       377       6/4/2011       Hesdquarter staffN.A.       FP3/Cheque generated       642352       252441       95405         5       380       6/4/2011       Hesdquarter staffN.A.       FP3/Cheque generated       72655       65282       25441       95405         6       381       6/4/2011       Hesdquarter staffN.A.       FP3/Cheque generated       33080       14661       47741         7       382       6/4/2011       Hesdquarter staffN.A.       FP3/Cheque generated       34142       13577       47719         8       388       6/4/2011       Hesdquarter staffN.A.       FP3/Cheque generated       34142       13577       47719         9       384       6/4/2011       Hesdquarter staffN.A.       FP3/Cheque generated       23550       10058       33408         9       384       6/4/2011       Hesdquarter staffN.A.       FP3/Cheque generated       20528       7511       28039         10       552       7/4/2011       Hesdquarter staffN.A.       FP3/Cheque generated       20528       7511       28039         11       555       7/4/2011       Hesdquarter staffN.A.       FP3/Cheque generated       19850       8708       28558         12       555       7/4/2011       <                                                                                                    | З    | 378                | 6/4/2011          |            |             | Headquarter st   | aff-N.A.                              |                       | EPS/Cheque generated   | 91875     | 37497                                          | 1E+05          |                                |             |      |                    |                    |              |
| 4       3/9       6/4/2011       Headquarter staffN.A.       EPS/Chaque generated       6/4/392       22/2441       9/4/392         5       380       6/4/2011       Headquarter staffN.A.       EPS/Chaque generated       17/26/9       6/2382       2/26/201         6       381       6/4/2011       Headquarter staffN.A.       EPS/Chaque generated       33080       14661       47741         7       382       6/4/2011       Headquarter staffN.A.       EPS/Chaque generated       34142       12577       47719         8       383       6/4/2011       Headquarter staffN.A.       EPS/Chaque generated       34142       12577       47719         8       383       6/4/2011       Headquarter staffN.A.       EPS/Chaque generated       2350       10055       33408         9       384       6/4/2011       Headquarter staffN.A.       EPS/Chaque generated       10560       7407       24367         10       553       7/4/2011       Headquarter staffN.A.       EPS/Chaque generated       1950       802       802       8029       8029       8029       8029       8029       8029       8029       8029       8029       8029       8029       8029       80299       80299       80299       8029                                                                                                    |      |                    |                   |            |             | N-51-27-2401-5   | 1-001-99-51-R-                        | -V-                   |                        |           |                                                |                |                                |             |      |                    |                    | =            |
| 5       380       6/4/2011       Headquarter stafk N.A.       EPS/Cheque generated       172629       65284       28405         6       381       6/4/2011       Headquarter stafk N.A.       EPS/Cheque generated       30080       144661       47741         7       382       6/4/2011       Headquarter stafk N.A.       EPS/Cheque generated       34142       13577       47719         8       383       6/4/2011       Headquarter stafk N.A.       EPS/Cheque generated       33080       10058       33408         9       384       6/4/2011       Headquarter stafk N.A.       EPS/Cheque generated       2350       10058       33408         9       384       6/4/2011       Headquarter stafk N.A.       EPS/Cheque generated       20528       7511       2039         9       384       6/4/2011       Headquarter stafk N.A.       EPS/Cheque generated       20528       7511       2039         10       553       7/4/2011       N5127-240151-001-95-51-R.V.       A       20528       7511       2039         11       554       7/4/2011       N5127-240151-109-95-51-R.V.       A       20528       7511       2039         12       555       7/4/2011       Propagands-N.A.       EPS/Cheque                                                                                                    | 4    | 375                | 6/4/2011          |            |             | Headquarter st   | att-N.A.                              |                       | EPS/Cheque generated   | 642352    | 252441                                         | 96+05          |                                |             |      |                    |                    |              |
| 2       500       07/2021       100/01000 generated       21002       0000       12002         6       381       6/4/2011       Headquarter staftN.A.       EPS/Cheque generated       3000       14661       47741         7       382       6/4/2011       Headquarter staftN.A.       EPS/Cheque generated       34142       13577       47719         8       383       6/4/2011       Headquarter staftN.A.       EPS/Cheque generated       23350       10058       33408         9       384       6/4/2011       Headquarter staftN.A.       EPS/Cheque generated       23350       10058       33408         9       384       6/4/2011       Headquarter staftN.A.       EPS/Cheque generated       23350       10058       33408         9       384       6/4/2011       Headquarter staftN.A.       EPS/Cheque generated       29528       7511       28039         10       553       7/4/2011       N5127-240151-100-99-51.R.V.       Arriculture demonstration and       Propaganda-N.A.       EPS/Cheque generated       9205       8708       28558         11       554       7/4/2011       N5127-240151-109-95-51.R.V.       Arriculture demonstration and       Propaganda-N.A.       EPS/Cheque generated       9204       30067 <t< td=""><td>5</td><td>290</td><td>6/4/2011</td><td></td><td></td><td>Headquarter st</td><td>aff-N A</td><td>·v-</td><td>EPS/Chanue separated</td><td>172629</td><td>65284</td><td>25+05</td><td></td><td></td><td></td><td></td><td></td><td></td></t<>                                                                                                    | 5    | 290                | 6/4/2011          |            |             | Headquarter st   | aff-N A                               | ·v-                   | EPS/Chanue separated   | 172629    | 65284                                          | 25+05          |                                |             |      |                    |                    |              |
| 6       381       6/4/2011       Headquarter staff.N.A.       EPS/Cheque generated       33080       14661       47741         7       382       6/4/2011       NS127-24015-1001-99-51.R.V.       EPS/Cheque generated       34142       13577       47719         8       383       6/4/2011       Headquarter staff.N.A.       EPS/Cheque generated       23350       10058       33408         9       384       6/4/2011       Headquarter staff.N.A.       EPS/Cheque generated       23350       10058       33408         9       384       6/4/2011       Headquarter staff.N.A.       EPS/Cheque generated       20528       7407       24357         10       553       7/4/2011       Headquarter staff.N.A.       EPS/Cheque generated       20528       7511       28039         11       554       7/4/2011       Propaganda-N.A.       EPS/Cheque generated       19850       8708       28588         12       555       7/4/2011       propaganda-N.A.       EPS/Cheque generated       19800       6975       22975         13       556       7/4/2011       propaganda-N.A.       EPS/Cheque generated       16000       6975       22975         14       557       7/4/2011       propaganda-N.A.                                                                                                    |      |                    | 0/4/2011          |            |             | N-51-27-2401-5   | 1-001-99-51-R-                        | V-                    | Li o/ cheque generated | 1/2023    | 05204                                          | 20.00          |                                |             |      |                    |                    |              |
| 7       382       6/4/2011       N-S1-27-201-S1-201-99-S1-R/-<br>Headguster staft-N.A.       EPS/Cheque generated       34142       13577       47719         8       383       6/4/2011       Headguster staft-N.A.       EPS/Cheque generated       23350       10058       33408         9       384       6/4/2011       Headguster staft-N.A.       EPS/Cheque generated       16960       7407       24367         10       552       7/4/2011       Headguster staft-N.A.       EPS/Cheque generated       20528       7511       28039         10       552       7/4/2011       Headguster staft-N.A.       EPS/Cheque generated       20528       7511       28039         11       554       7/4/2011       Headguster staft-N.A.       EPS/Cheque generated       19850       8708       28558         12       555       7/4/2011       Propagranda-N.A.       EPS/Cheque generated       82234       33067       1E+05         13       556       7/4/2011       N-S1-27-2401-51-109-99-51-R-V-       Ariculture demonstration and       FPS/Cheque generated       82034       33067       1E+05         14       555       7/4/2011       N-S1-27-2401-51-109-99-51-R-V-       Ariculture demonstration and       FPS/Cheque generated       16000       6975 <td>6</td> <td>381</td> <td>6/4/2011</td> <td></td> <td></td> <td>Headquarter st</td> <td>aff-N.A.</td> <td></td> <td>EPS/Cheque generated</td> <td>33080</td> <td>14661</td> <td>47741</td> <td></td> <td></td> <td></td> <td></td> <td></td> <td></td>                                                                                                    | 6    | 381                | 6/4/2011          |            |             | Headquarter st   | aff-N.A.                              |                       | EPS/Cheque generated   | 33080     | 14661                                          | 47741          |                                |             |      |                    |                    |              |
| 7       382       6/4/2011       Headquarter staff-N.A.       EPS/Cheque generated       34142       13577       47719         8       383       6/4/2011       N-51-27-2401-51-001-99-51-R-V-       Headquarter staff-N.A.       EPS/Cheque generated       23550       10058       33408         9       384       6/4/2011       N-51-27-2401-51-001-99-51-R-V-       Headquarter staff-N.A.       EPS/Cheque generated       16960       7407       24367         10       553       7/4/2011       Headquarter staff-N.A.       EPS/Cheque generated       20528       7511       28029         11       554       7/4/2011       Propaganda-N.A.       EPS/Cheque generated       19850       8708       28558         12       555       7/4/2011       propaganda-N.A.       EPS/Cheque generated       82234       33067       1E+05         13       556       7/4/2011       propaganda-N.A.       EPS/Cheque generated       8000       6975       22975         14       557       7/4/2011       Propaganda-N.A.       EPS/Cheque generated       98754       41198       1E+05         13       556       7/4/2011       Agriculture demonstration and propaganda-N.A.       EPS/Cheque generated       98754       41198       1E+05                                                                                                    |      |                    |                   |            |             | N-51-27-2401-5   | 1-001-99-51-R-                        | -V-                   |                        |           |                                                |                |                                |             |      |                    |                    |              |
| 8       383       6/4/2011       Headquarter staff-N.A.       EPS/Cheque generated       23350       10058       33408         9       384       6/4/2011       Headquarter staff-N.A.       EPS/Cheque generated       16960       7407       24357         10       553       7/4/2011       Headquarter staff-N.A.       EPS/Cheque generated       20528       7511       28039         11       554       7/4/2011       Headquarter staff-N.A.       EPS/Cheque generated       20528       7511       28039         11       554       7/4/2011       Hoggenda-N.A.       EPS/Cheque generated       19850       8708       28558         12       555       7/4/2011       Propagenda-N.A.       EPS/Cheque generated       19850       8708       28558         13       555       7/4/2011       Propagenda-N.A.       EPS/Cheque generated       16000       6975       22975         13       555       7/4/2011       Propagenda-N.A.       EPS/Cheque generated       16000       6975       22975         14       557       7/4/2011       Agriculture demonstration and<br>Propagenda-N.A.       EPS/Cheque generated       98754       41198       16405         14       557       7/4/2011       Agriculturer demo                                                                                                    | 7    | 382                | 6/4/2011          |            |             | Headquarter st   | aff-N.A.                              |                       | EPS/Cheque generated   | 34142     | 13577                                          | 47719          |                                |             |      |                    |                    |              |
| 8       388       6/4/2011       Headquarter staff-N.A.       EFS/Cheque generated       23350       10058       33408         9       384       6/4/2011       Headquarter staff-N.A.       EFS/Cheque generated       16960       7407       24367         10       553       7/4/2011       Headquarter staff-N.A.       EFS/Cheque generated       20528       7511       28039         10       553       7/4/2011       Headquarter staff-N.A.       EFS/Cheque generated       20528       7511       28039         11       554       7/4/2011       N-51-27-2401-51-109-99-51-R-V-       Agriculture demonstration and       Progragands-N-V-       Agriculture demonstration and       Progragands-N-V-       Agriculture demonstration and       Progragands-N-V-       Agriculture demonstration and       Progragands-N-V-       Agriculture demonstration and       Progragands-N-V-       Agriculture demonstration and       Progragands-N-V-       Agriculture demonstration and       Progragands-N-V-       Agriculture demonstration and       Progragands-N-V-       Agriculture demonstration and       Progragands-N-V-       Agriculture demonstration and       Progragands-N-V-       Agriculture demonstration and       Progragands-N-V-       Agriculture demonstration and       Progragands-N-V-       Agriculture demonstration and       Progragands-N-V-       Agriculture demonstration and <td< td=""><td></td><td></td><td></td><td></td><td></td><td>N-51-27-2401-5</td><td>1-001-99-51-R-</td><td>-V-</td><td></td><td></td><td></td><td></td><td></td><td></td><td></td><td></td><td></td><td></td></td<>                                                                                                    |      |                    |                   |            |             | N-51-27-2401-5   | 1-001-99-51-R-                        | -V-                   |                        |           |                                                |                |                                |             |      |                    |                    |              |
| 9       384       6/4/2011       He3dquarter staft-N.A.       EPS/Cheque generated       16960       7407       24367         10       553       7/4/2011       He3dquarter staft-N.A.       EPS/Cheque generated       20528       7511       28039         11       554       7/4/2011       He3dquarter staft-N.A.       EPS/Cheque generated       19850       8708       28558         11       554       7/4/2011       propaganda-N.A.       EPS/Cheque generated       19850       8708       28558         12       555       7/4/2011       propaganda-N.A.       EPS/Cheque generated       19850       8708       28558         12       555       7/4/2011       propaganda-N.A.       EPS/Cheque generated       82234       33067       1E+05         13       556       7/4/2011       propaganda-N.A.       EPS/Cheque generated       16000       6975       22975         13       556       7/4/2011       propaganda-N.A.       EPS/Cheque generated       98754       41198       1E+05         14       557       7/4/2011       Agricultive demonstration and propaganda-N.A.       EPS/Cheque generated       98754       41198       1E+05         15       558       7/4/2011       Agricultive demonstr                                                                                                    | 8    | 383                | 6/4/2011          |            |             | Headquarter st   | aff-N.A.                              |                       | EPS/Cheque generated   | 23350     | 10058                                          | 33408          |                                |             |      |                    |                    |              |
| 3       384       6/4/2011       Headquarter staff-N.A.       EPS/Cheque generated       19950       7407       24367         10       553       7/4/2011       Headquarter staff-N.A.       EPS/Cheque generated       20528       7511       28039         11       554       7/4/2011       Headquarter staff-N.A.       EPS/Cheque generated       20528       7511       28039         11       554       7/4/2011       propaganda-N.A.       EPS/Cheque generated       19850       8708       28558         12       555       7/4/2011       propaganda-N.A.       EPS/Cheque generated       19850       8708       28558         12       555       7/4/2011       propaganda-N.A.       EPS/Cheque generated       82234       33067       1E+05         13       556       7/4/2011       propaganda-N.A.       EPS/Cheque generated       16000       6975       22975         13       556       7/4/2011       propaganda-N.A.       EPS/Cheque generated       16000       6975       22975         14       557       7/4/2011       Agriculture demonstration and propaganda-N.A.       EPS/Cheque generated       98754       41198       1E+05         14       558       7/4/2011       Agriculture demonstra                                                                                                    |      |                    |                   |            |             | N-51-27-2401-5   | 1-001-99-51-R-                        | -V-                   |                        |           |                                                |                |                                |             |      |                    |                    |              |
| 10       553       7/4/2011       Headquarter itsM.A.       EPS/Cheque generated       20528       7511       28039         11       554       7/4/2011       N51-27-2401-51-109-99-51-R.V-<br>Agriculture demonstration and<br>propagands-N.A.       EPS/Cheque generated       19850       8708       28558         12       554       7/4/2011       N51-27-2401-51-109-99-51-R.V-<br>Agriculture demonstration and<br>propagands-N.A.       EPS/Cheque generated       38067       1E+05         12       555       7/4/2011       N51-27-2401-51-109-99-51-R.V-<br>Agriculture demonstration and<br>propagands-N.A.       EPS/Cheque generated       82234       33067       1E+05         13       555       7/4/2011       N51-27-2401-51-109-99-51-R.V-<br>Agriculture demonstration and<br>propagands-N.A.       EPS/Cheque generated       16000       6975       22975         13       555       7/4/2011       Propagands-N.A.       EPS/Cheque generated       16000       6975       22975         14       557       7/4/2011       Agriculture demonstration and<br>Propagands-N.A.       EPS/Cheque generated       98754       41198       1E+05         15       558       7/4/2011       Agriculture demonstration and<br>Propagands-N.A.       EPS/Cheque generated       98754       41198       1E+05         15       558       7/4/2011                                                                                                    | 9    | 384                | 6/4/2011          |            |             | Headquarter st   | att-N.A.                              |                       | EPS/Cheque generated   | 16960     | 7407                                           | 24367          |                                |             |      |                    |                    |              |
| 10       555       7/4/2011       Inteladuative statistic.       EPS/Cheque generated       20528       7511       20055         11       554       7/4/2011       Propaganda-N.A.       EPS/Cheque generated       19850       8708       28558         11       554       7/4/2011       Propaganda-N.A.       EPS/Cheque generated       19850       8708       28558         12       555       7/4/2011       Propaganda-N.A.       EPS/Cheque generated       82234       33067       1E+05         12       555       7/4/2011       Propaganda-N.A.       EPS/Cheque generated       82234       33067       1E+05         13       556       7/4/2011       Propaganda-N.A.       EPS/Cheque generated       16000       6975       22975         14       557       7/4/2011       Propaganda-N.A.       EPS/Cheque generated       16000       6975       22975         14       557       7/4/2011       Propaganda-N.A.       EPS/Cheque generated       98754       41198       1E+05         14       557       7/4/2011       Agriculture demonstration and propaganda-N.A.       EPS/Cheque generated       98754       41198       1E+05         15       558       7/4/2011       Agriculture demonstration and                                                                                                    | 10   |                    | 7/4/2011          |            |             | N-51-27-2401-5   | 1-001-99-51-R-                        | ·v-                   | EDC/Channel            | 20520     | 7511                                           | 20020          |                                |             |      |                    |                    |              |
| 11       554       7/4/2011       Agriculture demonstration and propaganda-N.A.       EPS/Cheque generated       19850       8708       28558         12       555       7/4/2011       Propaganda-N.A.       EPS/Cheque generated       82234       33067       1E+05         12       555       7/4/2011       Propaganda-N.A.       EPS/Cheque generated       82234       33067       1E+05         13       556       7/4/2011       Propaganda-N.A.       EPS/Cheque generated       16000       6975       22975         13       556       7/4/2011       Propaganda-N.A.       EPS/Cheque generated       16000       6975       22975         14       557       7/4/2011       Propaganda-N.A.       EPS/Cheque generated       16000       6975       22975         14       557       7/4/2011       Agricultive demonstration and propaganda-N.A.       EPS/Cheque generated       98754       41198       1E+05         14       557       7/4/2011       Agricultive demonstration and propaganda-N.A.       EPS/Cheque generated       98754       41198       1E+05         15       558       7/4/2011       Agricultive demonstration and propaganda-N.A.       EPS/Cheque generated       214014       89994       3E+05         14                                                                                                    | 10   | 555                | 7/4/2011          |            |             | N-51-27-2401-5   | 1,109,99,51,8                         | M.                    | cro/cneque generated   | 20526     | /511                                           | 20035          |                                |             |      |                    |                    |              |
| 11       554       7/4/2011       propaganda-N.A.       EPS/Chaque generated       19850       8708       28558         12       555       7/4/2011       N-51-27-2401-51-109-95-51-R-V-Agriculture demonstration and propaganda-N.A.       EPS/Chaque generated       82234       33067       1E+05         13       555       7/4/2011       Propaganda-N.A.       EPS/Chaque generated       16000       6975       22975         13       555       7/4/2011       Propaganda-N.A.       EPS/Chaque generated       16000       6975       22975         14       557       7/4/2011       Agriculture demonstration and propaganda-N.A.       EPS/Chaque generated       98754       41198       1E+05         14       557       7/4/2011       Agriculture Department-N.A.       EPS/Chaque generated       98754       41198       1E+05         15       558       7/4/2011       Agriculture demonstration and propaganda-N.A.       EPS/Chaque generated       214014       89934       3E+05         14       + H       Generated Bill 1       State of the state of the state of                                                                                                    |      |                    |                   |            |             | Agriculture dem  | onstration and                        |                       |                        |           |                                                |                |                                |             |      |                    |                    |              |
| N-51-27-2401-51-109-99-51-R-V-<br>Agriculture demonstration and<br>propagands-N.A.         EPS/Cheque generated         82234         33067         1E+05           12         555         7/4/2011         N-51-27-2401-51-109-99-51-R-V-<br>Agriculture demonstration and<br>propagands-N.A.         EPS/Cheque generated         82234         33067         1E+05           13         556         7/4/2011         N-51-27-2401-51-105-98-51-R-V-<br>Agriculture demonstration and<br>propagands-N.A.         EPS/Cheque generated         16000         6975         22975           14         557         7/4/2011         N-51-27-2401-51-105-98-51-R-V-<br>Purchase and Distribution of Chemical<br>Fertilitars-Continuation of Staff with the<br>Agriculture demonstration and<br>propagands-N.A.         EPS/Cheque generated         98754         41198         1E+05           14         557         7/4/2011         Agriculture demonstration and<br>propagands-N.A.         EPS/Cheque generated         98754         41198         1E+05           15         558         7/4/2011         Propagands-N.A.         EPS/Cheque generated         214014         89934         3E+05                                                                                                    | 11   | 554                | 7/4/2011          |            |             | propaganda-N./   | Α.                                    |                       | EPS/Cheque generated   | 19850     | 8708                                           | 28558          |                                |             |      |                    |                    |              |
| 12       555       7/4/2011       Agriculture demonstration and propaganda-N.A.       EPS/Cheque generated       82234       33067       1E+05         13       556       7/4/2011       Propaganda-N.A.       EPS/Cheque generated       16000       6975       22975         13       556       7/4/2011       Propaganda-N.A.       EPS/Cheque generated       16000       6975       22975         14       557       7/4/2011       Propaganda-N.A.       EPS/Cheque generated       16000       6975       22975         14       557       7/4/2011       Agriculture demonstration and propaganda-N.A.       EPS/Cheque generated       98754       41198       1E+05         15       558       7/4/2011       Agriculture demonstration and propaganda-N.A.       EPS/Cheque generated       214014       89984       3E+05         15       558       7/4/2011       Propaganda-N.A.       EPS/Cheque generated       214014       89984       3E+05                                                                                                    |      |                    |                   |            |             | N-51-27-2401-5   | 1-109-99-51-R-                        | -V-                   |                        |           |                                                |                |                                |             |      |                    |                    |              |
| 12       555       7/4/2011       propaganda-N.A.       EPS/Cheque generated       82234       33067       1E+05         13       556       7/4/2011       N-51-27-2401-51-109-99-51-R-V-       Agriculture demonstration and propaganda-N.A.       EPS/Cheque generated       16000       6975       22975         13       556       7/4/2011       Propaganda-N.A.       EPS/Cheque generated       16000       6975       22975         14       557       7/4/2011       Agriculture demonstration of Chemical Fertilizers-Continuation of Staff with the Agriculture DepartmentN.A.       EPS/Cheque generated       98754       41198       1E+05         15       558       7/4/2011       Agriculture demonstration and propaganda-N.A.       EPS/Cheque generated       214014       89934       3E+05         14       +> H       Generated Bill 1       S22       S2000 54.000 050 01       S2000 54.000 050 01       S2000 54.000 050 01       S2000 54.000 050 01                                                                                                    |      |                    |                   |            |             | Agriculture dem  | nonstration and                       | đ                     |                        |           |                                                |                |                                |             |      |                    |                    |              |
| 13       555       7/4/2011       N-51-27-2401-51-109-99-51-R-V-<br>Agriculture demonstration and<br>propaganda-N.A.       EPS/Cheque generated       16000       6975       22975         13       555       7/4/2011       N-51-27-2401-51-105-99-51-R-V-<br>Purchase and Distribution of Staff with the<br>Agriculture DepartmentN.A.       EPS/Cheque generated       98754       41198       1E+05         14       557       7/4/2011       Agriculture DepartmentN.A.       EPS/Cheque generated       98754       41198       1E+05         15       558       7/4/2011       Agriculture demonstration and<br>propaganda-N.A.       EPS/Cheque generated       214014       89934       3E+05                                                                                                    | 12   | 555                | 7/4/2011          |            |             | propaganda-N./   | Α.                                    |                       | EPS/Cheque generated   | 82234     | 33067                                          | 1E+05          |                                |             |      |                    |                    |              |
| 13       556       7/4/2011       Agriculture demonstration and propaganda-N.A.       EPS/Cheque generated       16000       6975       22975         14       557       7/4/2011       N:51-27-2401:51:105:98-51:R-V-       Purchase and Distribution of Chemical Fertilizers-Continuation of Staff with the Agriculture DepartmentN.A.       EPS/Cheque generated       98754       41198       1E+05         14       557       7/4/2011       M:51-27-2401:51:109-99-51:R-V-       Agriculture demonstration and propaganda-N.A.       EPS/Cheque generated       98754       41198       1E+05         15       558       7/4/2011       Propaganda-N.A.       EPS/Cheque generated       214014       89934       3E+05                                                                                                    |      |                    |                   |            |             | N-51-27-2401-5   | 1-109-99-51-R-                        | -V-                   |                        |           |                                                |                |                                |             |      |                    |                    |              |
| 13       555       7/4/2011       propaganda-N.A.       EFS/Cheque generated       16000       6975       22975         14       557       7/4/2011       N-51-27-201-51-105-98-51-8V-       Purchase and Distribution of Chemical Fertilizers-Continuation of Staff with the Agricultive DepartmentN.A.       EFS/Cheque generated       98754       41198       1E+05         14       557       7/4/2011       N-51-27-201-51-109-99-51-RV-       Agricultive DepartmentN.A.       EFS/Cheque generated       98754       41198       1E+05         15       558       7/4/2011       N-51-27-201-51-RV-       Agriculture demonstration and propaganda-N.A.       EFS/Cheque generated       214014       89934       3E+05         14       + H       Generated       Bill 1       M-51-27-201-51-RV-       Agriculture demonstration and propaganda-N.A.       EFS/Cheque generated       214014       89934       3E+05                                                                                                    |      |                    |                   |            |             | Agriculture dem  | nonstration and                       | đ                     |                        |           |                                                |                |                                |             |      |                    |                    |              |
| 14     557     7/4/2011     For Character     Purchase and Distribution of Chemical<br>Fertilizers-Continuation of Staff with the<br>Agricultive DepartmentN.A.     EPS/Cheque generated     98754     41198     1E+05       14     557     7/4/2011     Agricultive DepartmentN.A.     EPS/Cheque generated     98754     41198     1E+05       15     558     7/4/2011     Propaganda-N.A.     EPS/Cheque generated     214014     89934     3E+05       14     + H     Generated     Bill 1     State of the control of the control of the contr                                                                                                    | 13   | 556                | 7/4/2011          |            |             | propaganda-N./   | A.                                    |                       | EPS/Cheque generated   | 16000     | 6975                                           | 22975          |                                |             |      |                    |                    |              |
| 14         557         7/4/2011         Fertilitars-Continuotion of Chemical<br>Fertilitars-Continuotion of Chemical<br>Fertilitars-Continuotion of Chemical<br>Agriculture Department. N.A.         EPS/Cheque generated         98754         41198         1E+05           14         557         7/4/2011         Agriculture Department. N.A.         EPS/Cheque generated         98754         41198         1E+05           15         558         7/4/2011         propaganda-N.A.         EPS/Cheque generated         214014         89934         3E+05           14         +> H         Generated         Bill 1.         Control of Chemical         Control of Chemical         Control of Chemical                                                                                                    |      |                    |                   |            |             | N-51-27-2401-5   | 1-105-98-51-R-                        | ·V-                   |                        |           |                                                |                |                                |             |      |                    |                    |              |
| 14     557     7/4/2011     Agricultive Department. N.A.     EPS/Cheque generated     98754     41198     1E+05       15     558     7/4/2011     N-51-27-2401-51-109-99-51-R-V-<br>Agriculture demonstration and<br>propaganda-N.A.     EPS/Cheque generated     214014     89934     3E+05       14     V     M     Generated Bill 1     V     V     V     V                                                                                                    |      |                    |                   |            |             | Furchase and D   | istribution of C                      | nemicai<br>fiwith the |                        |           |                                                |                |                                |             |      |                    |                    |              |
| 15     558     7/4/2011     NS1-27-24015-109-99-51-R-V-<br>Agriculture demonstration and<br>propaganda-N.A.     EPS/Cheque generated     214014     89934     3E+05       14     ↓ ▶     Generated_Bill 1     €     ↓     ↓     ↓                                                                                                    | 14   | 557                | 7/4/2011          |            |             | Agricultive Den: | artment -N A                          | in when the           | FPS/Cheque generated   | 98754     | 41198                                          | 16+05          |                                |             |      |                    |                    |              |
| 15     558     7/4/2011     Agriculture demonstration and<br>propaganda-N.A.     EPS/Cheque generated     214014     89934     3E+05       I     +     H     Generated     Bill 1     Since and an and an and an and an and an and an and an and an and an and an and an and an and an and an and an and an and an and an and an and an and an and an and an and an and an an and an and an and an an an an an an an an an an an an an                                                                                                    |      |                    | .,.,              |            |             | N-51-27-2401-5   | 1-109-99-51-R-                        | V-                    |                        |           |                                                |                |                                |             |      |                    |                    |              |
| 15         558         7/4/2011         propaganda-N.A.         EPS/Cheque generated         214014         89934         3E+05           IA         → H         Generated         Bill 1         1                                                                                                    |      |                    |                   |            |             | Agriculture dem  | nonstration and                       | e e                   |                        |           |                                                |                |                                |             |      |                    |                    |              |
| K ← ↓ → N Generated_Bill 1 / 2 / V ← D → C → C → C → C → C → C → C → C → C →                                                                                                    | 15   | 558                | 7/4/2011          |            |             | propaganda-N./   | Α.                                    |                       | EPS/Cheque generated   | 214014    | 89934                                          | 3E+05          |                                |             |      |                    |                    |              |
|                                                                                                    | H    | ( <b>)</b>         | Generate          | d Bill 1   | <b>*</b>    | lu re or oror r  | · · · · · · · · · · · · · · · · · · · |                       | 1                      |           | 4                                              |                |                                |             |      |                    |                    |              |
| Ready Later Later | Re   | vbe                | 2 2110101000      |            |             |                  |                                       |                       |                        |           |                                                | _              |                                | <b>TT</b> 7 | 5% ( | 2                  |                    | 6            |

### **10.2 Instruction**

On clicking this DDO of the department can view Instructions given to ddo

### **10.2.1.** Instructions for DDos for EPS

| 🦉 Menu - Windows Internet Explorer                                                                                                    |                                                                          |                                 |
|----------------------------------------------------------------------------------------------------|--------------------------------------------------------------------------|---------------------------------|
| COO - E http://localhost:1604/NewBA/mainmenu                                                                                                    | J. aspx 🛛 🖓 🚱 😽 🔀 Google                                                 | <b>₽</b> +                      |
| File Edit View Favorites Tools Help                                                                                                    |                                                                          |                                 |
| 🚖 Favorites 🛛 🍰 🚺 Suggested Sites 👻 🔊 Get More                                                                                                    | Add-ons 👻                                                                |                                 |
| Menu                                                                                                    | 🐴 Home 🔻 🔊 Feeds (J) 🔹 🖃 Read Mail 🖷 Print 🝷 Page                        | e 🔹 Safety 🔹 Tools 👻 🔞 Help 👻 🂙 |
|                                                                                                    |                                                                          | A                               |
|                                                                                                    | Inline Budget Allocation System                                          |                                 |
| User: Selwsbhiwani, Selwsbhiwani Operations                                                                                                    | Instructions for DDOs     Reports     Other operations                   | ► Logout                        |
|                                                                                                    | Instructions for DDOs for EPS                                            |                                 |
|                                                                                                    | Required Proforma for ECS (Employees)                                    |                                 |
|                                                                                                    | Required Protonna for Los minu Party                                     |                                 |
|                                                                                                    |                                                                          |                                 |
| C http://localhost:1490/budget29032011/inst                                                                                                    | ructions/InstructionsforDDOs.pdf - Windows Internet Explorer 💦 🔲 🔀       |                                 |
|                                                                                                    |                                                                          |                                 |
|                                                                                                    |                                                                          |                                 |
|                                                                                                    |                                                                          |                                 |
|                                                                                                    | Instructions for DDOs                                                    |                                 |
| <ol> <li>Each payee is required to be<br/>the second second seco</li></ol> | be got allocated a unique code (UCP) by furnishing bank details in       |                                 |
| specified format (Annexure                                                                                                    | (= 1) at the concerned treasury. The code allotment process will         |                                 |
| involve furnishing of details                                                                                                    | ; by DDO, entering of data at Treasury Office and generation of a        |                                 |
| "List for verification" conta                                                                                                    | aining the data. While submitting the list of payees for allotment of    |                                 |
| UCP, the DDO should ens                                                                                                    | sure that each page of the list is 'page numbered' and any list          |                                 |
| submitted subsequently sho                                                                                                    | build carry page number in continuity with the previous list. Similarly  |                                 |
| continuous serial number w                                                                                                    | /ill be given to each payee in such list. In subsequent list, the serial |                                 |
| number will be in continuity                                                                                                    | y to the last list. "List for verification" will be collected by DDO/    |                                 |
| Authorized Messenger after                                                                                                    | r a gap of five working day from Treasury Office. All details in list    |                                 |
| will be checked and verifie                                                                                                    | ad by DDO. Any corrections to be made will be indicated in the           |                                 |
| specified space in the lis                                                                                                    | st. This verified list will be resubmitted by DDO / Authorized           |                                 |
| Messenger at Treasury Off                                                                                                    | rice and the corrections, if any will be made and a final "verified      |                                 |
| list will be generated and s                                                                                                    | signed by Treasury Onicer / ATO / Authorized person and the same         |                                 |
| LICE thus generated should                                                                                                    | Authorized Messenger again aner a gap or live working days. The          |                                 |
| OCP thus generated should                                                                                                    | fied list. DDOs should ensure this as a pressurtience measure also       |                                 |
|                                                                                                    | a of the details of the payse, consciently the back account number. It   |                                 |
| so as to ensure correctness                                                                                                    | s of the details of the payee, especially the bank account humber. It    |                                 |
| may be noted by DDO that                                                                                                    | the will be rully responsible for any credit in wrong bank account if    |                                 |
| correct details for allotmen                                                                                                    | it of OCP are not provided by nim. They should get a copy of             |                                 |
| verification of account num                                                                                                    | vers account or a photocopy or such cheque for the purpose of            |                                 |
| should be taken and kent of                                                                                                    | an record in case DDO furnishes a certificate in prescribed form         |                                 |
|                                                                                                    | on record, in case DDO runnisnes a certificate in prescribed form        |                                 |
| (Annexure - II) III respect of                                                                                                    | or a certain payee that the salu payee is not a taxable entity and       |                                 |
| 2 Since no hill can be person                                                                                                    | d unless have has been allotted the LICE by Tracsury Office iso          |                                 |
| 2. Since no bill can be passed                                                                                                    | a unless payee has been allotted the OCP by freasury Onice, so           |                                 |

| Haryana –eKos | n21 Online | Budget | Allocation |
|---------------|------------|--------|------------|
|---------------|------------|--------|------------|

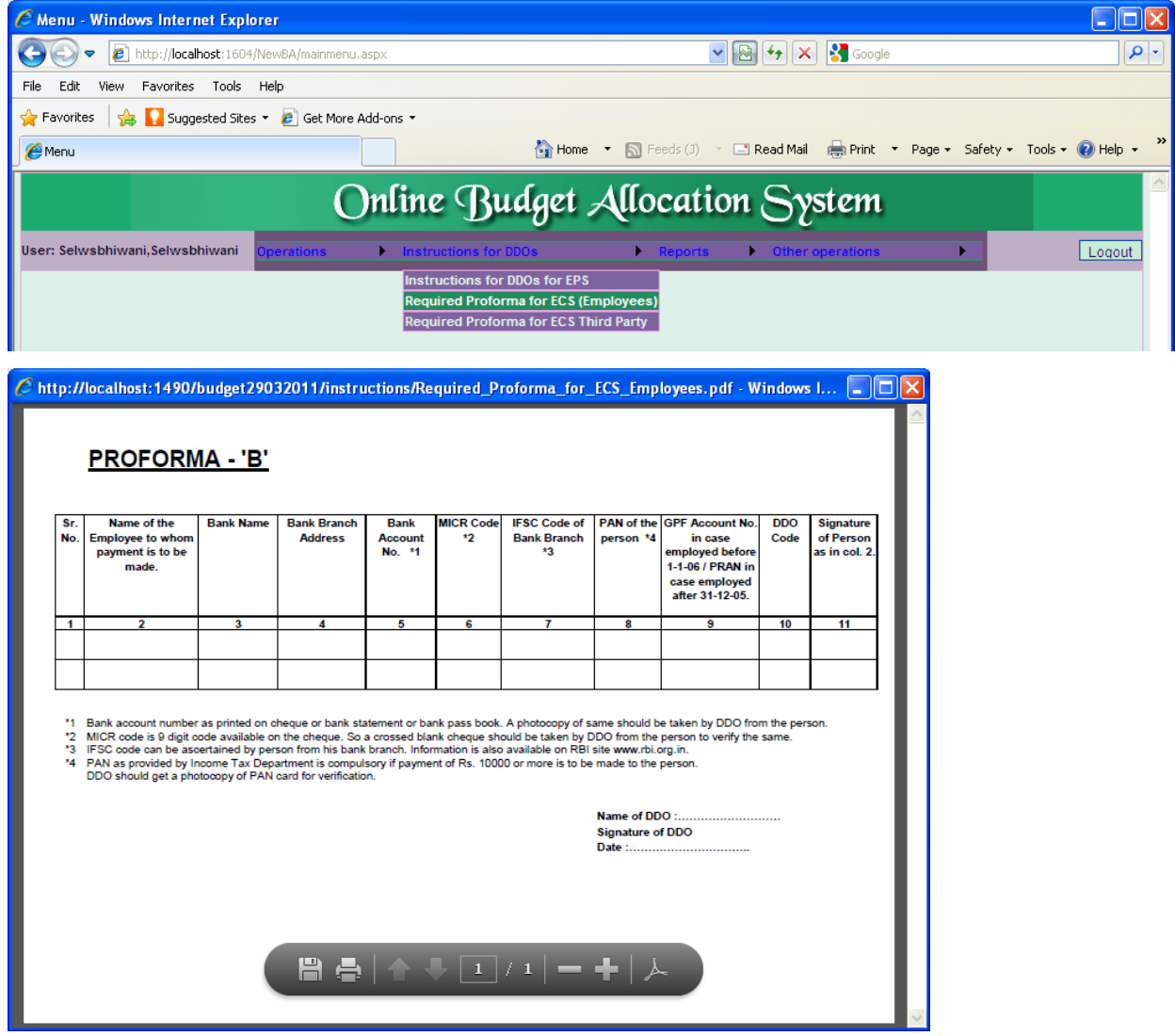

10.2.3. Required Proforma for ECS Third Party

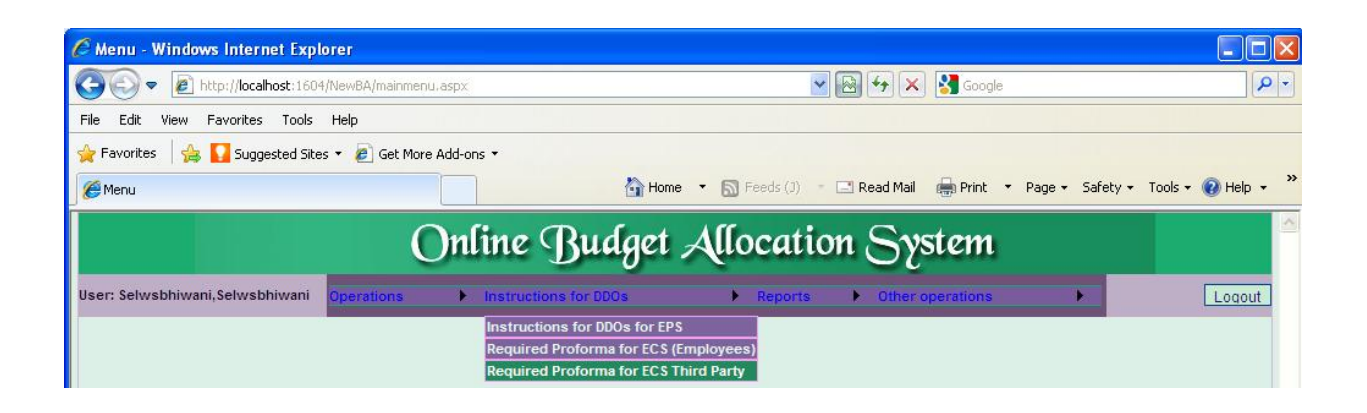

| p://localhost:1490/budget29032011/instructions/Required_Proforma_for_ECS%20_Third_Party.pdf - Win                                                                                                    | p://dcalhost:1490/budget29032011/instructions/Required_Proforma_for_ECS%20_Third_Party.pdf - Win   PROFORMA - 'A' <b>Mone of the Person to</b> <u>No.</u> whom payment is to be<br><u>made.</u> <u>1             2           </u>                                                                                                    |            |                                                         |                                        | Harvan                                | <u>a –ei</u>              | <u>Kosnz</u>                      | i Onii                                                                       | ne Bl                       | ladet       | Allocal                                 |
|----------------------------------------------------------------------------------------------------|----------------------------------------------------------------------------------------------------|------------|---------------------------------------------------------|----------------------------------------|---------------------------------------|---------------------------|-----------------------------------|------------------------------------------------------------------------------|-----------------------------|-------------|-----------------------------------------|
| Street       Bank Dranch       Bank Branch       Bank MICR Code       IFSC Code of       PAN of the       DDO Code       Signature of Person as in col. Z         No.       whom payment is to be       Bank Name       Address       Account No.       '2       Bank Branch       person '4       DO Code       Signature of PAN of the       DDO Code       Signature of PAN of the       DDO Code       Signature of PAN of the       DDO Code       Signature of DDO         1       2       3       4       5       6       7       8       9       10         1       2       3       4       5       6       7       8       9       10         1       2       3       4       5       6       7       8       9       10         1       2       3       4       5       6       7       8       9       10         1       2       3       4       5       6       7       8       9       10         1       Calce of big itode available on theque or bank statement or bank pass book. A photocopy of same should be taken by DDO from the person.       15       150 code can be ascertained by person from his bank branch. Information is also available on RBI site www.rbi.org.in.       14       14                                                                                                    |                                                                                                    | p://       | localhost:1490/budg                                     | get29032011                            | /instructions/                        | Required_                 | Proforma_                         | for_ECS%20                                                                   | _Third_Pa                   | rty.pdf - W | /in 💶 🗖                                 |
| Sr.       Name of the Person to<br>whom payment is to be<br>made.       Bank Name       Bank Branch<br>Address       Bank<br>Account No.       IFSC Code of<br>*1       PAN of the<br>person *4       DDO Code       Signature<br>of Person<br>as in col. 2         1       2       3       4       5       6       7       8       9       10         1       2       3       4       5       6       7       8       9       10         1       2       3       4       5       6       7       8       9       10         1       2       3       4       5       6       7       8       9       10         1       2       3       4       5       6       7       8       9       10         1       1       1       1       1       1       1       1       1       1       1       10       1       1       1       1       1       1       1       1       1       1       1       10       1       1       1       1       1       1       1       1       1       1       1       1       1       1       1       1       1       1       1 <t< td=""><td>Sr.       Name of the Person to<br/>made.       Bank Name       Bank Branch       Bank       MICR Code       IFSC Code of<br/>Bank Branch       PAN of the<br/>person *4       DDO Code       Signature<br/>of Person<br/>as in col. 2         1       2       3       4       5       6       7       8       9       10        </td><td><u>P</u></td><td>ROFORMA - '</td><td><u>A'</u></td><td></td><td></td><td></td><td></td><td></td><td></td><td></td></t<>                                                                                                    | Sr.       Name of the Person to<br>made.       Bank Name       Bank Branch       Bank       MICR Code       IFSC Code of<br>Bank Branch       PAN of the<br>person *4       DDO Code       Signature<br>of Person<br>as in col. 2         1       2       3       4       5       6       7       8       9       10                                                                                                    | <u>P</u>   | ROFORMA - '                                             | <u>A'</u>                              |                                       |                           |                                   |                                                                              |                             |             |                                         |
| 1       2       3       4       5       6       7       8       9       10         1       2       3       4       5       6       7       8       9       10         1       1       1       1       1       1       1       1       1       1       1       1       1       1       1       1       1       1       1       1       1       1       1       1       1       1       1       1       1       1       1       1       1       1       1       1       1       1       1       1       1       1       1       1       1       1       1       1       1       1       1       1       1       1       1       1       1       1       1       1       1       1       1       1       1       1       1       1       1       1       1       1       1       1       1       1       1       1       1       1       1       1       1       1       1       1       1       1       1       1       1       1       1       1       1       1       1 </td <td>1       2       3       4       5       6       7       8       9       10         1       1       1       1       1       1       1       1       1       1       1       1       1       1       1       1       1       1       1       1       1       1       1       1       1       1       1       1       1       1       1       1       1       1       1       1       1       1       1       1       1       1       1       1       1       1       1       1       1       1       1       1       1       1       1       1       1       1       1       1       1       1       1       1       1       1       1       1       1       1       1       1       1       1       1       1       1       1       1       1       1       1       1       1       1       1       1       1       1       1       1       1       1       1       1       1       1       1       1       1       1       1       1       1       1       1       1       1</td> <td>Sr.<br/>No.</td> <td>Name of the Person to<br/>whom payment is to be<br/>made.</td> <td>Bank Name</td> <td>Bank Branch<br/>Address</td> <td>Bank<br/>Account No.<br/>*1</td> <td>MICR Code<br/>*2</td> <td>IFSC Code of<br/>Bank Branch<br/>*3</td> <td>PAN of the<br/>person *4</td> <td>DDO Code</td> <td>Signature<br/>of Person<br/>as in col. 2.</td> | 1       2       3       4       5       6       7       8       9       10         1       1       1       1       1       1       1       1       1       1       1       1       1       1       1       1       1       1       1       1       1       1       1       1       1       1       1       1       1       1       1       1       1       1       1       1       1       1       1       1       1       1       1       1       1       1       1       1       1       1       1       1       1       1       1       1       1       1       1       1       1       1       1       1       1       1       1       1       1       1       1       1       1       1       1       1       1       1       1       1       1       1       1       1       1       1       1       1       1       1       1       1       1       1       1       1       1       1       1       1       1       1       1       1       1       1       1       1 | Sr.<br>No. | Name of the Person to<br>whom payment is to be<br>made. | Bank Name                              | Bank Branch<br>Address                | Bank<br>Account No.<br>*1 | MICR Code<br>*2                   | IFSC Code of<br>Bank Branch<br>*3                                            | PAN of the<br>person *4     | DDO Code    | Signature<br>of Person<br>as in col. 2. |
| Bank account number as printed on cheque or bank statement or bank pass book. A photocopy of same should be taken by DDD from the person.     IGR code is 9 digit code available on the cheque. So a crossed blank cheque should be taken by DDD from the person to verify the same.     ISC code can be ascertained by person from his bank branch. Information is also available on RBI site www.rbi.org.in.     PAN as provided by Income Tax Department is computery if payment of Rs. 10000 or more is to be made to the person.     DDO should get a photocopy of PAN card for verification.     Name of DDO :                                                                                                    | Bank account number as printed on cheque or bank statement or bank pass book. A photocopy of same should be taken by DDO from the person.     IGCR code is 9 digit code available on the cheque. So a crossed blank cheque should be taken by DDO from the person to verify the same.     ISC code can be ascertained by person from his bank branch. Information is also available on RBI site www.rbi.org.in.     PAN as provided by Income Tax Department is computery if payment of Rs. 10000 or more is to be made to the person.     DDO should get a photocopy of PAN card for verification.     Name of DDO :                                                                                                    | 1          | 2                                                       | 3                                      | 4                                     | 5                         | 6                                 | 7                                                                            | 8                           | 9           | 10                                      |
| <ul> <li>*1 Bank account number as printed on cheque or bank statement or bank pass book. A photocopy of same should be taken by DDO from the person.</li> <li>*2 MICR code is 9 digit code available on the cheque. So a crossed blank cheque should be taken by DDO from the person to verify the same.</li> <li>*3 FISC code can be ascertained by person from his bank branch. Information is also available on RBI site www.rbi.org.in.</li> <li>*4 PAN as provided by Income Tax Department is compulsory if payment of Rs. 10000 or more is to be made to the person. DDO should get a photocopy of PAN card for verification.</li> <li>Name of DDO :</li></ul>                                                                                                    | <ul> <li><sup>1</sup> Bank account number as printed on cheque or bank statement or bank pass book. A photocopy of same should be taken by DDO from the person.</li> <li><sup>2</sup> MICR code is 9 digit code available on the cheque. So a crossed blank cheque should be taken by DDO from the person to verify the same.</li> <li><sup>3</sup> IFSC code can be ascertained by person from his bank branch. Information is also available on RBI site www.rbi.org.in.</li> <li><sup>4</sup> PAN as provided by Income Tax Department is compulsory if payment of Rs. 10000 or more is to be made to the person. DDO should get a photocopy of PAN card for verification.</li> <li>Name of DDO :</li></ul>                                                                                                    |            |                                                         |                                        |                                       |                           |                                   |                                                                              |                             |             |                                         |
| <ul> <li>*1 Bank account number as printed on cheque or bank statement or bank pass book. A photocopy of same should be taken by DDO from the person.</li> <li>*2 MICR code is 9 digit code available on the cheque. So a crossed blank cheque should be taken by DDO from the person to verify the same.</li> <li>*3 IF3C code can be ascertained by person from his bank branch. Information is also available on RBI site www.rbi.org.in.</li> <li>*4 PAN as provided by income Tax Department is compulsory if payment of Rs. 10000 or more is to be made to the person. DDO should get a photocopy of PAN card for verification.</li> <li>Name of DDO :</li></ul>                                                                                                    | <ul> <li>*1 Bank account number as printed on cheque or bank statement or bank pass book. A photocopy of same should be taken by DDO from the person.</li> <li>*2 MICR code is 9 digit code available on the cheque. So a crossed blank cheque should be taken by DDO from the person to verify the same.</li> <li>*3 IF3C code can be ascertained by person from his bank branch. Information is also available on RBI site www.rbi.org.in.</li> <li>*4 PAN as provided by income Tax Department is compulsory if payment of Rs. 10000 or more is to be made to the person. DDO should get a photocopy of PAN card for verification.</li> <li>Name of DDO :</li></ul>                                                                                                    |            |                                                         |                                        |                                       |                           |                                   |                                                                              |                             |             |                                         |
| Signature of DDO<br>Date :                                                                                                    | Signature of DDO<br>Date :                                                                                                    | -4         | PAN as provided by Income                               | e Tax Department                       | is compulsory if pay                  | ment of Rs. 10            | lso available o<br>1000 or more i | n RBI site www.rb<br>s to be made to th                                      | i.org.in.<br>e person.      |             |                                         |
| Date :                                                                                                    | Date :                                                                                                    | 14         | PAN as provided by Income<br>DDO should get a photocop  | e Tax Department<br>by of PAN card for | is compulsory if pay<br>verification. | ment of Rs. 10            | lso available o<br>1000 or more i | n RBI site www.rb<br>s to be made to th                                      | i.org.in.<br>e person.      |             |                                         |
|                                                                                                    |                                                                                                    | <b>'</b> 4 | PAN as provided by Income<br>DDO should get a photocop  | e Tax Department<br>by of PAN card for | is compulsory if pay<br>verification. | ment of Rs. 10            | lso available o<br>1000 or more i | n RBI site www.rb<br>s to be made to th<br>Name of DDO :<br>Signature of DDO | i.org.in.<br>e person.<br>0 |             |                                         |

## 10.3 Reports

On Clicking this option the authorized DDO will view report the Budget Allocated/Revised to the department.

- 10.3.1.DDOwise Budget Allocation for various schemes
- 10.3.2.LOCwise Schemewise LOC Allocation
- 10.3.3.Monthlywise LOCwise Schemewise LOC Allocation Detail
- 10.3.4.Budget Allocated with Tentative Expenditure to various BCOs/DDOs
- 10.3.5.Schemewise DDOwise Expenditure
- 10.3.6.DDOwise tentative expenditure between dates
- 10.3.7.DDOwise Datewise Budget Sanction
- 10.3.8. Datewise DDOwise Budget Sanction
- 10.3.9. Schemewise Bill
- 10.3.10.Schemewise Plan/NonPlan Wise

## 10.3.1. DDOwise Budget Allocation for various schemes

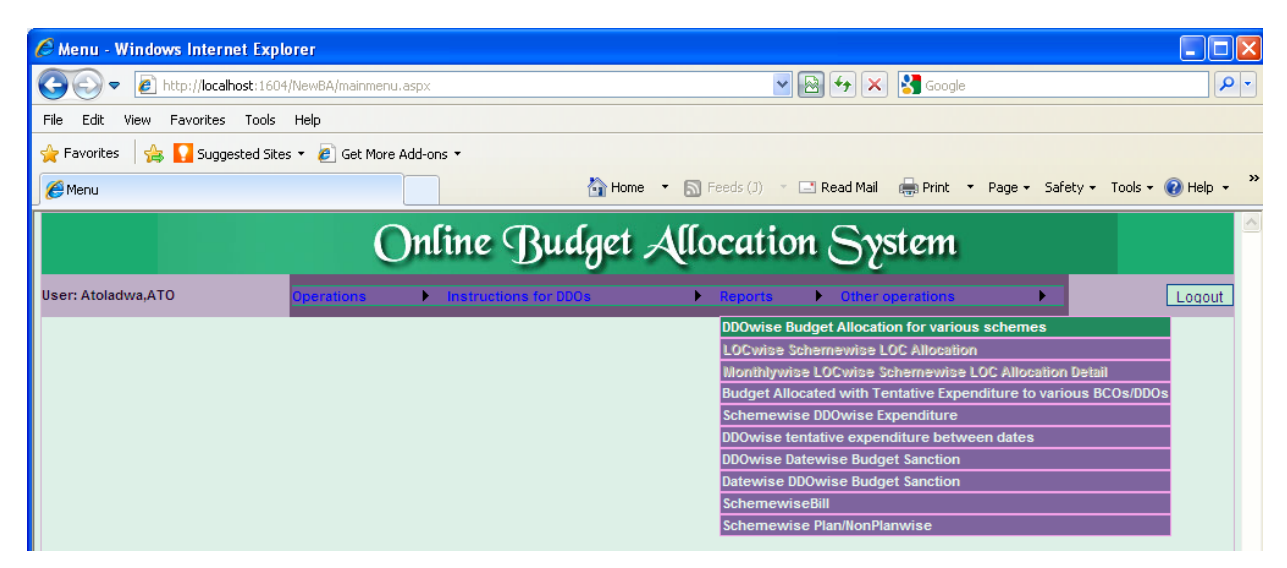

Step-1 On clicking this form option following screen will popped up on the Screen.

Step-2 User has to select the 'Select DDO/BCO' first as shown below.

| Attp://localhost:1362/?flag=1 - DDOwise Budget Allocation - Report - Windows Internet Explorer |        |
|------------------------------------------------------------------------------------------------|--------|
| Online Budget Allocation System                                                                |        |
| Back                                                                                           | Logout |
| REPORT FOR DDOWISE BUDGET ALLOCATION                                                           |        |
| Select DDO/BCO: ddotaa10 💌                                                                     |        |
| View Report                                                                                    |        |
|                                                                                                |        |
|                                                                                                |        |
|                                                                                                |        |
|                                                                                                |        |
|                                                                                                |        |
|                                                                                                |        |
|                                                                                                |        |
|                                                                                                |        |
|                                                                                                |        |
|                                                                                                |        |
|                                                                                                |        |
|                                                                                                |        |
|                                                                                                |        |

Step-3 Then User has to click On 'View Report'.

Here this report shows all the schemes of the specific department who had been allocated budget in different objects of the specific BCO/DDO's.

|                                                                           |               | Harv           | ana –                    | -eKosh                | <u>121 O</u>          | nline                     | Budget                      | t Alloc       | ation                |
|---------------------------------------------------------------------------|---------------|----------------|--------------------------|-----------------------|-----------------------|---------------------------|-----------------------------|---------------|----------------------|
| tp://localhost:1362/BA-10                                                 | Omarch201     | 1/RepBudg      | etAlloc_DD               | Owise.aspx            | ?flag=1 - W           | indows Int                | ernet Explor                | er            |                      |
|                                                                           |               |                |                          |                       |                       |                           |                             |               | <u>^</u>             |
|                                                                           |               |                |                          | ONLINE                | BUDGET /              | ALLOCATI                  | ION SYSTE                   | М             |                      |
|                                                                           |               | BCO/DI         | 00 Wise Bud              | get Allocatio         | n for Various         | Schemes for               | r Treasury & A              | ccounts For f | inancial year 2010-1 |
|                                                                           |               |                |                          |                       |                       |                           |                             |               |                      |
| ame & Designation: DDO(atola                                              | adwa,ATO, [Ku | ırukshetra-Lad | wa-0586]) allo           | cated budget t        | oy BCO (bcota         | a12)                      |                             |               |                      |
| *Scheme Name                                                              | 01-Salary     | 02-Wages       | 03-Deamess<br>Allowances | 04-Travel<br>Expenses | 05-Office<br>Expenses | 67-Medical<br>Reimburseme | 88-Computeri<br>sation (IT) | Total         | ≡                    |
| N 2 0 5 4 5 1 0 9 7 9 9 9 8 5 1 0 6 N V<br>-Treasury Staff -Establishment | 96000         | 0              | 36000                    | 500                   | 15000                 | 0                         | O                           | 147500        |                      |
| N 2 0 5 4 5 1 0 9 7 9 9 9 8 5 1 0 6 R V<br>-Treasury Staff -Establishment | 473250        | 8000           | 147000                   | 3925                  | 7000                  | 0                         | O                           | 639175        |                      |
| N 2 0 5 4 5 1 0 9 7 9 9 9 9 5 1 0 6 R V<br>-Treasury Staff -Information   | 0             | 0              | 0                        | 0                     | 0                     | 0                         | 9850                        | 9850          |                      |
| Total                                                                     | 569250        | 8000           | 183000                   | 4425                  | 22000                 | 0                         | 9850                        | 796525        |                      |
|                                                                           |               |                |                          |                       |                       |                           |                             |               |                      |
|                                                                           |               |                |                          |                       |                       |                           |                             |               |                      |
|                                                                           |               |                |                          |                       |                       |                           |                             |               |                      |
|                                                                           |               |                |                          |                       |                       |                           |                             |               |                      |
|                                                                           |               |                |                          |                       |                       |                           |                             |               |                      |
|                                                                           |               |                |                          |                       |                       |                           |                             |               |                      |
|                                                                           |               |                |                          |                       |                       |                           |                             |               |                      |
|                                                                           |               |                |                          |                       |                       |                           |                             |               |                      |
|                                                                           |               |                |                          |                       |                       |                           |                             |               |                      |
|                                                                           |               |                |                          |                       |                       |                           |                             |               |                      |
|                                                                           |               |                |                          |                       |                       |                           |                             |               |                      |
|                                                                           |               |                |                          |                       |                       |                           |                             |               | ~                    |

## 10.3.2. LOCwise Schemewise LOC Allocation

This is now for only Shared, Centrally Sponsored and External Aided Projects.

| P -                               |
|-----------------------------------|
|                                   |
|                                   |
| sty 🕶 Tools 👻 😧 Help 👻 ≫          |
| Locout<br>Detail<br>xus BCOs/DDOs |
|                                   |

**Step-1** on clicking this form option, following screen will pop up on the Screen.

**Step-2** User has to select the Scheme first as shown below.

|                                     | Harva             | na –eKosh2′             | 1 Online         | Budget          | Allocation   |
|-------------------------------------|-------------------|-------------------------|------------------|-----------------|--------------|
| 🖉 http://localhost:1490/?flag=1 - I | DOwise Budget Ava | ilable afer expenditure | - Report - Windo | ws Internet Exp | olorer 💶 🗖 🔀 |
| Or                                  | line Bud          | lget Alloca             | ition Sy         | stem            |              |
| <u>Back</u>                         |                   |                         |                  |                 | Logout       |
|                                     | REPORT FOR SCH    | EMEWISE LOC BUDGET ALL  | OCATION          |                 |              |
|                                     |                   |                         |                  |                 |              |
|                                     | Select Scheme:    | All Schemes 💙           |                  |                 |              |
|                                     |                   | /iew Report             |                  |                 |              |
|                                     |                   |                         |                  |                 |              |
|                                     |                   |                         |                  |                 |              |
|                                     |                   |                         |                  |                 |              |
|                                     |                   |                         |                  |                 |              |
|                                     |                   |                         |                  |                 |              |
|                                     |                   |                         |                  |                 |              |
|                                     |                   |                         |                  |                 |              |
|                                     |                   |                         |                  |                 |              |
|                                     |                   |                         |                  |                 |              |
|                                     |                   |                         |                  |                 |              |
|                                     |                   |                         |                  |                 |              |

**Step-3** And then click on button **View Report** where a PDF file is popped out where user can see LOC Budget Allocated to his Department according to scheme under different LOC Id's.

| http://localhost:1490/budget2903201*                                                                                                    | /Rep_EstLOC | .aspx?flag=1    | - Windows             | Internet Exp          | lorer                   |         |  |  |   |  |  |  |
|----------------------------------------------------------------------------------------------------|-------------|-----------------|-----------------------|-----------------------|-------------------------|---------|--|--|---|--|--|--|
| ONLINE BUDGET ALLOCATION SYSTEM<br>Scheme Wise LOC Budget Allocation for DDO by Irrigation<br>(Plan/Establishment/Works) [Amount in Rs.] |             |                 |                       |                       |                         |         |  |  |   |  |  |  |
| LOC ID : E0001<br>Scheme Name                                                                                                    | 01-Salary   | 03-Dearnes<br>s | 04-Travel<br>Expenses | 05-Office<br>Expenses | 67-Medical<br>Reimburse | Total   |  |  |   |  |  |  |
| P-24-2700-02-001-99-51-N-V-Supervision<br>Irrigation                                                                                     | 6394243     | 1913985         | 84862                 | 87457                 | 19339                   | 8499886 |  |  |   |  |  |  |
| Total                                                                                                    | 6394243     | 1913985         | 84862                 | 87457                 | 19339                   | 8499886 |  |  |   |  |  |  |
|                                                                                                    |             |                 |                       |                       |                         |         |  |  | 2 |  |  |  |
| 14.00 x 8.50 in <                                                                                                    |             |                 |                       |                       |                         |         |  |  | > |  |  |  |

10.3.3. Monthlywise LOCwise Schemewise LOC Allocation Detail (Only for Shared and Centrally Sponsored Schemes and Extenally aided schemes.)

| Menu - Windows Internet Explorer <p< th=""><th></th><th>Harvana</th><th>-eKosh21</th><th>Online</th><th>Budget</th><th>Allocation</th><th></th><th></th></p<>                                                                                                    |                                     | Harvana                | -eKosh21        | Online      | Budget             | Allocation             |                        |            |
|----------------------------------------------------------------------------------------------------|-------------------------------------|------------------------|-----------------|-------------|--------------------|------------------------|------------------------|------------|
| Image: Selvesbhiwani, Selvesbhiwani       Operations       Image: Selvesbhiwani       Selvesbhiwani       Operations       Image: Selvesbhiwani       Coogle       Image: Selvesbhiwani       Coogle       Image: Selvesbhiwani       Selvesbhiwani       Selvesbhiwani       Selvesbhiwani       Operations       Image: Selvesbhiwani       Selvesbhiwani       Selvesbhi | 🖉 Menu - Windows Internet Explor    | er                     |                 |             |                    |                        |                        |            |
| File       Edit       View       Favorites       Tools       Help                                                                                                    |                                     | lewBA/mainmenu.aspx    |                 |             | ▼                  | 🗙 🚼 Google             |                        | <b>P</b> - |
| Favorites     Suggested Sites                                                                                                    | File Edit View Favorites Tools H    | Help                   |                 |             |                    |                        |                        |            |
| Menu Menu Print v Page V Safety V Tools W Help V<br>Confine Budget Allocation System User: Selwsbhiwani, Selwsbhiwani Operations V Instructions for DDOs Reports Other operations Locout DDOwise Budget Allocation for various schemes Locoute Covies Schemewise LOC Allocation Monthlywise LOC Allocation Detail Budget Allocated with Tentative Expenditure to various BCOs/DDOs Schemewise DDOwise Ended Value Allocation DDOwise Budget Sanction Datewise DDOwise Budget Sanction Schemewise Bill                                                                                                    | 🚖 Favorites 🛛 🚖 🌄 Suggested Sites 🔹 | 🔹 🩋 Get More Add-ons 🔹 |                 |             |                    |                        |                        |            |
| User: Selvsbhiwani, Selvsbhiwani Operations Instructions for DDOs Reports Other operations Location DDOwise Budget Allocation for various schemes Locwise Schemewise LOC Allocation Monthlywise LOC Allocation Budget Allocated with Tentative Expenditure to various BCOs/DDOs Schemewise DDOwise Expenditure DDOwise Entative expenditure between dates DDOwise Datewise Budget Sanction Datewise DDOwise Budget Sanction SchemewiseBill                                                                                                    | 🏉 Menu                              |                        | 🏠 Home          | 🔹 🔝 Feeds ( | J) 🔹 🖃 Read M      | ail 🖶 Print 🝷 Pag      | e 🕶 Safety 🕶 Tools 🕶 🌘 | 🕡 Help 👻 🎇 |
| User: Selwsbhiwani, Selwsbhiwani          Operations       Instructions for DBOs       Reports       Other operations       Loquut         DDOwise Budget Allocation for various schemes       DOCwise Schemewise LOC Allocation       DOCwise Schemewise LOC Allocation         Monthlywise LOCwise Schemewise LOC Allocation Detail       Budget Allocated with Tentative Expenditure to various BCOs/DDOs       Schemewise DDOwise Expenditure         DDOwise tentative expenditure between dates       DDOwise tentative expenditure between dates       DDOwise Datewise Budget Sanction         Datewise DDOwise Budget Sanction       SchemewiseBill       SchemewiseBill                                                                                                    |                                     | Online                 | Budget.         | Alloca      | tion S             | ystem                  |                        | Solution   |
| DDOwise Budget Allocation for various schemes<br>LOCwise Schemewise LOC Allocation<br>Monthlywise LOCwise Schemewise LOC Allocation Detail<br>Budget Allocated with Tentative Expenditure to various BCOs/DDOs<br>Schemewise DDOwise Expenditure<br>DDOwise Intative expenditure between dates<br>DDOwise Intative Sudget Sanction<br>Datewise DDOwise Budget Sanction<br>SchemewiseBill                                                                                                    | User: Selwsbhiwani,Selwsbhiwani     | perations  Instru      | ctions for DDOs | ► Repo      | orts 🕨 Othe        | er operations          | •                      | Logout     |
| LOCwise Schemewise LOC Allocation<br>Monthlywise LOCwise Schemewise LOC Allocation Detail<br>Budget Allocated with Tentative Expenditure to various BCOs/DDOs<br>Schemewise DDOwise Expenditure<br>DDOWise tentative expenditure between dates<br>DDOwise Datewise Budget Sanction<br>Datewise DDOwise Budget Sanction<br>SchemewiseBill                                                                                                    |                                     |                        |                 | DDOv        | wise Budget Alloc  | cation for various sch | emes                   |            |
| Monthlywise LOCwise Schemewise LOC Allocation Detail         Budget Allocated with Tentative Expenditure to various BCOs/DDOs         Schemewise DDOwise Expenditure         DDOwise tentative expenditure between dates         DDOwise Datewise Budget Sanction         Datewise DDOwise Budget Sanction         SchemewiseBill                                                                                                    |                                     |                        |                 | LOC         | wise Schemewis     | e LOC Allocation       |                        |            |
| Budget Allocated with Tentative Expenditure to various BCOs/DDOs<br>Schemewise DDOwise Expenditure<br>DDOwise tentative expenditure between dates<br>DDOwise Datewise Budget Sanction<br>Datewise DDOwise Budget Sanction<br>SchemewiseBill                                                                                                    |                                     |                        |                 | Mon         | thlywise LOCwise   | e Schemewise LOC A     | location Detail        |            |
| Schemewise DDOwise Expenditure<br>DDOwise tentative expenditure between dates<br>DDOwise Datewise Budget Sanction<br>Datewise DDOwise Budget Sanction<br>SchemewiseBill                                                                                                    |                                     |                        |                 | Budg        | get Allocated with | Tentative Expenditur   | e to various BCOs/DDOs |            |
| DDOwise tentative expenditure between dates<br>DDOwise Datewise Budget Sanction<br>Datewise DOOwise Dudget Sanction<br>SchemewiseBill                                                                                                    |                                     |                        |                 | Sche        | emewise DDOwis     | e Expenditure          | 4                      |            |
| Douvise balewise budget sanction Datewise DDOuvise Budget Sanction SchemewiseBill                                                                                                    |                                     |                        |                 | DDO         | wise tentative exp | penditure between da   | tes                    |            |
| SchemewiseBill                                                                                                    |                                     |                        |                 | DDO         | wise Datewise Bu   | udget Sanction         |                        |            |
| Scheinewisebin                                                                                                    |                                     |                        |                 | Sche        | wise boowise bu    | luger sanction         |                        |            |
| Schemewise Plan/NonPlanwise                                                                                                    |                                     |                        |                 | Sche        | emewise Plan/Nor   | Planwise               |                        |            |

Step-1 on clicking this form option, following screen will pop up on the Screen.

**Step-2** User has to select the Scheme first and Month as Shown below

| // http://localhost:1490/?flag=1 - DDOwise Budget Available afer | expenditure - Report - Windows Internet Explorer 🔚 🔲 🔀                                                        |
|------------------------------------------------------------------|----------------------------------------------------------------------------------------------------|
| Online Budget 7                                                  | Allocation System                                                                                             |
| Back                                                             | Logout                                                                                                    |
| REPORT FOR LOCWISE SCHEMEWISE                                    | MONTHWISE LOC ALLOCATION                                                                                      |
| Select Scheme:<br>Select LOC Month:<br>View Report               | All Schemes  All Months April May Jule July August September October November December January February Harch |
|                                                                  |                                                                                                    |

**Step-3** And then click on button **View Report** where a PDF file is popped out where user can see LOC Budget Allocation to different objects in his Department according to scheme's and of specific month.

### Harvana –eKosh21 Online Budget Allocation

| C http:// | localhost:14 | 490/bud              | get29032011/R     | epLOC_Co          | DdoDetai   | L_MonthV      | /ise.aspx                    | ?flag=1 -            | Windows              | Internet E     | Explorer |                           |          |
|-----------|--------------|----------------------|-------------------|-------------------|------------|---------------|------------------------------|----------------------|----------------------|----------------|----------|---------------------------|----------|
|           |              |                      |                   |                   |            |               |                              |                      |                      |                |          |                           | ^        |
|           |              |                      |                   |                   | ONLINE     | BUDGET        | ALLOCA                       | TION SYS             | TEM                  |                |          |                           | =        |
|           |              |                      | I                 | OCwise Sch        | emewise LO | C Allocation  | n Detail for li              | rigation for         | Month Janu           | iary           |          | PrintDate: 04/04/2011     |          |
|           | LOC Id:      | E0001                | Sanction No:      | 46/1/2010-4       | FICW/945   | Sanc          | tion Date: 0                 | 5/04/2010            | FD V                 | alid From: 05/ | 04/2010  | FD Valid Upto: 31/03/2011 |          |
|           | Scheme       | e Name :             |                   | rev-supervis      | son mgauon | 01-<br>Salary | 03-<br>Deamess<br>Allowances | 04-<br>Travel Expens | 05-<br>Office Expens | Total          | ]        |                           |          |
|           |              |                      |                   | LOC Allooa        | ted By FD> | 107416000     | 42966000                     | 2600000              | 1761000              | 1              |          |                           |          |
|           |              |                      | 1                 | OC Allocated To I | 000/00 ->  | 106842004     | 33838200                     | 1768769              | 1762000              | 1              |          |                           |          |
|           | Name         | Sub-treasury<br>Name | DDO Name          | Valid From        | Valid Upto |               |                              |                      |                      |                |          |                           |          |
|           | 02-8hiwani   | 00-Bhiwani           | 1825-selwsbhiwani | 30/12/2010        | 12/03/2011 | 346468        | 133963                       | 3482                 | 6038                 | 488941         |          |                           |          |
|           | Total        |                      | •                 |                   |            | 345458        | 133863                       | 3492                 | 6038                 | 488941         | ]        |                           |          |
|           |              |                      |                   |                   |            |               |                              |                      |                      |                |          |                           |          |
|           |              |                      |                   |                   |            |               |                              |                      |                      |                |          |                           |          |
|           |              |                      |                   |                   |            |               |                              |                      |                      |                |          |                           |          |
|           |              |                      |                   |                   |            |               |                              |                      |                      |                |          |                           |          |
|           |              |                      |                   |                   |            |               |                              |                      |                      |                |          |                           |          |
|           |              |                      |                   |                   |            |               |                              |                      |                      |                |          |                           |          |
|           |              |                      |                   |                   |            |               |                              |                      |                      |                |          |                           |          |
|           |              |                      |                   |                   |            |               |                              |                      |                      |                |          |                           |          |
|           |              |                      |                   |                   |            |               |                              |                      |                      |                |          |                           |          |
|           |              |                      |                   |                   |            |               |                              |                      |                      |                |          |                           | <b>~</b> |

## 10.3.4. Budget Allocated with Tentative Expenditure to various BCOs/DDOs

| 🖉 Menu - Windows Internet Explo   | rer                    |                                                                           |                                                                                                    |                                                                                                    |                                       |
|-----------------------------------|------------------------|---------------------------------------------------------------------------|----------------------------------------------------------------------------------------------------|----------------------------------------------------------------------------------------------------|---------------------------------------|
|                                   | NewBA/mainmenu.aspx    |                                                                           | 💌 🕑 🗲 🗙                                                                                                    | Google                                                                                                    | <b>₽</b>                              |
| File Edit View Favorites Tools    | Help                   |                                                                           |                                                                                                    |                                                                                                    |                                       |
| 🚖 Favorites 🛛 🚔 🌄 Suggested Sites | 🔹 🥭 Get More Add-ons 🔹 |                                                                           |                                                                                                    |                                                                                                    |                                       |
| 🏉 Menu                            |                        | 🟠 Home 🔹 🔊 Feeds (J                                                       | 🔹 🖃 Read Mail                                                                                                    | 🖶 Print 🔻 Page 🕶                                                                                                    | Safety 🗸 Tools 🗸 🕡 Help 🗸 🂙           |
| User: Atoladwa,ATO                | Online B               | udget Allocat                                                             | tion Sys                                                                                                    | stem                                                                                                    | Logout                                |
|                                   |                        | DDOW<br>LOCv<br>Miont<br>Budg<br>Scher<br>DDOW<br>Datev<br>Scher<br>Scher | ise Budget Allocati<br>ise Schernewise L<br>Ilywise LOCwise S<br>et Allocated with Te<br>newise DDOwise E<br>ise tentative exper<br>ise Datewise Budg<br>newise Bill<br>newise Plan/NonPla | on for various scheme:<br>OC Allocation<br>chemewise LOC Alloca<br>Intative Expenditure to<br>xpenditure<br>diture between dates<br>et Sanction<br>et Sanction<br>anwise | s<br>Bion Detail<br>various BCOs/DDOs |

Step-1 on clicking this form option ,following screen will pop up on the Screen.

Step-2 User has to select the Scheme as shown below

|                                        | Harvana                                                             | -eKosh21                                                                      | Online                                       | Budget          | Allocation |
|----------------------------------------|---------------------------------------------------------------------|-------------------------------------------------------------------------------|----------------------------------------------|-----------------|------------|
| http://localhost:1362/?flag=1 - REPORT | FOR Status of Bud                                                   | get Allocated to BC                                                           | Os/DDOs - Wind                               | lows Internet E | xplo 🔳 🗖 🔀 |
| Online                                 | e Budge                                                             | t Allocat                                                                     | ion Sy                                       | stem            |            |
| Back                                   |                                                                     |                                                                               |                                              |                 | Logout     |
| Report For Status Of                   | Budget Allocated With                                               | h Tentative Expenditu                                                         | re To Various BC                             | Os/DDOs         |            |
| Select Scheme :                        | All Schemes<br>All Schemes<br>N-51-06-205<br>N-51-06-205<br>View Re | 4-51-097-99-98-N-V - Tr<br>4-51-097-99-98-R-V - Tr<br>4-51-097-99-99-R-V - Tr | easury Staff<br>easury Staff<br>easury Staff |                 |            |
|                                        |                                                                     |                                                                               |                                              |                 |            |

**Step-3** Then click on button "**View Report**" and then your report will be generated. Here the report shows the tentative expenditure done by the department in the specific scheme.

| C h | ttp://localhost:*                           | 1362/BA- | 10march2011/Re                                                 | pBudgetSum                | mary_CoDd         | oDetail.aspx               | ?flag=1 - W            | indows Inter           | rnet Explore         | r                         |          |  |  |
|-----|---------------------------------------------|----------|----------------------------------------------------------------|---------------------------|-------------------|----------------------------|------------------------|------------------------|----------------------|---------------------------|----------|--|--|
|     |                                             |          |                                                                |                           |                   |                            |                        |                        |                      |                           | <u>~</u> |  |  |
|     | ONLINE BUDGET ALLOCATION SYSTEM             |          |                                                                |                           |                   |                            |                        |                        |                      |                           |          |  |  |
|     |                                             |          | Report For Budg                                                | et Allocated wit          | h Expenditure to  | o atoladwa - AT            | 0 [07-Kurukshe         | tra(12)-Ladwa(0        | 2)-0586] by varie    | ous BCA's/BCO's           | 5 Prin   |  |  |
|     |                                             |          |                                                                | 01- Salary                | 02- Wages         | 03- Dearness<br>Allowances | 04- Travel<br>Expenses | 05- Office<br>Expenses | 88-<br>Computerisati | Total                     |          |  |  |
|     | N-51-06-2054-51-097-0<br>V - Treasury Staff | 99-98-N- | Budget Allocated<br>Tentative Expenditure<br>Balance Available | 96000<br>89308<br>6692    | 0<br>0<br>0       | 36000<br>36000<br>0        | 500<br>488<br>12       | 15000<br>15000<br>0    | 0<br>0<br>0          | 147500<br>140796<br>6704  |          |  |  |
|     | N-51-06-2054-51-097-0<br>V - Treasury Staff | 99-98-R- | Budget Allocated<br>Tentative Expenditure<br>Balance Available | 473250<br>461945<br>11305 | 8000<br>8000<br>0 | 147000<br>147000<br>0      | 3925<br>3898<br>27     | 7000<br>7000<br>0      | 0<br>0<br>0          | 639175<br>627843<br>11332 |          |  |  |
|     | N-51-06-2054-51-097-0<br>V - Treasury Staff | 99-99-R- | Budget Allocated<br>Tentative Expenditure<br>Balance Available | 0<br>0<br>0               | 0<br>0<br>0       | 0<br>0<br>0                | 0<br>0<br>0            | 0<br>0<br>0            | 9850<br>9829<br>21   | 9850<br>9829<br>21        |          |  |  |
|     | Total                                       |          | Budget Allocated<br>Tentative Expenditure<br>Balance Available | 569250<br>551253<br>17997 | 8000<br>8000<br>0 | 183000<br>183000<br>0      | 4425<br>4386<br>39     | 22000<br>22000<br>0    | 9850<br>9829<br>21   | 796525<br>778468<br>18057 |          |  |  |
|     |                                             |          |                                                                |                           |                   |                            |                        |                        |                      |                           |          |  |  |
|     |                                             |          |                                                                |                           |                   |                            |                        |                        |                      |                           |          |  |  |
|     |                                             |          |                                                                |                           |                   |                            |                        |                        |                      |                           |          |  |  |
|     |                                             |          |                                                                |                           |                   |                            |                        |                        |                      |                           |          |  |  |
|     |                                             |          |                                                                |                           |                   |                            |                        |                        |                      |                           |          |  |  |
|     |                                             |          |                                                                |                           |                   |                            |                        |                        |                      |                           |          |  |  |
|     |                                             |          |                                                                |                           |                   |                            |                        |                        |                      |                           |          |  |  |
|     |                                             |          |                                                                |                           |                   |                            |                        |                        |                      |                           |          |  |  |
|     |                                             |          |                                                                |                           |                   |                            |                        |                        |                      |                           |          |  |  |
| 14  | .00 x 8.50 in 🔇 🔇                           | J        |                                                                |                           |                   |                            |                        |                        |                      |                           | >        |  |  |

### **10.3.5. Schemewise DDOwise Expenditure**

| 🖉 Menu - Windows Internet Explorer                       |                                                                                                    |            |
|----------------------------------------------------------|----------------------------------------------------------------------------------------------------|------------|
| COO - E http://localhost:1604/NewBA/mainmenu.aspx        | 💌 🗟 👉 🗙 🚼 Google                                                                                                    | <b>P</b> - |
| File Edit View Favorites Tools Help                      |                                                                                                    |            |
| 🚖 Favorites 🛛 🚔 🌄 Suggested Sites 🔻 🖉 Get More Add-ons 🝷 |                                                                                                    |            |
| 6 Menu                                                   | 🏠 Home 🔹 🔊 Feeds (3) 🔹 🖃 Read Mail 🛛 🖶 Print 🔹 Page 🗸 Safety 🗸 Tools 🗸 🌘                                                                                                    | 🛛 Help 👻 🤉 |
| User: Atoladwa,ATO Operations Coco > Instructions To     | DDOwise Budget Allocation System           DDOwise Budget Allocation for various schemes           LOCwise Schemewise LOC Allocation           Mionthlywise LOCwise Schemewise LOC Allocation Detail           Budget Allocated with Tentative Expenditure to various BCOs/DDOs           Schemewise DDOwise Expenditure           DDOwise Budget Sanction           Datewise BUdget Sanction           SchemewiseBill | Loaout     |
|                                                          | Schemewise Plan/NonPlanwise                                                                                                    |            |

Step-1 On clicking this form option following screen will popped up on the Screen.

**Step-2** User has to select the Scheme first as shown below

| C http://localhost:1362/?flag=1 - REPORT FOR SCHEMEWISE DDOWISE EXPENDITURE - Windows Internet Explorer |        |
|----------------------------------------------------------------------------------------------------|--------|
| Online Budget Allocation System                                                                         |        |
| Back                                                                                                    | Logout |
| REPORT FOR SCHEMEWISE DDOWISE EXPENDITURE                                                               |        |
| Select Scheme : All Schemes                                                                             |        |
| View Report                                                                                             |        |

**Step-3** then click on View Report Button the report will be generated.

|                                                   |            |           | 0                          |                        |                        | TION SYST            | EM     |   |  |  |
|---------------------------------------------------|------------|-----------|----------------------------|------------------------|------------------------|----------------------|--------|---|--|--|
| Report for Schemewise DDOwise Expenditure         |            |           |                            |                        |                        |                      |        |   |  |  |
|                                                   |            |           |                            |                        |                        |                      |        |   |  |  |
|                                                   | 01- Salary | 02- Wages | 03- Dearness<br>Allowances | 04- Travel<br>Expenses | 05- Office<br>Expenses | 88-<br>Computerisati | Total  |   |  |  |
| N-51-06-2054-51-097-99-98-N-V -<br>Treasury Staff | 89308      | 0         | 36000                      | 488                    | 15000                  | 0                    | 140796 |   |  |  |
| N-51-06-2054-51-097-99-98-R-V -<br>Treasury Staff | 461945     | 8000      | 147000                     | 3898                   | 7000                   | 0                    | 627843 |   |  |  |
| N-51-06-2054-51-097-99-99-R-V -<br>Treasury Staff | 0          | 0         | 0                          | 0                      | 0                      | 9829                 | 9829   |   |  |  |
| Total                                             | 551253     | 8000      | 183000                     | 4386                   | 22000                  | 9829                 | 778468 | Í |  |  |
|                                                   |            |           |                            |                        |                        |                      |        |   |  |  |
|                                                   |            |           |                            |                        |                        |                      |        |   |  |  |

### 10.3.6. DDOwise tentative expenditure between dates

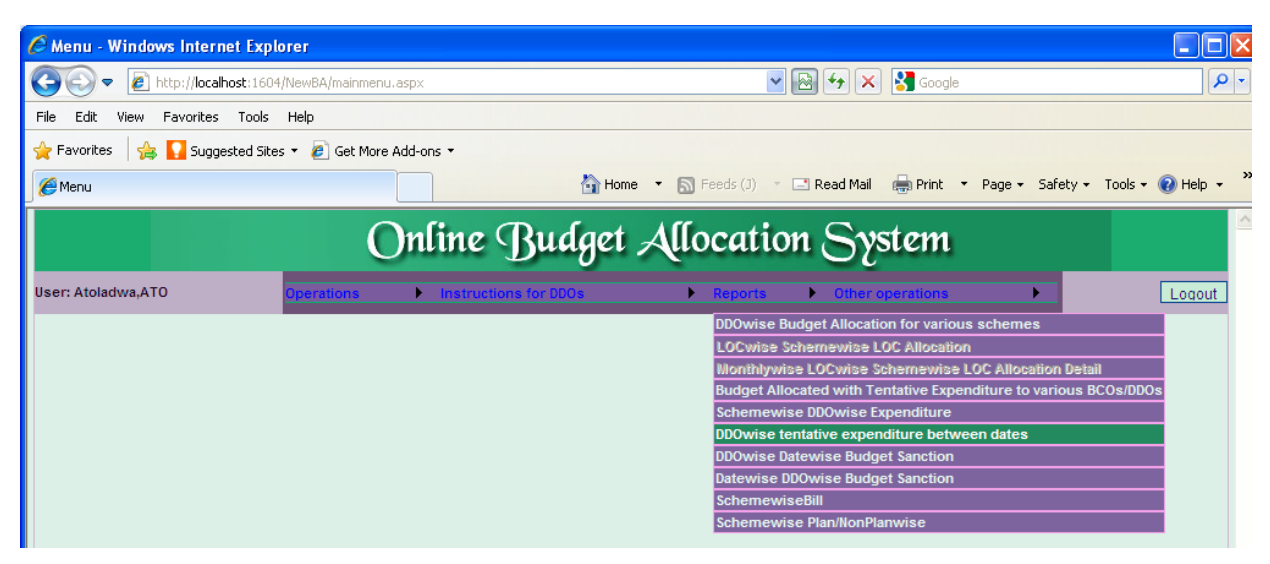

Step-1 on clicking this form option, following screen will pop up on the Screen.

Step-2 User can change the Date From and Date To as shown below

| C http://localhost:1362/?flag=1 - DDOwise Daily Expenditure - Report - Windows Internet Explorer |        |  |  |  |  |  |  |
|--------------------------------------------------------------------------------------------------|--------|--|--|--|--|--|--|
| Online Budget Allocation System                                                                  |        |  |  |  |  |  |  |
| Back                                                                                             | Logout |  |  |  |  |  |  |
| REPORT FOR DDOWISE EXPENDITURE BETWEEN TWO DATES                                                 |        |  |  |  |  |  |  |
| Date From : 01/04/2010<br>Date To: 27/03/2011<br>View Report                                     |        |  |  |  |  |  |  |
|                                                                                                  |        |  |  |  |  |  |  |

Step-3 then click on View Report Button the report will be generated.

Here this report shows the various BCO/DDO's of the department who has done expenditure in different objects of the specific scheme and where expenditure done between the specific dates.

|                                                                                                    |        |             |                | Harya     | na –            | <u>eKosł</u>          | 1 <u>21 (</u>         | <u> Online</u>         | Budg         | et Allocation |
|----------------------------------------------------------------------------------------------------|--------|-------------|----------------|-----------|-----------------|-----------------------|-----------------------|------------------------|--------------|---------------|
| ttp://localhost:136                                                                                       | 2/B    | A-10mai     | rch2011/R      | epDDOwis  | eDailyExp       | .aspx?flag            | ;=1 - Wind            | lows Interi            | net Explorer |               |
| ONLINE BUDGET ALLOCATION SYSTEM<br>Report for DDOwise Tentative Expenditure from 01/04/2010 to 27/03/2011 |        |             |                |           |                 |                       |                       |                        |              |               |
| Name & Designation: atoladv                                                                               | va, A1 | FO [12-Kuru | kshetra-02-Lao | Iwa-0586] |                 |                       |                       |                        |              |               |
| SchemeName                                                                                                | R/N    | v/c         | 01-Salary      | 02-Wages  | 03-Dearnes<br>s | 04-Travel<br>Expenses | 05-Office<br>Expenses | 88-Comput<br>erisation | Total        |               |
| N-2054-51-097-99-98-06-51-<br>Treasury Staff                                                              | N      | v           | 69223          | 0         | 28840           | 488                   | 16000                 | 0                      | 113551       |               |
|                                                                                                    | R      | v           | 444306         | 8000      | 143671          | 3898                  | 6912                  | ٥                      | 606686       |               |
| N-2054-51-097-99-99-06-51-<br>Treasury Staff                                                              | R      | v           | 0              | 0         | 0               | 0                     | 0                     | 8209                   | 8209         |               |
| Total                                                                                                    |        |             | 613628         | 8000      | 172411          | 4386                  | 21912                 | 8209                   | 728448       |               |
|                                                                                                    |        |             |                |           |                 |                       |                       |                        |              |               |
| 4.00 x 8.50 in 🔇                                                                                          |        |             |                |           | Ш               |                       |                       |                        |              | >             |

10.3.7. DDOwise Datewise Budget Sanction

**Step-1** On clicking this form option, following screen will pop up on the Screen. Here this report shows all the schemes of the DDO who had been allocated budget in different objects of the specific DDO's with date wise.

| C Menu - Windows Internet Explorer      |                    |          |                             |                                 |                      |
|-----------------------------------------|--------------------|----------|-----------------------------|---------------------------------|----------------------|
| 💽 🗢 🙋 http://localhost:1604/NewBA/m     | iainmenu,aspx      |          | ✓ 🖂 4 ×                     | Google                          | P -                  |
| File Edit View Favorites Tools Help     |                    |          |                             |                                 |                      |
| 🖕 Favorites   🚖 🚺 Suggested Sites 👻 🔊 G | iet More Add-ons 🝷 |          |                             |                                 |                      |
| 🌈 Menu                                  |                    | 🟠 Home   | 🔹 🔝 Feeds (J) 🔹 🖃 Read Mail | 🖶 Print 🔻 Page 👻 Safety         | 🔹 Tools 🔹 🔞 Help 👻 🂙 |
|                                         | Onling (I          | Judant   | Allocation Sa               | stow                            |                      |
|                                         | Ourne D            | Junger 🕫 | Anoranon 22                 | siem                            |                      |
| User: Atoladwa,ATO Operatio             | ins Instructions   | for DDOs | Reports Other (             | operations                      | Logout               |
|                                         |                    |          | DDOwise Budget Allocati     | on for various schemes          |                      |
|                                         |                    |          | LOCwise Schemewise L        | OC Allocation                   |                      |
|                                         |                    |          | Wonthlywise LOCwise S       | chemewise LOC Allocation De     | etail                |
|                                         |                    |          | Budget Allocated with Te    | entative Expenditure to various | s BCOs/DDOs          |
|                                         |                    |          | Schemewise DDOwise E        | xpenditure                      |                      |
|                                         |                    |          | DDOwise tentative exper     | nditure between dates           |                      |
|                                         |                    |          | DDOwise Datewise Budg       | et Sanction                     |                      |
|                                         |                    |          | Datewise DDOwise Budg       | et Sanction                     |                      |
|                                         |                    |          | SchemewiseBill              |                                 |                      |
|                                         |                    |          | Schemewise Plan/NonPla      | anwise                          |                      |

Step-2 User has to select the 'Select DDO/BCO' first,

**Step-3** Then select Scheme (If selected '**All schemes**' then report shows all the scheme for which data exists else for specific Scheme it shows report).

**Step-4** The user can also fill Date From and date to (in DD/MM/YYYY format only) if he wants to look report between specific Dates Or if he left them blank then all the records will be shown.

|                               | Haryana –eKosh21                                  | Online Budget           | Allocation |
|-------------------------------|---------------------------------------------------|-------------------------|------------|
| 🖉 http://localhost:1362/?flag | g=1 - Schemewise Budget Allocation - Report - Wir | dows Internet Explorer  |            |
|                               | Online Dudget Alloc                               | ation System            |            |
|                               | Onume Dunger Auoca                                | atton System            |            |
| Back                          |                                                   |                         | Logo       |
|                               | REPORT FOR DATEWISE BUDGET ALLO                   | CATION                  |            |
|                               |                                                   |                         |            |
| Select ddotaa10 🗸             |                                                   |                         |            |
| Select Scheme: All Schemes    | ×                                                 |                         |            |
| Date From<br>(DD/MM/YYYY)     |                                                   | Date To<br>(DD/MM/YYYY) |            |
|                               |                                                   |                         |            |
|                               | View Report                                       |                         |            |
|                               |                                                   |                         |            |
|                               |                                                   |                         |            |
|                               |                                                   |                         |            |
|                               |                                                   |                         |            |
|                               |                                                   |                         |            |
|                               |                                                   |                         |            |
|                               |                                                   |                         |            |
|                               |                                                   |                         |            |
|                               |                                                   |                         |            |
|                               |                                                   |                         |            |
| <                             |                                                   |                         | >          |

Step-5 Then User has to click On 'View Report'.

| Ø | ttp://localhost:1362/BA-1                                                                  | 0march20   | 011/rep_                        | DDOwise_I             | )atewise_l        | oudgetsan                 | ction.asp             | c?flag=1 -            | Windows I                | nternet Ex                  | cplorer                  |          |
|---|--------------------------------------------------------------------------------------------|------------|---------------------------------|-----------------------|-------------------|---------------------------|-----------------------|-----------------------|--------------------------|-----------------------------|--------------------------|----------|
|   |                                                                                            |            |                                 |                       |                   |                           |                       |                       |                          |                             |                          | <u>^</u> |
|   | ONLINE BUDGET ALLOCATION SYSTEM DDO Schemwise Datewise Budget Allocation/Withdrawal Report |            |                                 |                       |                   |                           |                       |                       |                          |                             |                          |          |
|   | Name of the CO/DDO: [12-02-0588-ddotaa10]-atoladwaATO-Ladwa Date of Print 27/03/2011       |            |                                 |                       |                   |                           |                       |                       |                          |                             |                          |          |
|   |                                                                                            |            |                                 | 01-Salary             | 02-Wages          | 03-Dearness<br>Allowances | 04-Travel<br>Expenses | 05-Office<br>Expenses | 67-Medical<br>Reimbursem | 88-Computeri<br>sation (IT) | Total                    |          |
|   | N-51-06-2054-51-097-99-98-N-V -<br>Treasury Staff-Establishment<br>Expenses                | 05/10/2010 | Allocation<br>Withdrawal        | 96000                 | 0                 | 36000                     | 500                   | 10000<br>0            | 0                        | 0                           | 142500<br>0              |          |
|   |                                                                                            | 12/01/2011 | Allocation<br>Withdrawal        | 0                     | 0                 | 0                         | 0                     | 5000<br>0             | 0                        | 0 0                         | 5000<br>0                |          |
|   |                                                                                            | Total      | Allocation<br>Withdrawal<br>NET | 96000<br>96000        | 0                 | 36000<br>0<br>36000       | 500<br>0<br>500       | 15000<br>0<br>15000   | 0                        | 0<br>0<br>0                 | 147500<br>0<br>147500    |          |
|   | N-51-06-2054-51-097-99-98-R-V -<br>Treasury Staff-Establishment<br>Expenses                | 05/04/2010 | Allocation<br>Withdrawal        | 473250<br>0           | 8000<br>0         | 147000<br>0               | 3125<br>0             | 3000<br>0             | 3000<br>0                | 0                           | 637375<br>D              |          |
|   |                                                                                            | 03/06/2010 | Allocation<br>Withdrawal        | 0                     | 0                 | 0                         | 0                     | 1000<br>0             | 0                        | 0                           | 1000<br>0                |          |
|   |                                                                                            | 23/06/2010 | Allocation<br>Withdrawal        | 0                     | 0                 | 0                         | 800<br>0              | 3000<br>0             | 0                        | 0 0                         | 3800<br>0                |          |
|   |                                                                                            | 07/07/2010 | Allocation<br>Withdrawal        | 0                     | 0                 | 0                         | 0                     | 0                     | 0<br>3000                | 0                           | 0<br>3000                |          |
|   |                                                                                            | Total      | Allocation<br>Withdrawal<br>NET | 473250<br>0<br>473250 | 8000<br>0<br>8000 | 147000<br>0<br>147000     | 3925<br>0<br>3925     | 7000<br>0<br>7000     | 3000<br>3000<br>0        | 0 0 0                       | 642175<br>3000<br>639175 |          |
|   | N-51-06-2054-51-097-99-99-R-V -<br>Treasury Staff-Information<br>Technology                | 28/04/2010 | Allocation<br>Withdrawal        | 0                     | 0                 | 0                         | 0                     | 0                     | 0                        | 5000                        | 5000<br>0                |          |
|   | Technology                                                                                 | 21/09/2010 | Allocation<br>Withdrawal        | 0                     | 0                 | 0                         | 0                     | 0                     | 0                        | 1000                        | 1000<br>0                |          |
|   |                                                                                            | 15/11/2010 | Allocation<br>Withdrawal        | 0                     | 0                 | 0                         | 0                     | 0                     | 0                        | 2000                        | 2000<br>0                |          |
|   |                                                                                            |            |                                 |                       |                   |                           |                       |                       |                          |                             | ·,                       |          |
|   | 1                                                                                          |            |                                 |                       |                   |                           |                       |                       |                          |                             |                          |          |
|   |                                                                                            |            |                                 |                       |                   |                           |                       |                       |                          |                             |                          |          |
| 1 | 1.00 x 8.50 in <                                                                           |            |                                 |                       |                   |                           |                       |                       |                          |                             |                          | >        |

## 10.3.8. Datewise DDOwise Budget Sanction

**Step-1** on clicking this form option, following screen will pop up on the Screen. Here this report shows all the name of DDO who had been allocated budget in different objects of the specific schemes in the specific date.

|                                          | Haryana          | –eKosh21        | Online      | Budget            | Allocation             |                        |            |
|------------------------------------------|------------------|-----------------|-------------|-------------------|------------------------|------------------------|------------|
| C Menu - Windows Internet Explorer       |                  |                 |             |                   |                        |                        |            |
| 💽 🗢 🕖 http://localhost:1604/NewBA/ma     | inmenu,aspx      |                 |             | • 🗟 😽             | 🗙 🛃 Google             |                        | P-         |
| File Edit View Favorites Tools Help      |                  |                 |             |                   |                        |                        |            |
| 🔆 Favorites   🝰 🊺 Suggested Sites 🔹 🔊 Ge | t More Add-ons 🔻 |                 |             |                   |                        |                        |            |
| 🌈 Menu                                   |                  | Home            | 🔹 🔝 Feeds ( | (J) 👘 🖃 Read M    | lail 🖶 Print 🔻 Pag     | e 🔹 Safety 👻 Tools 👻 ( | 🕜 Help 👻 🎇 |
|                                          | Online           | Rudaet          | Alloca      | tion S            | vstem                  |                        |            |
|                                          | Onume            | Dunger          | Auces       |                   | Zotem                  |                        |            |
| User: Atoladwa,ATO Operation             | is 🕨 İnstru      | ctions for DDOs | Report      | orts 🕨 Oth        | er operations          | •                      | Logout     |
| 1                                        |                  |                 | DDO         | wise Budget Allo  | cation for various sch | emes                   |            |
|                                          |                  |                 | LOC         | wise Schemewi     | e LOC Allocation       |                        |            |
|                                          |                  |                 | Nor         | thlywise LOCwis   | e Schemewise LOC A     | llocation Detail       |            |
|                                          |                  |                 | Budg        | get Allocated wit | n Tentative Expenditur | e to various BCOs/DDOs | 5          |
|                                          |                  |                 | Sche        | emewise DDOwis    | e Expenditure          |                        |            |
|                                          |                  |                 | DDO         | wise tentative ex | penditure between da   | ites                   |            |
|                                          |                  |                 | DDO         | wise Datewise B   | udget Sanction         |                        |            |
|                                          |                  |                 | Date        | wise DDOwise B    | udget Sanction         |                        |            |
|                                          |                  |                 | Sche        | emewiseBill       |                        | 1                      |            |
|                                          |                  |                 | Sche        | emewise Plan/No   | nPlanwise              |                        |            |

Step-2 User has to select the 'Select DDO/BCO' first,

**Step-3** After then select Scheme (If selected '**All schemes**' then report shows all the scheme for which data exists else for specific Scheme it shows report).

**Step-4** The user can also fill Date From and date to (in DD/MM/YYYY format only) if he wants to look report between specific Dates Or if he left them blank then all the records will be shown.

| 6 http://local  | host:1362/?flag=1 - Sc          | hemewise Budget Allocation | - Report - Windows Inte | ernet Explorer |        |  |  |  |  |
|-----------------|---------------------------------|----------------------------|-------------------------|----------------|--------|--|--|--|--|
|                 | Online Budget Allocation System |                            |                         |                |        |  |  |  |  |
| Back            |                                 |                            |                         |                | Logout |  |  |  |  |
|                 |                                 | REPORT FOR DATEWISE        | BUDGET ALLOCATION       |                |        |  |  |  |  |
|                 |                                 |                            |                         |                |        |  |  |  |  |
| Select DDO/BCO: | ddotaa10 🗸                      |                            |                         |                |        |  |  |  |  |
| Select Scheme:  | All Schemes                     | ✓                          |                         |                |        |  |  |  |  |
|                 |                                 |                            |                         |                |        |  |  |  |  |
| Date From       |                                 |                            | Date To                 |                |        |  |  |  |  |
|                 |                                 |                            |                         |                |        |  |  |  |  |
|                 |                                 | View Rep                   | ort                     |                |        |  |  |  |  |
|                 |                                 |                            |                         |                |        |  |  |  |  |
|                 |                                 |                            |                         |                |        |  |  |  |  |
|                 |                                 |                            |                         |                |        |  |  |  |  |
|                 |                                 |                            |                         |                |        |  |  |  |  |
|                 |                                 |                            |                         |                |        |  |  |  |  |
|                 |                                 |                            |                         |                |        |  |  |  |  |
|                 |                                 |                            |                         |                |        |  |  |  |  |
|                 |                                 |                            |                         |                |        |  |  |  |  |

Step-5 Then User has to click On 'View Report'.
#### Harvana -eKosh21 Online Budget Allocation

| http:          | //localhost:1                     | 362/BA                   | -10marc       | :h2011      | /rep_Da    | tewisel               | DOwise                | _budge                  | tsanctio               | on.aspx?    | flag=1 - Windows Internet Explorer |  |
|----------------|-----------------------------------|--------------------------|---------------|-------------|------------|-----------------------|-----------------------|-------------------------|------------------------|-------------|------------------------------------|--|
|                |                                   |                          |               |             |            |                       |                       |                         |                        |             |                                    |  |
|                |                                   |                          |               |             |            |                       |                       |                         |                        |             |                                    |  |
|                |                                   |                          |               |             | C          | NLINE B               | UDGET A               | LLOCAT                  | ION SYST               | EM          |                                    |  |
|                |                                   |                          |               |             |            | Datewise              | Budget All            | ocation/Wit             | hdrawl Rep             | ort         |                                    |  |
| neme Name      | N-51-06-2054-5                    | 51-097-99-98-            | N-V-Establisi | nment Expen | ses        |                       |                       |                         |                        |             |                                    |  |
|                | Name                              |                          | 01-Salary     | 02-Weges    | 03-Dearnes | 04-Travel<br>Expenses | 05-Office<br>Expenses | 67-Medical<br>Reimburge | 88-Comput<br>erisation | Total       |                                    |  |
| 5/4/2010       | [12-02-Ladwa-atoled<br>waATO0586] | Allocation<br>Withdrawal | 473250<br>0   | 8000<br>0   | 147000     | 3125                  | 3000                  | 3000<br>0               | 0                      | 637375<br>0 |                                    |  |
| 28/4/2010      | [12-02-Ledwa-atoled<br>waATO0586] | Allocation<br>Withdrawal | 0             | 0           | 0          | 0                     | 0                     | 0                       | 5000<br>0              | 5000<br>0   |                                    |  |
| 3/6/2010       | [12-02-Ladwa-atoled<br>waATO0586] | Allocation<br>Withdrawal | 0             | 0           | 0          | 0                     | 1000<br>0             | 0                       | 0                      | 1000<br>0   |                                    |  |
| 23/8/2010      | [12-02-Ladwa-atoled<br>waATO0586] | Allocation<br>Withdrawal | 0             | 0           | 0          | 800<br>0              | 3000<br>0             | 0                       | 0                      | 3800<br>0   |                                    |  |
| 7/7/2010       | [12-02-Ladwa-atoled<br>waATO0586] | Allocation<br>Withdrawal | 0             | 0           | 0          | 0                     | 0                     | 0<br>3000               | 0                      | 0<br>3000   |                                    |  |
| 21/9/2010      | [12-02-Ladwa-atoled<br>waATO0586] | Allocation<br>Withdrawal | 0             | 0           | 0          | 0                     | 0                     | 0                       | 1000<br>0              | 1000<br>0   |                                    |  |
| 5/10/2010      | [12-02-Ledwe-stoled<br>weATO0586] | Allocation<br>Withdrawal | 96000         | 0           | 36000      | 500<br>0              | 10000                 | 0                       | 0                      | 142500<br>0 |                                    |  |
| 15/11/201<br>0 | [12-02-Ladwa-atoled<br>waATO0586] | Allocation<br>Withdrawal | 0             | 0           | 0          | 0                     | 0                     | 0                       | 2000<br>0              | 2000<br>0   |                                    |  |
| 12/1/2011      | [12-02-Ledwa-atoled<br>waAT00586] | Allocation<br>Withdrawal | 0             | 0           | 0          | 0                     | 5000                  | 0                       | 0                      | 5000<br>0   |                                    |  |
|                |                                   |                          |               |             |            |                       |                       |                         |                        |             |                                    |  |
|                |                                   | _                        | _             | _           | _          | _                     | _                     | _                       | _                      |             |                                    |  |
|                |                                   |                          |               |             |            |                       |                       |                         |                        |             |                                    |  |

#### 10.3.9. Schemewise Bill

| C Menu - Windows Internet Explorer           |                                                                               |
|----------------------------------------------|-------------------------------------------------------------------------------|
| COO - E http://localhost:1604/NewBA/mainme   | inu.aspx 💌 💽 😽 🗙 🚰 Google                                                     |
| File Edit View Favorites Tools Help          |                                                                               |
| 🚖 Favorites 🛛 🚖 🌄 Suggested Sites 🝷 🙋 Get Mo | re Add-ons 👻                                                                  |
| 🍘 Menu                                       | 🐴 Home 🔻 🔊 Feeds (J) 🔹 🖃 Read Mail 🚔 Print 🔻 Page 🖌 Safety 🗾 Tools 🗸 🔞 Help 🗸 |
|                                              | Online Budget Allocation System                                               |
| User: Naib Singh,Asstt. Director<br>(Admn)   | Instructions for DDOs      Reports     Other operations     Logout            |
|                                              | DDOwise Budget Allocation for various schemes                                 |
|                                              | Nonthlywise LOC Allocation Detail                                             |
|                                              | Budget Allocated with Tentative Expenditure to various BCOs/DDOs              |
|                                              | Schemewise DDOwise Expenditure                                                |
|                                              | DDOwise tentative expenditure between dates                                   |
|                                              | DDOwise Datewise Budget Sanction                                              |
|                                              | Datewise DDOwise Budget Sanction                                              |
|                                              | SchemewiseBill                                                                |
|                                              | Schemewise Plan/NonPlanwise                                                   |

**Step-1** on clicking this form option, following screen will pop up on the Screen. Here this report shows for the specific scheme for which bill is issued in the specific serial No, Voucher No, Trans Date, and the status of the bill will be shown under different objects.

**Step-2** User has to select the **'Select Scheme** first (If selected **'All schemes**' then report shows all the scheme for which data exists else for specific Scheme it shows report)

**Step-3** Then user can also change Date From and date to (in DD/MM/YYYY format only) if he want to look report between specific Dates as shown below.

|                                            | Harvana             | -eKosh21           | Online      | Budaet | Allocation |
|--------------------------------------------|---------------------|--------------------|-------------|--------|------------|
| 🐸 Schemewise Bill - Report - Mozilla Firef | ox                  |                    |             |        |            |
| http://localhost:1816/NewBA/RepSchemewiseB | ill_DDO.aspx?flag=1 |                    |             |        | Feedback • |
| Ouft                                       | - Dule              | at Affaaa          | tion C      |        |            |
| Onur                                       | ie Buag             | ei Anoca           | tion S      | ystem  |            |
| Back                                       |                     |                    | Logout      |        |            |
| REPO                                       | ORT FOR SCHEMEWISE  | EXPENDITURE BETWEE | N TWO DATES | _      |            |
|                                            |                     |                    |             |        |            |
| Select All Schemes                         |                     |                    |             |        | ~          |
| Date 01/04/2011                            |                     |                    |             |        |            |
| From: Chrometer                            |                     |                    |             |        |            |
| Date To: 09/05/2011                        |                     |                    |             |        |            |
| View Report                                |                     |                    |             |        |            |
|                                            |                     |                    |             |        |            |
|                                            |                     |                    |             |        |            |
|                                            |                     |                    |             |        |            |
|                                            |                     |                    |             |        |            |
|                                            |                     |                    |             |        |            |
|                                            |                     |                    |             |        |            |
|                                            |                     |                    |             |        |            |
|                                            |                     |                    |             |        |            |
|                                            |                     |                    |             |        |            |
|                                            |                     |                    |             |        |            |
| x                                          |                     |                    |             |        | ₩.;;       |

Step-4 Then Click on View report button.

| 🖉 htt | p://localh | iost:1604/Ne | wBA/RepSc                  | hemewiseBill_D                | DO.aspx?fl                                  | ag=1 - Wir | dows Inter   | rnet Exploi                | rer |       |                   |       |
|-------|------------|--------------|----------------------------|-------------------------------|---------------------------------------------|------------|--------------|----------------------------|-----|-------|-------------------|-------|
| 8     | - 🚖 🛛      | 3 🛆 🔽        | ج                          |                               | -                                           | 199 🗗      |              | • 🕂 •                      | 6   | R     |                   | 0 - 🔳 |
|       | *Scheme N  | ame: N-51-27 | -2401-51-001- <del>9</del> | O<br>R<br>9-51-R-V-Headquarte | NLINE BUI<br>eport for Sche<br>r staff-N.A. | DGET ALL   | OCATION      | I SYSTEM<br>1 to 18/05/201 | 1   |       |                   |       |
|       | S.No       | Voucher No   | Trans Date                 | Status                        | 01-Salary                                   | 03-Dearnes | Total        | ]                          |     |       |                   |       |
|       | 000377     |              | 6/4/2011                   | EPS/Cheque gen                | 69090                                       | 31091      | 100181       | 1                          |     |       |                   |       |
|       | 000378     |              | 6/4/2011                   | EPS/Cheque gen                | 91875                                       | 37497      | 129372       | 1                          |     |       |                   |       |
|       | 000379     |              | 6/4/2011                   | EPS/Cheque gen                | 642352                                      | 252441     | 894793       | 1                          |     |       |                   |       |
|       | 000380     |              | 6/4/2011                   | EPS/Cheque gen                | 172629                                      | 65284      | 237913       | ]                          |     |       |                   |       |
|       | 000381     |              | 6/4/2011                   | EPS/Cheque gen                | 33080                                       | 14661      | 47741        | ]                          |     |       |                   |       |
|       | 000382     |              | 6/4/2011                   | EPS/Cheque gen                | 34142                                       | 13577      | 47719        | ]                          |     |       |                   |       |
|       | 000383     |              | 6/4/2011                   | EPS/Cheque gen                | 23350                                       | 10058      | 33408        | ]                          |     |       |                   |       |
|       | 000384     |              | 6/4/2011                   | EPS/Cheque gen                | 16960                                       | 7407       | 24367        | ]                          |     |       |                   |       |
|       | 000553     |              | 7/4/2011                   | EPS/Cheque gen                | 20528                                       | 7511       | 28039        | ]                          |     |       |                   |       |
|       | 000565     |              | 7/4/2011                   | EPS/Cheque gen                | 325800                                      | 166160     | 491960       | ]                          |     |       |                   |       |
|       |            |              | Total                      |                               | 1429806                                     | 605687     | 2035493      | ]                          |     |       |                   |       |
|       |            |              |                            |                               |                                             |            |              |                            |     |       |                   | 3     |
|       |            | ۵ ۵          | 1/7                        | v 💿 😦 <                       | > 🔿   84.                                   | .38%       | <b>v</b> []] |                            |     | Size: | : [11.00 * 8.50 i | n]    |

10.3.10.Schemewise Plan/NonPlanwise

|                                            | Harvana -             | -eKosh21    | Online      | Budget             | Allocatio            | n                         |            |
|--------------------------------------------|-----------------------|-------------|-------------|--------------------|----------------------|---------------------------|------------|
| 🖉 Menu - Windows Internet Explorer         |                       |             |             |                    |                      |                           |            |
| COO V 🖉 http://localhost:1604/Nev          | vBA/mainmenu,aspx     |             |             | ▼                  | 🗙 😽 Google           |                           | P -        |
| File Edit View Favorites Tools Hel         | p                     |             |             |                    |                      |                           |            |
| 🚖 Favorites 🛛 🚔 🌄 Suggested Sites 🝷        | 🥭 Get More Add-ons 🔹  |             |             |                    |                      |                           |            |
| 🏉 Menu                                     |                       | 🟠 Home      | 🔹 🔝 Feeds ( | 0) 👘 🖃 Read M      | ail 🚔 Print 🝷 I      | Page 🕶 Safety 👻 Tools 👻   | 🕜 Help 👻 🎇 |
|                                            | Online                | Rudaet      | Affoca      | tion S             | vstem                |                           |            |
|                                            | Onume                 | Dunger      | Autora      |                    | Zorent               |                           |            |
| User: Naib Singh,Asstt. Director<br>(Admn) | erations 🕨 Instructio | ns for DDOs | Repo        | orts 🕨 Oth         | er operations        | •                         | Logout     |
|                                            |                       |             | DDO         | wise Budget Allo   | cation for various s | chemes                    |            |
|                                            |                       |             | LOC         | wise Schemewis     | e LOC Allocation     |                           |            |
|                                            |                       |             | Won         | thlywise LOCwis    | e Schemewise LO      | C Allocation Detail       |            |
|                                            |                       |             | Budg        | get Allocated with | n Tentative Expendi  | ture to various BCOs/DDOs | 5          |
|                                            |                       |             | Sche        | emewise DDOwis     | e Expenditure        |                           |            |
|                                            |                       |             | DDO         | wise tentative ex  | penditure betweer    | i dates                   |            |
|                                            |                       |             | DDO         | wise Datewise Bu   | udget Sanction       |                           |            |
|                                            |                       |             | Date        | wise DDOwise Bu    | udget Sanction       |                           |            |
|                                            |                       |             | Sche        | emewiseBill        |                      |                           |            |
|                                            |                       |             | Sche        | emewise Plan/No    | nPlanwise            |                           |            |

Step-1 on clicking this form option, following screen will pop up on the Screen.

**Step-2** User has to select the 'Select Scheme first (If selected 'All schemes' then report shows all the scheme for which data exists else for specific Scheme it shows report)

**Step-3** Then user can also change Date From and date to (in DD/MM/YYYY format only) if he want to look report between specific Dates as shown below.

| 😻 Schemewise Bill - Report - Mozilla Firefox                 |            |
|--------------------------------------------------------------|------------|
| http://localhost:1816/NewBA/RepSchemewisePNP_DDO.aspx?flag=1 | Feedback • |
| Online Budget Allocation System                              |            |
| Back                                                         |            |
| Select Face -                                                |            |
| Scheme: All Schemes Date From : 01/04/2011                   | ¥          |
| Date To: 09/05/2011                                          |            |
| View Report                                                  |            |
|                                                              |            |
|                                                              |            |
|                                                              |            |
|                                                              |            |
|                                                              | >          |
| x                                                            | ₩.,;       |

Step-4 Then Click On View Report button to view Report

Here this report shows total expenditure occurred for the specific Plan/NonPlan in the specific scheme

| _        |                                                   |           |            | Harv       | /ana        | –eKos        | sh21     | Online | Budget  | : Allo | cation    |
|----------|---------------------------------------------------|-----------|------------|------------|-------------|--------------|----------|--------|---------|--------|-----------|
| 🕙 R      | epSchemewisePNP_                                  | DDO.aspx  | (applica   | tion/pdf ( | Object) -   | Mozilla Fire | fox      |        |         | (      |           |
|          | http://localhost:1816/Ne                          | wBA/RepSc | hemewisePf | NP_DDO.as  | px?flag=1   |              |          |        |         | ☆ F    | eedback 🔹 |
| 8        | - 🗟 🙆 🤇                                           | • •       | < ⊂        |            |             | + 100 L      |          | • • •  | - 🔁 🛃 - |        | × 60 (    |
|          |                                                   |           |            | ONLI       | INE BUDG    |              | ION SYST | ЕМ     |         |        |           |
|          | *Plan/NonPlan: Non Pla                            | in        |            |            |             |              |          |        |         |        |           |
|          | Scheme Name                                       | 01-Salary | 03-Dearnes | Total      | ]           |              |          |        |         |        |           |
|          | N-27-51-2401-51-001-99-<br>51-Headouarter         | 1429806   | 605687     | 2035493    | ]           |              |          |        |         |        |           |
|          | N-27-51-2401-51-105-98-<br>51-Purchase and        | 1191128   | 72295      | 1263423    | ]           |              |          |        |         |        |           |
|          | N-27-51-2401-51-108-94-<br>51-Sugarcane           | 76708     | 0          | 76708      |             |              |          |        |         |        |           |
|          | N-27-51-2401-51-109-99-<br>51-Aoriculture         | 1409050   | 475459     | 1884509    |             |              |          |        |         |        |           |
|          | N-27-51-2402-51-102-99-<br>51-Scheme for the Soil | 328024    | 134005     | 462029     |             |              |          |        |         |        |           |
|          | N-27-51-2702-02-005-99-<br>51-Scheme for          | 676646    | 297058     | 973704     |             |              |          |        |         |        |           |
|          | Total                                             | 5111362   | 1584504    | 6695866    | J           |              |          |        |         |        |           |
|          |                                                   |           |            |            |             |              |          |        |         |        |           |
|          |                                                   |           |            |            |             |              |          |        |         |        |           |
|          |                                                   |           |            |            |             |              |          |        |         |        |           |
|          |                                                   |           |            |            |             |              |          |        |         |        |           |
| <u> </u> |                                                   |           |            |            |             |              | -        |        |         |        |           |
| x        |                                                   |           | <u> </u>   |            | <b>V</b> () | 0 9 9        | /1.31%   | ~      |         |        | æ.,       |
|          |                                                   |           |            |            |             |              |          |        |         |        |           |

## 10.4. Other Operations

### 10.4.1 Change Your Password

| C Menu - Windows Internet  | Explorer              |                      |        |           |                |                            |                         |                 |            |
|----------------------------|-----------------------|----------------------|--------|-----------|----------------|----------------------------|-------------------------|-----------------|------------|
| 💽 🗢 🙋 http://localhos      | t:1604/NewBA/mainmenu | l.aspx               |        | 1         | • 🗟 + • >      | 🔇 🛃 Google                 |                         |                 | P -        |
| File Edit View Favorites 1 | fools Help            |                      |        |           |                |                            |                         |                 |            |
| 🖕 Favorites 🛛 🚔 🌄 Suggeste | ed Sites 🔹 🙋 Get More | Add-ons 🔻            |        |           |                |                            |                         |                 |            |
| 🏉 Menu                     |                       |                      | 🟠 Home | Feeds (J) | 🖃 Read Mai     | Print                      | ▼ Page <del>▼</del> Saf | ety + Tools + ( | 🕢 Help 👻 🎇 |
|                            | (                     | )nline Bud           | iget 🛩 | Allocatio | on Sy          | ystem                      |                         |                 |            |
| User: Atoladwa,ATO         | Operations            | Instructions for DDC | s      | Reports   | Other          | operations                 | •                       |                 | Logout     |
|                            |                       |                      |        |           | Chan<br>Edit y | ge password<br>our profile |                         |                 |            |

**Step-1** Here User can change his Own Password, User has to enter **Old Password**(password which he currently had)and enter the **New Password** (new password cannot be same as Three Succesive password which he set before).**Confirm New Password**(enter new password to Confirm, it should be same as new password).

Harvana -eKosh21 Online Budget Allocation

| Online Budget                       | Allocation System                    |
|-------------------------------------|--------------------------------------|
| Back                                | Logout                               |
| CHANGE PAS                          | SWORD SCREEN                         |
|                                     |                                      |
| User Id:                            | ddotaa10                             |
| Old Password:                       | •••••                                |
| New Password:                       | •••••                                |
| Confirm New Password:               | •••••                                |
| OK                                  | Cancel                               |
|                                     |                                      |
|                                     |                                      |
|                                     |                                      |
|                                     |                                      |
|                                     |                                      |
| Web site Designed & Maintained by I | National Informatics Center, Haryana |

Step-2 Then press OK Button to save.

# 10.4.2 Edit Your Profile

| 🖉 Menu - Windows Internet Explorer                       |                                                                   |                |
|----------------------------------------------------------|-------------------------------------------------------------------|----------------|
| COO V Intp://localhost:1604/NewBA/mainmenu.aspx          | 💌 🔂 🐓 🗶 🛃 Google                                                  | P -            |
| File Edit View Favorites Tools Help                      |                                                                   |                |
| 🚖 Favorites 🛛 🚔 🌄 Suggested Sites 🔹 🔊 Get More Add-ons 🔹 |                                                                   |                |
| 6 Menu                                                   | 🏠 Home 🔻 🔝 Feeds (J) 🔹 🖃 Read Mail 👘 Print 🔹 Page 🗸 Safety 🗸 Tool | s 🕶 🔞 Help 🔹 🎇 |
| Online                                                   | Budget Allocation System                                          |                |
| User: Atoladwa,ATO Operations Instruct                   | ions for DDOs   Reports  Ofher operations                         | Logout         |
|                                                          | Change password                                                   |                |

Step-1 Here User can modify his profile like modify his Name ,Designation,Email Id , Mobile Number.

|     | Online Bi                                             | idget A                                   | llocation System                           |   |        |
|-----|-------------------------------------------------------|-------------------------------------------|--------------------------------------------|---|--------|
| ack |                                                       |                                           |                                            |   | Logout |
|     | EDIT- USER PROFILE                                    |                                           | ddotaa10(atoladwa ATO)                     |   |        |
|     | Department:                                           |                                           | Treasury & Accounts                        | ~ |        |
|     | Role:                                                 |                                           | DDO                                        |   |        |
|     | Treasury:                                             |                                           | 12 - Kurukshetra 😽                         |   |        |
|     | Sub Treasury:                                         |                                           | 02 - Ladwa 🗸                               |   |        |
|     | Name of the User:                                     |                                           | atoladwa                                   |   |        |
|     | Designation                                           |                                           | ATO                                        |   |        |
|     | Email Id:(In case you want email alerts<br>in future) |                                           | atotest@gmail.com                          |   |        |
|     | Mobile No:(In case you want sms alerts<br>in future)  |                                           | 9012341234                                 |   |        |
|     | Budget Controlling Officer:                           | bcotaa12(Sat Nar                          | ayan,Treasury Officer Kurukshetra) 🛛 🔽     |   |        |
|     | DDO Code given by Treasury<br>Officer:                | 0586                                      |                                            |   |        |
|     | Account Activated:                                    |                                           |                                            |   |        |
|     | [Note:If you cannot read info in image abov           | e, reload page to ge<br>Enter the code sh | 12734<br>another one.]<br>own above: 12734 |   |        |
|     |                                                       | Update Profile                            | Cancel                                     |   |        |

Step-2 Then Click Update Button to Save.